Products conforming to RoHS directive

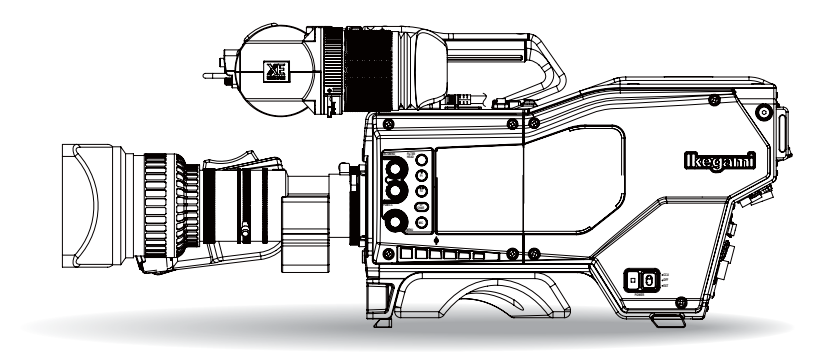

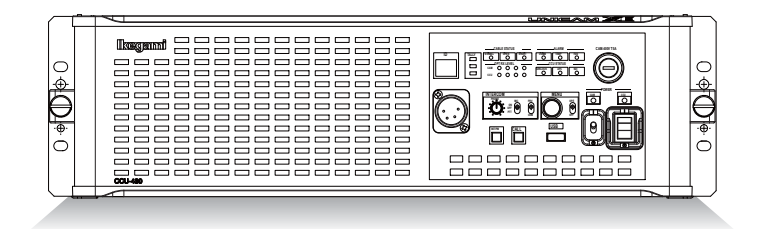

# UHK-430 CCU-430

4K/HD Portable Camera System

**OPERATION MANUAL** 

CE

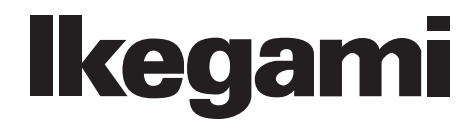

| OUTLINE                          | 1 |
|----------------------------------|---|
| NAME and FUNCTION                | 2 |
| INSTALLATION and CONNECTION      | 3 |
| OPERATION                        | 4 |
| CAMERA SETTINGS and ADJUSTMENT   | 5 |
| CCU SETTINGS and ADJUSTMENT      | 6 |
| Helpful Technical<br>Information | 7 |
| TROUBLE SHOOTING and MAINTENANCE | 8 |
| SPECIFICATIONS                   | 9 |
| CHANGING INFORMATION             |   |

# UHK-430 CCU-430

4K/HD Portable Camera System

OPERATION MANUAL

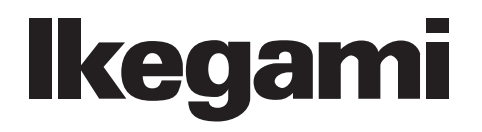

#### English

Instructions for Disposal of Electric and Electronic Equipment in Private Household

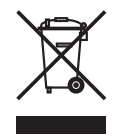

#### Disposal of used Electric and Electronic Equipment

(Applicable in the European Union and other European countries with separate collection systems)

This symbol on the product, or in the related documents in the package, indicates that this product shall not be treated as normal household waste. Instead, it should be taken to a proper applicable collection point or depot for the recycling of electric and electronic equipment.

By ensuring this product is disposed of correctly, you will help prevent possible negative consequences for the environment and human health, which could otherwise be caused by inappropriate waste handling of this product. The recycling of materials will help to conserve natural resources.

For more detailed information about recycling of this product, please contact your local city authority, your household waste disposal service or the place where you purchased the product.

#### Français

#### Consignes de mise au rebut des appareils électriques et électroniques dans les foyers privés

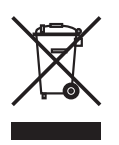

Mise au rebut des appareils électriques et électroniques (Applicable dans l'Union Européenne et

autres pays d'Europe ayant un système de récupération séparé)

Ce symbole apposé sur le produit ou dans les documents liés se trouvant dans l'emballage indique que ce produit ne doit pas être traité comme un déchet ménager normal. Il doit être porté à un point de récupération correct ou à un dépôt pour le recyclage des appareils électriques et électroniques.

En vous assurant que ce produit est correctement mis au rebut, vous aiderez à empêcher les conséquences possibles pouvant affecter l'environnement et la santé humaine, pouvant être causées par une mauvaise manipulation des déchets de ce produit. Le recyclage des matériaux favorise la conservation des ressources naturelles.

Pour des informations plus détaillées concernant le recyclage de ce produit, veuillez contacter les autorités locales, votre service de mise au rebut des déchets ménagers ou le lieu d'achat de votre produit.

#### Deutsch

#### Vorschriften für die Entsorgung von elektrischen und elektronischen Geräten in Privathaushalten

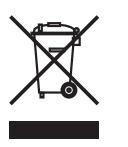

Entsorgung von gebrauchten elektrischen und elektronischen Geräten (In der Europäischen Union und anderen europäischen Ländern mit separaten Sammelsystemen anwendbar.)

Das auf dem Produkt angebrachte Symbol, bzw. die Symbole in den in der Packung beiliegenden Dokumenten, weisen darauf hin, dass dieses Produkt nicht als normaler Haushaltsmüll behandelt werden darf. Es muss deshalb an einer dafür vorgesehenen Sammelstelle abgeliefert werden, in der das Recycling von elektrischen und elektronischen Geräten durchgeführt wird.

Durch die ordnungsgemäße Entsorgung dieses Produkts tragen Sie dazu bei, dass unsere Umwelt und unsere Gesundheit nicht durch unsachgemäße Entsorgung negativ beeinflusst wird. Mit dem Recycling von Materialien tragen wir zur Bewahrung der natürlichen Ressourcen bei.

Für nähere Informationen hinsichtlich des Recyclings für dieses Produkt sprechen Sie bitte mit Ihrer zuständigen Behörde, Ihrer Hausmüll-Entsorgungsstelle oder dem Geschäft, wo Sie das Produkt gekauft haben.

#### Español

# Instrucciones para eliminar equipos eléctricos y electrónicos de una casa privada

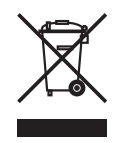

Eliminación de equipos eléctricos y electrónicos usados

(Normas aplicables en la Unión Europea y en otros países europeos con diferentes sistemas de recogida)

Este símbolo en el producto, o en los documentos relacionados, indica que este producto no deberá ser tratado como un residuo doméstico normal. En cambio, deberá ser llevado a un punto o lugar donde los equipos eléctricos y electrónicos sean recogidos para ser reciclados.

Asegurándose de que este producto sea eliminado correctamente, usted ayudará a impedir las posibles consecuencias negativas sobre el medio ambiente y la salud humana que podrían ser causadas por el manejo inapropiado de este producto como residuo doméstico. El reciclado de los materiales ayudará a conservar los recursos naturales.

Para conocer una información más detallada acerca del reciclado de este producto, póngase en contacto con las autoridades de su localidad, con su servicio de recogida de residuos domésticos o con el comercio donde adquirió el producto.

Copyright © 2016 Ikegami Tsushinki Co., Ltd.

We reserve the copyright on the software we create.

No part of this publication may be modified or reproduced in any form, or by any means, without prior written permission from Ikegami Tsushinki Co., Ltd.

#### **PRODUCTS CONFORMING TO RoHS DIRECTIVE**

Following products described in this manual are products conforming to RoHS directive.

| - UHK-430                   | Color Camera                                  |
|-----------------------------|-----------------------------------------------|
| - CCU-430                   | Camera Control Unit                           |
| - SE-U430                   | System Expander                               |
| - VFE741D, VFL701D, VFL201D | Viewfinder                                    |
| - OCP-300                   | Ethernet-Compatible Operation Control Panel   |
| - MCP-300                   | Ethernet-Compatible Maintenance Control Panel |
| - CPH-200                   | Control Panel Hub                             |
| - BSH-200                   | Base Station Hub                              |
|                             |                                               |

Products conforming to RoHS directive include products that do not contain specified hazardous substances such as lead, mercury, cadmium, hexavalent chromium, polybrominated biphenyl (PBB) and polybrominated diphenyl ether (PBDE) in electrical and electronic equipment excluding following exemption applications based on the EU directive.

#### \* About RoHS Directive

The RoHS directive stands for "the Restriction of the Use of Certain Hazardous Substances in Electrical and Electronic Equipment" and is one of environmental directives in Europe. This directive restricts the use of specified hazardous substances in electrical and electronic equipment.

#### Applications exempted from RoHS directive compliance

Followings applications are permitted as exemptions from RoHS directive compliance.

- 1. Mercury in compact fluorescent lamps not exceeding 5mg per lamp
- 2. Mercury in straight fluorescent lamps for general purposes not exceeding:
  - halophosphate 10mg
  - triphosphate with a normal lifetime 5mg
  - triphosphate with a long lifetime 8mg
- 3. Mercury in straight fluorescent lamps for special purposes
- 4. Mercury in other lamps not specifically mentioned in this Annex
- 5. Lead in the glass of cathode ray tubes, electronic components and fluorescent tubes
- 6. Lead as an alloying element in steel containing up to 0.35% lead by weight, aluminum containing up to 0.4% lead by weight
- and as a copper alloy containing up to 4% lead by weight
- 7. Lead in following items
  - Lead in high melting temperature type solders (i.e. tin-lead solder alloys containing more than 85% lead)
  - Lead in solders for servers, storage and storage array systems
  - Lead in solders for network infrastructure equipment for switching, signaling, transmission as well as network management for telecommunication
  - Lead in electronic ceramic parts (e.g. piezoelectronic devices)
- 8. Cadmium plating except for applications banned under Directive 91/338/EEC amending Directive 76/769/EEC relating to restrictions on the marketing and use of certain dangerous substances and preparations
- 9. Hexavalent chromium as an anti-corrosion of the carbon steel cooling system in absorption refrigerators
- 10. Lead used in compliant pin connector systems
- 11. Lead as a coating material for the thermal conduction module C-ring
- 12. Lead and cadmium in optical and filter glass
- 13. Lead in solders consisting of more than two elements for the connection between the pins and the package of microprocessors with a lead content of more than 80% and less than 85% by weight
- 14. Lead in solders to complete a viable electrical connection between semiconductor die and carrier within integrated circuit Flip Chip packages
- 15. Decabrominated diphenyl ether (Deca-BDE) in polymeric applications

#### MAINTENANCE OF PRODUCTS CONFORMING TO RoHS DIRECTIVE

Work with care about followings for maintenance of products conforming to RoHS directive.

#### 1. Identification

- For products conforming to RoHS directive, the letter "E" is appended at the end of the serial number on the label. For models that the letter cannot be appended to the serial number, the letter "E" will be described in a distinguishable position on the label. A description example on a main label is shown below.

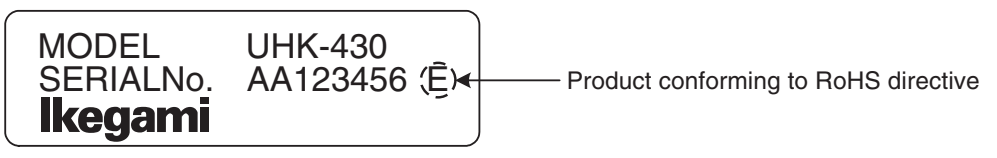

Label

- The printed circuit boards of the RoHS compliant products have ether of the following marks with serigraph or label.

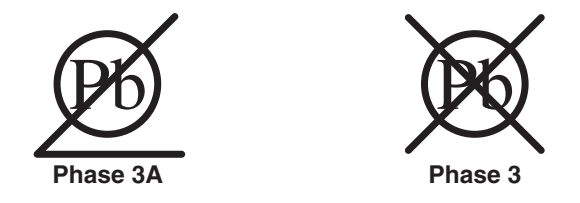

#### 2. Soldering

Since the melting point of lead-free solder used for the products conforming to RoHS directive is 20 to 45 degrees Celsius higher than that of conventional solder with lead (Sn-Pb eutectic solder), a high temperature needs to be set to a soldering iron. Taking allowable temperature limit of the parts and stable work into consideration, use a soldering iron with excellent thermal recovery characteristics.

- Recommended solder composition is "Sn/3.0Ag/0.5Cu" or equivalent.
- Separate the soldering iron exclusively for RoHS products and the soldering iron for conventional use.
- Set the temperature of the soldering bit to 350 to 370 degrees Celsius.
- The temperature may need to be adjusted according to the size of the copper foil land on the print-circuit board and the tip width of the soldering bit.
- Finish by a lead-free solder looks dull or whitish compared to conventional solder with lead.
- If the customer mixed the lead-solder with the main body wiring or the circuit board, it becomes guarantee off the subject. Ikegami doesn't guarantee to do the repair work. Because the solder polluted with lead cannot be removed.

#### 3. Parts

Be sure to use parts conforming to RoHS directive.

## **INFORMATION TO THE USER**

1. This equipment has been tested and found to comply with the limits for a Class A digital device, pursuant to Part 15 of the FCC Rules. These limits are designed to provide reasonable protection against harmful interference when the equipment is operated in a commercial environment. This equipment generates, uses, and can radiate radio frequency energy and, if not installed and used in accordance with the instruction manual, may cause harmful interference to radio communications.

Operation of this equipment in a residential area is likely to cause harmful interference in which case the user will be required to correct the interference at his own expense.

Changes or modifications not expressly approved by the party responsible for compliance could void the user's authority to operate the equipment.

2. Declaration of conformity

The CE mark means that the following products will meet and the Standards EN55032, EN-61000-3-2, EN6100-3-3, EN55103-2 E4-E5 (for EMC), EN62368-1 (for LVD).

For European customer.

People's Republic of China Electronic Industry Standard (SJ/T11364-2006)

Marking Styles for Names and Contents of Toxic or hazardous Substances and Elements

#### Toxic or hazardous Substances and Elements Hexavalent Polybrominated Polybrominated Part Name Lead Mercury Cadmium diphenyl ethers Chromium biphenyls (Pb) (Hg) (Cd) (Cr/(VI)) (PBB) (PBDE) UHK-430 × 0 0 0 0 0 CCU-430 0 0 0 0 0

•: Indicates that this toxic or hazardous substance contained in all of the homogeneous materials for this part is below the limit requirement in SJ/T11363-2006.

×: Indicates that this toxic or hazardous substance contained in at least one of the homogeneous materials used for this part is above the limit requirement in SJ/T11363-2006.

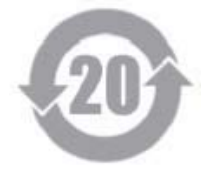

# SAFETY PRECAUTIONS

This manual describes the precautions using various pictorial symbols for you to use the product safely. Please read these precautions thoroughly before use. The symbols and meanings are as follows:

# The following hazard alert symbols are used to indicate the level of impact on the body or property when you do not follow the precautions.

| A WARNING | <b>RNING</b> Indicates that mishandling of the product by ignoring this label may lead to a danger resulting serious injury or death. |  |
|-----------|----------------------------------------------------------------------------------------------------|--|
|           | Indicates that mishandling of the product by ignoring this label may lead to a danger resulting in an injury or property damage.      |  |

# The following symbols are used to indicate the expected injury or hazards when you do not follow the precautions.

|   | Indicates general cautions on such matters as safe work, procedure, and installation location. Mishandling may not directly lead to death, injury, or property damage. |
|---|----------------------------------------------------------------------------------------------------|
| Â | Indicates that mishandling may cause an electric shock.                                                                                                    |
|   | Indicates that mishandling may cause a fire.                                                                                                    |
|   | Indicates that mishandling may cause injury.                                                                                                    |

# The following symbol is used to indicate other precautions to prevent damage or hazard from occurring:

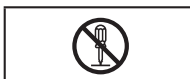

Indicates prohibited action.

#### Handling Precautions

# A WARNING

#### **Regarding the Product**

Do not disassemble or modify the product which is not described in this manual. Doing so may cause fire, electric shock, or injury.

| Regarding the Power | Regarding the Power                                                                                                    |  |  |
|---------------------|----------------------------------------------------------------------------------------------------|--|--|
|                     | When you disconnect the cable, be sure to hold the plug and pull. Failure to do so may cause a fire or electric shock due to a damaged cable.                                                                                                    |  |  |
|                     | To inspect or operate on the inside of the equipment, turn off the power and wait for one or two minutes before starting work. High voltage is present in some modules and connectors of this product.<br>When you want to intercept a power supply surely, please pull an AC plug of the CCU side. |  |  |

#### Regarding the power voltage supplied to CCU

Although this product is factory set for the AC input voltage to match the standard voltage of the destination area, be sure to confirm the power supply voltage setting by the following procedure before energizing the CCU.

With the power supply voltage setting of the CCU at AC 100V~120V, inputting AC 220V~240V voltage to the CCU may cause serious damage.

Confirm the AC voltage of the power source to the CCU, measure the voltage if uncertain. The factory setting of the AC voltage is indicated on a label on the upper left corner of the CCU. If the setting of the CCU matches the voltage of the power source, connection of the AC cable is okay.

Please refer to "4.3 Turning On the Power" for further instruction.

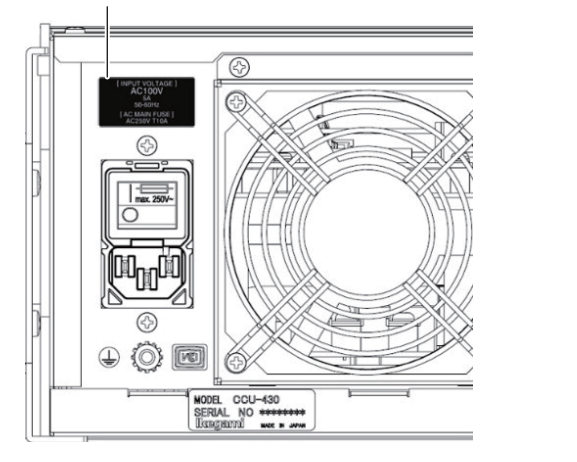

#### CCU input voltage setting

# **A CAUTION**

| Regarding the Product |                                                                                                    |  |
|-----------------------|----------------------------------------------------------------------------------------------------|--|
|                       | Do not lift or hold the camera by the projection parts.<br>If you lift or hold the camera by the viewfinder or the lens, you are prone to dropping it. Moreover, the connection parts between the camera and the viewfinder, or the camera and the lens may be exposed to unnecessary pressure, which may cause equipment damage.<br>Always install the accessories or connect the cables after placing the camera on a fixed position.<br>When installing such accessories as lens or microphone, fix the camera on a stable place (e.g. on a table, a tripod, etc.). |  |
|                       | Avoid use or storage in the following conditions:<br>- Extremely high/low temperature<br>- In direct sunlight for a long time, or near a heater<br>- High humidity or dusty<br>- Exposed to water or other liquid<br>- Strong vibration or shock<br>- Strong magnetic field or radio waves<br>- lightning<br>- In rain without the rain cover                                                                                                    |  |

| Regarding the Product |                                                                                                    |  |
|-----------------------|----------------------------------------------------------------------------------------------------|--|
|                       | Be sure to hold the plug and pull when you disconnect the cable.<br>Failure to do so may cause a fire or electric shock due to a broken cable.                                                                                                    |  |
|                       | Avoid moving the equipment suddenly from an extremely cold place to a warm place.<br>Condensation may occur in the optical block or other area of the camera.                                                                                                    |  |
|                       | Do not drop or insert a metal object such as a pin or a foreign object into the equipment.                                                                                                    |  |
|                       | Do not spread or spill water or other liquid on the equipment.                                                                                                    |  |
|                       | Do not subject the equipment to a strong shock or vibration.<br>Doing so may cause damage or malfunction of the equipment.                                                                                                    |  |
| <u> </u>              | Since CMOS sensors are element is adopted as the imagers sensor in picture elements, no burning occurs in ordinary operation. However, when shooting a subject which emits an excessive amount of light (Sun, laser light, etc.) for long hours, take great care for temperature increase inside of the sensors. |  |
|                       | Laser beams may damage the sensors. If you shoot a scene that includes a laser beam, be careful not to let a laser beam become directed into the lens of the camera.                                                                                                    |  |
|                       | Before connecting an accessories, make sure that the camera and equipment to be connected are powered off. Also, be sure to use dedicated cables.                                                                                                    |  |
|                       | Excessive sound pressure from the headset may cause a hearing loss.                                                                                                    |  |

#### Regarding the Power and the Lithium Battery

| Â | Use the product in compliance with the rating of the fuse within the product and that within the product (Camera and CCU). Otherwise, a fault can occur.                                                                                                    |
|---|----------------------------------------------------------------------------------------------------|
|   | Do not use an unspecified battery.<br>Wrong usage of batteries may cause liquid leak, explosion, and heat, and at worst injury or fire.<br>When changing or discarding a battery, please contact Ikegami's sales and service centers.<br>Risk of explosion if battery is replaced by an incorrect type. Dispose of used batteries according to<br>the instructions. |

#### Regarding the Fiber Connector and the Fiber Cable

Fiber cable connectors are quite similar to each other in shape. Before connecting fiber cables, the coupled have been and manufacturer of connectors

- thoroughly check male or female, the diameter, type and manufacturer of connectors.
- If the ferrule is dirty, wipe the dirt off with cotton swabs soaked in alcohol.

The fiber cable power supplies of AC230V from CCU to the camera. Although safety measures are fully taken such as the safety circuit that stops the power supply from the CCU within a short time after an optical fiber cable is removed or short-circuited, never

force to bend, twist, or damage the cable, and take great care when handling.

#### **Regarding the Camera Connector and the Fiber Cable**

 $\triangle$ 

Take care for the following:

- When disconnecting the fiber cable from the camera or from the CCU, always hold the fiber connector (plug) and not the cable.
- Do not crush the cable.
- Since there can be various obstacles (such as a corner of a building, glass, rough ground surface) in places where the cable is connected, do not drag the cable without winding.
- Turn off the power before removing the fiber cable.

- The allowable radius of curvature of fiber cables is approximately six times of the outer diameter of cables (approx. 60mm for a  $\varphi$ 9.2mm-wide cable). Do not force to wind less than specified. Forcible winding can break fiber leads within the cable.

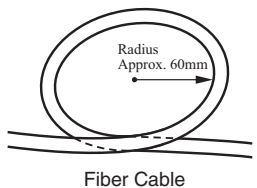

FIDEI Cable

- When connecting a fiber cable to a fiber connector, anchor the fiber cable with a cable clamp.

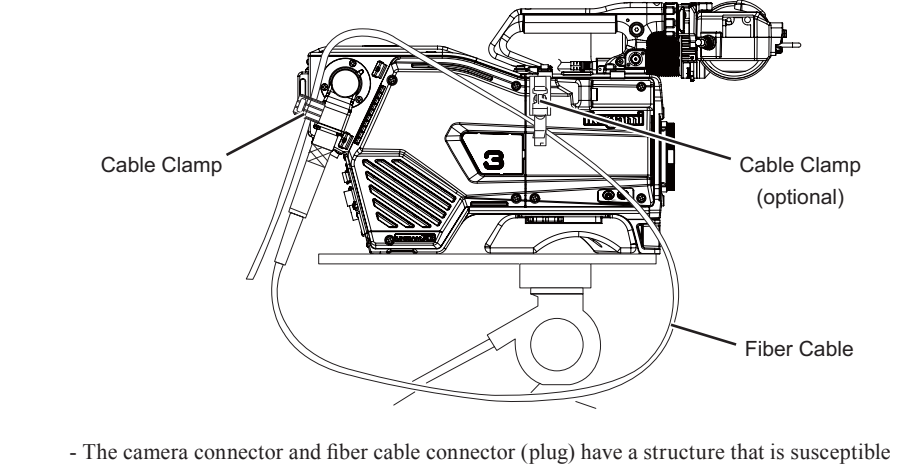

I he camera connector and fiber cable connector (plug) have a structure that is susceptible to dust, etc. Hence, if the camera is not in use, be sure to put the attached connector cover to prevent from the dust.

#### Environmental Cautions

| Regarding th | e product                                                                                                    |
|--------------|----------------------------------------------------------------------------------------------------|
|              | When continuously operating the product in a rainy, cold or hot conditions, use a rain cover, cold-<br>weather cover, and shade cover respectively.                                                       |
| $\wedge$     | Avoid storing the product in a dusty place for a long time. If unavoidable, use a dustproof cover.                                                                                                    |
| <u> </u>     | When shooting in places such as airports, military bases or transmitting stations where magnetic and radio fields are excessively strong, completely shield the camera by covering it with aluminum foil. |

#### Maintenance

| Regarding the pro | duct                                                                                                    |
|-------------------|----------------------------------------------------------------------------------------------------|
| •                 | Before performing maintenance on the product, be sure to turn off the power for safety and for protection against malfunction.                                                            |
| /!\               | Clean the product using a dry and soft cloth.                                                                                                    |
|                   | If the stain is hard, soak the cloth with water or detergent, wring well and wipe. If you use detergent, wipe off the detergent with a cloth that is soaked in just water and wrung well. |

#### Notice for Use

- When carrying or storing the product, always use a carrying case.
- Before shooting important subjects, take test shots to obtain the desired effect.
- After using the product, always turn off the power.

#### Regular Maintenance Recommended

This product includes parts that wear out and have a limited life even in proper use or storage. Therefore, regular maintenance is recommended to extend the life and safe use of this product for a long time. Please contact Ikegami's sales and service centers for the regular maintenance and repair of our products.

# HOW TO READ THE OPERATION MANUAL

This page explains general notes on reading the UHK-430/CCU-430 Operation Manual, and the symbols and notations used in the manual.

#### Notes on the Manual

- This manual is written for readers with a basic knowledge of handling broadcast cameras.

- The contents of this manual are subject to change without notice in the future.

#### Symbols

The symbols used in this manual are as follows:

| CAUTION:   | Things you have to be careful during operation. Be sure to read. |
|------------|------------------------------------------------------------------|
| Note:      | Supplementary information or guidance                            |
| Reference: | Sections where related information is available                  |
| Term:      | Explains the meaning of a term you need to know.                 |

#### Notations

The following notations are used in this manual.

| This product | Indicates UHK-430 and CCU-430.                                                                                                    |
|--------------|----------------------------------------------------------------------------------------------------|
| Camera       | Indicates UHK-430 Camera (UHK-430S Sensor Unit and UHK-430M Main Unit).                                                                     |
| CCU          | Indicate CCU-430 Camera Control Unit.                                                                                                    |
| ОСР          | Basically indicates OCP-300 Operation Control Panel.                                                                                        |
| МСР          | Basically indicates MCP-300 Maintenance Control Panel.                                                                                      |
| Fiber cable  | Indicates fiber composite camera cable.                                                                                                    |
| ""_""_""     | Indicates the items enclosed by double quotes (" ") are to be selected<br>and confirmed in the order shown.                                 |
| 4K           | 4K indicates the video outputs with active image area of 3840 x 2160 or 4096 x 2160. In this document, 4K indicates the 3840 x 2160 output. |
| HD (SDI)     | Signals that comply with SMPTE 292 1.5Gb/s Signal/Data Serial<br>Interface 1280×720, 1920 x 1080.                                           |
| 3G (SDI)     | Signals that comply with SMPTE 424/425 3Gb/s Signal/Data Serial<br>Interface 1920×1080 (Level-A/B).                                         |
| Quad Link    | A method to construct a 4K image with 4 links.                                                                                              |

#### Illustrations and Displays

The illustrations and displays in the text are provided for explanation and may be slightly different from the actual equipment or image.

#### Related Manuals

- SE-U430 System Expander Instruction Manual
- OCP-300 Ethernet-Compatible Operation Control Panel Operation Manual
- MCP-300 Ethernet-Compatible Maintenance Control Panel Operation Manual
- VFL201D 2-inch LCD Color Viewfinder Operation Manual
- VFL701D 7-inch Full HD LCD Color Viewfinder Operation Manual
- VFE741D 7.4-inch OLED Color Viewfinder Operation Manual

#### Structure of Operation Manual

This manual is intended to help you operate the UHK-430/CCU-430 safely and smoothly. This manual consists of seven chapters. We recommend you read them in sequence from Chapter 1 to Chapter 9 so that you can carry out all the work smoothly through the installation to the operation of the camera equipment.

This system camera is consisted of a Camera and CCU (Camera Control Unit), making it suitable for various operations in studio and field environments.

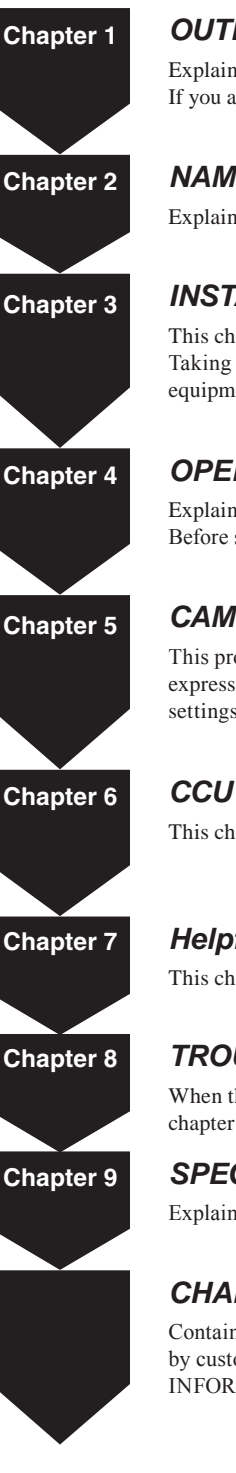

#### OUTLINE

Explains the features and the main operating systems of this product. If you are not familiar with UHK-430 Camera System, please start with this chapter.

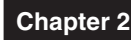

#### NAME and FUNCTION

Explains the name and function of each part of the Camera.

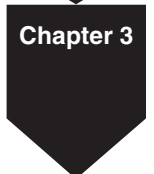

#### INSTALLATION and CONNECTION

This chapter explains the installation method of this product and lenses, etc. Taking examples of studio and field shooting, explains how to connect this product to the peripheral equipment.

#### **OPERATION**

Explains the setup required before shooting. Before shooting for the first time, read this chapter and check that this product is operating normally.

**Chapter 5** 

#### CAMERA SETTINGS and ADJUSTMENT

This product realizes detailed settings to support a wide range of operations and various video expressions through the menu window. This chapter explains the settings using switches of camera and settings through the menu screen.

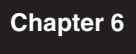

#### CCU SETTINGS and ADJUSTMENT

This chapter explains the settings using switches of CCU and settings through the system menu screen.

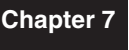

#### Helpful Technical Information

This chapter provides technical information that is helpful for using this product.

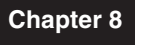

#### TROUBLE SHOOTING and MAINTENANCE

When the alarm lamp lights during the operation of this product, read here to know the problem. This chapter also explains the regular maintenance such as cleaning of connectors and resetting of breaker.

#### SPECIFICATIONS

Explains the specifications of this product.

#### CHANGING INFORMATION

Contains revision information of design revision or customer-specific specification requested by customers. Read by comparing with the main text of the operation manual. ("CHANGING INFORMATION" may be sent to you later on.)

# UHK-430/CCU-430

# 4K/HD Portable Camera System OPERATION MANUAL

| PRODUCTS CONFORMING TO RoHS DIRECTIVE i |
|-----------------------------------------|
| MAINTENANCE OF PRODUCTS CONFORMING TO   |
| RoHS DIRECTIVEii                        |
| INFORMATION TO THE USER iii             |
| SAFETY PRECAUTIONS iv                   |
| HOW TO READ THE OPERATION MANUAL ix     |

### Chapter 1. OUTLINE

| 1.1 | Overview of UHK-430/CCU-430 3      |
|-----|------------------------------------|
| 1.2 | Features of This Product 4         |
|     | System Versatility 4               |
|     | Superb Operation and Ease of Use 5 |
|     | Employment of New Technology 5     |
|     | Other Features 5                   |
| 1.3 | Operating Systems                  |
| 1.4 | Connection Diagram 9               |

## Chapter 2. NAME and FUNCTION

| 2.1 | Camera and Viewfinder                     |
|-----|-------------------------------------------|
|     | Camera Left Side                          |
|     | Camera Front Side                         |
|     | Camera Rear Side                          |
|     | Name and Function of the Viewfinder 22    |
| 2.2 | Displays in the Viewfinder (VFL201D) 24   |
|     | LED Indicator                             |
|     | Center Marker, Safety Marker,             |
|     | Frame Marker 24                           |
|     | ZEBRA Indicator                           |
|     | Side Mask Function 25                     |
|     | Display Mode 25                           |
|     | Viewfinder Display 25                     |
| 2.3 | CCU-430                                   |
|     | CCU-430 Name and Function of the          |
|     | front display (with cover fitted) 28      |
|     | Names and Functions of CCU-430 Front      |
|     | Inside Part (Cover Removed)               |
|     | Names and Functions of CCU-430 (Back). 32 |
|     |                                           |

# Chapter 3.

#### **INSTALLATION and CONNECTION**

| 3.1 | Preparation                               | 37 |
|-----|-------------------------------------------|----|
|     | Product Use                               | 37 |
|     | Make sure the Power Switch is OFF         | 37 |
| 3.2 | Connecting the Power Cable and            |    |
|     | Camera Cable                              | 38 |
|     | Connecting the AC Power Cable             |    |
|     | to the CCU                                | 38 |
|     | Connecting the Optical fiber Cable        |    |
|     | to the CCU                                | 38 |
| 3.3 | Camera and Peripheral Installation and    |    |
|     | Connection                                | 39 |
|     | Mounting/Removing the Camera              |    |
|     | on/from the Tripod                        | 39 |
|     | Mounting and Removing the Lens            | 42 |
|     | Mounting and Removing the Viewfinder      | 44 |
|     | Adjust the eypiece position of viewfinder | 46 |
|     | Attaching a Microphone                    | 47 |
|     | Connecting Headsets.                      | 48 |
|     | Attaching a Shoulder Belt                 | 50 |
|     | Connecting a Monitor to the Camera        | 51 |
| 3.4 | Connecting the CCU and Camera             | 52 |
|     | Connecting the Camera Cable               |    |
|     | (Fiber Cable)                             | 52 |
|     | Removing the Fiber Cable                  | 53 |
| 3.5 | System Setup Diagram                      | 54 |
| 3.6 | About the GENLOCK System                  | 56 |

#### **Chapter 4. OPERATION**

| 4.1 | Operating Procedures 59                 |
|-----|-----------------------------------------|
|     | Initial Operation Check                 |
|     | Preparation Before Shooting 59          |
|     | Shooting Settings and Adjustment 59     |
| 4.2 | Switch Position Check 60                |
|     | Camera right view 60                    |
|     | Camera rear view                        |
|     | CCU front view 60                       |
| 4.3 | Turning ON Power 61                     |
|     | To operate the power supply from CCU 61 |
|     | Activating the FIBER SINGLE MODE 63     |
| 4.4 | Output Signal Check 65                  |
|     | Test Pulse (CAL Signal) Check 65        |
|     | Color-Bar Signal Check                  |
|     | External Chart Check                    |

| 4.5 | Viewfinder Adjustment (VFL201D) 67<br>Visibility and Screen Adjustments of the |
|-----|--------------------------------------------------------------------------------|
|     | Viewfinder 67                                                                  |
|     | Checking the Display Mode of the                                               |
|     | Viewfinder 67                                                                  |
|     | Viewfinder Marker Display Settings 68                                          |
|     | Display the Waveform Video and                                                 |
|     | Vector Video in the Viewfinder                                                 |
| 4.6 | Auto Setup 69                                                                  |
| 4.7 | Preparation for Shooting in Particular                                         |
|     | Environments                                                                   |
| 4.8 | Scene File                                                                     |

# Chapter 5.

## **CAMERA SETTINGS and ADJUSTMENT**

| 5.1 | Adjusting INTERCOM 79                    |
|-----|------------------------------------------|
|     | Adjusting Headset Volume                 |
|     | Adjusting Intercom Receiver Volume 79    |
|     | Adjusting Intercom PGM Volume            |
| 5.2 | Basic Operation of the Menu              |
|     | Operation of the menu screen 81          |
|     | Displaying User Menu Screen 81           |
|     | Displaying Normal Menu Screen            |
|     | (Main Menu Screen) 81                    |
|     | Menu Setting Screen                      |
|     | Displaying the Main Menu 82              |
|     | Exiting the Menu                         |
|     | About USER MENU                          |
|     | Initial Values of USER MENU              |
|     | Displays the USER MENU                   |
|     | Customizing the USER MENU                |
|     | Moving in the USER MENU                  |
|     | Deleting the USER MENU                   |
|     | Displaying ENGINEER MENU                 |
| 5.3 | Menu Configuration and content           |
|     | Sub Menu Setting Items                   |
|     | MARKER CHRACTER (MARKER CHAR) 87         |
|     | FOCUS ASSIST                             |
|     | INTERCOM/AUDIO                           |
|     | VIDEO I/O                                |
|     | LENS                                     |
|     | FUNCTION SW 100                          |
|     | VIDEO ADJUSTMENT 101                     |
|     | TALLY/INDICATOR                          |
|     | FAN CONTROL 105                          |
|     | FILE OPERATION 106                       |
|     | SYSTEM 107                               |
|     | INFORMATION 108                          |
|     | MENU MODE 109                            |
|     | VF MENU                                  |
| 5.4 | Creating a Lens File                     |
|     | Preparation for creating a lens file     |
|     | Creating the lens OFF file               |
|     | Creating lens files114                   |
| 5.5 | Using the USB memory116                  |
|     | Inserting and removing the USB memory116 |
|     | Saving the Setting Status of             |
|     | Camera to the USB Memory117              |

The setting status of the camera

| loaded from the USB memory119                  |
|------------------------------------------------|
| Setting the Items Controlled from OCP121       |
| Selecting the Shutter Speed121                 |
| Setting from the OCP-300                       |
| Setting from the Menu Screen 122               |
| Setting the Digital Extender 123               |
| Setting from the OCP-300                       |
| Setting from the Menu Screen 123               |
| Switching the Video Gain (Step Gain) 124       |
| Controlling from the Camera 125                |
| Controlling the ND Filter and Color Filter 125 |
| Assigning Functions to FUNTION                 |
| Buttons 126                                    |
| Assigning the FUNTION Switch                   |
| on the Right Side of the Camera 126            |
| Assignment of the FUNTION buttons              |
| of Viewfinder 127                              |
|                                                |

## Chapter 6. CCU SETTINGS and ADJUSTMENT

| 6.1 | Basic Operation of Menu Screen131       |
|-----|-----------------------------------------|
|     | Basic Operation of Menu Screen          |
|     | Operating from MCP-300                  |
|     | Operating from OCP-300 133              |
|     | Operating from CCU Main Unit 134        |
| 6.2 | CCU Menu Configuration and Contents 135 |
|     | Sub Menu Setting Items 135              |
|     | INFORMATION 136                         |
|     | DIAGNOSIS                               |
|     | SYSTEM SETTING (1/2) 139                |
|     | Setting the SYSTEM SETTING (2/2)141     |
|     | CONFIGURATION                           |
| 6.3 | Setting of CCU Menu 144                 |
|     | Setting of PRESET FILE 144              |
|     | INTERCOM SETTING 145                    |

# Chapter 7. Helpful Technical Information

| 7.1 | 4K Format                                   |
|-----|---------------------------------------------|
|     | 4K Format and HD Format 149                 |
| 7.2 | Format Conversion 156                       |
|     | Frame Field Conversion 156                  |
| 7.3 | Signal Processing 157                       |
| 7.4 | Signal Transmission 159                     |
| 7.5 | Video Signal Format Output                  |
| 7.6 | Monitor System 164                          |
| 7.7 | Adjusting the Lens 165                      |
| 7.8 | TRACKER function 167                        |
| 7.9 | Simultaneous option 169                     |
|     | Overview and implementation                 |
|     | requirements 169                            |
|     | The setting of the down-convert output      |
|     | and cutout output                           |
|     | Video phase adjustment                      |
|     | Image setting for simultaneous operation176 |
|     | Simultaneous operation during               |
|     | HD double speed output 185                  |

| 7.10 | 12G SDI option 188             |
|------|--------------------------------|
|      | Overview and implementation    |
|      | requirements 188               |
|      | Assigning video outputs        |
|      | How to assign outputs from the |
|      | CCU MENU 192                   |
|      | Combined application with      |
|      | HD SIMUL option                |
|      | 12G-SDI coaxial cable and      |
|      | BNC connector 194              |
|      | Transmission distance 195      |

# Chapter 8. TROUBLE SHOOTING and MAINTENANCE

| 8.1 | Alarm Lamp on the OCP or MCP Flashes ON       |
|-----|-----------------------------------------------|
|     | and OFF 199                                   |
|     | CCU Self Diagnostic Information 199           |
| 8.2 | Indicator on the Front of CCU Lights 202      |
| 8.3 | "TEMP!!" or "FAN!!" Displays on the           |
|     | VF Screen                                     |
| 8.4 | Initializing the Settings of this Product 204 |
| 8.5 | Cleaning Camera Connectors 206                |
| 8.6 | Replacing Fuses 209                           |
| 8.7 | Replace the fuse in the AC inlet 210          |
|     |                                               |

# Chapter 9. SPECIFICATIONS

| 9.1 | UHK-430, CCU-430 Specifications |
|-----|---------------------------------|
| 9.2 | External Dimensions Diagram     |
|     | CAMERA                          |
|     | CCU                             |
| 9.3 | External Connections            |
|     | Camera to its CCU (Fiber Cable) |
|     | Connector                       |
|     | Camera I/O Connector            |
|     | CCU I/O Connector               |
|     |                                 |
|     |                                 |

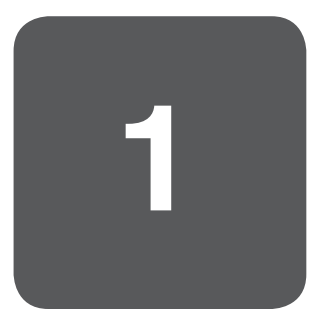

# OUTLINE

UHK-430/CCU-430 1710 VER2 (E)

# 1.1 Overview of UHK-430/CCU-430

The UHK-430 employs a 3-chip optical system using 2/3-inch 4K CMOS for the imaging sensor. It provides a smooth shooting experience with the focus range and the depth of field that production people have been used in the broadcasting industry.

CCU-430 is Camera Control Unit (CCU) that connects the camera and optical composite fiber cables (two single mode fibers, two power lines, two control lines) to supply power and transmit and receive video, audio, and control signals.

It has a structure in anticipation of function extension in the future; the construction and operation of flexible system are possible on the basis of the transient period from HD to 4K.

#### CAUTION:

The functionality of this document includes items and contents that are available in combination with options.

# **1.2 Features of This Product**

#### **System Versatility**

#### Uncompressed 40 Gbps optical transmission between the Camera and CCU

40 Gbps optical transmission system is employed. This system transmits HD and 4K video, audio, and data between the Camera and CCU without compression.

#### Various TRUNK lines with high capacity transmission are included as standard.

A bi-directional HD-SDI trunk video line from head to CCU is standard equipment. Moreover, the trunk video (HD-QTV) from the CCU to the Camera also corresponds to asynchronous videos and asynchronous embedded audio (4 ch).

#### Multi return video input

For the RET video input, four channels are possible with 3G/HD-SDI automatic recognition. Each channel is equipped with the frame synchronizer function; therefore, each channel supports asynchronous signals.

A two-channel ACTIVE-THROUGH function is provided. Switching between the ACTIVE-THROUGH function and the four-channel input function is possible by CCU menu selection.

#### Audio Signal Embedded in each SDI Output (Embedded Audio Function)

Audio signals can be embedded in SDI signals of the main output.

#### Remote Control to Support Network

In addition to the conventional Ikegami serial command (ICCP), controls by the Ethernet connection is also available.

By setting up an Ethernet system, a wide variety of operational configurations including panel assignments become possible. In addition, it is also compatible with systems corresponding to Ethernet, which allows wide expandability.

#### Superb Operation and Ease of Use

#### Application of Conventional Standard 2/3-inch Lenses

As the BTA S-1005B lens mount is used. Production of 4K/HD image is possible with the same depth of field as the conventional 2/3 HD camera and by maintaining the same levels of handleability and operability.

#### Quietness

With an NC value of 20 or less in indoor conditions, you do not need to worry about noise in TV studios, concert halls, etc.

#### Focus assist function

Focus assist area is provided in the VF video to allow the cameraman to find critical focus. The focus assist area can be displayed with auto triggering by focus operation or manual triggering by VTR switch operation on the lens or lens controller.

# Low center of gravity, light weight, and well-balanced design

The low center of gravity, light weight, and well-balanced design provides perfect balance when shooting on the shoulder, as well as, easy to hold at various angles.

#### Self diagnosis function

Self diagnosis function allows monitoring the statuses of circuits for video, control, optical fiber transmission, synchronization signals, power supply. The statuses of camera can be always checked.

#### Rotating Camera Connector

The camera employs a rotating camera connector. This enables studio and field shooting at various angles.

#### Return Button

RET-1/RET-2 selector button is also equipped on the camera handle. So, it is easy to operate the Return switch when shooting from a low angle.

#### **Employment of New Technology**

#### Newly developed 4K CMOS sensor and video processor

2/3 inch 8 Megapixel 4K CMOS sensor and video processor LSI are newly introduced to output high quality and high-definition Real 4K videos.

#### Digital I/F and two-way communication with viewfinder (VF)

Since the control communication between the camera and the VF is accomplished by twoway RS-485 communication, the MENU of the camera can be operated from VF, and the MENU of VF can be operated from the camera.

#### **Other Features**

#### Gigabit Ethernet Trunk Line

An Ethernet Trunk (1000BASE-T) is available as a data trunk line between the Camera and CCU.

#### Independent 4K/HD video processing

Newly developed ASIC was employed and the simultaneous operation of HD and 4K (optional) has become possible.

# 1.3 Operating Systems

This product is equipped with interface functions with a control panel and control unit. It supports various operation forms in the studio or field as a system camera with the combination of SE-U430 System Extender.

Each control panel to be connected to the CCU can be selected and operated depending on the use.

#### Example of Minimum Configuration of System Camera (1 camera, 1 OCP)

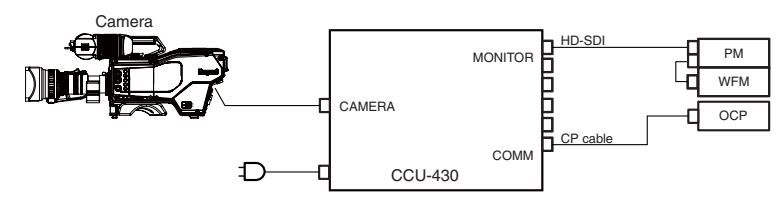

Example of System Camera Configuration (Up to 8 cameras, 1 MCP)

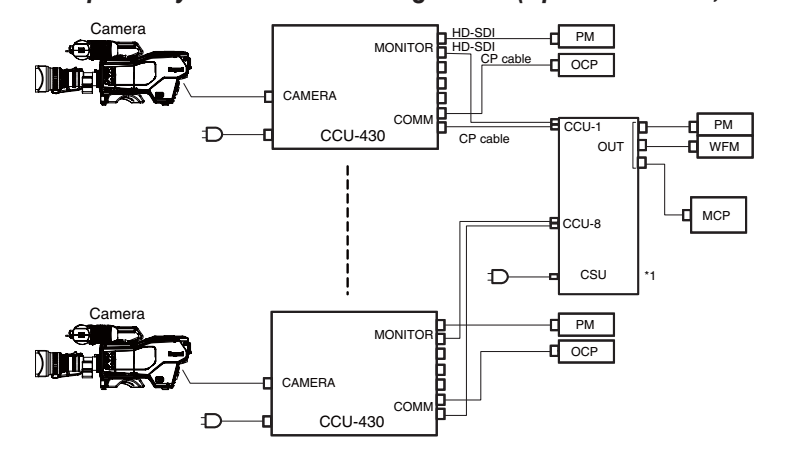

#### Note:

- By combining the Camera with SE-U430 system expander (option), it can be mounted as a full-scale studio camera with 7 or 7.4-inch viewfinder and full studio lens

#### Note:

For Minimum operating System, no MCP needed when OCP-300 is used.

If the MCP-300 is used, EXTERNAL POWER is required. Please refer to the operation manual of MCP-300 for the specifications of the external power supply.

#### Term:

OCP (Operation Control Panel)

This control panel is used for normal operation. Typically one OCP is dedicated to one camera chain.

#### Term:

MCP (Maintenance Control Panel)

This control panel is used for the maintenance and precise adjustment of the camera in studio shooting. By using a memory card, you can save the shooting condition on memory and make setup easily. By using a CSU together with an MCP, you can maintain up to 32 cameras.

#### Term:

CSU (Camera Select Unit) Used when controlling multiple cameras. With using a MCP, one CSU can control up to 8 cameras, and contains terminals through which video is output on the monitor from the selected camera.

#### Caution:

\*1 HD-SDI option must be installed to monitor using CSU.

#### Ethernet Connection (Expanded connection)

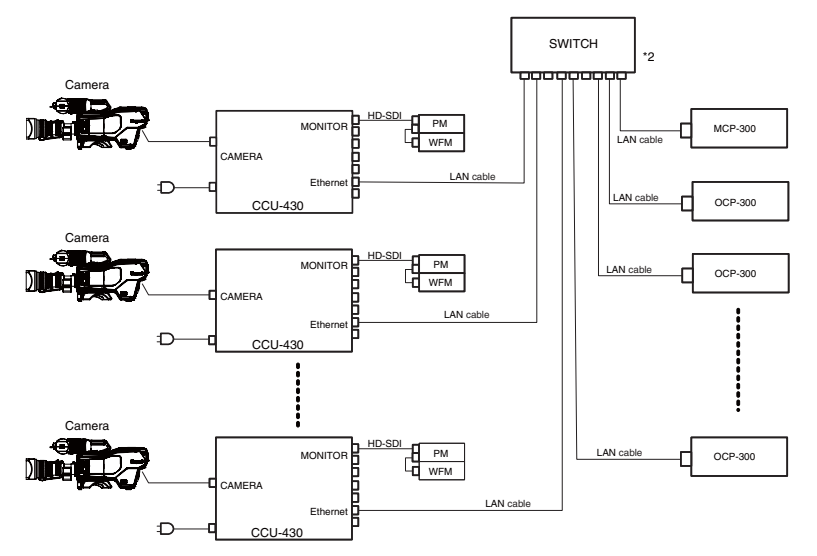

#### Term:

PoE (Power over Ethernet) PoE is the technology to supply power with LAN cable.

1

OUTLINE

#### Caution:

\*2- When OCP is compatible with PoE+ (IEEE 802.3at), the PoE function can be used in this connection.

UHK-430/CCU-430 1710 VER2 (E)

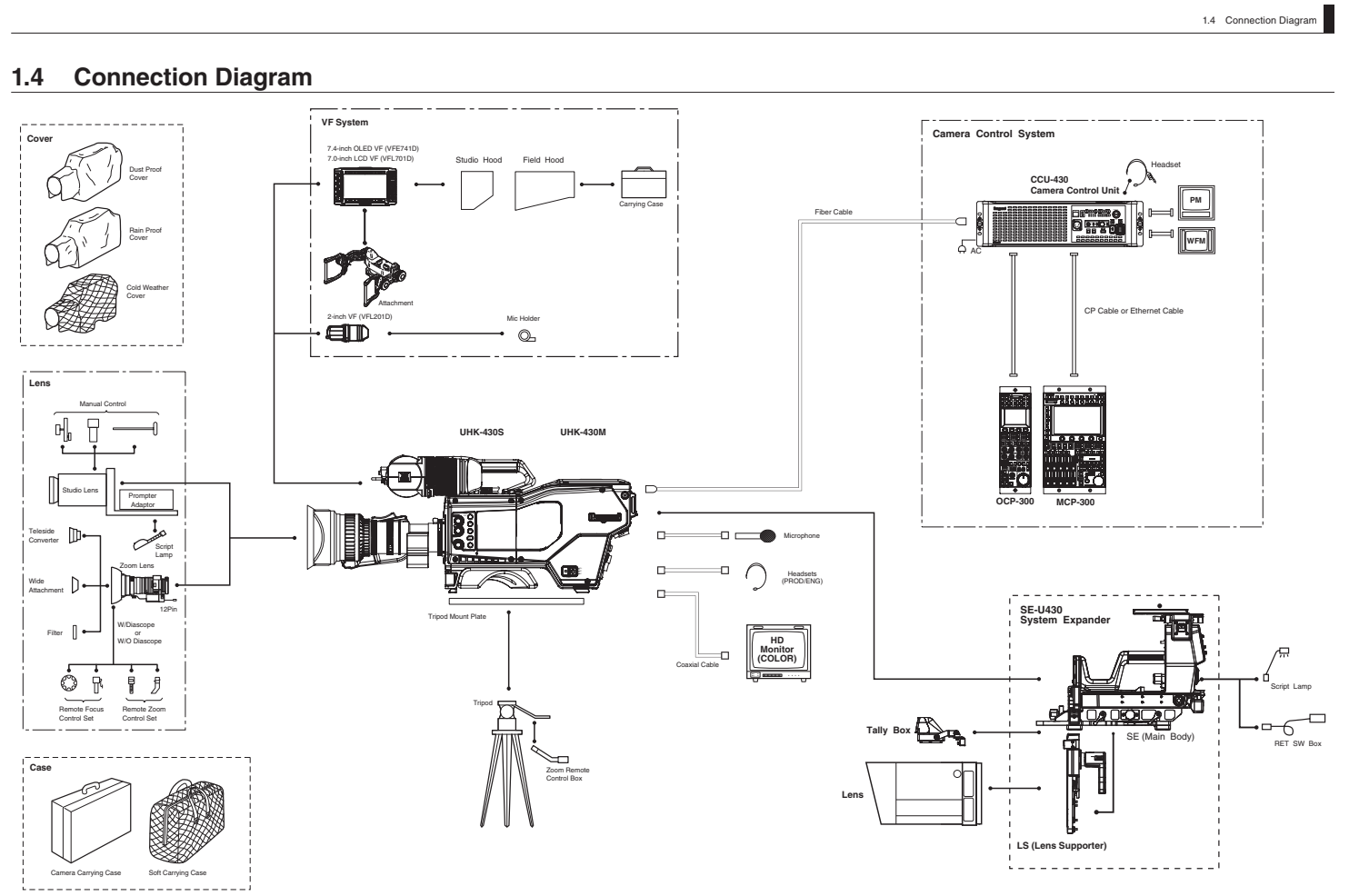

UHK-430/CCU-430 1710 VER2 (E)

OUTLINE

9

1

# 2

# NAME and FUNCTION

UHK-430/CCU-430 1710 VER2 (E)

# 2.1 Camera and Viewfinder

This section explains the names and functions of the parts on the camera and viewfinder.

#### Name and Function of the Camera Right Side

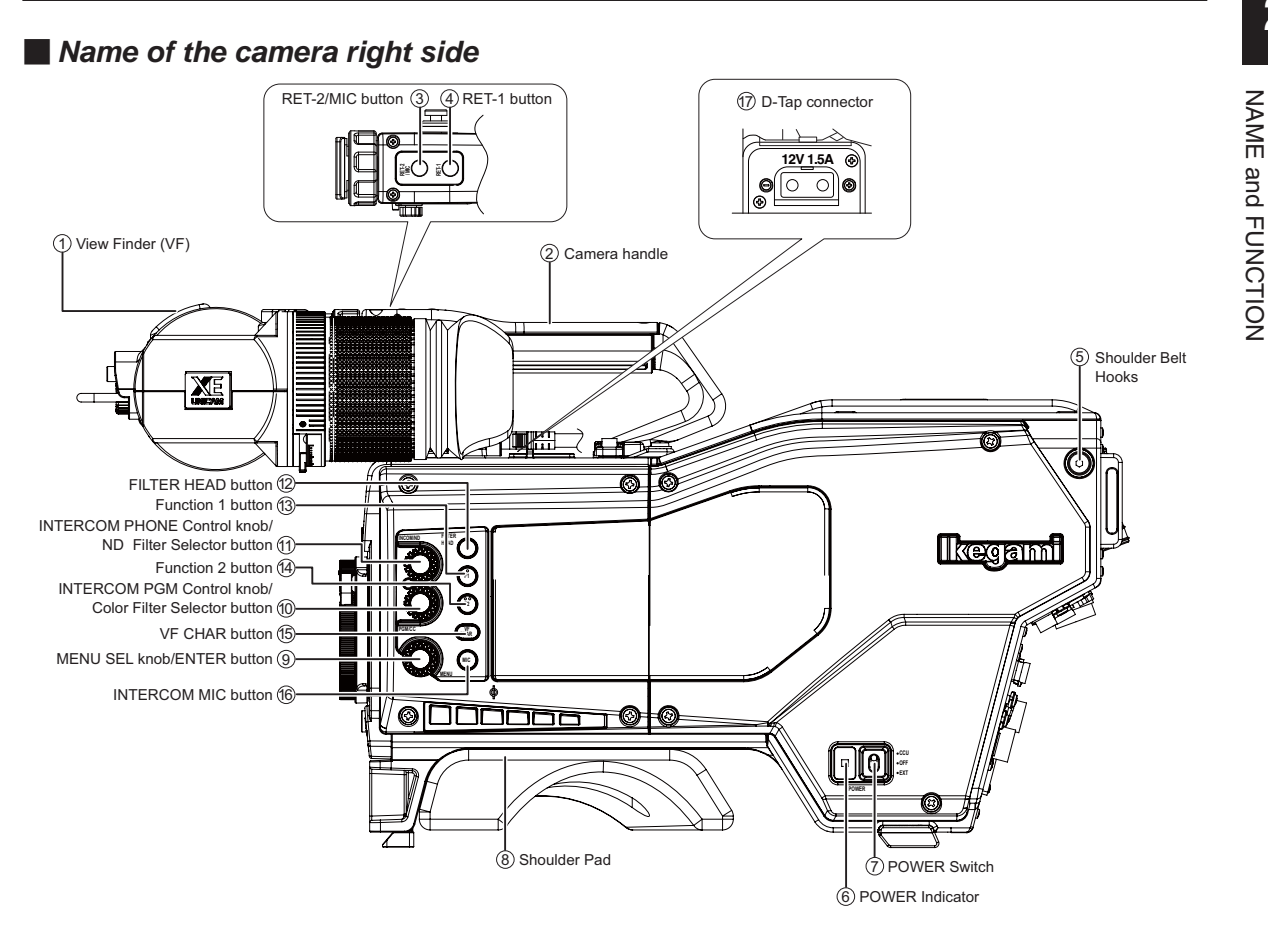

#### Function of the camera right side

#### (1) View Finder (VF)

Displays videos from the camera, return videos, and various characters and markers on the viewfinder screen. 2-inch portable color viewfinder, 7-inch studio color viewfinder, and 7.4-inch OLED studio color viewfinder are available.

#### (2) Camera handle

Hold this handle to carry the camera.

#### (3) RET-2/MIC button

Assign the RET-2/MIC button to either of these functions so that you can turn the function on/off with your hand on the handle.

#### When set to RET-2

RET-2 video is displayed in the viewfinder only while this button is pressed. When this button is not pressed, the video from the camera is displayed.

#### When set to MIC

This button is used to turn on the intercom microphone of the headset plugged into the camera. While this button is pressed, the microphone input is turned on.

#### Reference:

The assignment of functions is set on the menu screen. Please refer to "Chapter 5 : CAMERA SETTINGS and ADJUSTMENT" "5.3 Menu Configuration and content" (P. 86) for setting methods.

#### (4) RET-1 button

RET-1 video is displayed in the viewfinder only while this button is pressed. When this button is not pressed, the video from the camera is displayed.

#### (5) Shoulder Belt Hooks

Hooks to be used to attach a shoulder belt (option).

#### Reference:

Please refer to "Chapter 3 : INSTALLATION AND CONNECTION" "3.3 Camera and Peripheral Installation and Connection" "Attaching a Shoulder Belt" (P. 50) for more information.

#### (6) POWER Indicator

Displays the status of power to the camera

- Green light : Power is supplied.
- Red light : Stand by status

#### (7) POWER Switch

This switch is used to turn on/off the camera and select power sources.

- CCU : Power is supplied from the CCU via the camera.
- OFF : Power is turned off.
- EXT : Power is supplied from an external power source. Select this to supply power via the DC IN connector.

#### Caution:

If you turn on the power and turned it on again, wait for 5 seconds before turning on.

#### (8) Shoulder Pad

Place this on your shoulder when carrying the camera.

#### (9) MENU SEL knob/ENTER button

Turn the knob to select the operation you wish to use from the menu items displayed on the VF screen, and press this button to select. The contents of the menu and setting methods are explained in "Chapter 5 : CAMERA SETTINGS and ADJUSTMENT".

#### (10) INTERCOM PGM Control knob/Color Filter Selector button

This control is used to adjust the PGM volume of the intercom system when "ENG" or "PROD" is selected using the INTERCOM FRONT VR selector switch on the back of the camera. Press the FILTER HEAD button on the right side of the camera, and use the color filter to switch the color temperature while the operation right is on the camera side. Please refer to "Chapter 5 : CAMERA SETTINGS and ADJUSTMENT" "Controlling the ND Filter and Color Filter" (P. 125) for more information.

#### (11) INTERCOM PHONE Control knob/ND Filter Selector button

This control is used to adjust the intercom receiver volume when "ENG" or "PROD" is selected using the INTERCOM FRONT VR selector switch on the back of the camera. Press the FILTER HEAD button on the right side of the camera, and use the ND filter to switch the transmittance while the operation right is on the camera side. Please refer to "Chapter 5 CAMERA SETTINGS and ADJUSTMENT" "Controlling the ND Filter and Color Filter" (P. 125) for more information.

#### (12) FILTER HEAD button

This switch allows selecting the color filter and ND/effect filter at the camera.

#### (13) Function 1 (F1) button

Select one of the items prepared using the VF menu, and assign it to Function 1 button. Please refer to "Chapter 5 CAMERA SETTINGS and ADJUSTMENT" "FUNCTION SW" (P. 100) for setting items and setting method.

#### (14) Function 2 (F2) button

Select one of the items prepared using the VF menu, and assign it to Function 1 button. Please refer to "Chapter 5 CAMERA SETTINGS and ADJUSTMENT" "FUNCTION SW" (P. 100) for setting items and setting method.

#### (15) VF CHAR button

The character display on the VF screen displays information (characters) used to confirm the status of various controls of the camera. Pressing the VF CHAR switch will call up the full character display on the viewfinder screen. This switch is also used to call up the camera menu.

#### (16) INTERCOM MIC button

The INTERCOM MIC button is used to select ON/OFF of headset microphone (linked to INTERCOM selector switch) connected to the camera.

#### (17) D-Tap connector

A power output connector (DC +12V 1.5A) that supplies power to external compact monitors, etc.

#### Name and Function of the Camera Left Side

#### Name of the Camera left side

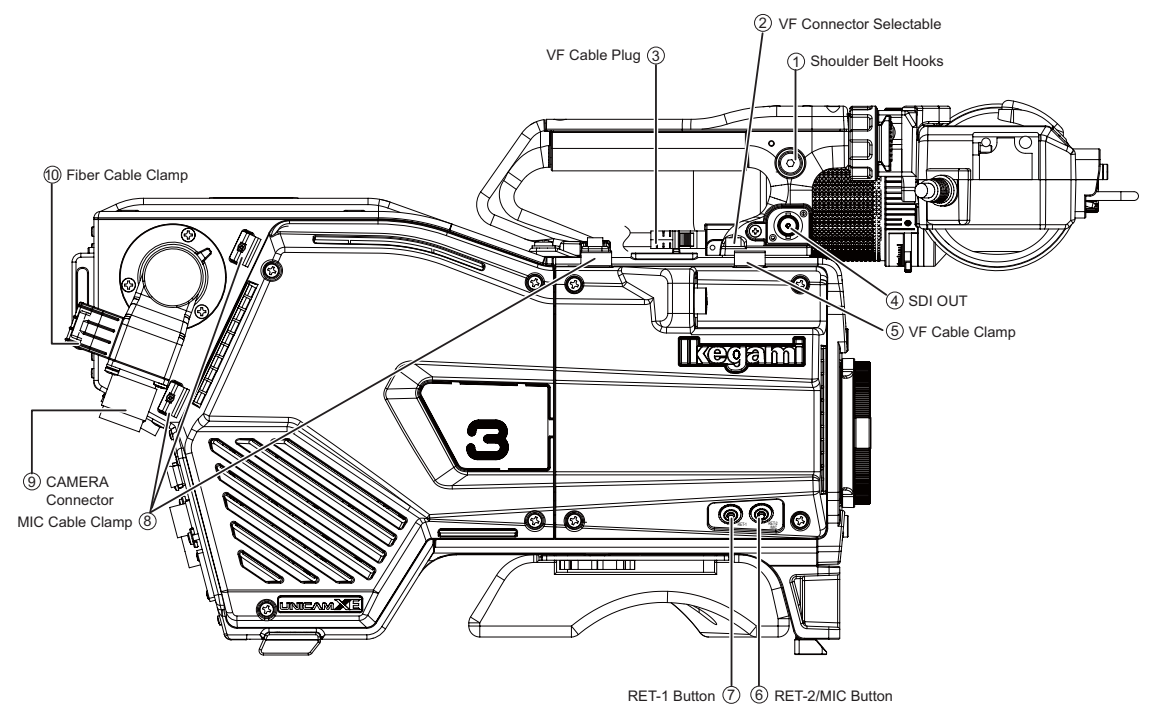

#### Function of the camera left side

#### (1) Shoulder Belt Hooks

Hooks to be used to attach a shoulder belt (option). Please refer to "Attaching the Shoulder Belt" in Chapter 3.

#### **Reference:**

Please refer to "Chapter 3 : INSTALLATION and CONNECTION" "3.3 Camera and Peripheral Installation and Connection" "Attaching a Shoulder Belt" (P. 50) for more information.

#### (2) VF Connector

Used to connect a VF cable.

#### (3) VF Cable Plug

A connector attached to a cable from VF. The latches on both sides are for locking the connector in place. To remove the VF connector, press in on both latches and then remove it.

#### (4) SDI OUT

Outputs the same video signal as the SDI OUT 3 connector.

#### (5) VF Cable Clamp

A clamp used to fix the VF cable.

#### (6) RET-2/MIC Button

Assign the RET-2 selector function or the INTERCOM MIC switch function to this button so that you can control the assigned function at the side of the camera.

When set to RET-2

The video of view finder is switched from the video of the camera to the RET-2 video while this button is pressed.

This button is used to turn on the microphone of intercom when "ENG" or "PROD" is selected using the INTERCOM FRONT VR selector switch on the back of the camera.

While this button is pressed, the intercom microphone is turned on.

#### (7) RET-1 Button

This button is used to switch the video of view finder from the video of the camera to the RET-1 video. The video of view finder is switched to the RET-1 video while this button is pressed.

#### **Reference:**

The assignment of functions for RET-1 and RET-2/MIC buttons is set on the Menu screen. Please refer to "Chapter 5 CAMERA SETTINGS and ADJUSTMENT" "5.3 Menu Configuration and content" (P. 86) for the setting methods.

#### (8) MIC Cable Clamp

A clamp used to fix a cable for a microphone.

#### (9) CAMERA Connector

A connector used to connect the Camera and CCU with a fiber camera cable.

#### **Reference:**

See "SAFETY PRECAUTIONS" "Regarding the Camera Connector and the Fiber Optic Cable" for the routing and fixing methods of fiber cables.

#### (10) CAMERA Cable Clamp

A clamp used to fix a fiber camera cable (Ø 9.2).

#### Name and Function of the Camera Front Side

#### Name of the camera front side

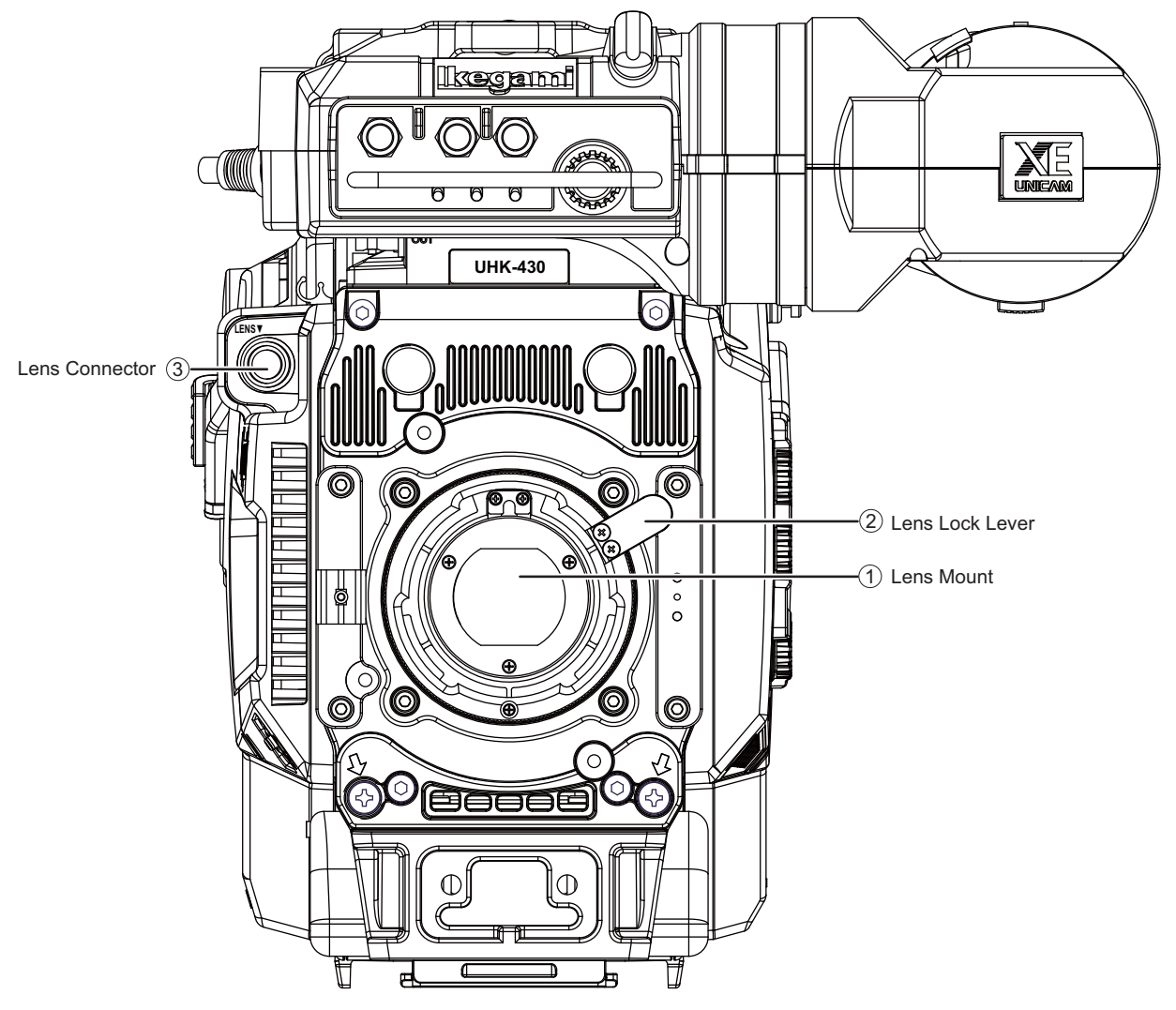

#### Function of the camera front side

#### (1) Lens Mount

Various 2/3-inch broadcast lenses can be used. The lens mount is compatible with the BTA-105 spec.

#### (2) Lens Lock Lever

A lever used to lock the lens mount. Insert the lens, and then turn and fix the lens mount ring with the lever.

#### (3) Lens Connector

A connector used to connect a lens cable (12-pin). It is compatible with BTA spec.

#### Reference:

Please refer to "Chapter 9 : SPECIFICATIONS" (P. 211) for pin functions of the lens connector.

#### **Reference:**

Please refer to "Chapter 5 : CAMERA SETTINGS and ADJUSTMENT" "5.2 Basic Operation of the Menu" (P. 81) for the main screen display.
## Name and Function of the Camera Rear Side

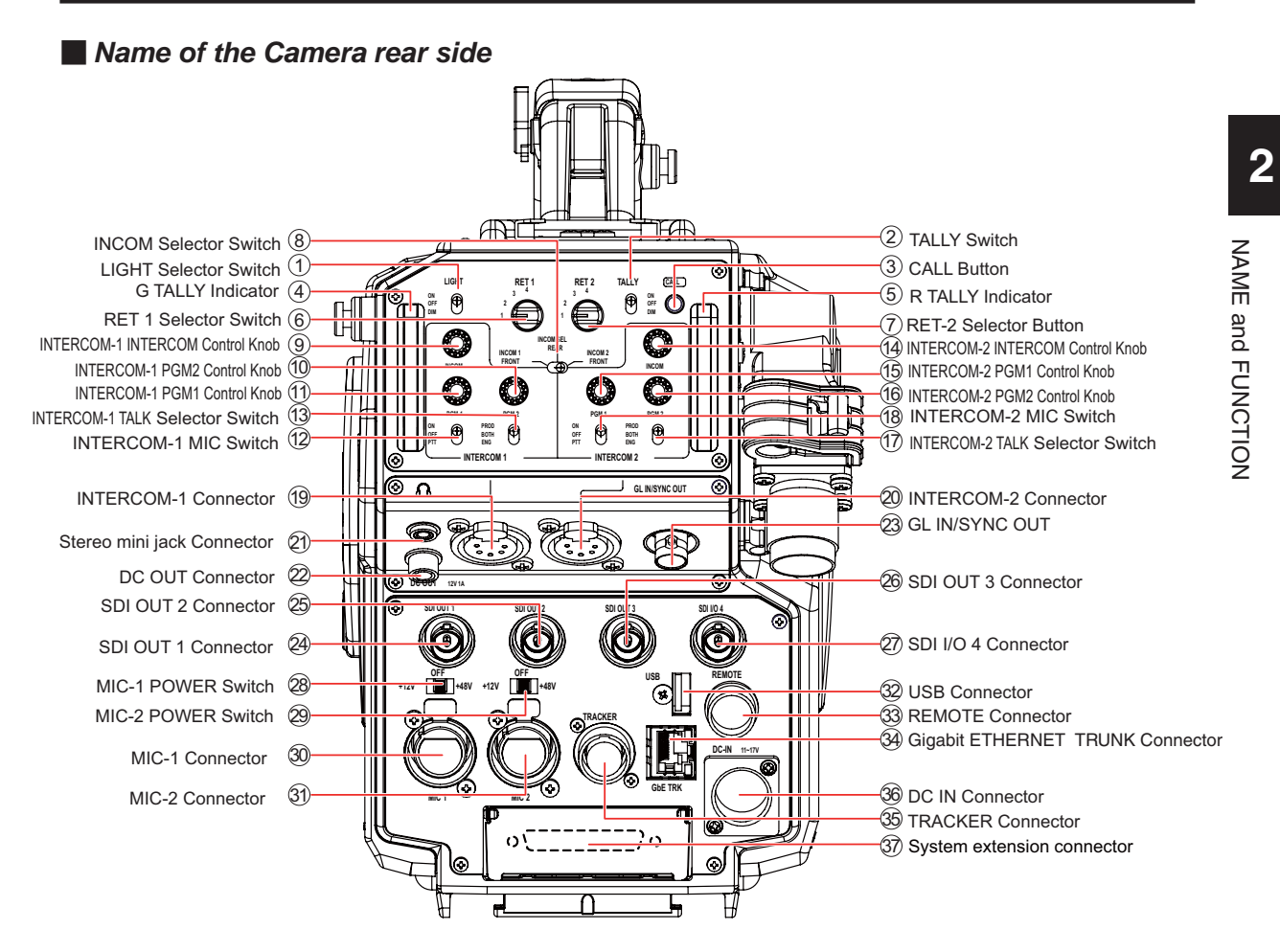

## Function of the Camera rear side

## (1) LIGHT Selector Switch

ON/OFF switch for rear illumination .

- ON : Lighting is turned on.
- DIM : Lighting is turned on with reduced brightness.
- OFF : Lighting is turned off.

## (2) TALLY Selector Switch

- ACT : TALLY display is activated.
- OFF : TALLY display is deactivated (forced light off)

## (3) CALL Button

A button used to call the VE (Video Engineer). When this button is pressed, the RED TALLY lamp of CCU and the control panel light up, and the buzzer sounds.

#### (4) G TALLY indicator

Lights up when the G TALLY signal is inputted to TALLY IN connector on the back side of CCU.

## (5) R TALLY indicator

Lights up when the R TALLY signal is inputted to TALLY IN connector on the back side of CCU. Also lights up while the CALL buttons of the camera or control panels (OCP, MCP, RCP, etc.) are pressed.

## (6) RET-1 Selector Switch

A switch used to select one of four return video signals connected to the CCU as RET-1 video.

## (7) RET-2 Selector Switch

A switch used to select one of four return video signals connected to the CCU as RET-2 video.

## (8) INTERCOM Selector Switch

A switch used to select whether to use the side control panel (INTERCOM PGM control knob, INTERCOM PHONE control knob) of the Camera or controls on the back of the camera to adjust the volume of intercom.

- INTERCOM-1 : Adjust the volume for INTERCOM-1 using the control panel on the side of the camera. The volume
  - adjustment for INTERCOM-2 is performed using the controls on the back of the camera.
- OFF : All volume adjustment is done at the rear control panel.

INTERCOM-2 : Adjust the volume for INTERCOM-2 using the control panel on the side of the camera. The volume adjustment for INTERCOM-1 is performed using the controls on the back of the camera.

## (9) INTERCOM-1 INTERCOM Control Knob

A control to adjust the volume of intercom receiver for INTERCOM-1.

## (10) INTERCOM-1 PGM2 Control Knob

A control to adjust the volume of PGM2 of intercom system for INTERCOM-1.

## (11) INTERCOM-1 PGM1 Control Knob

A control to adjust the volume of PGM1 of intercom system for INTERCOM-1.

## (12) INTERCOM-1 MIC Switch

ON/OFF switch of the intercom microphone for the INTERCOM-1 headset.

- ON : Turns ON the intercom microphone.
- OFF : Turns OFF the intercom microphone.
- PTT : Turns ON the intercom microphone while this switch is pressed.

## (13) INTERCOM-1 TALK Selector Switch

A switch used to select the TALK channel of INTERCOM-1.

- PROD : Production channel.
- BOTH : Production & Engineering channels.
- ENG : Engineering channel.

## (14) INTERCOM-2 Control Knob

A control to adjust the volume of intercom receiver for INTERCOM-2.

## (15) INTERCOM-2 PGM1 Control Knob

A control to adjust the volume of PGM1 of intercom system for INTERCOM-2.

## (16) INTERCOM-2 PGM2 Control Knob

A control to adjust the volume of PGM2 of intercom system for INTERCOM-2.

## (17) INTERCOM-2 TALK Selector Switch

A switch used to select the TALK channel of INTERCOM-2.

- PROD : Production channel.
- BOTH : Production & Engineering channels.
- ENG : Engineering channel.

## (18) INTERCOM-2 MIC Switch

ON/OFF switch of the intercom microphone for the INTERCOM-2 headset .

- ON : Turns ON the intercom microphone.
- OFF : Turns OFF the intercom microphone.
- PTT : Turns ON the intercom microphone while this switch is pressed.

## (19) INTERCOM-1 Connector

A connector used to connect a headset for INTERCOM-1.

## (20) INTERCOM-2 Connector

A connector used to connect headsets of intercom system for INTERCOM-2.

## (21) Stereo mini jack Connector (EARPHONE Jack)

A jack used to connect a headset with mini plug specifications. It is possible to listen to intercom and PGM channels.

## (22) DC OUT Connector

A DC 12V (1.0A) output connector for general purpose.

## (23) GL INPUT/SYNC OUT connector

In self-contained operation, a GENLOCK (synchronous coupling) signal can be input to synchronize the camera. In CCU operation, a synchronization signal is output for other cameras, monitors, etc.

#### (24) SDI OUT 1 Connector

A connector used to output an HD-SDI signal to an external system. Used to output video signals of MON, VF, RET-1 to 4, and HD QTV-1 to 2.

## (25) SDI OUT 2 Connector

A connector used to output an HD-SDI signal to an external system. Used to output video signals of MON, VF, RET-1 to 4, and HD QTV-1 to 2.

## (26) SDI OUT 3 Connector

A connector used to output an HD-SDI signal to an external system. Used to output video signals of MON, VF, RET-1 to 4, and HD QTV-1 to 2.

## (27) SDI I/O 4 Connector

A connector used to input or output the an HD-SDI signal. Used to output video signals of MON, VF, RET-1 to 4, and HD QTV-1 to 2.

#### Note:

The video trunk (HD TRUNK) channel from the camera to CCU is compatible with synchronized. Embedded audio (4ch) but not compatible with asynchronized Embedded audio (4ch).

## (28) MIC-1 POWER Switch

A switch to change the power supply for the microphone that is connected to the MIC-1 connectors.

Select it depending on the type of microphone to be used.

- +12V : Supplies power to the microphone for +12V AB power.
- OFF : Does not supply power to the microphone. If the microphone does not require power supply, use it in this position.
- +48V : Supplies +48 V phantom power to the microphone.

#### (29) MIC-2 POWER Switch

A switch to change the power supply for the microphone that is connected to the MIC-2 connectors.

Select it depending on the type of microphone to be used.

- +12V : Supplies power to the microphone for +12V AB power.
- OFF : Does not supply power to the microphone. If the microphone does not require power supply, use it in this position.
- +48V : Supplies +48 V phantom power to the microphone.

## (30) MIC-1 connector

A connector used to connect a microphone and input an audio signal for line output at the CCU.

#### (31) MIC-2 connector

A connector used to connect a microphone and input an audio signal for line output at the CCU.

## (32) USB connector

Used to backup settings data for the camera using a USB memory to upgrade (install) the firmware version.

#### (33) REMOTE connector

A connector used to connect various remote control panels (OCP, MCP).

#### (34) Gigabit ETHERNET TRUNK connector

An Ethernet communication line between CCU and Camera. Various network devices can be connected for use. This line operates independently from video and control of the camera.

## (35) TRACKER connector

Used for the external interface of the Intercom and Tally.

#### (36) DC IN connector

A connector used to connect POWER and supply +12V DC power to the camera.

## (37) System extension connector

Contains a connector that connects the SYSTEM EXPANDER (SE-U430) and the camera.

## Reference:

Refer to Chapter 9 for connector pin out information.

21

## Name and Function of the Viewfinder

This document provides a description concerning the VFL201D. Please refer to the operation manual of each device for more details on the VFL201D, VFL701D, and VFE741D.

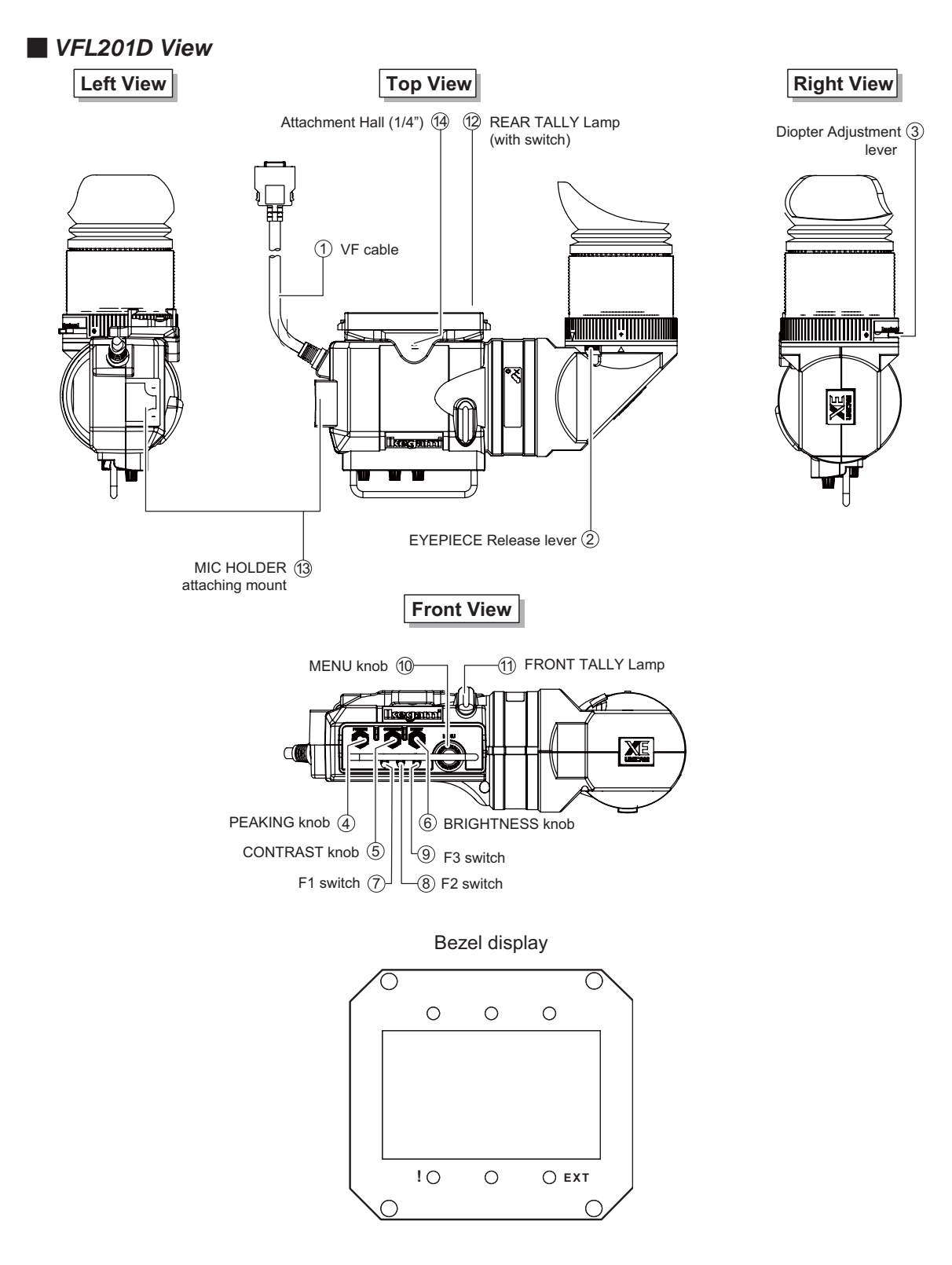

## Function of the VFL201D

## (1) VF cable

A cable used to connect the viewfinder to the camera.

#### (2) Eyepiece release lever

A lever used to remove the eyepiece to clean inside the viewfinder.

## (3) Diopter adjustment lever

A lever used to adjust the focus of the viewfinder. It is adjusted according to the cameraman's eyesight so that video quality of the viewfinder is clear.

#### (4) Peaking knob

A knob used to enhance the sharpness of the viewfinder screen. Adjusts the level of outline enhancement so that you can bring the camera into focus. This is not reflected on the output signals of the camera.

#### (5) Contrast knob

A knob used to adjust the image contrast of viewfinder screen. This is not reflected on the output signals of the camera.

#### (6) Brightness knob

A knob used to adjust the image brightness of the viewfinder screen. This is not reflected on the output signals of the camera.

## (7) F1 (Function 1) switch

This switch can be assigned to a frequently-used function among various viewfinder functions. The assignable items include ON/OFF functions for Marker, ZEBRA, Zoom indicators, etc. using the Menu.

## (8) F2 (Function 2) switch

This switch can be assigned to a frequently-used function among various viewfinder functions. The assignable items include ON/OFF functions for Marker, ZEBRA, Zoom indicators, etc. using the Menu.

## (9) F3 (Function 3) switch

This switch can be assigned to a frequently-used function among various viewfinder functions. The assignable items include ON/OFF functions for Marker, ZEBRA, Zoom indicators, etc. using the Menu.

#### (10) Menu knob (with switch)

The menu control provides navigation of the camera menu.

## (11) FRONT TALLY lamp

Lights up when the R TALLY signal is input to the CCU. It does not light up when the TALLY switch is set to OFF.

## (12) REAR TALLY Lamp (with switch)

The REAR TALLY lamp is interlocked with the R TALLY indicator of the viewfinder, and lights during recording with the recorder or when R TALLY is input to various expansion devices. Since the REAR TALLY lamp serves as the switch, it can be turned ON/OFF by sliding.

## (13) MIC HOLDER attaching mount

Attaches an external microphone holder.

#### (14) Attachment Hall (1/4")

For attaching external attachment.

# 2.2 Displays in the Viewfinder (VFL201D)

In addition to the LED indicators on the viewfinder, markers and characters are also displayed on the viewfinder screen. Details are provided below. Please refer to Viewfinder details operation manual for differences with the studio viewfinders.

## **LED Indicator**

- G TALLY : An indicator for GREEN TALLY.
- R TALLY : An indicator for RED TALLY.
- EXT : Lights up when the lens extender is engaged.
- -! : Lights up when a camera setting is different from the standard setting value.

| Setting item             | Setting value  |
|--------------------------|----------------|
| AWB selector switch      | OFF            |
| KNEE MODE                | MANUAL         |
| SKIN DTL                 | ON             |
| SHUTT/SUP-V              | ON             |
| Backlight correction for | Other than OFF |
| auto-iris mode.          |                |

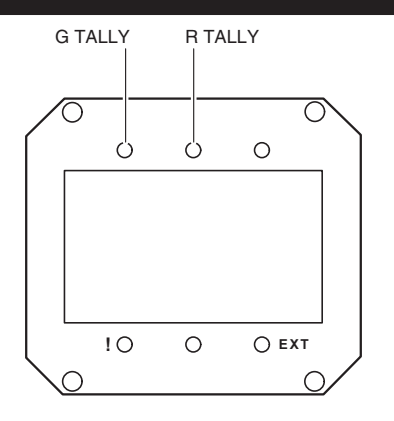

## Center Marker, Safety Marker, Frame Marker

- The Center Marker is used to ascertain the center of the screen or align the camera horizontally and vertically. The center marker is selected from three types of shapes on the Menu screen.
- The Safety Markers are used to check the action safety area or title safety area. Switching between the action area and the title area is made from the menu.
- The Frame Marker is used to ascertain the frame of the image being shot.
- Aspect ratio (4:3/13:9/14:9/16:9) can be set to the Safety Markers and Frame Marker separately.

## Reference:

Please refer to "Chapter 5 : CAMERA SETTINGS and ADJUSTMENT" "5.3 Menu Configuration and content" "MARKER CHRACTER(MARKER CHAR)" (P. 87) for the setting method of each marker.

# ZEBRA Indicator

Zebra Pattern means an stripe pattern displayed over the video. There are two types of Zebra signals: The first Zebra signal displays the part where the video level of the subject exceeds the setting value, and the second Zebra signal displays the part where the video level matches with the setting value. The ZEBRA indicator can be turned on/off when assigned to a Function switch on front side of viewfinder.

## **Reference:**

Please refer to "Chapter 5 : CAMERA SETTINGS and ADJUSTMENT" "5.3 Menu Configuration and content" "TALLY/INDICATOR" (P. 104) for the setting method of zebra signal.

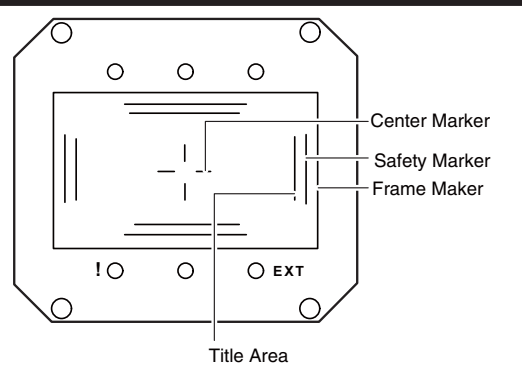

0 0 0 0 0 0 10 0 0 ext 0 0 0 0 o ext

## **Side Mask Function**

When the camera output aspect ratio is set to 16:9, the picture on the viewfinder is displayed with a 16:9 aspect ratio. In consideration of converting to a 4:3 picture, the contrast of the picture outside the frame marker area can be adjusted. The side mask is displayed when the frame marker is set to the following ratio:

- With 16:9 mode : 4:3, 13:9, 14:9, 15:9

#### Reference:

See "Chapter 5 : CAMERA SETTINGS and ADJUSTMENT" "5.3 Menu Configuration and content" "MARKER CHRACTER(MARKER CHAR)" (P. 87) for how to set the side mask.

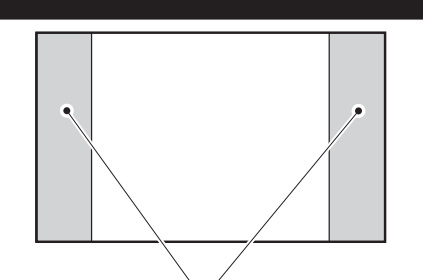

Brightness of the picture outside the frame marker can be adjusted.

## **Display Mode**

The display mode sets the markers and characters to be displayed in the viewfinder.

#### Reference:

See "Chapter 5 : CAMERA SETTINGS and ADJUSTMENT" "5.3 Menu Configuration and content" "MARKER CHRACTER(MARKER CHAR)" (P. 87) for the display mode is set from the menu.

## Viewfinder Display

## Status Display

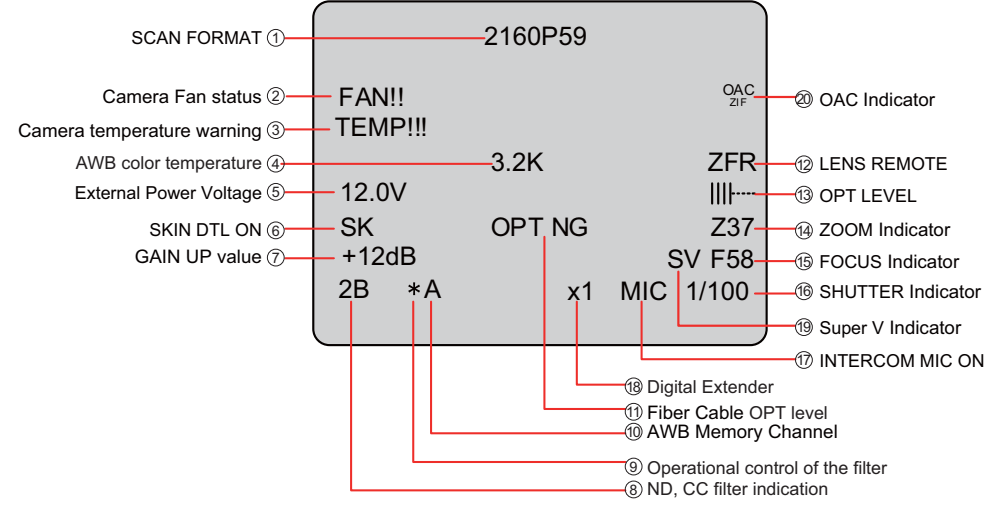

## Display in the Viewfinder Function

## (1) SCAN FORMAT

Displays the setting values for the operation format of the camera.

## (2) Camera Fan Status

The fan status is displayed.

AUTO : Fan is in the AUTO mode.

- Displayed when the VF CHAR button is pressed.
- FAN!! : Displayed flashing when the fan has stopped abnormally.

## (3) Camera temperature warning

Displays when the temperature inside the Camera exceeds the recommended maximum.

## (4) AWB color temperature

The AWB color temperature is also displayed when the AWB/ABB switch and FILTER switch is operated. The color temperature stored in A-ch or B-ch memory is displayed for 2 seconds when the AWB/ABB switch is operated. (Selection between A-ch and B-ch is made by the AWB SELECT switch.) The AWB color temperature is also displayed when the FILTER switch is operated.

## (5) External power supply voltage

Displays the external power supply voltage when the external power supply voltage is used to operate the camera.

## (6) SKIN DTL ON

"SK" is displayed when the SKIN DTL function is ON.

## (7) GAIN UP value

Displays for 2 seconds when the increment of the step gain is switched. The step position is one of the following: -3dB, 0dB, +3dB, +6dB, +9dB, +12dB.

## (8) ND and CC filter numbers

| ND | 1      | 2      | 3      | 4     | 5      |
|----|--------|--------|--------|-------|--------|
|    | CLEAR  | 1/4    | 1/8    | 1/16  | 1/64   |
| CC | А      | В      | С      | D     | Е      |
|    | 3200 K | 4300 K | 6300 K | CROSS | OPTION |

## (9) Operational control of the filters

"\*" displayed when the camera has operational right control the filters.

## (10) AWB memory channel

The memory selected by the AWB SELECT switch is displayed.

- A : A-ch memory
- B : B-ch memory
- O: White balance adjustment is in the preset condition (3200K).

## (11) Fiber Cable OPT level

Displays "OPT NG" when the optical receiver level of the fiber cable is below the minimum level.

## (12) LENS REMOTE

Displayed when the operation of the lens is remote controlled (at the OCP-300, etc.). The remote operation of the lens is acquired or released using the operation control panel.

## (13) OPT level

Optical signal level of the fiber cable is displayed in bar graph form when the CCU is connected to the camera.

## (14) ZOOM indicator

Displays the lens zoom position (0 to 100).

## (15) FOCUS indicator

Displays the lens focus position (0 to 100).

## (16) Shutter indicator

Displays the shutter speed value when the Shutter is turned on.

## (17) INTERCOM MIC

Displays when the intercom microphone is set to "ON".

## (18) Digital Extender

The magnification is displayed when the digital extender is ON.

## (19) Super V Indicator

Appears for 2 seconds when the Super V is turned on. Also it is displayed while "VF CHAR" button is pressed.

## (20) OAC Indicator

Displays when "OAC GUIDE MARK" is set to "ON" in the Menu setting ("VIDEO ADJUSTMENT"  $\rightarrow$  "OPTICAL ABERRATION CORR.").

OAC: Displays for 2 seconds when the aberration correction value is properly received from the serial lens. The display continues to flash when either of ZIF is displayed. Also it is displayed while "VF CHAR" button is pressed.

OAC : Flashes when the zoom position information of the lens is not linked normally. Please move the zoom.

 $O_{I}^{AC}$ : Flashes when the iris position information of the lens is not linked normally. Please move the iris.

 $\overset{\text{OAC}}{F}$ : Flashes when the focus position information of the lens is not linked normally. Please move the focus.

## Auto Setup Display

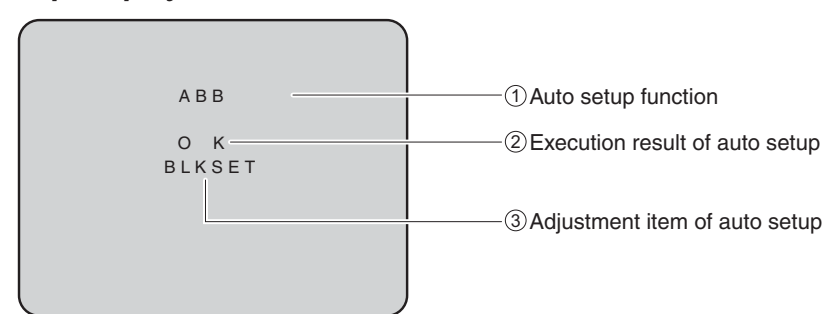

## (1) Auto setup function

Executing auto setup function is displayed.

"AWB" "ABB" "FULL SETUP"

"LEVEL SETUP" etc.

## (2) Execution result of auto setup

Execution result of auto setup (AWB and ABB, including) is displayed.

| OK          | : Auto setup has been completed.     |
|-------------|--------------------------------------|
| NG          | : Auto setup was not completed.      |
| STOP        | : Auto setup was discontinued.       |
| LEVEL OVER  | : Input signal level is too high.    |
| LEVEL UNDER | : Input signal level is too low.     |
| CHG FILTER  | : Optical filter is not appropriate. |

## (3) Adjustment item of auto setup

The item to which adjustment is being made is displayed during auto setup.

"FLARE GAMMA GAIN" "PED"

"IRIS" etc.

## Return Video Channel Display

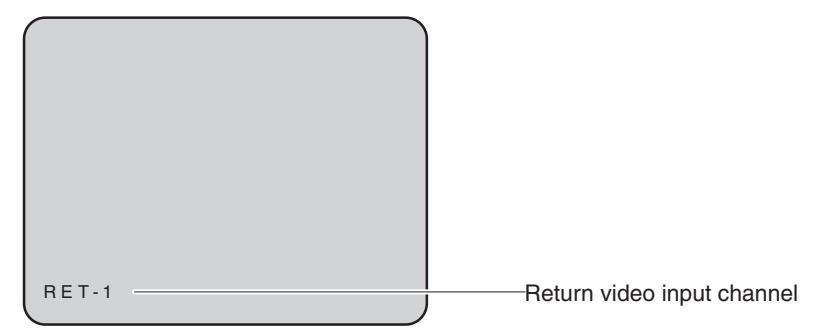

- Return video input channel

Displays the selected channel of the return video signals..

RET-1 : Return video 1 is selected.

RET-2 : Return video 2 is selected.

RET-3 : Return video 3 is selected.

RET-4 : Return video 4 is selected.

# 2.3 CCU-430

## CCU-430 Name and Function of the front display (with cover fitted)

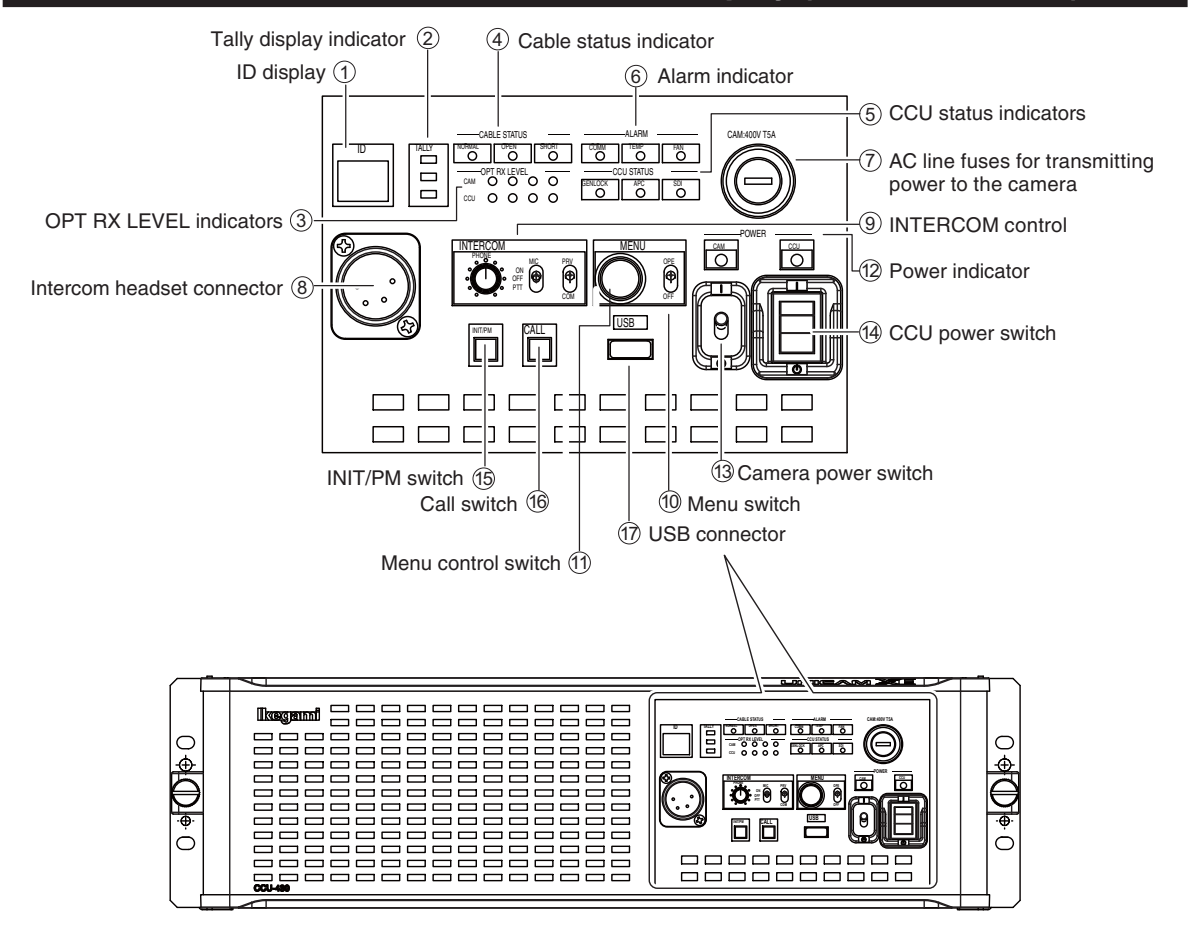

## (1) ID display

Displays camera program number.

It is set in the "PGM NO." item under the CONFIGURATION page on the CCU menu.

- Displays a setting value of 1 - 99 for CAM PGM No.

## (2) TALLY indicators

The TALLY indicator displays Red tally, Green tally and Yellow tally.

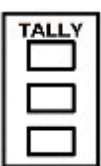

R TALLY : Lights when the R TALLY signal is input to the TALLY IN connector on the rear of the CCU. It also lights while the CALL button on the camera or on any control panel (such as OCP, MCP, and RCP) is pressed.

G TALLY: Lights when the G TALLY signal is input to the TALLY IN connector on the rear of the CCU.

Y TALLY: Lights when the Y TALLY signal is input to the TALLY IN connector on the rear of the CCU.

## (3) OPT RX LEVEL indicators

| CAM | Ö | Õ | Ö | 0 |
|-----|---|---|---|---|
| CCU | 0 | 0 | 0 | 0 |

"CAM" of the optical receiver level indicator indicates the reception status of the camera side, and "CCU" indicates the reception status of the CCU side.

|           | 3                                                                                                    |
|-----------|----------------------------------------------------------------------------------------------------|
| ОК        | Optical signal reception status is good.                                                                                                    |
| ATTENTION | The optical reception level is low.<br>Although there is no problem with the reception of signals transmitted, cleaning the fiber connector<br>may be required, unless attenuation is due to very long cable length. |
| WARNING   | The optical reception level is very low.<br>There might be a problem with the reception of signals transmitted. Immediate cleaning the fiber connector is recommended.                                               |
| NG        | The optical cannot be received.<br>There is a problem with the reception of signals transmitted. Cleaning the fiber connector is<br>required; or replace the cable since the camera cable might be broken.           |
|           | OK<br>ATTENTION<br>WARNING<br>NG                                                                                                    |

(O: ON/●: OFF)

NORMAL

()

## (4) Cable status indicators

**CABLE STATUS** 

OPFN

SHORT

 $\cap$ 

The indicator that displays the status of the Hybrid Optic Camera Cable status. Power is supplied from the CCU to the Camera only when the NORMAL light is on. \* Please check the camera cable status when OPEN or SHORT lights are on.

OPEN (red) SHORT (red)

NORMAL (green) : It lights when the Hybrid Fiber-Optic Camera Cable is normal.

: It lights when the Hybrid Fiber-Optic Camera Cable is not connected or is broken.

: It lights when the power line of fiber cable is damaged, or the connector joint part has grounding fault due to water.

## (5) CCU status indicators

| C       | CU STATL | JS  |  |
|---------|----------|-----|--|
| GENLOCK | APC<br>O | SDI |  |

| GENLOCK (green | ) : Lights up when the proper synchronous coupling occurred to an |
|----------------|-------------------------------------------------------------------|
| 1              | external synchronizing signal that was input to the CCU.          |
| APC (green)    | : Lights when the phase synchronization between the camera and    |
|                | the CCU is in normal status.                                      |
| SDI (green)    | : Lights when the data transmission the CCU is normally received  |
|                | from the camera.                                                  |

(6) Alarm indicator

| ALARM |      |     |  |  |
|-------|------|-----|--|--|
| COMM  | TEMP | FAN |  |  |

COMM (red) : Lights when an abnormality is found in the data communication. TEMP (red) : Lights when the temperature of the CCU is abnormally.high. (\*1) : Lights when the motor fan (fan for cooling) in the CCU power supply is FAN (red) stopped. (\*2)

## Caution :

- \*1 : If the TEMP alarm is turned on, immediately stop the operation of the CCU and check if the vent hole in the front and the exhaust hole in the back are not clogged with dust, etc.
- \*2: If the FAN alarm lights up, stop the operation immediately and turn off the main power switch.

## (7) AC line fuse for transmitting power to the Camera

Fuse for AC power line to the Camera.

- Fuse to be used
- 400V T5A (rating)
- ("T" in the rating indicates a time lag fuse.)

## (8) INTERCOM HEADSET connector

Connects the intercom headset.

The connector type varies depending on the destination of delivery and the order specification.

UHK-430/CCU-430 1710 VER2 (E)

## (9) Intercom control

- PHONE : Adjusts the headset volume.
- MIC : Turns on/off the headset microphone. The PTT side is turned on only while it is pressed.
- PRV/COM : Switches the status of INTERCOM.
- PRV => Intercom only enabled between CCU and camera.
  - COMM => Intercom enabled with the entire system.

## (10) Menu switch

Controls the operation the CCU menu.

- OPE : Enables CCU menu display on the PM outputs .
- OFF : Disables the menu display on the PM outputs . The MENU control switch described in (11) is disabled.
- The menu is closed when the switch is changed from OPE to OFF while the menu is displayed.

## (11) Menu control switch

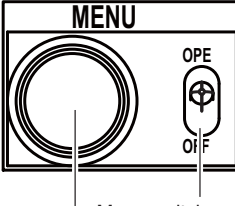

The Menu switch presses the Menu control switch for 3 seconds on the "OPE" side , the CCU The menu is displayed on the the PM OUT (monitor output).

While checking the picture monitor outputs, turn the knob of the Menu control switch to move the cursor. Then, press the Menu control switch in the operation item to confirm.

Menu switch

Menu control switch

## (12) Power indicator (green)

CCU

 $\cap$ 

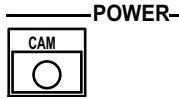

The Power indicator displays the power supply statuses of the Camera and CCU. Each lights (green) when power is supplied to the corresponding unit.

## (13) Camera power switch

A switch used to supply power to the Camera. When it is set to "ON", AC voltage is supplied. Set this switch to "ON" when operating in the Fiber Single mode. When it is set to "OFF", the standby power supply of AC 27.5V is supplied.

## (14) CCU power switch

ON/OFF switch for CCU power supply.

ON : Power is supplied to the CCU. Also, standby power is supplied when the Power switch of the Camera is set to "OFF". OFF : Stops power to the CCU.

#### Caution:

If you turn off the power switch and then turn it on again, wait for 5 seconds before turning it on.

## (15) INIT/PM switch

INIT/PM switch displays and switches various information including diagnosis information (failure diagnosis) on the picture monitor output.

## (16) Call button

The R TALLY indicators for the Camera and control panels light only while this button is pressed. Buzzer sounds if the device has a buzzer.

## (17) USB connector

The USB connector is used to file operations.

## Names and Functions of CCU-430 Front Inside Part (Cover Removed)

This section describes the modules mounted with the front cover of the CCU-430 removed.

## Name of Module

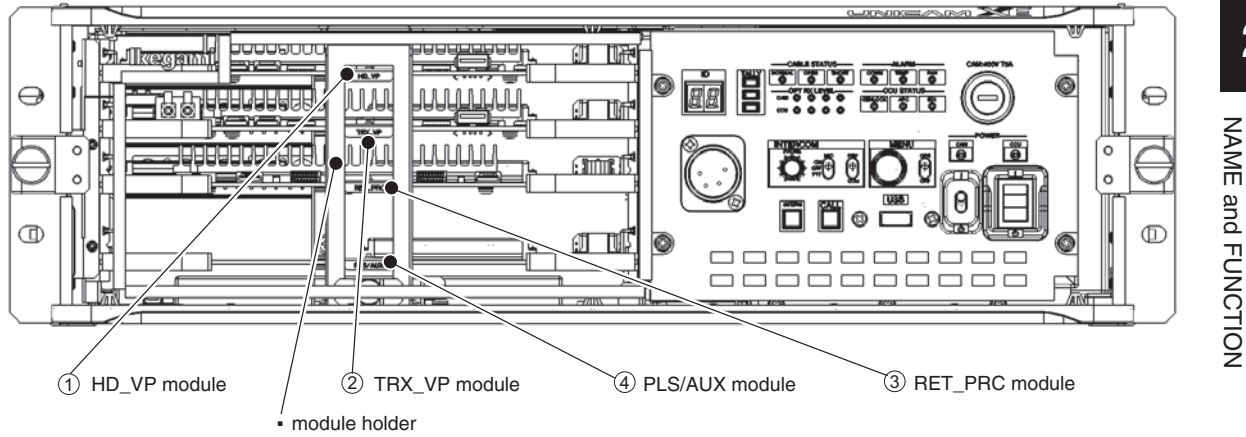

## (1) HD\_VP module

This module is optional.

HD video signal processing is performed with down converter output or CUT OUT output.

## (2) TRX\_VP module

Performs 4K video signal processing.

## (3) RET\_PRC module

Performs processing of return video signals and viewfinder video signals.

## (4) PLS/AUX module

Performs processing of synchronization signals and intercom and audio signals.

## Caution:

- 1: Be sure the module stopper is always installed except when replacing the module.
- 2: The switches inside the module, variable resistor and LED indicator are used during service implementation. Never change the settings when using a general specification.
- 3 : Some modules are connected with optical cables from the main unit of the CCU. So please do not take it out the module unless you need to replace it. Otherwise, it may cause problems.

## Names and Functions of CCU-430 (Back)

## Names of CCU-430 (Back)

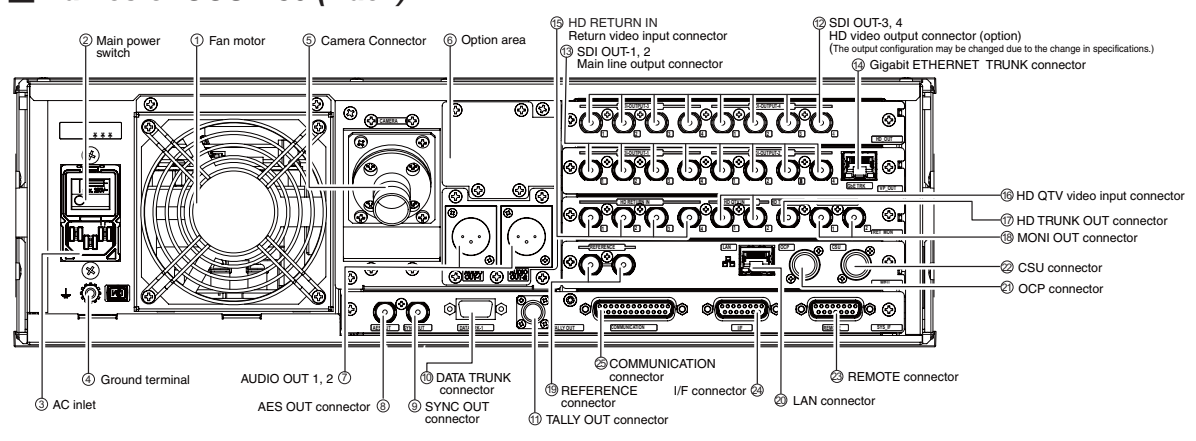

## Caution:

The connectors on the back include optional contents. The module to be inserted may be different (could be not inserted) depending on your specifications. In this document, the module (output slot) that outputs HD video in simultaneous operations is inserted.

## Function of CCU-430 (Back)

## (1) Fan motor

Fan motor to cool inside of the CCU.

## (2) Main power switch

Main switch for CCU power supplies.

## (3) AC inlet

AC inlet used to input AC100 to 120VAC and 220 to 240VAC commercial power supply to CCU.

## (4) Ground terminal

A frame ground terminal for CCU. It is connected to the housing rack frame of the CCU-430.

## (5) Camera Connector

Connects the CCU and the camera with a hybrid optical fiber camera cable. It supplies power to the camera, in addition, it sends and receives various data including main line video signals and communication commands, etc.

## (6) Option area

A panel for special specification.

## (7) Audio OUT (Analog) connector 1, 2

Outputs the audio signals that have been input to the MIC-1,2 (AUDIO IN) connectors of the camera.

## (8) AES OUT Digital audio output connector

Outputs the audio signals that have been input to the MIC-1,2 (AUDIO IN) connectors of the camera. The signals are compliant with AES/EBU format.

## (9) SYNC OUT (Synchronization signal output) connector

Outputs the signals for external device synchronization (Tri-level sync).

## (10) Data trunk connector

This is a connector for RS-422 signal transmission between camera and CCU. (Channel #1)

## (11) TALLY output connector

Output the TALLY OUT signals that are used for monitors, etc.

## (12) SDI OUT (HD video output)- 3, 4 connector

Outputs two HD signals.

## (13) SDI OUT (Main line video output) - 1, 2 connector

Outputs two 4K/HD video signals.

## (14) Gigabit ETHERNET TRUNK connectors

The connector for Gigabit Ethernet line between the camera and the CCU.

## (15) HD RETURN IN (Return video input) connectors

Inputs return signals to the Camera. If ACTIVE-THROUGH is used, the return video signals are inputted by two systems (CH1 and CH3) and outputted by two systems (CH2 and CH4).

## (16) HD QTV IN connectors

Inputs the HD-SDI QTV, SMPTE 292M, video signal (for promter) to be sent to the camera.

## (17) HD TRUNK OUT connector

It outputs the HD-SDI TRUNK signal from the camera.

## (18) MON OUTPUT (Monitor video output) connector

Connects to the picture monitor (PM), etc.

The PM output superimposes the characters of CCU MENU and DIAGNOSTIC INFORMATION. The VF output is a video sent to the viewfinder of the camera. The PM output and VF output can be assigned to each of 2 lines.

## (19) REFERENCE (Synchronization signal) connector

It inputs the synchronization signal (HDTV tri-level SYNC or SDTV VBS/BBS).

Loop-through connection (bridge connection) is possible, and a 75 terminator is required.

## (20) LAN connector (Ethernet RJ45 (8P8C)

Connects the network compatible remote controller via HUB.

## (21) OCP connector

Used to connect CCU and OCP. They are connected with a CP cable. Equivalent to CSU connector mentioned in (22), and possible to connect to CSU.

## (22) CSU connector

Connects CSU with a CP cable. Equivalent to CSU connector mentioned in (21), and possible to connect to CSU.

## (23) REMOTE connector

This is a connector used to externally control the microphone volume of the camera.

## (24) I/F connector

Functions including DATA TRUNK #2, Camera Power indicator output, PREVIEW output are assigned.

## (25) Communication connector

Inputs/outputs INTERCOM and TALLY. It also inputs PGM.

## Refrence:

Refer to Chapter 9 for terminal sequences of a connector for external connection and terminal functions.

UHK-430/CCU-430 1710 VER2 (E)

# INSTALLATION and CONNECTION

UHK-430/CCU-430 1710 VER2 (E)

# 3.1 Preparation

## **Product Use**

Please read "SAFETY PRECAUTIONS" described at the beginning of this manual for precautions on use of this product.

## Make sure the Power Switch is OFF

Be sure the Power switch is turned off before connecting this product (camera and CCU) to peripherals.

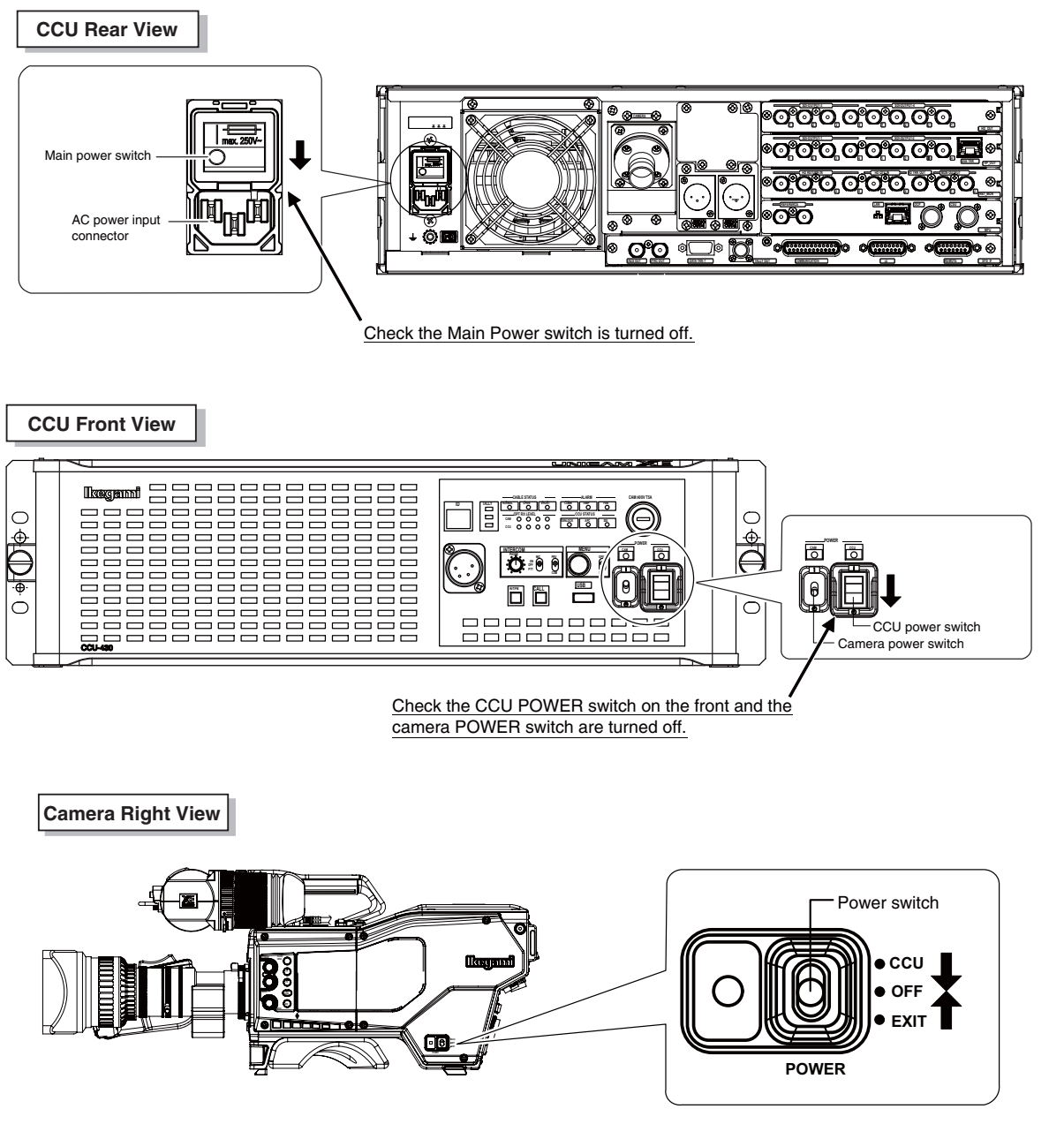

Check the camera power switch is turned off.

# 3.2 Connecting the Power Cable and Camera Cable

## Connecting the AC Power Cable to the CCU

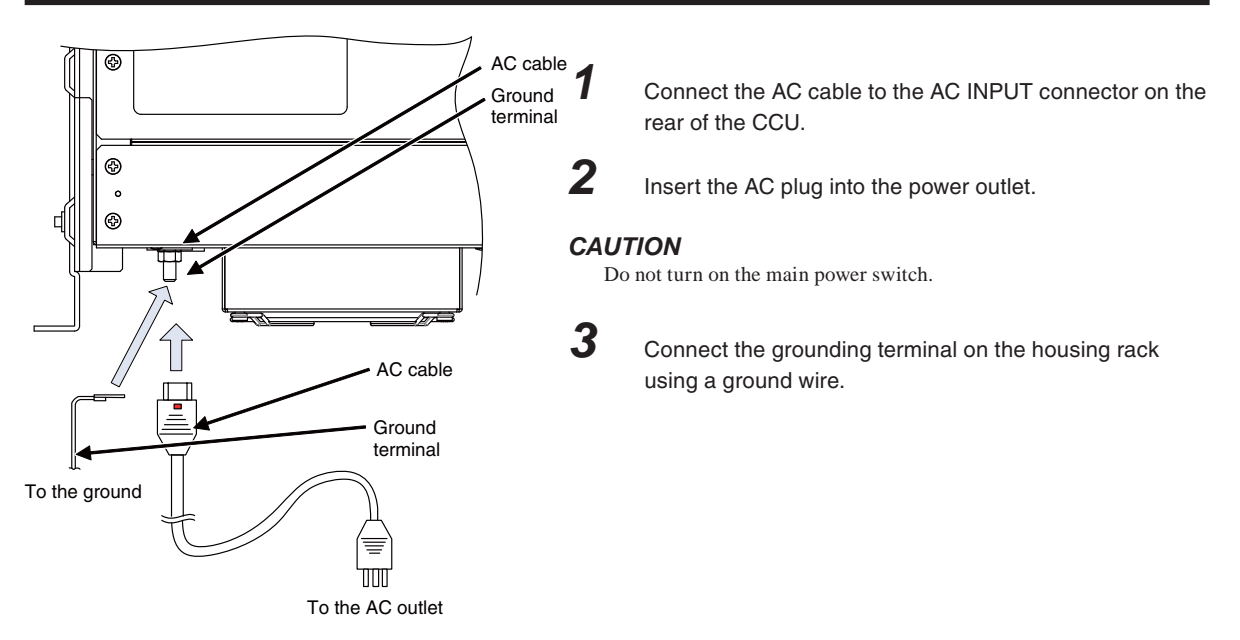

## Note:

If a grounding line is provided at the AC outlet, the grounding terminal does not need to be connected.

## Caution:

Be sure the power supply voltage for the device operating region and the input power voltage settings of CCU are correct. For details, refer to "SAFETY PRECAUTIONS".

## Connecting the Optical fiber Cable to the CCU

Refer to "3.4 Connecting the CCU and Camera" for how to connect the fiber cable to the camera.

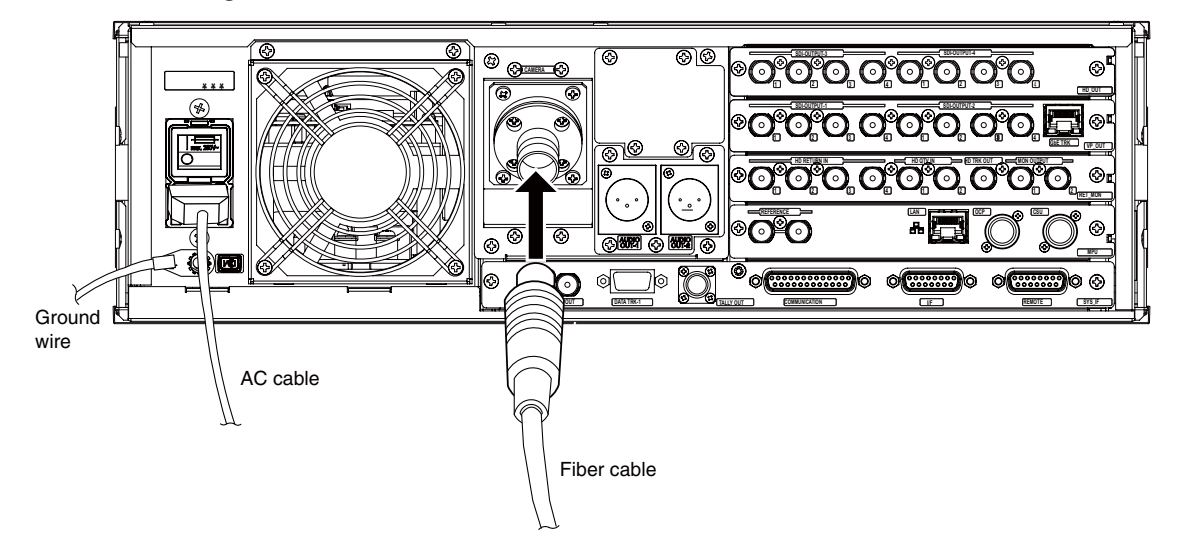

## **3.3** Camera and Peripheral Installation and Connection

## Mounting/Removing the Camera on/from the Tripod

## Mounting the Camera on the Tripod

This section explains how to install the camera on the tripod. There are various types of tripods depending on the application and purpose. See the user's manual of your tripod for details on the tripod. This section is based on using a VIDEO-18 as an example.

Loosen the fixing knob and extend the tripod legs.

Adjust the height to suit your preferences.

Check the level gauge on the pan head, and adjust the ball mount for a level head.

Check that the Tilt lock and Pan lock are secured.

If the locks are not secured or loose, tighten them.

## Caution:

1

2

3

Δ

Be sure to tighten the fixing knob before mounting this product on the tripod.

If the tripod is not stable, the camera may fall off when mounting, resulting in damages or injury.

Attach the tripod plate to the pan head. Insert the edge of the rear wedge of the camera into the slot on the mounting plate.

Push it toward the rear, to hook the edge.

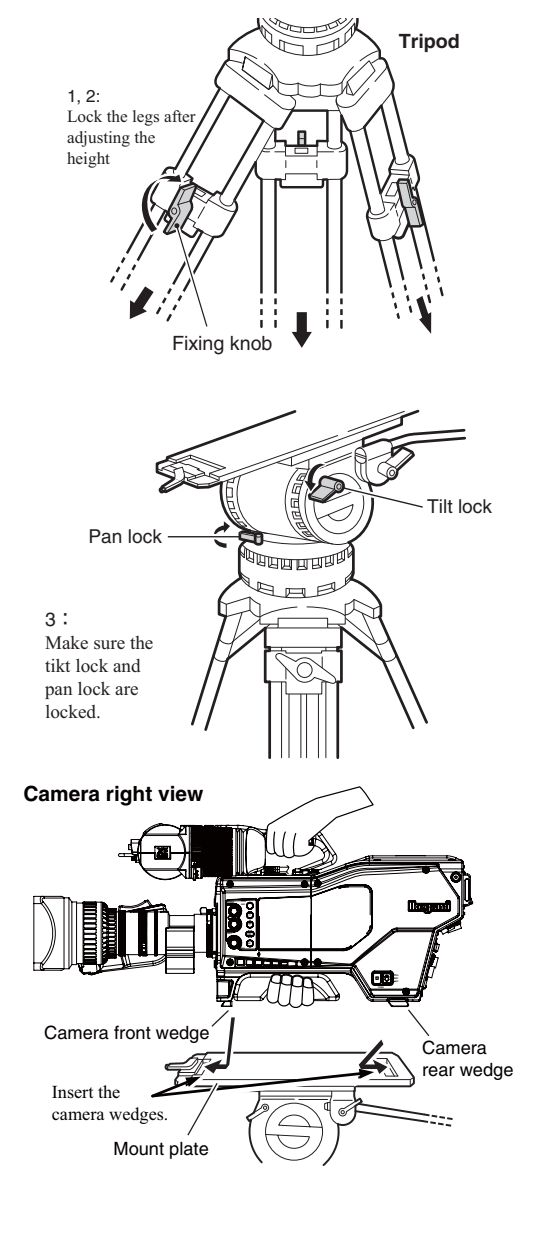

Lower the camera front wedge into its slot, and tighten the lock lever to fix the camera.

Turn it until you hear a click. You hear a click when the lock lever is locked.

Secure the camera on the tripod so that it does not rattle.

## Caution:

5

6

If the camera and tripod rattle, the camera may fall off, resulting in damages or injury.

- Causes of rattling may include: Loose lock lever; abnormality in the front/back edge, mounting brackets, and tripod.
- Also check if the shape of the tripod mounting plate is okay.
- **7** Loosen the Tilt lock and Pan lock to adjust the tilt and direction of the camera.

The friction is less when the Pan brake and Tilt brake are turned to the direction with a small number, so the camera moves smoothly. On the other hand, the friction is greater when they are turned to the direction with a big number, so the camera does not rotate easily.

8 When the tilt and angle orientation of the camera is determined, tighten the Tilt lock and Pan lock to secure it.

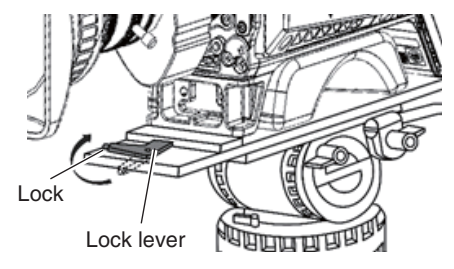

5: Tighten the lock lever to fix the camera.

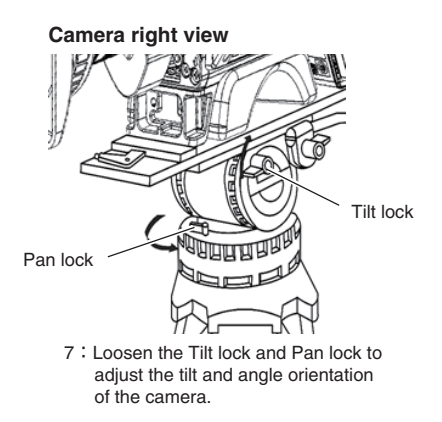

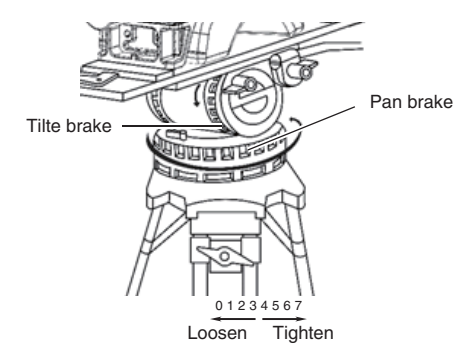

8 : Tighten the Tilt lock and Pan lock to secure it.

## Dismounting the Camera from the Tripod

This section explains how to dismount the camera from a tripod.

Press the red button on the lock lever to release the lock.

Be sure to hold the camera handle when dismounting so that the camera does not fall.

Slightly lift the front part of the camera and push it forward to remove the rear edge. Then, lift the camera to dismount from the tripod.

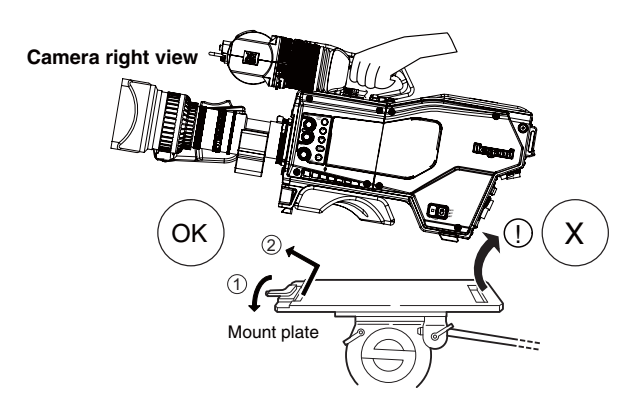

#### Caution:

1

2

If you try to pull the camera towards the back without removing the rear edge, the camera wedge or tripod plate may be damaged. To dismount the camera, be sure to release the lock lever first (1), and push the front part of the camera forward to remove the rear wedge, and then lift the camera to dismount (2)

## Mounting and Removing the Lens

## Mounting the Lens

This section explains how to mount the lens to the camera. Place the camera on the tripod or in a stable and horizontal position when mounting the lens. Also, the lens mount of the camera is compatible with the BTA mount system.

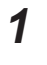

Lift the Lens lock lever and remove the lens cap in advance.

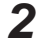

Align and horizontally insert the pin of the lens into the notch of the camera lens mount.

Put a hand on the lens to prevent it from falling.

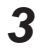

## Secure the lens to the camera.

Push down the Lens lock lever to secure the lens to the camera.

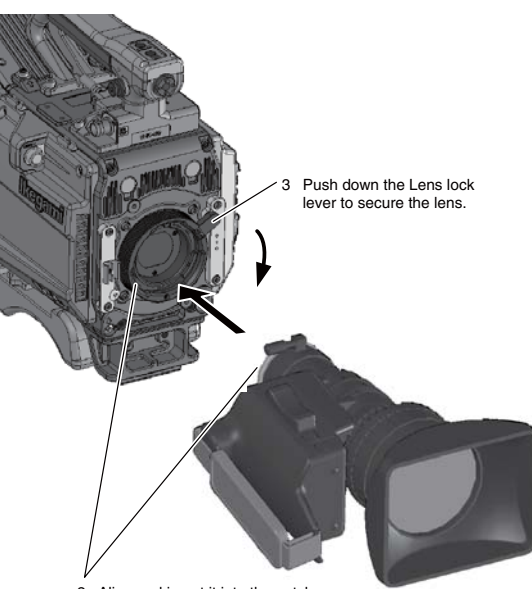

2 Align and insert it into the notch.

Connect the pigtail cable to the lens connector.

The pigtail cable is automatically locked when it is aligned with the connector pin and pushed in.

## 5

4

Secure the pigtail cable to the cable clamp so the cable is properly positioned.

## Caution:

Do not hold and carry the entire camera by the housing part of the lens. Abnormal force on the lens mount may cause failure.

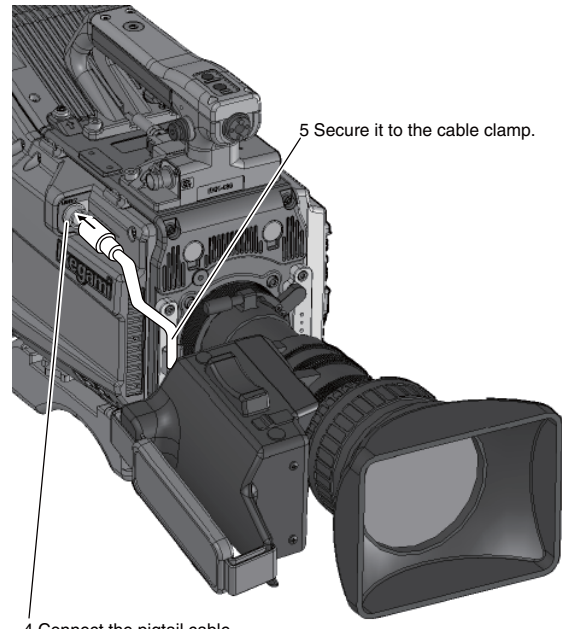

4 Connect the pigtail cable.

## Removing the Lens

This section explains how to remove the lens from the camera. Place the camera on the tripod or in a stable and horizontal position when removing the lens.

## **1** Remove the pigtail cable from the lens connector.

Pull on the connector ring of the pigtail cable to release the lock and remove the connector.

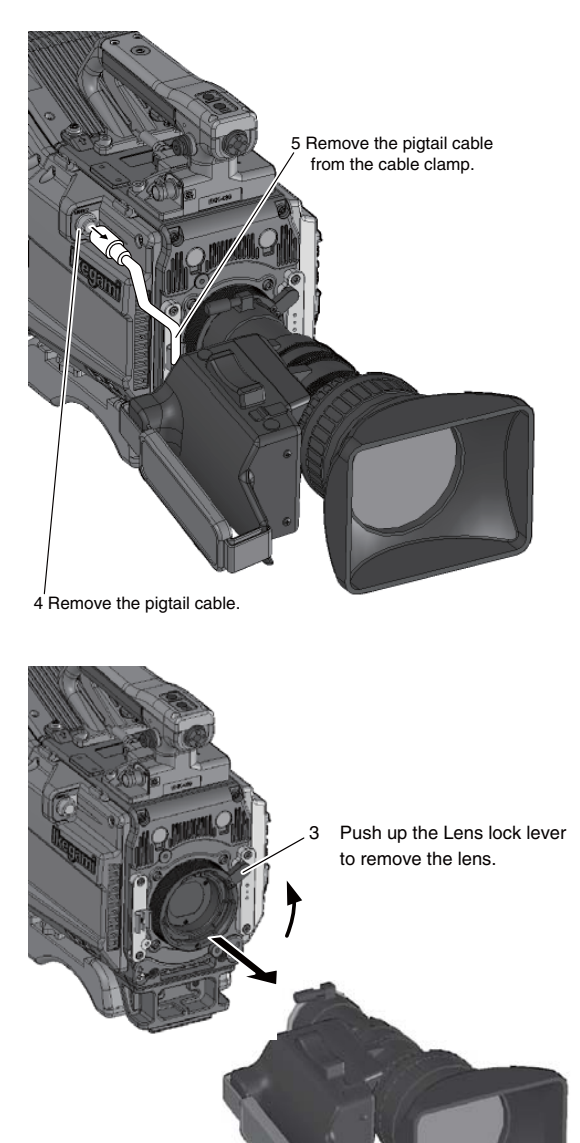

**2** Remove the lens from the camera.

3

4

Push down the Lens lock lever and remove the lens from the lens mount of the camera in a horizontal direction.

Put a hand on the lens to prevent it from falling.

Remove the pigtail cable from the cable clamp.

Attach the lens cap at the lens opening when no lens is mounted.

## Mounting and Removing the Viewfinder

## Mounting the Viewfinder

This section explains how to mount the viewfinder (VFL201D).

1 Check the Power switch of the camera is turned off.

If the POWER switch of the camera is set to "CCU" or "EXT", set it to "OFF".

To attach the viewfinder from the left side of the camera, stand up the eyepiece at a 90 degree angle.

Insert the Slide rail of the viewfinder into the VF lock mount on the handle.

Slide it to the right until you hear a click. When it is locked by the lock pin of the guide, you hear a click.

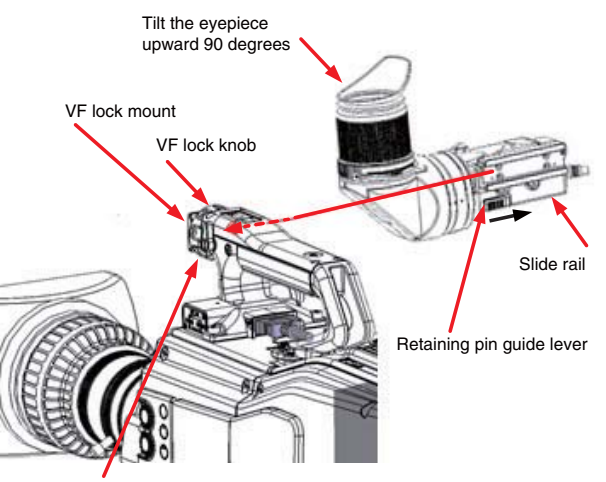

VF front-back lock lever

# Connect the VF cable to the VF connector on the camera handle.

Align the connector and insert it until hear a click. When it is locked by the connector latches, you hear a click.

## Caution:

2

3

Be careful not to catch your fingers in the Lock lever or Guide-Rail when attaching the viewfinder, you may get injured.

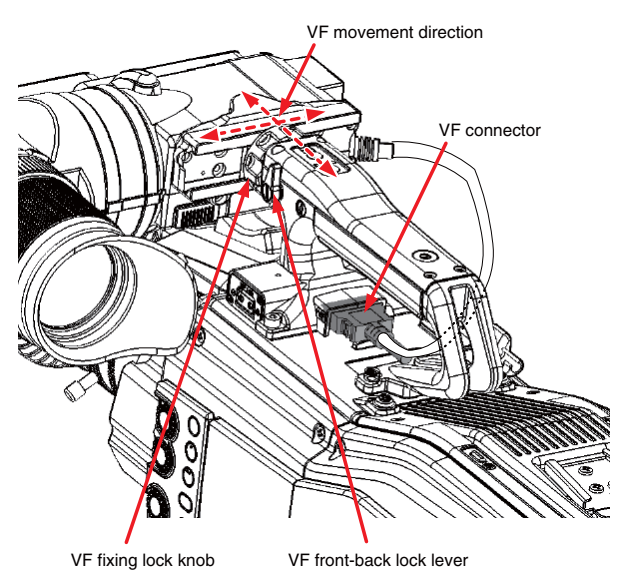

## Adjusting the position of the viewfinder (left and right, back and forth)

Loosen the "VF lock knob" and hold and slide the VF left and right to adjust the position of the viewfinder. After determining the desired position, tighten the "VF lock knob" to fix the VF.

Loosen the "VF front-back lock lever" and hold and slide the VF back and forth to adjust the position of the viewfinder. After determining the desired position, tighten the "VF front-back lock lever" to fix the VF.

## Caution:

When adjusting the VF left and right, adjust it with the "Retaining Pin" engaged. If the left and right adjustment is performed without the "Retaining Pin" engaged, the VF may fall off

1

## Removing the Viewfinder

1 Check the power of the camera is turned off.

4

- **2** Remove the VF connector.
- **3** Loosen the VF fixing knob.

Slide the VF retaining guide lever and release the lock of the lock pin. Then, slide the viewfinder to remove it. Turn the eyepiece 90 degrees and stand it up when removing the viewfinder, so that you can remove it easily.

## Adjust the eypiece position of viewfinder

## Adjusting the Angle of Eyepiece

Move the eyepiece to adjust the position so that you can comfortably see the viewfinder screen. The eyepiece can be rotated up to 160 degrees upward and 90 degrees downward. Adjust the angle in accordance with the camera angle.

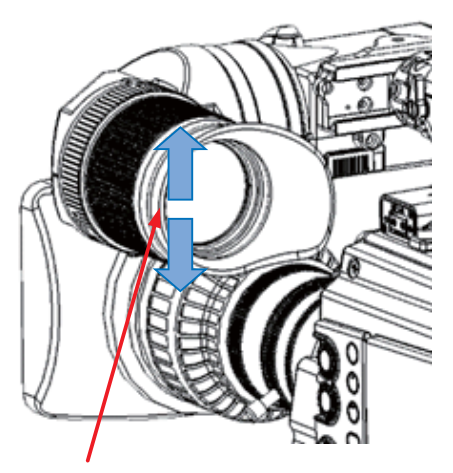

Adjust the angle to upward and downward.

## Removing the Eyepiece

This section explains how to remove the eyepiece.

Pull the eyepiece release lever and turn the eyepiece in the direction of arrow.

The lock of the eyepiece is released.

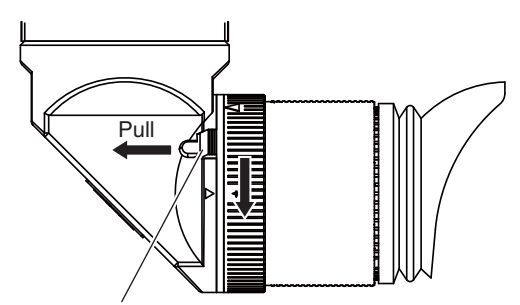

Eyepiece release lever

**2** Pull out the eyepiece.

## Attaching the Eyepiece

This section explains how to attach the eyepiece.

- 1 Align  $\triangle$  mark on the viewfinder with  $\triangle$  mark on the eyepiece, and the eyepiece.
- 2
- Turn the eyepiece in the direction of arrow.

Turn it until you hear a click. You hear a click when the eyepiece is locked.

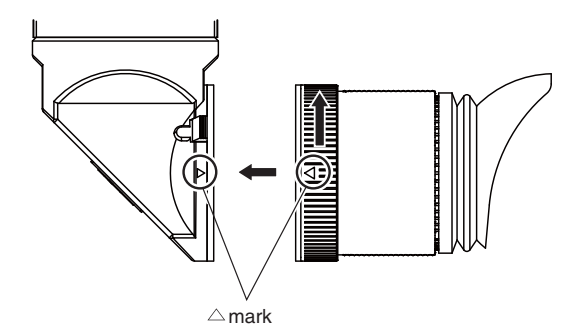

## **Attaching a Microphone**

The camera supports connection of two microphones (MIC-1 and MIC-2), depending on the application. This section explains how to attach a microphone to the microphone holder on the viewfinder.

#### Note:

The microphone holder is optional.

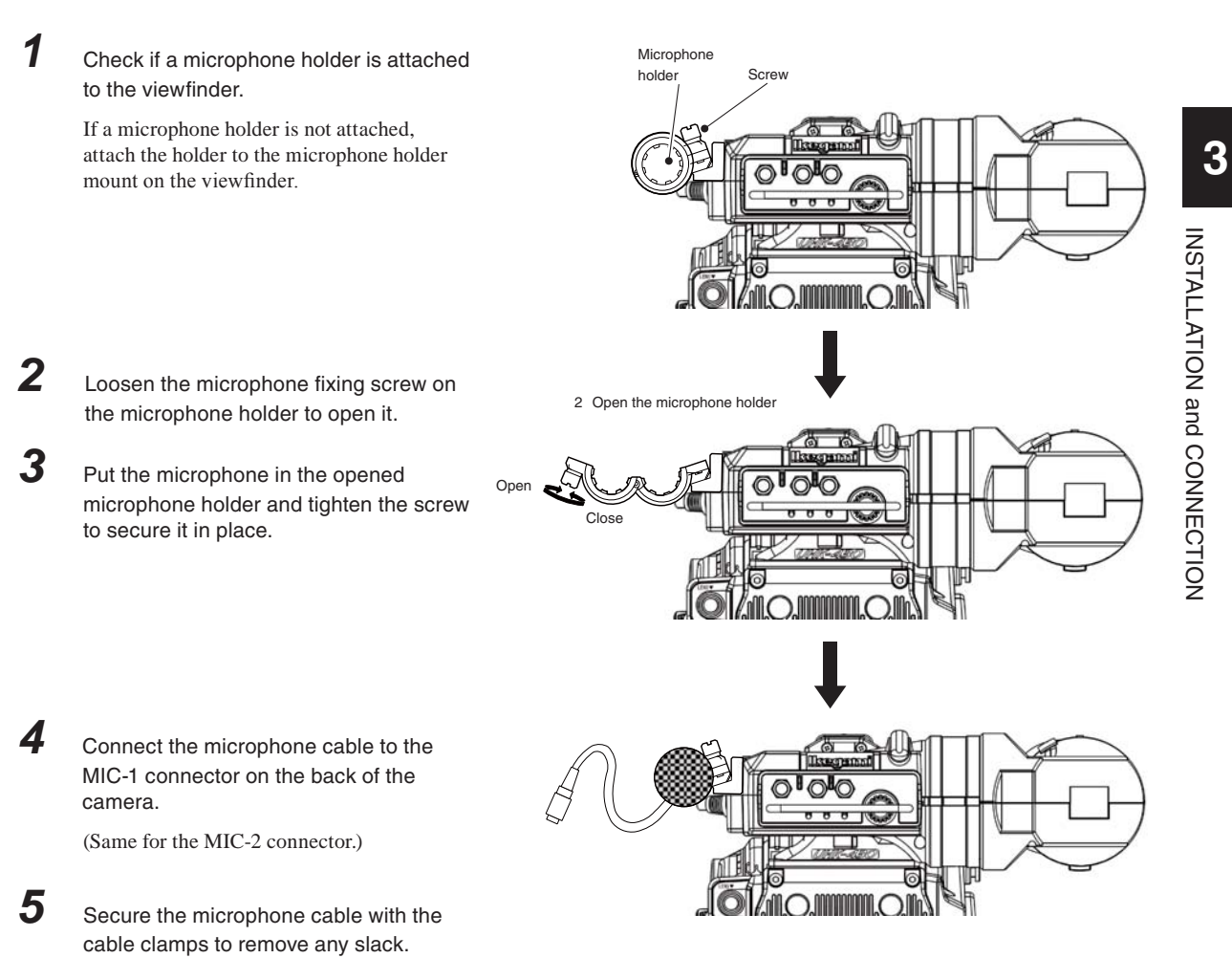

## Reference:

The power supply method is different depending on the types of the microphone used. Please refer to **"Chapter 4 : OPERATION" "4.2 Switch Position Check" (P. 60)** for switching the power supply. Also refer to the operation manual of your microphone for more information on the microphone.

## **Connecting Headsets**

The intercom system of this product (camera and CCU) includes two intercom lines (ENG and PROD). Please select either or both of the intercom channels depending on your application. This section explains the case where the ENG channel is used.

## Connect a the Headset to the CCU

Turn the INTERCOM PHONE control to set the volume at minimum level, and take the headset off your ears.

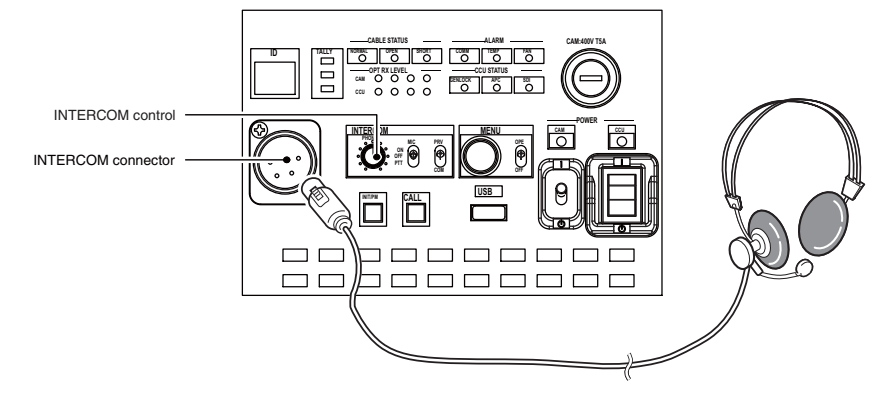

## Connecting a Headset to the Camera

1

Connect a headset to the INTERCOM-1 connector.

2 Set the INTERCOM-1 TALK selector switch to "ENG".

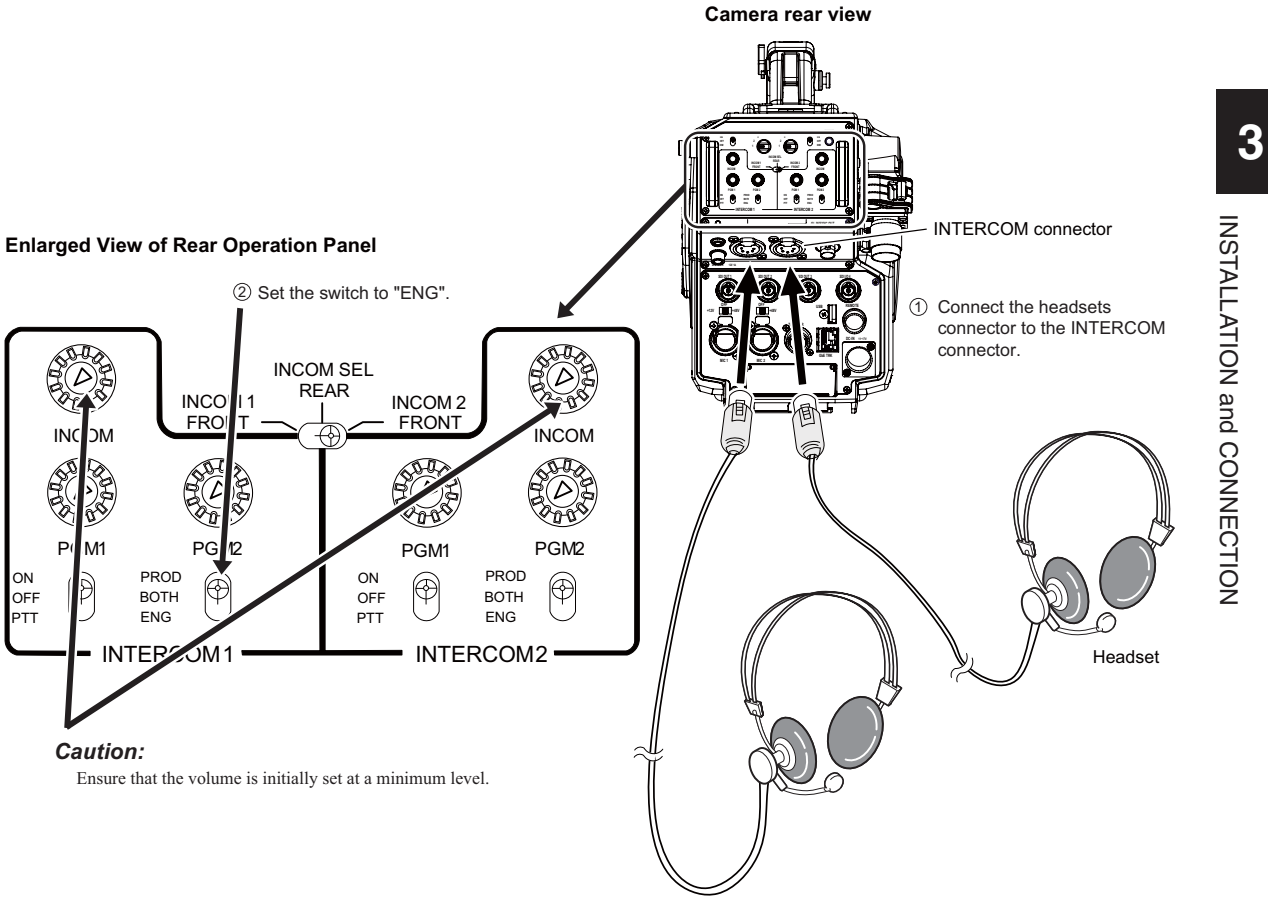

## Note:

The INTERCOM connectors are compatible with XLR series or 1/4-inch type phone jack by the specifications at the time of delivery.

## Caution:

Do not set the volume of intercom receiver to near maximum level from the beginning. Using the headset with loud volume may cause a ruptured or damaged eardrum.

#### **Reference:**

Adjust the volume when the sound from the intercom receiver is difficult to hear or too loud. See "Chapter 5 : CAMERA SETTINGS and ADJUSTMENT" "Adjusting Headset Volume" (P. 79) for the audio volume adjustment of intercom.

## Attaching a Shoulder Belt

The camera includes hooks to attach a shoulder belt. Please use the shoulder belt depending on your operating conditions.

**1** Press the upper part of the shoulder belt tab to open the attachment.

2

With the attachment open, align the hole in the attachment with the camera shoulder belt hook (right side rear, left side front), and pull the shoulder belt upwards.

Check the shoulder belt attachments are securely attached to the shoulder belt hooks.

#### Caution:

If the shoulder belt attachments are not securely attached to the shoulder belt hooks, the camera may fall, resulting in damages or injury.

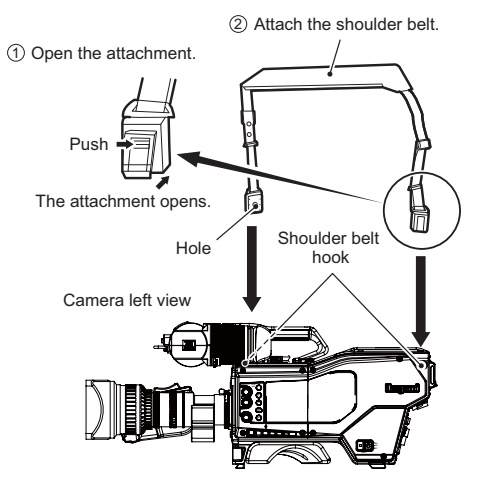

## Connecting a Monitor to the Camera

There are four connectors on the camera to output various image signals. The video output signal from each connector can be independently set. The setting of the output video signals is performed in the Menu. One of four lines is used for video output or video input. Switching is performed in the Menu.

## I/O connector

- SDI OUT 1
- SDI OUT 2
- SDI OUT 3
- SDI-I/O 4

## I/O video signal

- VF : Outputs the same video signals as the viewfinder.
- MONI : Outputs the monitor video signals.
- RET-1 : Outputs the return video signal 1.
- RET-2 : Outputs the return video signal 2.
- RET-3 : Outputs the return video signal 3.
- RET-4 : Outputs the return video signal 4.
- QTV-1 : Outputs QTV-1 video signals.
- QTV-2 : Outputs QTV-2 video signals.
- RET-1 SEL : Outputs the return video signals selected by "RET-1 selector switch" on the back side of the camera.
- RET-2 SEL : Outputs the return video signals selected by "RET-2 selector switch" on the back side of the camera.
- RET-3 SEL : Outputs the return video signals selected by "RET-3 selector switch" on the back side of the camera.
- HD TRUNK : Inputs the HD-SDI signals. The input signals are outputted from the HD TRUNK connector of CCU.

## Note:

HD TRUNK can be assigned to SDI I/O 4 only. The input signals need to be synchronized with the system and locked.

## Example

- When QTV signals are outputted to SDI OUT 1
- When used as external video signals in SDI I/O 4

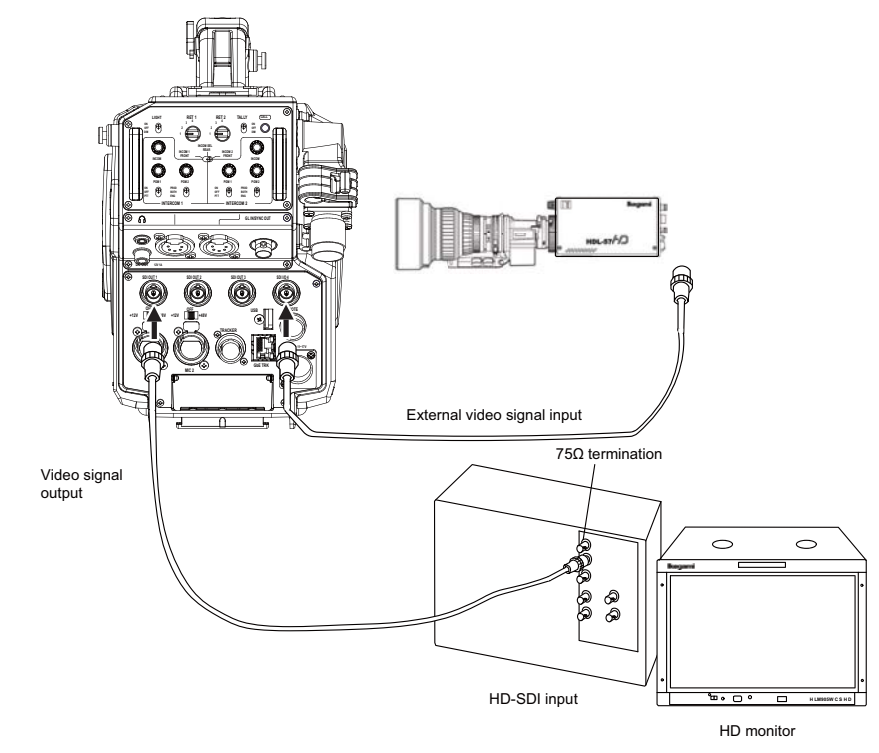

# 3.4 Connecting the CCU and Camera

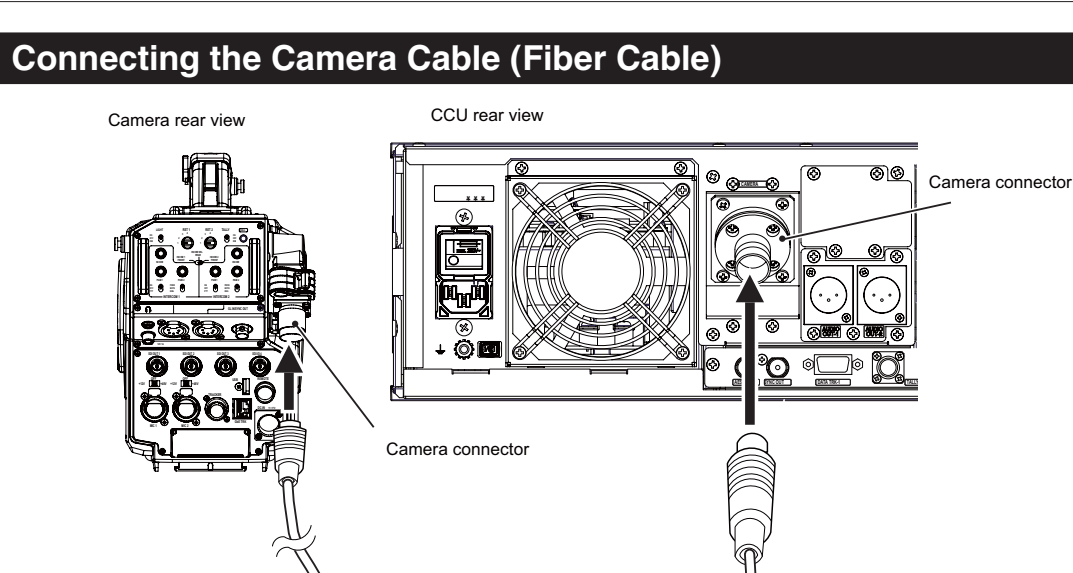

## 1

Connect the CAMERA connector on the back of the CCU and the CAMERA connector on the back of the camera with a fiber cable (hybrid fiber camera cable).

Fiber cable

## Caution:

- The camera cable has a male plug connector on one end and a female socket connector on the other end. Be sure to connect the female plug connector to the camera and the female socket connector to the CCU.
- Secure the fiber cable (hybrid fiber camera cable ) with the CAMERA CABLE clamp on the camera to reduce stress. See "SAFETY PRECAUTIONS" described at the beginning of this manual for how to secure the cable with the cable clamp and how to handle the fiber cable.

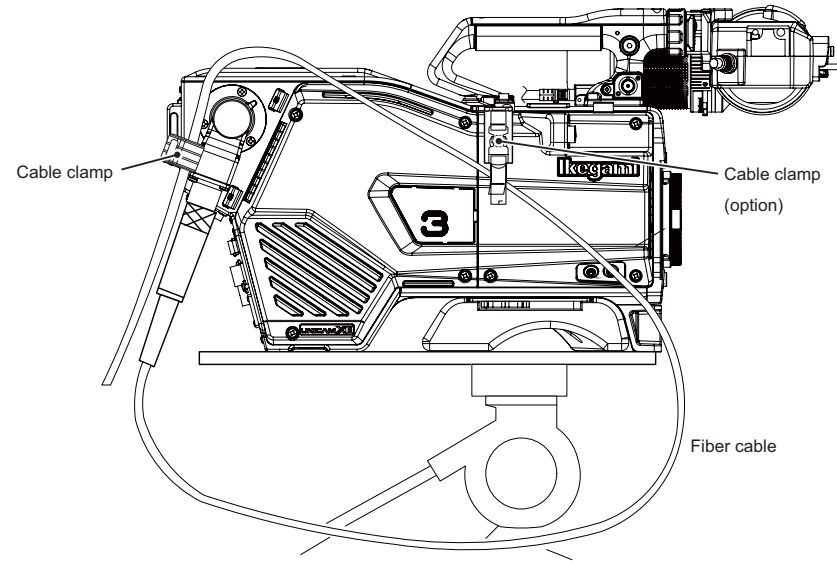

## **Removing the Fiber Cable**

This section explains how to remove the camera cable (fiber cable).

#### Caution:

When you remove the cable, be sure to hold the plug and pull. Failure to do so may damage the fiber in the cable.

## Camera

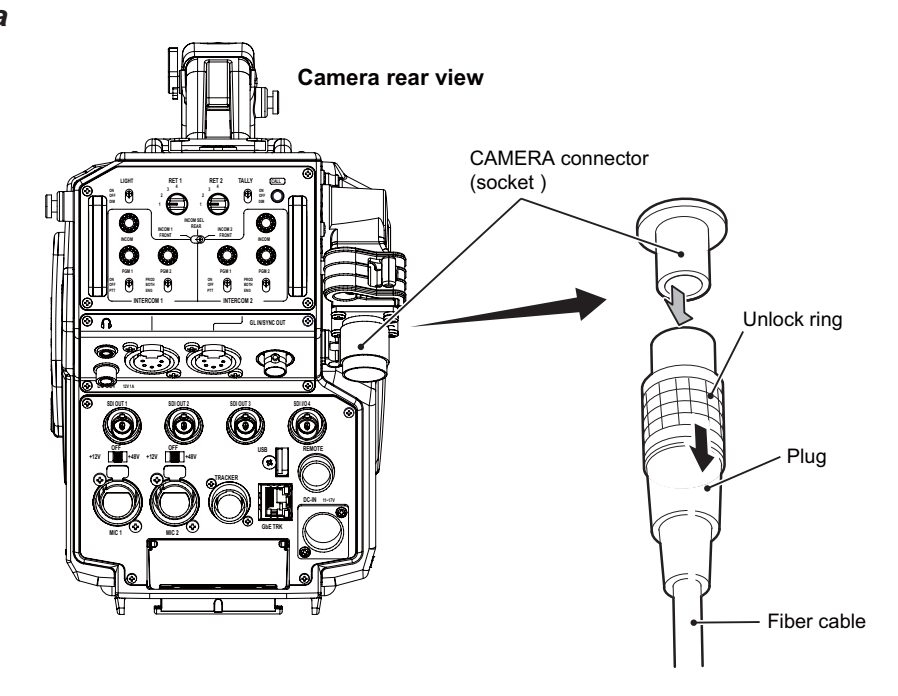

Remove the cable from the camera while pulling the unlocking ring on the fiber cable plug (female) toward you. If the connector is locked, the fiber cable can not be removed. If it is locked, push the fiber cable toward the CAMERA

If the connector is locked, the fiber cable can not be removed. If it is locked, push the fiber cable toward the CAMERA connector, and then remove as described above.

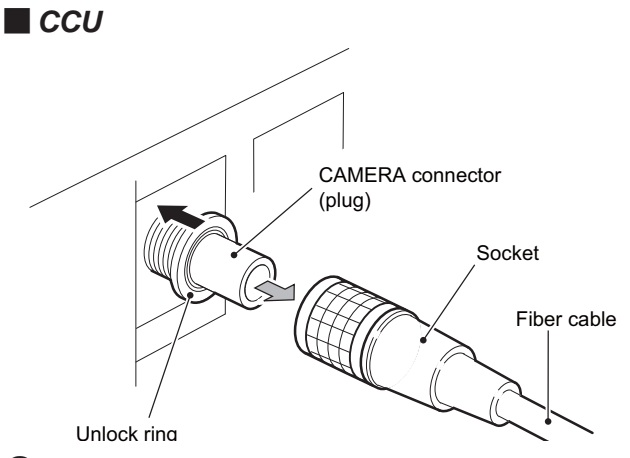

2

1

Remove the cable from the CCU-430 while pushing the unlocking ring of the CAMERA connector on the rear of CCU-430.

If the connector is locked, the fiber cable can not be removed. If it is locked, push the fiber cable toward the CAMERA connector, and then remove as described above.

# 3.5 System Setup Diagram

## Basic system

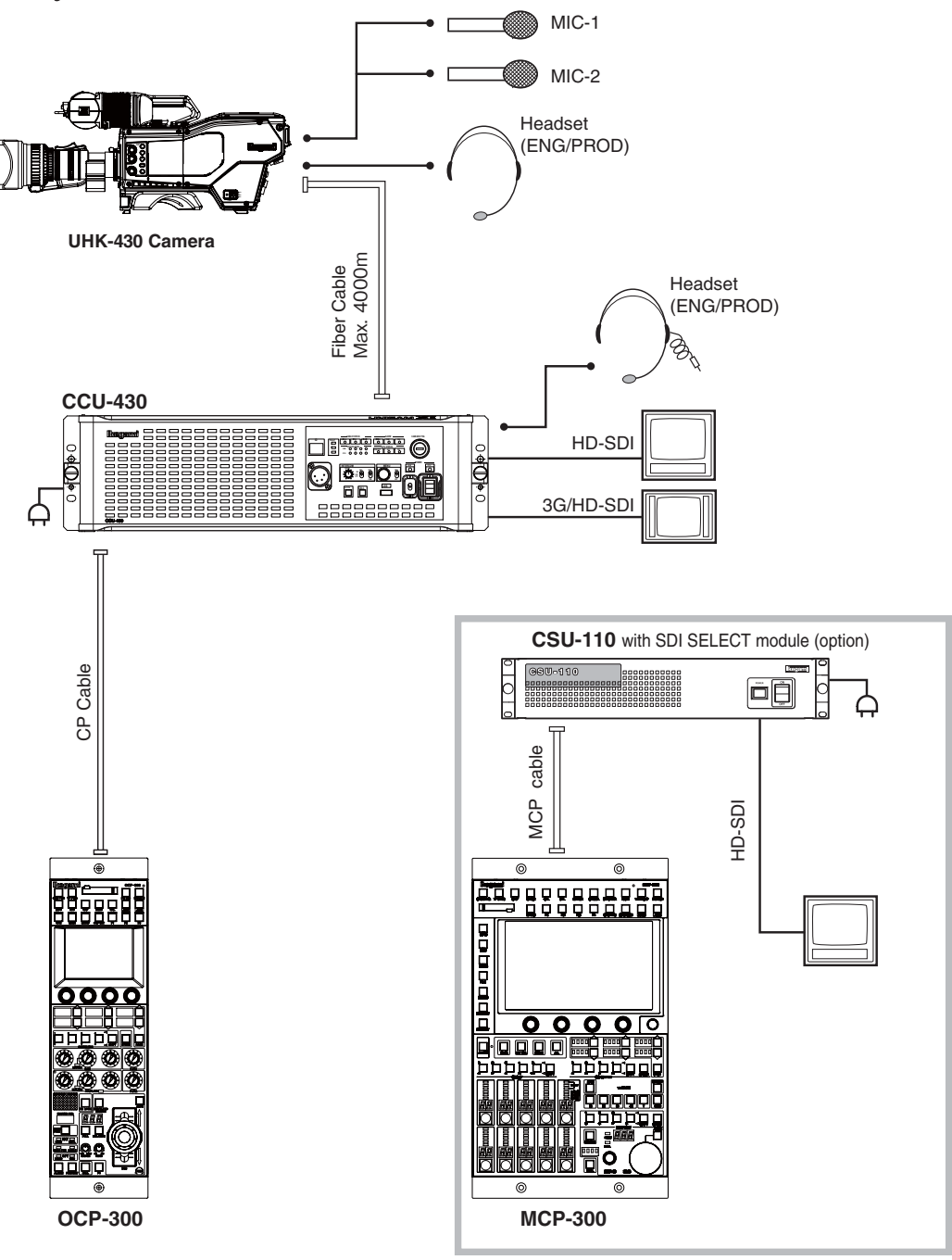

Multiple Camera Operation

## Caution:

- 1: Refer to the operation manual of OCP-300, MCP-300, and CSU-110 for the maximum length of the usable CP cable and MCP cable.
- 2 : The maximum usable length of the fiber cable is the distance in the case of the standard conbination, which is connected to a portable lens and a 2inch VF. The maximum length is limited by the use of the utility power supply at the camera side, the load increases and the characteristics of the commercial power supply input to the CCU.
## MIC-1 MIC-2 Headset (ENG/PROD) UHK-430 Camera Fiber Cable Max. 4000m Headset (ENG/PROD) D. CCU-430 HD-SDI PM **0**:00 O 66 Z Q 3G/HD-SDI WFM LAN Cable Ethernet HUB (with PoE+) Cable LAN Cable LAN Cable LAN Cable LAN 0 8888 C 00 C 000 0 000 **MCP-300 OCP-300**

#### ETHERNET compatible system

#### Caution:

- 1: Refer to "OCP-300/MCP-300 Operation Manuals" for more details on the ETHERNET connection.
- 2: The maximum extension distance of the LAN cable is "100 m" range.
- 3: On network operation, commands can be switched from OCP, MCP, or CPH. It is also possible to switch the video signal from CSU-110. However, when using the MCP-200 and the cable length is long, an external power supply (DC+12 V) is required.
- 4: The maximum usable length of the fiber cable is the distance in the case of the standard combination, which is connected to a portable lens and a 2inch VF. The maximum length is limited by the use of the utility power supply at the camera side, the load increases and the characteristics of the commercial power supply input to the CCU.

# 3.6 About the GENLOCK System

This section explains the input connector, output connector, and connection examples of the GENLOCK system of this product.

## Input synchronization signals

The output video signals are synchronously coupled to the standard synchronization signal input to the "REFERENCE" connector. The phase between the output video signals and standard synchronization signals can be changed in horizontal or vertical from the Menu.

Two types of signals below can be input to the REFERENCE connectors.

- HDTV PS/S (Tri-level sync)
- SDTV VBS/BBS (NTSC / PAL)

#### Output synchronization signal

The "SYNC OUT" connector outputs a synchronization signal that matches with the output video signals.

## Synchronization signal input (REFERENCE) connector (loop through)

Input reference synchronization signals to the REFERENCE connectors. (1) When an external synchronization signal generator is used.

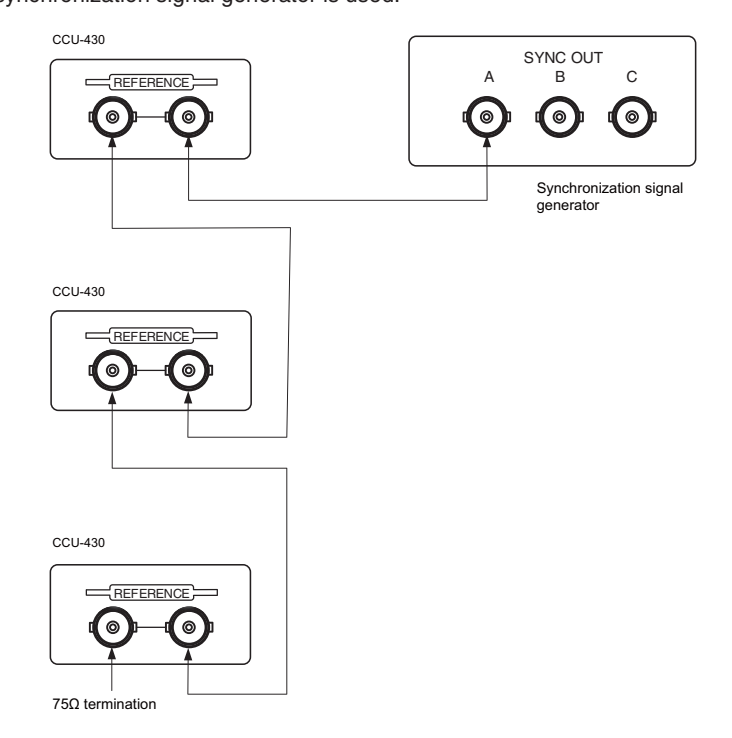

# 4

# **OPERATION**

UHK-430/CCU-430 1710 VER2 (E)

# 4.1 Operating Procedures

This chapter explains how to operate the UHK-430 camera.

# Initial Operation Check

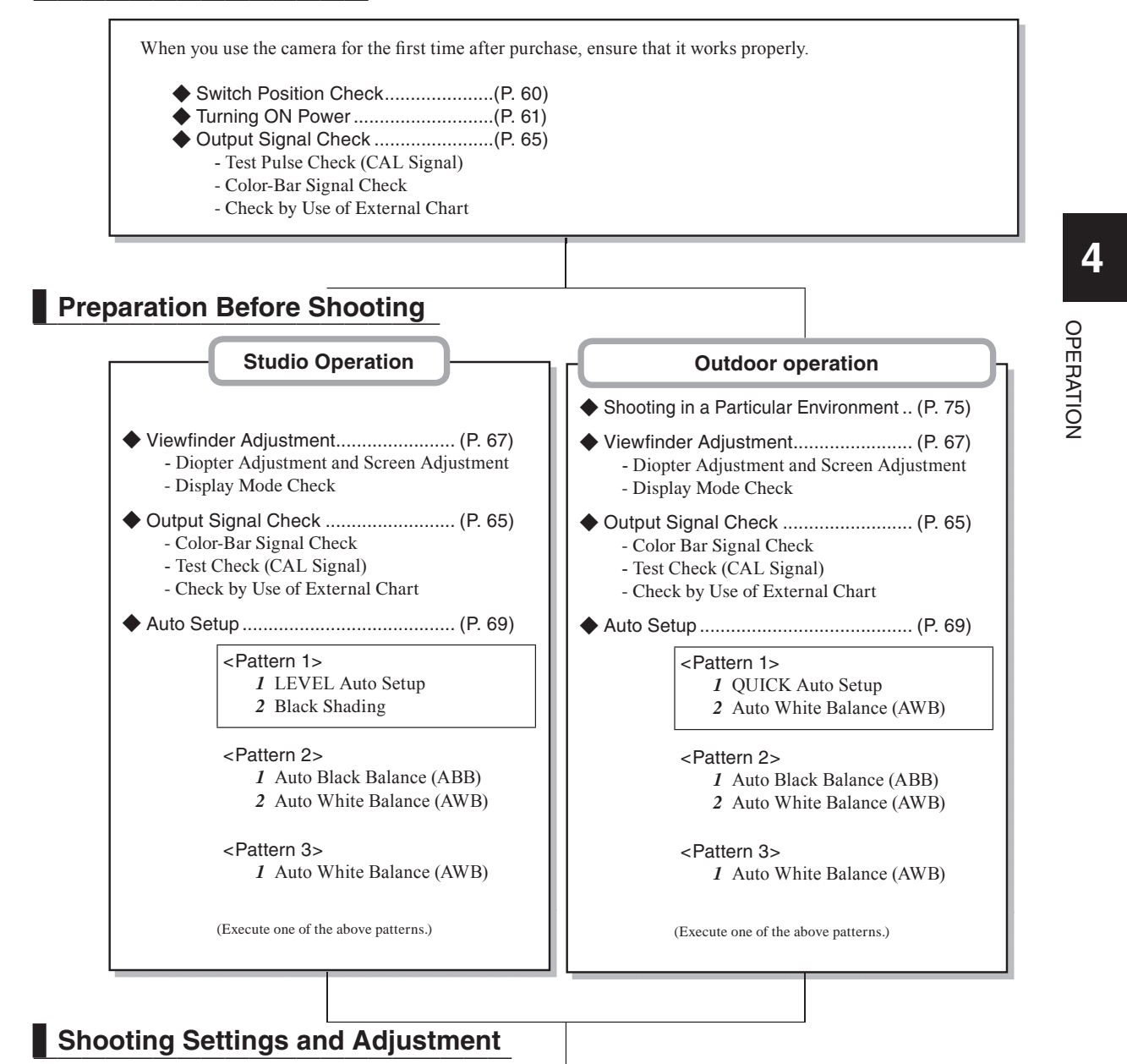

# Make IRIS and pedestal adjustments and various function settings according to the environment in which the camera is used.

Camera menu settings Refer to "Chapter 5 :CAMERA SETTINGS and ADJUSTMENT" (P. 77)

#### **Switch Position Check** 4.2

When you use this product for the first time please set the switches of the camera as follows, and check if it operates normally. After finishing the operation check, set the switches as needed for your operating environment and shooting conditions..

## Camera right view

Turn the camera power switch to the CCU position to be prepared for the power activation after connecting the camera cable and other cables.

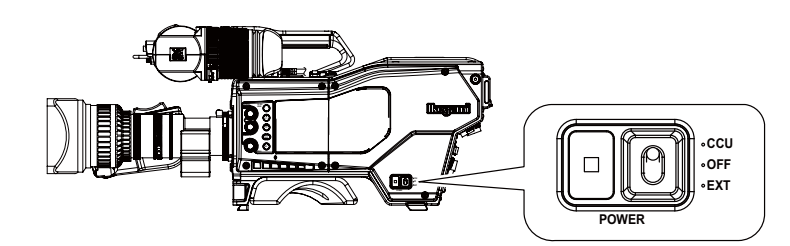

## Camera rear view

- INTERCOM switch : OFF
- INTERCOM-1 MIC switch : ON
- INTERCOM-2 MIC switch : ON
- MIC-1 POWER switch, MIC-2 POWER switch

Depending on the type of microphone to use, the power supply settings differ.

| Switch Position | Description                                                                                                    |
|-----------------|----------------------------------------------------------------------------------------------------|
| AB+12V          | Supplies +12V AB power to the microphone.                                                                                                    |
| OFF             | Supplies no power to the microphone. Applicable for<br>a dynamic microphone or a microphone with built-in<br>power supply which requires no power supply. |
| P.+48V          | Supplies +48V Phantom power                                                                                                    |

#### **Reference:**

For details on the microphone, refer to the instructions accompanying the microphone to be used.

# CCU front view

- INTERCOM switch : OFF
- Camera POWER switch : OFF
- CCU POWER switch : OFF

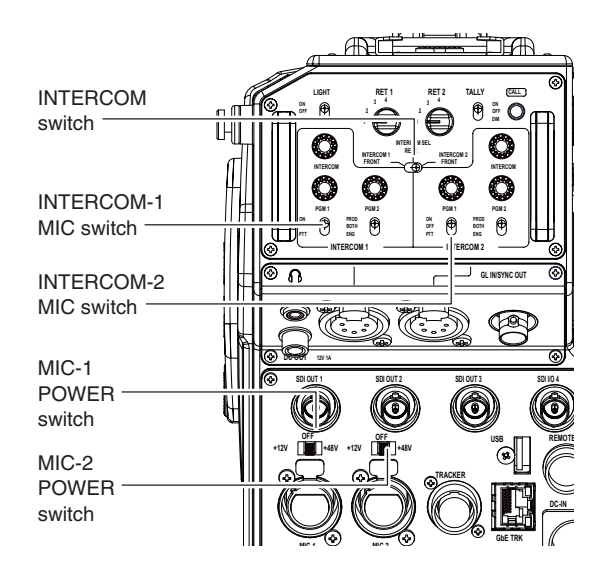

#### INTERCOM MIC switch

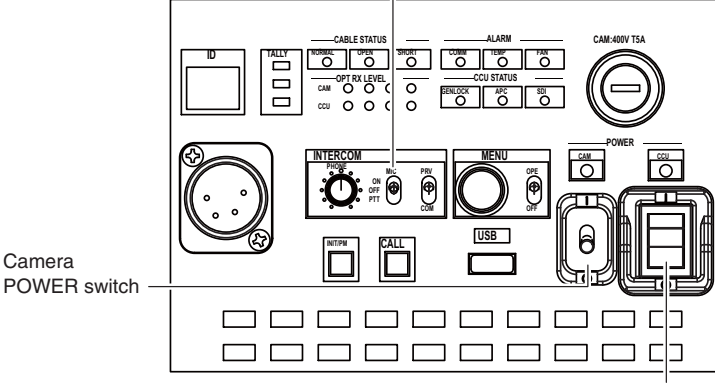

CCU POWER switch

Camera

4

OPERATION

# 4.3 Turning ON Power

The procedure for turning on the power is different depending on how to supply power to the camera. This section explains how to supply power from the CCU or from the POWER connector (external power supply) to the camera. If the power supply needs to be terminated immediately, remove the cable connected to the CAMERA connector or AC inlet.

# To operate the power supply from CCU

Before turning on this product, set the switches as follows.

|         | Switch                | Switch Position |
|---------|-----------------------|-----------------|
| Camera  | Camera POWER switch   | CCU             |
| CCU     | CCU MAIN POWER switch | OFF             |
|         | Camera POWER switch   | Ι               |
| OCP (*) | CAM POWER switch      | ON              |

(\*) When the OCP-300 is used, the setting for the camera POWER switch on the CCU is not necessary.

#### To operate the power supply of the camera from the CCU

Turn ON the MAIN POWER switch on the CCU rear side.

#### Caution:

1

2

When the MAIN POWER switch is set to "OFF", the power will not be supplied even if the POWER switch on the front of CCU or the POWER switch of the camera are turned on.

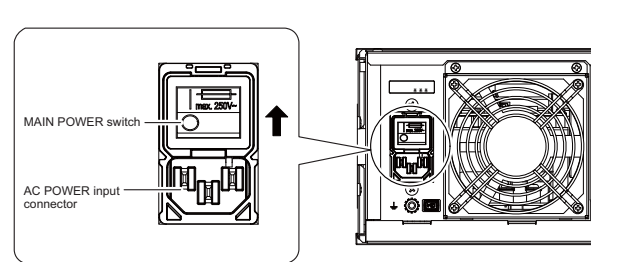

Set the [MAIN POWER] switch on the front of CCU to "ON".

#### Caution:

For first time use after installation or after re-installing in a new location, confirm the AC voltage of the power source to the CCU matches the power selection setting of the CCU before connecting the fiber cable to the camera.

Confirm the AC voltage of the power source to the CCU, measure the voltage if necessary.

Confirm the CCU power selection setting by connecting an HD monitor to the MONI OUT on the CCU, and calling up the CCU Menu. Navigate to DIAGNOSTICS, then observe AC VOLTAGE SELECTOR to see the voltage setting. For details on Menu operation, refer to "6.1 Basic operation of menu screen".

If the AC voltage of the power source matches the AC voltage setting of the CCU, you may proceed to turn the Camera power On. If the voltage does not match, switch Off the CCU and Main power, and contact Ikegami for service information regarding the CCU voltage setting.

The CCU checks the fiber cable connection and supplies power to the camera if the cable is properly connected. The CABLE indicator on the CCU will indicate the connection status of the fiber cable.

| NORMAL (green) | : Lights when the fiber cable is normally connected. The CCU checks the camera code transmitted from |
|----------------|----------------------------------------------------------------------------------------------------|
|                | the camera to confirm that the camera is an applicable model, and then supplies power to the camera. |
| OPEN (red)     | : Lights when the fiber cable is not connected or there is an "open" in the fiber cable.             |
| SHORT (red)    | : Lights when a short circuit occurs in the fiber cable due to a cause such as water.                |

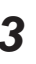

When the [Camera POWER] switch of the front of CCU is set to "ON", the power is supplied to the camera, and the "CAM" POWER indicator lights up.

4

5

To turn off the power of the camera from the CCU side, set the [Camera POWER] switch of the front of CCU to "OFF".

#### CCU front panel

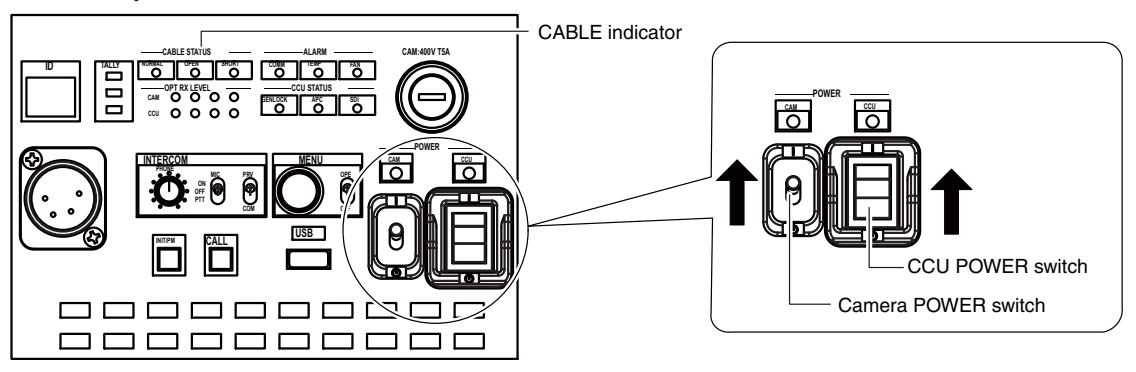

#### Make sure that the ALARM indicator on the OCP or MCP is not flashing.

When the camera self-diagnostic function detects errors, the ALARM indicator flashes, and the self-diagnosis information will be displayed for 20 seconds on the MON output.

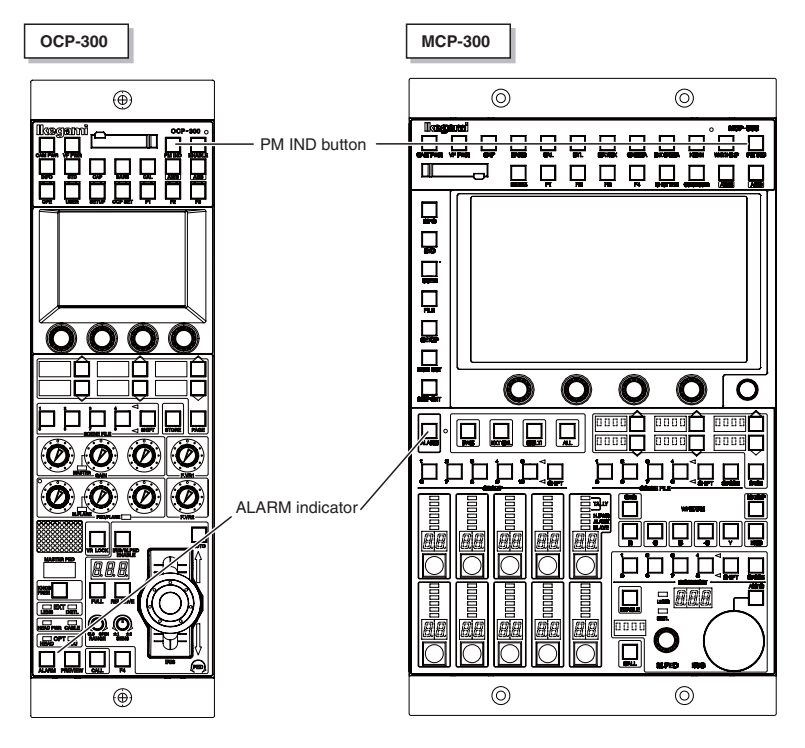

#### Caution:

The self diagnostic information is not displayed on the PM unless the PM IND of the OCP is set to "ON".

Τð

n

OCP-300 ۲ ⊐∎₫ 

000

28

Ø.Ø Ø Ø Ô Ô

QC

۲

# To Control Power ON/OFF from OCP (Remote control)

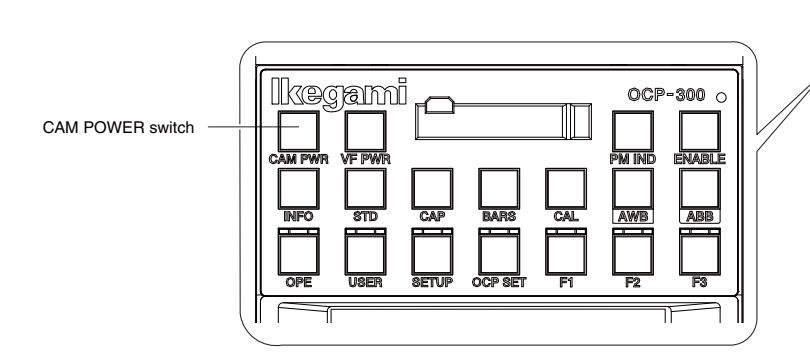

- 1 To change the status of power supply to the camera from "ON" (switch light on) to "OFF", press and hold the [CAM PWR] switch of the OCP for 2 seconds.
- 2 To change the status of power supply to the camera from "OFF" (switch light off) to "ON", press the [CAM PWR] switch of OCP.

#### Note:

1

Function will change according to the control panel to be used.

# Activating the FIBER SINGLE MODE

The FIBER SINGLE MODE is used to extend the transmission distance between the camera and CCU or in applications where single mode fibers are available. The transmission distance is determined by the power loss and the attenuation of the light. If the power loss is too great, power needs to be supplied to the camera with a separate power source . When the FIBER SINGLE MODE is set to ON, the power will not be supplied from CCU, but two-way optical transmission is operable as usual. The camera and CCU needs to be set individually to operate in FIBER SINGLE MODE, The following describes the setting method. This product can be extended on up to 10 km of SM fiber.

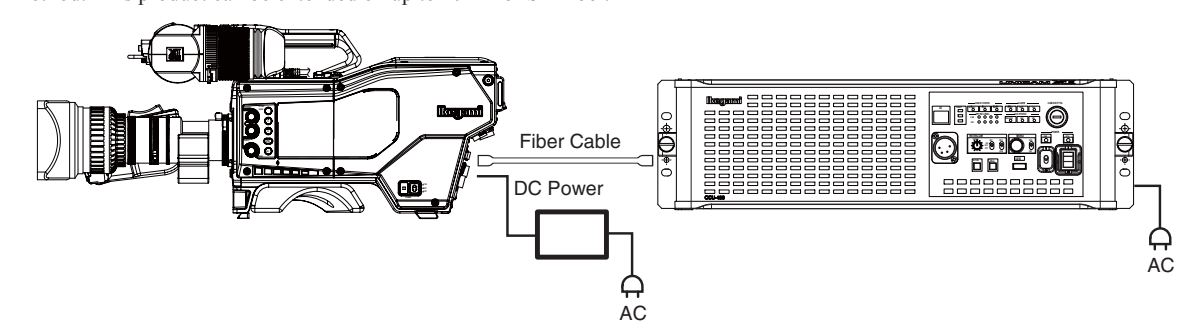

- Set the output voltage of the external power supply to +12V (Supply voltage range: +11 to 17V).
- 2 Turn the POWER switch to the "OFF" position.

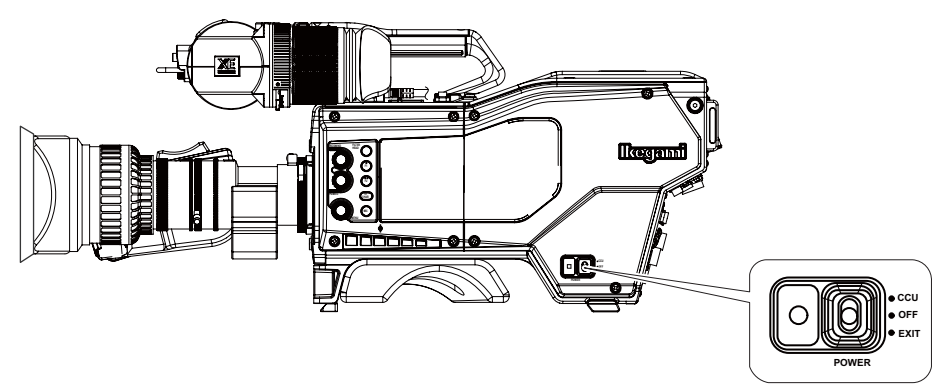

4

**3** Connect the connector from an external power supply to the DC IN connector on the back of the camera.

Connect the camera cable from CCU to the camera connector on the back of the camera.

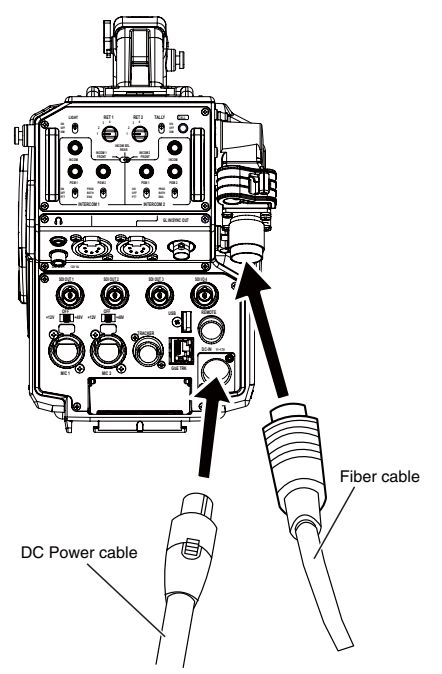

4

5

Turn on the CCU power supply.

Turn on "FIBER SINGLE MODE" in the CCU Menu setting.

#### Reference:

Please refer to "6.1 Basic Operation of Menu Screen" (P. 131) and "6.2 CCU Menu Configuration and Contents", "Setting the SYSTEM SETTING (2/2)", "CONFIGURATION" (P. 143) for the setting of "FIBER SINGLE MODE".

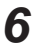

Turn on the camera power switch of the CCU side.

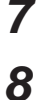

Turn on the external power switch.

Turn the POWER switch on the right side of the camera to the "EXT" postion.

Turn on "FIBER SINGLE MODE" in the CAMERA Engineer Menu setting.

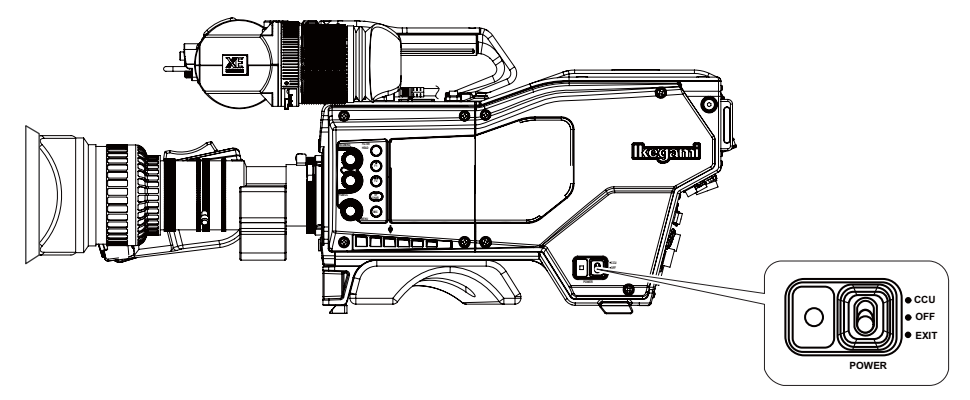

# 4.4 Output Signal Check

After turning ON the power, ensure that signals are correctly output on the PM and WFM. If the video signals are not output refer to Chapter 8 and check the following points before determining that it is a device failure.

- Are the cables properly connected ?
- Are the switches correctly set ?
- Is the breaker thrown?
- Is the POWER switch set to ON ?

#### **Reference:**

See "Chapter 3 : INSTALLATION and CONNECTION" (P. 35) for connection of peripheral equipment.

# Test Pulse (CAL Signal) Check

Check if the level of the video system is normal.

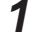

2

Set the CAL button on the OCP or MCP to ON.

Check if a test signal with 100% level is output to the R, G, and B channels on the waveform monitor.

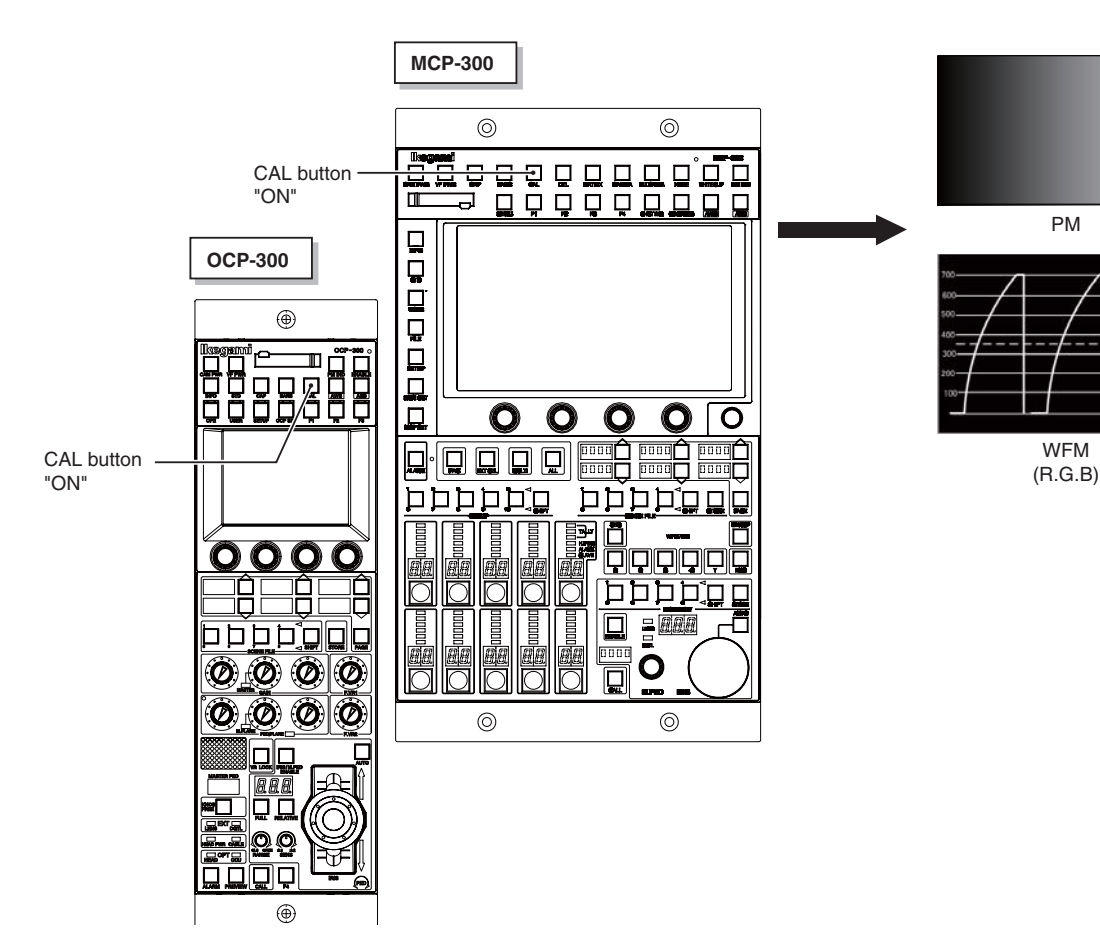

4

1

# **Color-Bar Signal Check**

Set the BARS button on the OCP or MCP to ON.

Check a normal color bar signals is are output on the output lines.

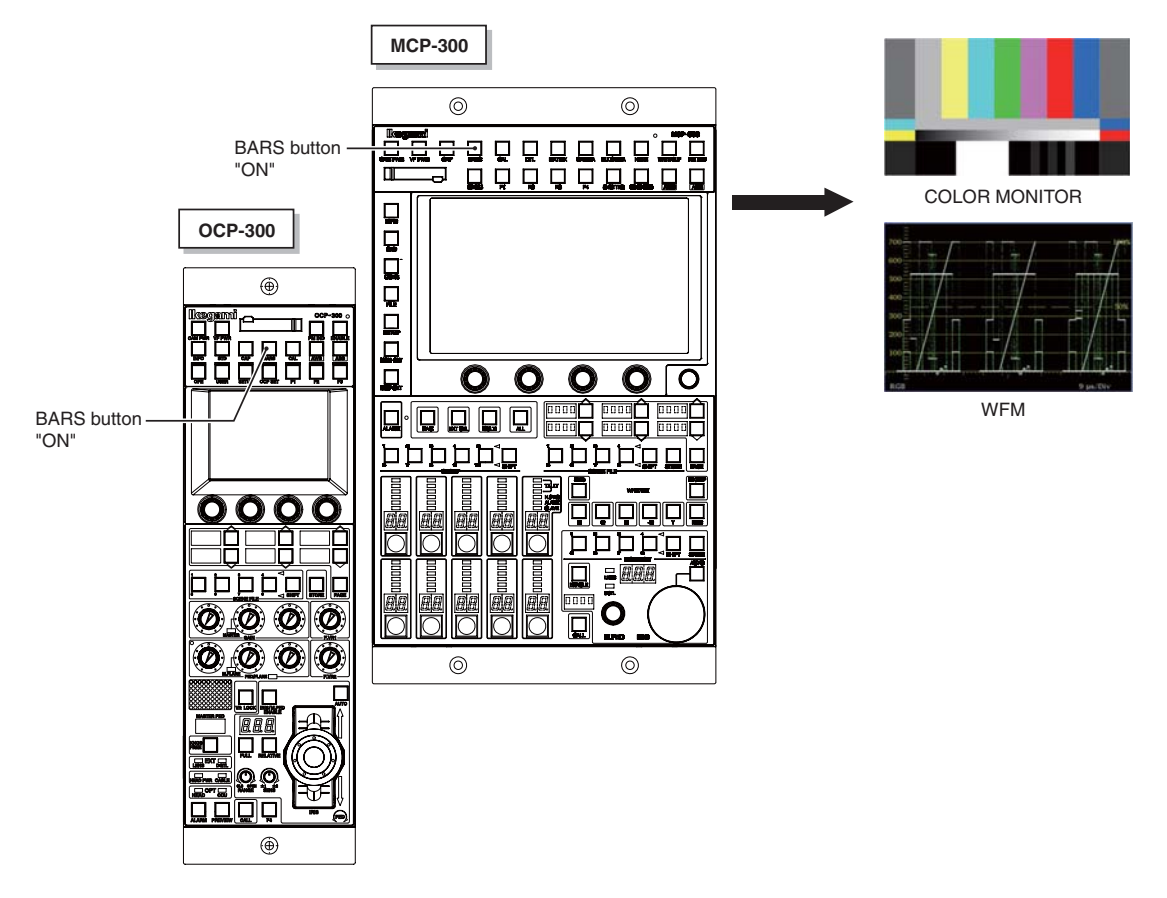

# **External Chart Check**

Shoot an external chart and ensure that the image is normal.

1 2

Shoot external charts including grayscale.

Check video signals for abnormality on the waveform monitor (WFM) and picture monitor (PM).

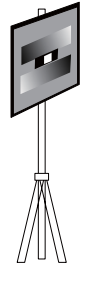

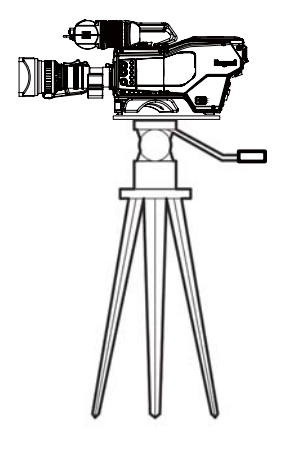

# 4.5 Viewfinder Adjustment (VFL201D)

To make the video quality of the viewfinder picture clear, adjust the viewfinder according to your operating environment. This edition of the manual explains the case where the VFL201D is used.

#### Reference:

Please refer to "Chapter 3 : INSTALLATION and CONNECTION" "Mounting and Removing the Viewfinder" (P. 44) for the adjustment of the viewfinder positions and angles.

## Visibility and Screen Adjustments of the Viewfinder

#### Visibility adjustment

The focus of the viewfinder is adjusted according to the cameraman's eyesight.

1 While pressing the diopter adjustment lever of the viewfinder, slide it in the direction of the arrow for best focus.

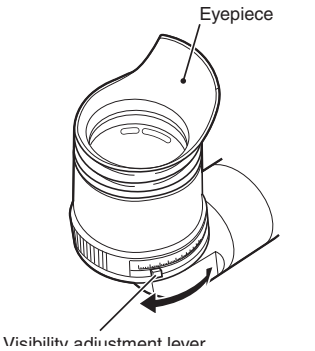

4 OPERATION

## Screen adjustment

1

Adjust the picture quality of the viewfinder screen.

Adjust each control knob on the viewfinder.

- PEAKING knob : Adjusts the sharpness of the image.
- CONTRAST knob : Adjusts the contrast of the image.
- BRIGHTNESS knob : Adjusts the brightness of the image.

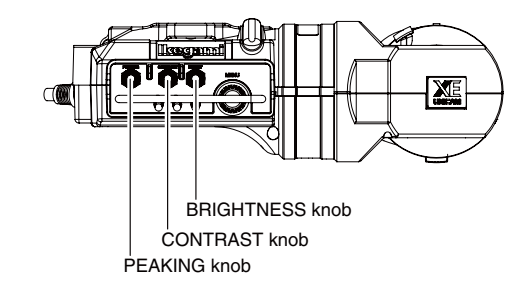

# Checking the Display Mode of the Viewfinder

Various marker and character displays in the viewfinder screen can be set. The display mode is set according to the usage situation.

## Viewfinder (VFL201D) switch

The functions of the following items are assigned to the function switch (F1, F2, F3) of the viewfinder from the Menu.

- MONO : Sets the VF picture to black and white screen.
- TALLY : TALLY display
- USRMAKER : For checking framing
- WFM : Video waveform display
- VSC : Vector screen display
- ZOOM IND : Zoom position of lens
- ZEBRA : Video level indication
- PEAK-UP : Enhance the sharpness of the viewfinder picture .

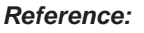

The settings of Display mode is performed on the Menu screen. Please refer to "Chapter 5 : CAMERA SETTINGS and ADJUSTMENT" "5.3 Menu Configuration and content" (P. 86) for more information.

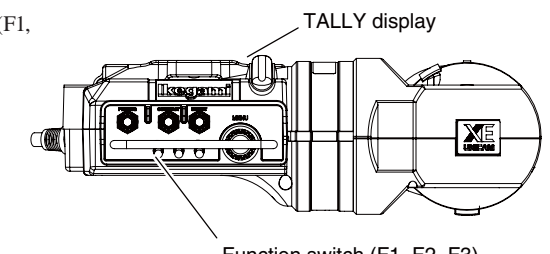

Function switch (F1, F2, F3)

# **Viewfinder Marker Display Settings**

Various markers are available for the viewfinder.

Use the Menu screen to select and turn on/off the markers On and Off.

## Marker types

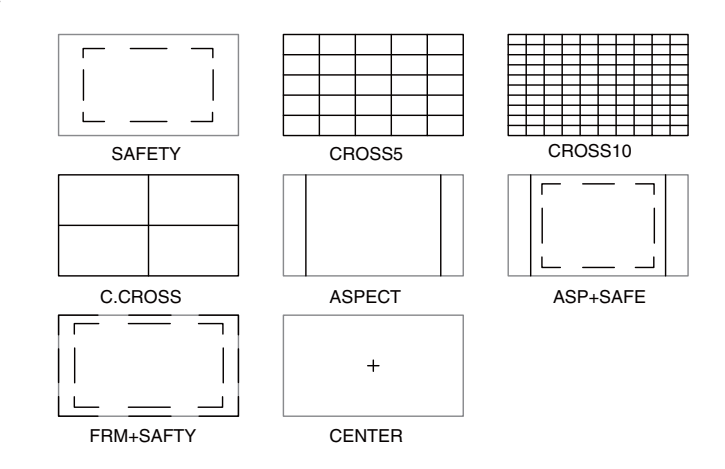

- Frame marker

- Select "16:9", "13:9" or "4:3".
- Safety marker

Select the "ACTION MARKER" or "TITLE MARKER".

- You can set the marker position.
- Cross marker

Select the "C.CROOSS", "CROSS5" or "CROSS10".

- Aspect marker
- Select "13:9", "14:9" or "15:9".
- Center marker

Select "TYPE1", "TYPE2" or "TYPE3".

#### Center marker types

TYPE1 TYPE2 TYPE3

+

# Display the Waveform Video and Vector Video in the Viewfinder

The viewfinder can display waveform monitoring (wave monitor) images and color monitoring (vector scope) images as supporting functions.

The position, brightness, and display colors of the monitoring images can be set in the Menu setting screen.

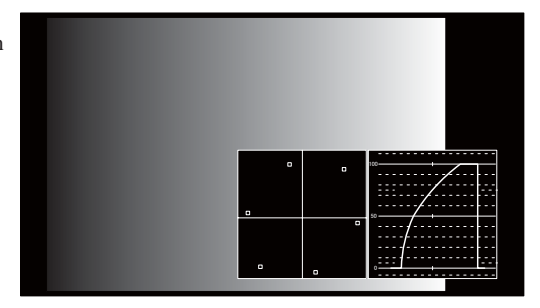

# 4.6 Auto Setup

The camera is equipped with an auto setup function that automatically adjusts various levels and settings using the CPU of the camera and CCU.

# Auto Setup function

#### (1) FULL auto setup

Executes all auto setup items in the camera. This is mainly executed after maintenance and inspection. The auto setup chart is required.

#### (2) LEVEL auto setup

Set the video processing levels. This process can be executed daily before using the camera. The auto setup chart is required.

#### (3) FULL QUICK auto setup

Because the FULL QUICK auto setup use an electrical test pulse signal built in the camera, you do not need an external chart. Setup is possible even when you cannot shoot a chart.

#### (4) QUICK auto setup

Because the QUICK auto setup uses a test pulse, the setup does not include adjustment of some circuits, CCDs, lens, etc. which are in the path prior to the point of injection of the test signal.

#### (5) Auto White Balance (AWB)

Sets the white level of the R and B signals. White balance needs to be readjusted when the color temperature of the light source changes or optical filters are changed because white balance is affected by the color temperature of the light source and by optical filters.

#### (6) Auto Black Balance (ABB)

Sets the black level of the R, G and B signals. Though black balance is affected neither by the color temperature of the light source nor by optical filters, it needs to be readjusted when GAIN is changed or the ambient temperature has changed significantly.

#### Note:

Auto setup adjusts the camera based on a reference file. This reference file is created in the memory prior to shipment. The reference file needs to be created again if you want to change the reference for auto setup of the camera.

Auto setup can be activated from the camera, OCP, and MCP. See the table in the next page for which device can activate which auto setup function.

# Auto Setup Function List

| Control Item |      |                 |                 | Auto Setu  | o Function |      |         |
|--------------|------|-----------------|-----------------|------------|------------|------|---------|
|              |      | FULL            | LEVEL           | FULL QUICK | QUICK      | AWB  | ABB     |
|              | REF  | INT/EXT         | EXT             | INT/EXT    | EXT        | EXT  | EXT     |
| LEVEL        |      |                 |                 |            |            |      |         |
| BLK SE       | T    | R, G, B         | R, G, B         | R, G, B    | R, G, B    |      | R, G, B |
| PED          |      | R, G, B         | R, G, B         | R, G, B    | R, G, B    |      | R, G, B |
| GAIN         |      | R, <b>G</b> , В | R, <b>G</b> , В | R, G, B    | R, G, B    | R, B |         |
| GAMM         | 4    | R, G, B         | R, G, B         | R, G, B    | R, G, B    |      |         |
| FLARE        |      | R, G, B         | R, G, B         | R, G, B    | R, G, B    |      |         |
| WHITE        | CLIP | R, G, B         | R, G, B         | R, G, B    | R, G, B    |      |         |
| AUTO         | KNEE |                 |                 |            |            |      |         |
| SLOF         | ΡE   | R, G, B         | R, G, B         | R, G, B    | R, G, B    |      |         |
| POIN         | Т    | R, G, B         | R, G, B         | R, G, B    | R, G, B    |      |         |
| MANU         | KNEE |                 |                 |            |            |      |         |
| SLOF         | ΡE   | R, G, B         | R, G, B         | R, G, B    | R, G, B    |      |         |
| POIN         | Т    | R, G, B         | R, G, B         | R, G, B    | R, G, B    |      |         |
| WHITE S      | HADE |                 |                 |            |            |      |         |
| H SAW        |      | R, <b>G</b> , В |                 |            |            |      |         |
| H PARA       | 4    | R, <b>G</b> , В |                 |            |            |      |         |
| V SAW        |      | R, <b>G</b> , В |                 |            |            |      |         |
| V PARA       | A    | R, <b>G</b> , В |                 |            |            |      |         |
| CAL × 10     | 00   | R, G, B         |                 | R, G, B    |            |      | R, G, B |
| (GAIN, P     | 'ED) |                 |                 |            |            |      |         |

#### **Reference:**

- INT (internal reference) REF is the factory setting value by software.
- EXT (external reference) REF is the value set by the reference set function.

- The items for the G channel with a black square only works when it is set with a diascope (lens option). When you use an external chart, set the G manually.

# Auto Setup Screen

When various auto setup functions execute, the status is displayed in the viewfinder and on the PM output. The currently executing item is indicated by the cursor.

#### Note:

When auto setup successfully completes, "OK" appears beside "Judgement". When it fails, "NG" appears beside "Judgement" with the cursor on the failed item.

[Auto Setup Monitor Execution Display Screen]

| *** AUTO SETUP MONITOR ***<br>Function:AUTO SETUP ◀ |             |        | ۲.                           | [UHK-430M] | - Executing auto setup type |
|-----------------------------------------------------|-------------|--------|------------------------------|------------|-----------------------------|
| Mode: Lens No. 0                                    | FF<br>ing ◄ | (<br>F | Chart: DIA.<br>Position: H V |            |                             |
|                                                     |             |        |                              |            | - Executing auto setup      |
| Gain                                                | RGI         | B N    | -Shading Saw                 | RGR        | ggp                         |
| Gamma                                               | RG          | B 🖣 Ϋ  | i-Snading Para               | RGB        |                             |
| Flare                                               | RGI         | В      |                              |            |                             |
| Pedestal                                            | RGI         | B C    | hart                         | SERCH      | Auto actus control item     |
| Black Set                                           | CNTRI       | L      |                              |            | - Auto setup control item   |
| Iris                                                | RGE         | В      |                              |            |                             |
| White Clip                                          | RGI         | В      |                              |            |                             |
| Knee Slope                                          | RGI         | В      |                              |            |                             |
| Knee Point                                          | RGI         | В      |                              |            |                             |
| Auto Knee Slope                                     | RGI         | В      |                              |            |                             |
| Auto Knee Point                                     | RGI         | В      |                              |            |                             |
| Skin Hue                                            | R I         | В      |                              |            |                             |

## FULL Auto Setup

The FULL auto setup can be activated from the camera menu, CCU front side, OCP, or MCP. This section explains how to activate from the camera menu.

#### Shoot an external auto setup chart.

Make sure that the chart is aligned with the camera horizontally and vertically. Also, be sure to provide even light on the whole chart.

# Use the CC FILTER switch and ND FILTER switch on the right side of the camera to set the optical filter which suits the light source.

If the operational priority for the filter is not given to the camera, press the FILTER HEAD switch to switch the operational priority to the camera. When the priority is given to the camera, an asterisk (\*) is displayed in the viewfinder.

3

1

2

Select and activate "FULL" from the camera menu "AUTO SETUP MODE" - "AUTO SETUP".

#### Note:

To perform the FULL Auto Setup from OCP or MCP, align the ND FILETR and COLOR FILTER to the light source, then follow the next procedures.

- 1. Press the SETUP button in the function switch part.
- 2. Press the AUTO SETUP button on the LCD.
- 3. Press the Full button on the LCD.
- 4. Press the Start button on the LCD.

# LEVEL Auto Setup

The LEVEL auto setup can be activated from the camera menu, CCU front side, OCP, or MCP. This section explains how to activate from the camera menu.

# 1 Shoot an external auto setup chart.

Make sure that the chart is aligned with the camera horizontally and vertically. Also, be sure to provide even light on the whole chart.

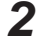

Use the CC FILTER switch and ND FILTER switch on the right side of the camera to set the optical filter which suits the light source.

If the operational priority for the filter is not given to the camera, press the FILTER HEAD switch to switch the operational priority to the camera. When the priority is given to the camera, an asterisk (\*) is displayed in the viewfinder.

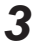

Select and activate "LEVEL" from the camera menu "AUTO SETUP MODE" - "AUTO SETUP".

#### Note:

To perform the LEVEL Auto Setup from OCP or MCP, align the ND FILETR and COLOR FILTER to the light source, then follow the next procedures.

- 1. Press the SETUP button in the function switch part.
- 2. Press the AUTO SETUP button on the LCD.
- 3. Press the Level button on the LCD.
- 4. Press the Start button on the LCD.

# FULL QUICK Auto Setup

The FULL QUICK auto setup can be activated from the camera menu, CCU front side, OCP, or MCP. To perform the FULL QUICK auto setup from an OCP or MCP, perform the following steps.

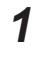

Press the SETUP button in the function switch part.

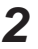

Press the AUTO SETUP button on the LCD.

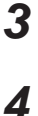

Press the Full Quick button on the LCD.

Press the Start button on the LCD.

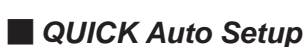

Select "QUICK" from the camera menu "AUTO SETUP MODE" - "AUTO SETUP". To perform the QUICK auto setup from an OCP or MCP, perform the following steps.

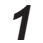

Press the SETUP button in the function switch part.

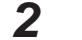

Press the AUTO SETUP button on the LCD.

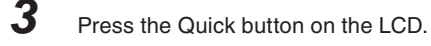

4 Press the Start button on the LCD.

## Auto White Balance

The auto white balance can be performed from camera or CCU front menu operation display and from the OCP or MCP. This section explains how to perform auto white balance from the OCP.

Select a memory to save execution results of auto white balance using the AWB selector switch.

There are two memories (Ach and Bch). Use two separate white balance values as needed.

- A : Selects Ach memory.
- B : Selects Bch memory.
- OFF : The white balance correction is preset (3200K). In this status, AWB cannot be performed.

#### Note:

The previously saved data will be overwritten.

Selects color filter and ND filter according to the light source.

3

4

5

2

1

Shoot the subject which contains white color.

Select the subject in which 10% or more of the screen area is occupied with white color when shooting.

Press the AWB switch on the camera function operation panel of OCP to perform the auto white balance.

#### Check the results.

AWB Ach O K

"OK" or "NG" will be displayed on the picture monitor or the viewfinder screen when completing the auto white balance. When "NG" is displayed, check if the subject satisfies the above requirements and the optical filter is correct. Then, repeat the procedure from step 1.

#### Caution:

Make sure that the R and B GAIN control knob of OCP or MCP is in the center position before performing the auto white balance. If the control knob is not in the center position, the control range will be biased to one side.

#### Note:

Press "AWB" on the LCD section to perform it from MCP.

4

# Auto Black Balance

The auto black balance can be performed from the camera or the CCU front menu operation control and from the OCP or the MCP. This section explains how to perform auto black balance from the OCP.

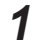

#### Press the ABB switch on the OCP.

The status is automatically changed to the CAP status and then the auto black balance will be performed.

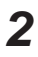

#### Check the results.

When the auto black balance is complete, "OK" or "NG" is displayed on the PM (Picture Monitor) screen or the viewfinder screen.

#### Caution:

Be sure to set the R/G/B PED and MASTER PEDESTAL control knobs on the OCP to the center position before activating the auto black balance from the camera. If the control knobs are not at the center position, the control range will be biased to one side.

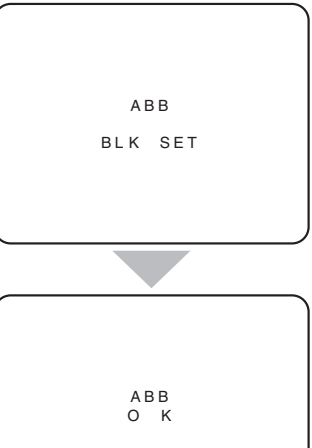

# 4.7 Preparation for Shooting in Particular Environments

When the camera is used in a particular environment such as where the temperature is extremely low, where the camera is subject to direct sunlight throughout the day, or where the electromagnetic field is so strong that the electronic circuits malfunction, it is necessary to take the following protective measures for proper operation of the camera.

**Check the lubricants are intended for cold location** Check the lubricants are intended for cold districts in advance. Otherwise the movement of the tripod, focus, zoom, and iris will become heavy. Put a cold-weather cover on the camera, and fully warm up the camera before using it.

# Shooting in a dusty place or in the rain

The camera is designed to resist dust and rain. However, when shooting in a dusty place or in the rain, put a dust cover or a rain cover on the camera.

# Shooting where the electromagnetic field is strong

When shooting where the electromagnetic field is excessively strong, such as in airports, military bases or transmitting stations, shield the camera by covering it an RFI resistant cover

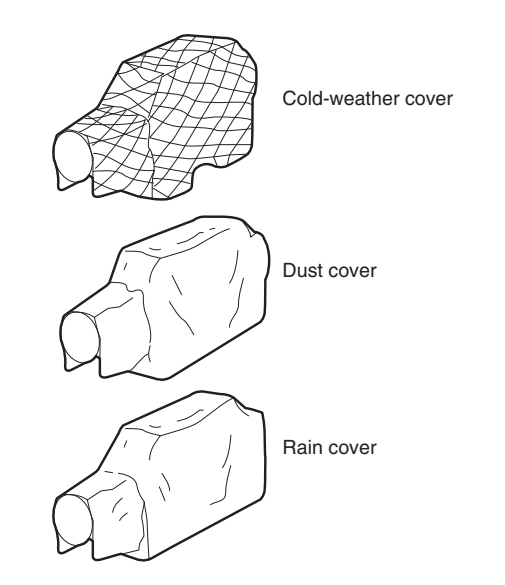

4 OPERATION

# 4.8 Scene File

| Item                    | Save Data                           |  |
|-------------------------|-------------------------------------|--|
| GAIN                    | -6dB to +12dB                       |  |
| GAMMA                   | OFF/0.35/0.40/0.45                  |  |
| GAMMA TYPE              | NORMAL, CINE1 to 2,<br>CUSTOM1 to 5 |  |
| FLARE                   | ON/OFF                              |  |
| KNEE                    | ON/OFF                              |  |
| AUTO KNEE               | ON/OFF                              |  |
| WHITE CLIP              | ON/OFF                              |  |
| DTL                     | ON/OFF                              |  |
| HARD DTL (SOFT DTL OFF) | ON/OFF                              |  |
| SKIN DTL                | ON/OFF                              |  |
| MATRIX                  | OFF/MTX1 to 3                       |  |
| PRESET SHUTTER          | OFF, 1/100 to 1/2000                |  |
| VARIABLE SHUTTER        | ON/OFF                              |  |
| BLACK STRECH            | OFF/-11% to +11%                    |  |
| ND FILTER               | ND1 to ND5                          |  |
| CC FILTER               | CC A to CC E                        |  |
| COLOR SAT               | ON/OFF                              |  |
| WHT Shade               | ON/OFF                              |  |
| COLOR DTL               | ON/OFF                              |  |
| COLOR CORRECT           | ON/OFF                              |  |
| SUPER KNEE              | OFF/LOW/MID/HIGH                    |  |
| HI-LIGHT DTL            | ON/OFF                              |  |
| SMOOTH KNEE             | OFF/TYPE1 to TYPE3                  |  |
| ZOOM DTL                | ON/OFF                              |  |
| ZOOM SKIN DTL           | ON/OFF                              |  |
| VARIABLE C.TMEP         | ON/OFF                              |  |

# UHK-430 Scene File Saving Item

The operation of scene files is performed using OCP. Please refer to "OCP-300 Operation Manual" for instructions on how to operate switches and save the files to memory cards.

# CAMERA SETTINGS and ADJUSTMENT

5

UHK-430/CCU-430 1710 VER2 (E)

# 5.1 Adjusting INTERCOM

# **Adjusting Headset Volume**

This section explains how to adjust the headsets volume.

#### Caution:

Do not set the INTERCOM-1 control knob, INTERCOM-2 control knob, INTERCOM-1 PGM-1/2 control knob, and INTERCOM-2 PGM-1/2 control knob to near maximum level from the beginning. Setting the volume level too high with the intercom headset on your ears may damage your eardrums. If you suddenly set the volume level too high, it may also damage the headset. Excessive sound pressure from the headset may cause a hearing loss.

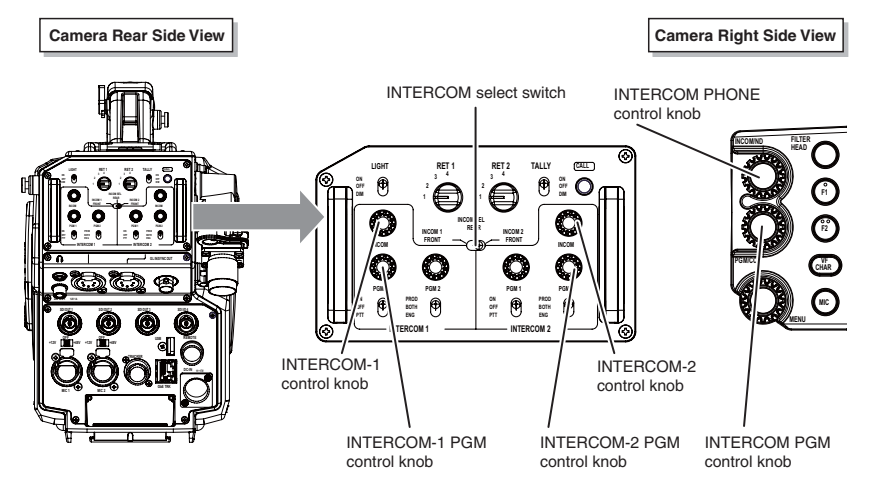

# Adjusting Intercom Receiver Volume

The volume of intercom receiver is adjusted using knobs on the back side and the right side of the camera. If using the knob on the back side of the camera, follow Procedure 2, or if using the knob on the right side of the camera, follow Procedure 3, 4, and 5

#### - Adjust the INTERCOM volume on the back side of the camera.

Set the INTERCOM FRONT VR selector switch to "REAR".

2 Turn the INTERCOM-1 control knob and the INTERCOM-2 control knob on the back side of the camera to adjust the volume.

- Adjust the INTERCOM volume on the side of the camera.

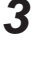

1

Set the INTERCOM switch to "INTERCOM1 FRONT" or "INTERCOM2 FRONT".

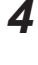

Cancel the operation right on the ND and the camera of the color filter. (The "\*" mark is not displayed on the VF screen.).

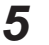

Turn the INTERCOM PHONE control knob on the right side of the camera to adjust the volume.

#### Caution:

Be sure to adjust the volume to the appropriate level while listening to sound through the headset.

5

# Adjusting Intercom PGM Volume

The volume of intercom receiver is adjusted using knobs on the back side and the right side of the camera. If using the knob on the back side of the camera, follow Procedure 2, or if using the knob on the right side of the camera, follow Procedure 3, 4, and 5

#### - Adjust the INTERCOM PGM volume on the back side of the camera.

1

3

Set the INTERCOM selector switch to "REAR".

2 Turn the INTERCOM-1 PGM-1/2 control knob and INTERCOM-2 PGM-1/2 control knob on the rear of the camera to adjust the volume.

Turn the INTERCOM-1 PGM control knob and the INTERCOM-2 PGM control knob on the back side of the camera to adjust the volume.

#### - Adjust the INTERCOM PGM volume on the side of the camera.

4

5

6

Set the INTERCOM selector switch to "INTERCOM1 FRONT" or "INTERCOM2 FRONT".

Set the PGM lines of the intercom system using the INTERCOM-1 PGM-1/PGM-2 switch and INTERCOM-2 PGM-1/PGM-2 switch on the back side of the camera.

#### Note:

If the INTERCOM selector switch is set to FRONT, you can make either PGM-1 or PGM-2 controllable from FRONT on the Menu screen using "INTERCOM AUDIO", "INTERCOM FUNCTION", and "PGM FRONT VR". It is set to PGM-1 by default.

Push the INTERCOM selector switch on the back side of the camera to the "INTERCOM-1" or "INTERCOM-2" side.

Turn the INTERCOM PGM control knob on the right side of the camera to adjust the volume.

#### Caution:

Be sure to adjust the volume to the appropriate level while listening to sound through the headset.

# 5.2 Basic Operation of the Menu

Various setting items through the Menu screen are displayed on the VF (viewfinder), and various camera functions can be arbitrarily set. Select and set various items while looking at the Main Menu screen and Sub Menu screen displayed on VF. The menu has a hierarchical structure. It includes the User menu, Main menu, and Engineer menu.

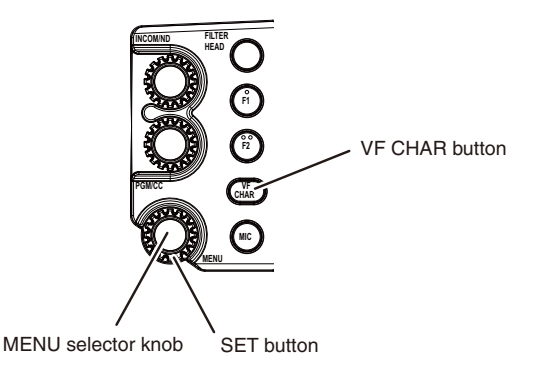

#### Caution:

| MENU selector knob | : Used to select a setting item in various settings of camera functions.                           |
|--------------------|----------------------------------------------------------------------------------------------------|
| SET button         | : Press this button to confirm the selection and settings in various settings of camera functions. |
| VF CHAR button     | : Displays various information on the VF screen.                                                   |

#### Caution

The menu setting items are displayed on the camera in the above operation, the menu items of the camera are displayed, but not the CCU menu items. Please refer to Chapter 6 for the CCU menu setting items.

# Operation of the menu screen

#### Displaying User Menu Screen

Press the SET button for 0.5 seconds to display the user menu.

## Displaying Normal Menu Screen (Main Menu Screen)

Simultaneously press the VF CHR button and the SET button to display.

## Menu Setting Screen

Each setting item on the menu screen has a hierarchical structure.

The setting items are also classified into user setting item and engineer setting item.

- User setting item : Daily operation item
- Engineer setting item : Regular maintenance item by user

#### Caution

(1) The main menu screen is indicated as "TOP MENU" in this manual.

(2) Various setting items and setting value select screen are indicated as sub menu screen.

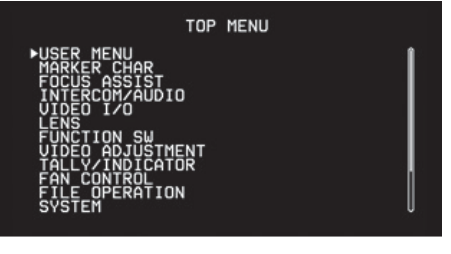

Menu screen example

# Displaying the Main Menu

2

4

5

6

7

Follow the instructions below to display the menu.

Press the "VF CHAR" switch and SET button on the right side of the camera for simultaneous to display the main menu screen of MAIN MENU (TO MENU).

Turn the menu select knob in the menu on the right side of the camera to move the cursor mark of the main menu screen to the setting item.

Then, the item where the cursor was moved to flashes.

**3** Press the "SET button" on the right side of the camera to change the screen to the sub menu screen of the setting item selected.

In this example, the screen was changed to the sub menu screen of "VIDEO I/O".

Turn the menu select knob in the menu on the right side of the camera to move the cursor mark of the sub menu screen to the setting item. Then, the item where the cursor was moved to flashes.

Press "SET button" on the right side of the camera, then the setting value of the setting item flashes. Turn the menu select knob to change the setting value.

[Example]

ightarrow VF ightarrow MAIN ightarrow RETURN ightarrow

Press "SET button" when the desirable setting value is displayed to confirm it. When the setting value is confirmed, the screen is returned to the sub main menu.

To return to the main menu half way through the setting, move "cursor mark" to "return mark" and press "SET button

#### Caution:

If you do not press the SET button after changing the mode setting, the change may be effective.

#### Note:

- Select "", and press the SET button to return to the main menu.
- The pages of the "top menu screen" and "sub menu screen" with multiple items are changed directly with their cursor marks.
- The "menu select knob" and "SET button" on the right side of the camera and the same switch and button on the viewfinder can be used.

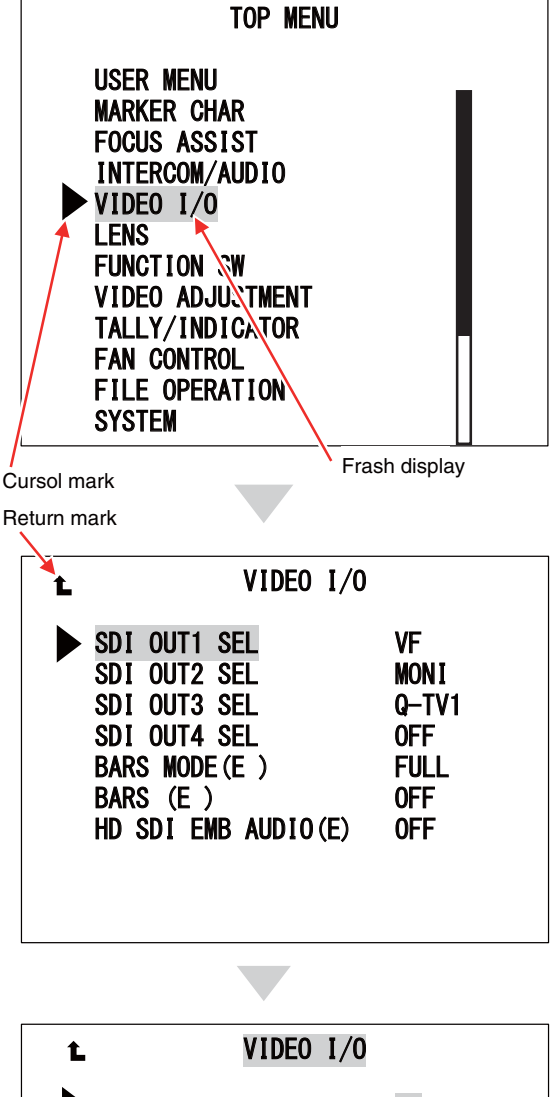

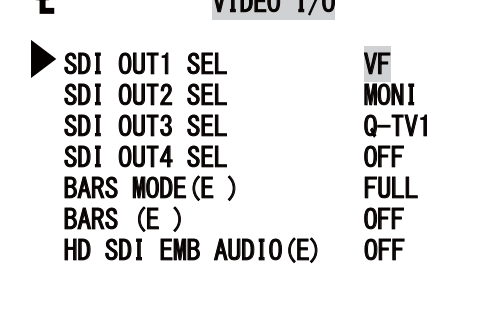

#### Exiting the Menu

This section explains how to exit the main menu/submenu in the viewfinder or monitor.

Press the VF CHAR button on the right side of the camera.

Exit the main menu screen/sub menu screen.

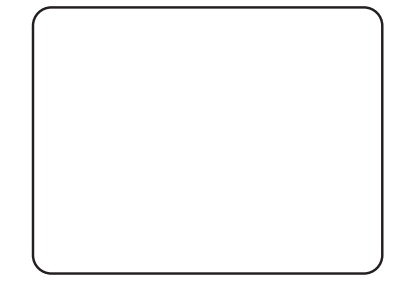

# About USER MENU

The operation items frequently used in daily operation are registered in "USER MENU", so the setting screen can be displayed with a quick operation.

The initial values, customization, transfer, and deletion of USER MENU are described.

# Initial Values of USER MENU

The factory settings of USER MENU include the following items.

- MARKER CHAR
- FOCUS ASSIST
- INTERCOM/AUDIO
- VIDEO I/O
- FUNCTION SW
- TALLY/INDICATOR
- INFORMATION

#### Displays the USER MENU

"USER MENU" can be displayed in two ways. (1) Select it from "MAIN MENU (TOP MENU)" to display. (2) Press and hold the SET button for 0.5 seconds to display.

# Customizing the USER MENU

Up to 20 items can be registered in USER MENU. Perform the following procedures to register:

The selectable items are going to flash when the cursor is moved over the items.

1 Select [USER MENU CUSTOM] from "MAIN MENU (TOP MENU)".

2 When the numbers from 1 to 20 (includes scrolled area) are displayed, move the cursor to the number you wish to register and press the SET button.

3

4

When [SELECT], [MOVE], [DELETE], and [CANCEL] are displayed, move the cursor to [SELECT] and press the SET button.

When the list of the TOP MENU items are displayed, move the cursor to select the number (item) you wish to register.

INTERCOM/AUDIO VIDEO I/O LENS FUNCTION SW VIDEO ADJUSTMENT TALLY/INDICATOR FAN CONTROL FILE OPERATION SYSTEM INFORMATION MENLI MODE USER MENU CUSTOM

TOP MENU

If the selected item has sub items, [SET], [EXPAND], and [CANCEL] are displayed.

Select [SET] to register the selected menu item in the USER MENU. Select [EXPAND] to expand the selected menu item. When the menu list is displayed, select items from among them.

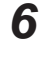

7

5

If there are no sub items under the selected item or the item cannot be expanded (the lowermost item), the item is registered as it is.

If you wish to continue to register, repeat the procedures (2) to (5) or (6).

# Moving in the USER MENU

Perform the following procedures to move the registered menu items to another number:

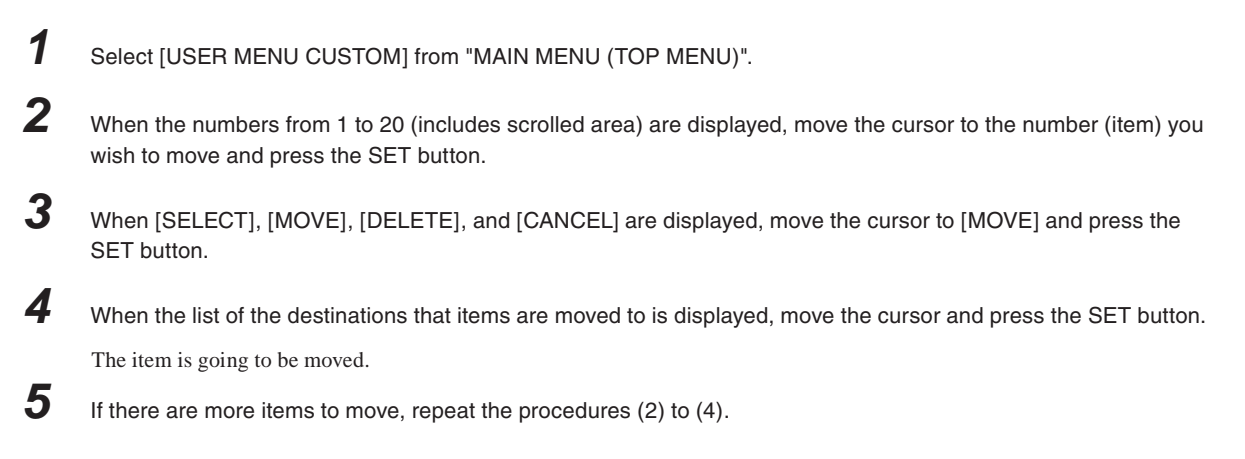

#### Caution:

If the registered items already exist in the destination that items are moved to, they will be overwritten, therefore; they cannot be retrieved.

The items in the original location will be blank. (This action only moves items, not replace them.)

For example, [A] and [B] are registered in No.1 and 2 respectively. If the item in No.1 is moved ([MOVE]) to No.2, the item in No.1 becomes blank and the No.2 becomes [A].

# Deleting the USER MENU

Perform the following procedures to delete the registered menu items:

| A |
|---|
| 1 |
|   |
|   |

2

Select [USER MENU CUSTOM] from "TOP MENU".

When the numbers from 1 to 20 (includes scrolled area) are displayed, move the cursor to the number (item) you wish to delete and press the SET button.

3 When [SELECT], [MOVE], [DELETE], and [CANCEL] are displayed, move the cursor to [DELETE] and press the SET button.

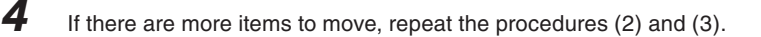

# **Displaying ENGINEER MENU**

Perform the following procedures to display the [ENGINEER MENU] items.

- 1 Move the cursor from [MAIN MENU (TOP MENU)] to [MENU MODE], and press the SET button.
- 2 When the [ENGINEER MENU] ON/OFF setting screen is displayed, move the cursor to [ON] and press the SET button.
- 3

[MAIN MENU (TOP MENU)] is displayed. Add and the items to be set in [ENGINEER MENU] to the normal [TOP MENU] items to display.

#### Caution:

- The settings of [ENGINEER MENU] are reset to [OFF] when the power is turned off and restarted. So, set the [ENGINEER MENU] to [ON] to display the engineer menu again.
- The menu items marked with "(E)" at the end are the [ENGINEER MENU] items.

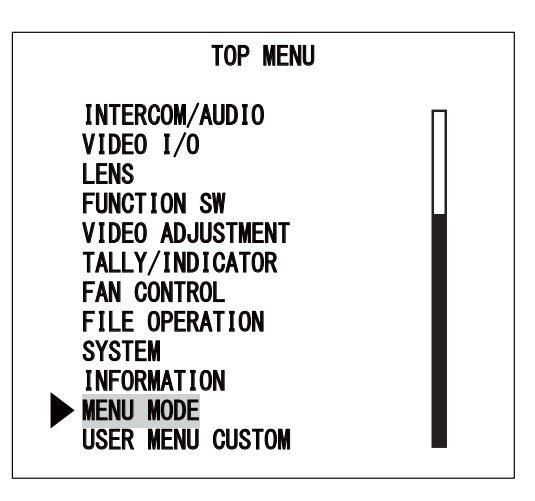

# 5.3 Menu Configuration and content

Various setting items performed on the camera side are displayed.

#### Sub Menu Setting Items

#### (1) USER MENU

- Sets the items used in daily operation. (Items regarding maintenance and inspection are not included.)
- MARKER CHAR
- VF VIDEO SETTING
- TALLY/INDICATOR
- FOCUS ASSIST
- INTERCOM/AUDIO
- FUNCTION SW
- SYSTEM
- LENS
- INFORMATION
- USER MENU CUSTOM

Please refer to "5.2 Basic Operation of the Menu" "About USER MENU" (P. 83) for more information of the USER MENU.

#### (2) MARKER CHAR

Sets the function used to support a camera man with displays of various markers on the viewfinder during shooting.

#### (3) FOCUS ASSIST

A function used to set the highlight of the viewfinder video signals, etc. and support a camera man during shooting.

#### (4) INTERCOM/AUDIO

Performs various settings according to the operation of intercom and audio.

(5) VIDEO I/O

Sets the input/output video signals of the camera.

#### (6) LENS

Sets the information required to set lens irises and create lens files.

#### (7) FUNCTION SW

Sets the function switches of the camera and viewfinder.

#### (8) VIDEO ADJUSTMENT

Performs various condition settings required for video signal processing and auto setup.

#### (9) TALLY/INDICATOR

Sets TALLY display and the condition settings for ZEBRA display.

#### (10) FAN CONTROL

Sets the operating conditions of air cooling fans built in the camera and viewfinder.

#### (11) FILE OPERATION

Saves and sets various data using USB memory.

#### (12) SYSTEM

Sets the basic operation of the camera.

#### (13) INFORMATION

Provides the operation state of the camera.

#### (14) MENU MODE

Displays the setting mode of the menu.

#### (15) F MENU (exclusive use)

Introduces the setting menu of the viewfinder. Please refer to the operation manual of your viewfinder for more details.

#### Caution:

Some of operations may be different from this manual due to improvements. Please note that some of operations may be different from this manual due to improvements.

# MARKER CHRACTER(MARKER CHAR)

A function used to support a camera man with displays of various markers on the viewfinder during shooting.

| Menu Item   |                              | Initial setting | Setting value                                                         | Description, Remarks                                                                                                    |
|-------------|------------------------------|-----------------|-----------------------------------------------------------------------|----------------------------------------------------------------------------------------------------|
| MARKER CHAR |                              |                 |                                                                       |                                                                                                    |
| - 1         | DISPLAY MODE                 | 2               | OFF, 1, 2                                                             | 1       : Markers are always displayed. Character-related items are displayed for 2 seconds when functions are operated and when parameters are changed.         2       : Markers and characters are always displayed.         OFF       : Markers and characters are always turned off and only warning messages are displayed. |
| -           | MARKER/CHAR LVL              | 100             | 1 to 100                                                              | Sets the level for markers and characters. The line gets darker towards the direction of "1".                                                                                                    |
| - (         | CHARACTER SETTING            |                 |                                                                       | The screen switches to another screen, and individually turn on/off the characters.                                                                                                    |
|             | MARKER SETTING               |                 |                                                                       |                                                                                                    |
|             | - FRAME MARKER               | OFF             | ON-16:9, ON-14:9,<br>ON-13:9, ON-4:3, OFF                             | Sets the ON/OFF state of the frame markers and the size (aspect ratio).                                                                                                    |
|             | - SAFETY AREA                | ACTION          | ACTION, TITLE                                                         | ACTION : Area marker of 93% of the screen height and width.<br>TITLE : Area marker of 89% of the screen height and width.                                                                                                    |
|             | — SAFETY MARKER              | ON-16:9         | ON-4:3,<br>ON-16:9, OFF                                               | Sets the ON/OFF state of the safety markers and the size (aspect ratio).                                                                                                    |
|             | - SIDE MASK                  | OFF             | OFF,ON-14:9,<br>ON-14:9, ON-4:3                                       | Sets the side mask.                                                                                                    |
|             | <ul> <li>CONTRAST</li> </ul> | 50              | 0 - 100                                                               | Adjusts the side mask contrast level.                                                                                                    |
|             | - BRIGHT                     | 60              | 0 - 100                                                               | Adjusts the side mask brightness level.                                                                                                    |
|             | — CENTER MARKER              | TYPE1           | OFF,TYPE1,<br>TYPE2,TYPE3                                             | Sets the center marker.<br>OFF: Turns off the center marker.<br>TYPE1: Marker with blank at the center.<br>TYPE2: Marker (Large) with lines crossing at the center.<br>TYPE3: Marker (Small) with lines crossing at the center.                                                                                                   |
|             | MARKER ON/<br>OFF[VF]        | OFF             | OFF, ON                                                               | Sets the ON/OFF of the marker display.                                                                                                    |
|             | MARKER SELECT<br>[VF]        | SAFETY          | SAFETY, FRM+SAFE,<br>ASP+SAFE, ASPECT,<br>C.CROSS, CROSS10,<br>CROSS5 | Sets the marker types                                                                                                    |
|             | CENTER MARKER [VF]           | OFF             | OFF, TYPE-A, TYPE-B                                                   | Sets the ON/OFF of the center marker display.                                                                                                    |
|             | ASPECT MARKER [VF]           | 4:3             | 4:3,13:9,14:9,15:9                                                    | Sets the aspect marker types.                                                                                                    |
|             | SAFETY MARKER [VF]           | 80%             | 80% to 100%                                                           | Sets the safety markers "80 - 100100% (1% increments)".                                                                                                    |
|             | - SHADOW MODE [VF]           | OFF             | OFF, SHADOW,<br>MRK+SHD                                               | Sets the shadow of the safety markers or aspect markers.                                                                                                    |
|             | SHADOW LEVEL<br>[VF]         | 60%             | 20%,40%,60%                                                           | Sets the shadow level.                                                                                                    |
|             | MARKER COLOR<br>[VF]         | WHITE           | WHITE, YELLOW, RED,<br>BLUE, GREEN, CYAN,<br>MAGENTA                  | Sets the marker display color.                                                                                                    |
|             | — MARKER LEVEL [VF]          | 60%             | 20%, 40%, 60%, 80%,<br>100%                                           | Sets the marker display level.                                                                                                    |
|             | - USER MARKER [VF]           | OFF             | OFF, ON                                                               | Sets the ON/OFF of the user marker display.                                                                                                    |
|             | MARKER LEVEL<br>[VF]         | 60%             | 20%, 40%, 60%, 80%,<br>100%                                           | Sets the user marker display level.                                                                                                    |
|             | SCENE SELECT                 | SCENE1          | SCENE1 - SCENE5                                                       | Sets 5 types of scenes.                                                                                                    |

# FOCUS ASSIST

A function used to set the highlight of the viewfinder video signals, etc. and support a camera man during shooting.

#### [VF PEAKING & VFVIDEO SETTING]

|    | Menu Item                 | Initial setting | Setting value                        | Description, Remarks                                                                                                    |
|----|---------------------------|-----------------|--------------------------------------|----------------------------------------------------------------------------------------------------|
| VF | PEAKING[VF]               |                 |                                      |                                                                                                    |
|    | - PEAKING [VF]            | OFF             | ON, OFF                              | Sets the ON/OFF of PEAKING on the VF screen.                                                                                      |
|    | PEAKING MODE [VF]         | H&V             | H&V, H-ONLY                          | Sets the edge mode of PEAKING.                                                                                                    |
|    | PEAKING WIDTH [VF]        | 1               | 1 - 4                                | Sets the edge width of PEAKING.                                                                                                   |
|    | – NOISE SUP [VF]          | 0               | 0 - 9                                | Sets the removal level of the noise signals.                                                                                      |
|    | PEAKING UP [VF]           | OFF             | OFF,X2,X4,X8                         | Sets the PEAKING level (x2/x4/x8).                                                                                                |
|    | - ZOOMUP PEAKING [VF]     | OFF             | ON, OFF                              | Sets the ON/OFF of PEAKING corresponding to the ZOOM ratio of the<br>camera lens.                                                 |
|    | - ZOOMUP PEAK-MAX [VF]    | 100             | MIN - 100(1step)                     | Sets the maximum Tele side value of ZOOMUP PEAKING.                                                                               |
|    | ZOOMUP PEAK-MIN [VF]      | 0               | 0 - MAX(1step)                       | Sets the minimum Wide side value of ZOOMUP PEAKING.                                                                               |
|    | - COLOR PEAKING [VF]      | WHITE           | WHITE, YELLOW, RED,<br>BLUE, GREEN   | Gives colors to PEAKING of the VF video.                                                                                          |
|    | — VIDEO MAG [VF]          | X2              | X2,X4,X8                             | Sets the display settings of the VF screen magnification function.                                                                |
|    | MAG. TIMER [VF]           | OFF             | OFF, 1 - 7sec                        | Sets the display time of the VF screen magnification function.                                                                    |
| VF | VIDEO SETTING             |                 |                                      |                                                                                                    |
|    | - COLOR/MONO [VF]         | COLOR           | COLOR,MONO                           | Switches between COLOR/MONO for the VF screen.                                                                                    |
|    | - VIDEO SELECT            | R/G/B           | Y,R+G+B,<br>R,G,B,R/G/B              | Sets the video signals to change the VF screen to MONO display.                                                                   |
|    | — DTL                     | 35              | 0 - 100 continuously<br>variable     | Sets the outline correction level in the VF screen.                                                                               |
|    | — BOOST FREQ.             | 10MHz           | 10MHz, 15MHz, 18MHz,<br>18MHz, WIDTH | Sets the outline correction highlight horizontal frequency in the VF screen.                                                      |
|    | — NOISE SUP.              | 3               | 0 - 100 continuously<br>variable     | Sets the noise removal level during outline correction in the VF screen.                                                          |
|    | — CAPTURE DISPLAY [VF]    | OFF             | OFF,ON                               | Performs a capture of the VF display screen.                                                                                      |
|    | — DISP.INTERVAL [VF]      | 1FRAME          | 1,2,3,5,10,<br>30,60 frame           | Sets the display interval of the VF screen display.                                                                               |
|    | — GAMMA SELECT [VF]       | GAMMA<br>2.2    | GAMMA<br>1.4,1.8,2.2,2.6,3.0         | Sets the gamma curve of video signals that are displayed on the VF screen.                                                        |
|    | - PICTURE-IN-PICTURE      |                 |                                      |                                                                                                    |
|    | - PIP ON/OFF              | OFF             | OFF,ON                               | Switches between ON/OFF of PINP.                                                                                                  |
|    |                           | LOW-R           | LOW-R, LOW-L, UPL,<br>UP-R           | Sets the display position of the child screen.                                                                                    |
|    | — SIZE                    | 1/5             | 1/5,1/4,1/3, 1/1                     | Sets the size of child screen (size ratio against parent screen).                                                                 |
|    | — BORDER MARKER           | OFF             | OFF,ON                               | Sets the mix ratio of child screen and parent screen.<br>Displays child screen only in the child screen area with a ratio of 100. |
|    |                           | 100             | 0 to 100                             | Sets the mix ratio of child screen and parent screen.<br>Displays child screen only in the child screen area with a ratio of 100. |
|    | — PICTURE-IN-PICTURE [VF] |                 |                                      | Set ON/OFF and position of PINP.                                                                                                  |
|    | CHROMA UP [VF]            | OFF             | OFF, ON                              | Sets ON/OFF of the function that increases the color strength of the VF video.                                                    |

 $<\!\!<\!\!\mathrm{FOCUS}$  ASSIST continues to the next page  $>\!\!>$ 

<< FOCUS ASSIST continued >>

#### [FOCUS ASSIST WINDOW]

| Menu Item           | Initial setting | Setting value                                       | Description, Remarks                                                                                                    |
|---------------------|-----------------|-----------------------------------------------------|----------------------------------------------------------------------------------------------------|
| FOCUS ASSIST WINDOW |                 |                                                     |                                                                                                    |
| - ASSIST AREA       | TRIGGER<br>ON   | TRIGGER ON,<br>ALWAYS ON, OFF                       | Sets the ASSIST AREA display.<br>Select TRIGGER ON if you wish to display with the trigger of lens operation,<br>etc.                                                               |
| - TRIGGER           | FOCUS           | FOCUS, FOCUS/ZOOM,<br>LENS VTR                      | Trigger to display ASSIST AREA.<br>This setting is used when TRIGGER ON is selected.                                                                                                |
| - AREA ON/OFF SW    | NONE            | LENS VTR, NONE                                      | Selects the switch that turns on/off the ASSIST AREA.                                                                                                    |
| - VF VIDEO MAG.     | UNLINK          | LINK, UNLINK                                        | Sets whether to send control signals of VF VIDEO MAG function to VF or not.                                                                                                    |
| - ASSIST DATA       | NO.1            | N0.1 - N0.4                                         | Selects the ASSIST DATA compiled in the ASSIST DATA SETTING menu.                                                                                                    |
| ASSIST DATA SETTING |                 |                                                     |                                                                                                    |
| - SW ACTION         | ALTERNATE       | ALTERNATE,<br>MOMENTARY                             | Sets the SW operation to MOMENTARY or ALTERNATE when the trigger is assigned to LENS VTR SW.                                                                                        |
| - AREA DISP TIME    | 1.05            | 0.0S - 5.0S<br>(0.5 sec interval)                   | Sets the time from trigger detection until the focus assist area is erased.                                                                                                    |
| - AREA SIZE         | 15              | 1 - 100                                             | Sets the focus assist area range.<br>If set to "100", it is the entire screen domain.                                                                                               |
| - AREA LEVEL        | 60%             | 25% - 100%                                          | Sets the image level of the ASSIST AREA.                                                                                                    |
| - AREA COLOR        | MONO            | MONO, COLOR, NEGA                                   | Sets whether the ASSIST AREA image should be color, monochrome or negative.                                                                                                    |
| - AREA MARKER       | OFF             | ON, OFF                                             | Sets whether the assist area frame marker is displayed nor not.                                                                                                    |
| EDGE BOOST<br>LEVEL | 55              | 1 - 100                                             | Sets the boost level of the edge signal.                                                                                                    |
| — EDGE COLOR        | MONO            | MONO, CYAN,<br>MAGENTA, YELLOW,<br>GREEN, RED, BLUE | Sets the color of the edge signal.                                                                                                    |
| STORE DATA          |                 | N0.1 - N0.4                                         | The contents set in the ASSIST DATA SETTING menu are stored as ASSIST DATA. Select the numbers you wish to store from No. 1 to No. 4 and write over the present data to store them. |

5

# INTERCOM/AUDIO

Performs various settings according to the operation of intercom and audio.

#### [MIC GAIN CONTROL]

| Menu Item            | Initial setting | Setting value                                            | Description, Remarks                                                                                                    |
|----------------------|-----------------|----------------------------------------------------------|----------------------------------------------------------------------------------------------------|
| MIC GAIN CONTROL     |                 |                                                          |                                                                                                    |
| - MIC1 SETUP         |                 |                                                          |                                                                                                    |
| MIC1 SETUP<br>SELECT | MIC             | MIC / LINE                                               | Sets the microphone mode.<br>The power is supplied according to the MIC-1 POWER switch on the back side of<br>the camera during the MIC setting.<br>The power supply is stopped regardless of the MIC-1 POWER switch on the back<br>side of the camera during the LINE setting. |
| — MIC1 STEP          | -40dB           | +4dB, 0dB, -10dB,-20dB,<br>-30dB, -40dB,<br>-50dB, -60dB | The MIC1 gain is changed step by step.                                                                                                    |
|                      | 0               | -100 to100                                               | Fine adjustment of the MIC1 gain. The gain decreases about -10 dB with -100, and increases about +10 dB with +100.                                                                                                    |
| MIC2 SETUP           |                 |                                                          |                                                                                                    |
| MIC2 SETUP<br>SELECT | MIC             | MIC / LINE                                               | Sets the microphone mode.<br>The power is supplied according to the MIC-2 POWER switch on the back side of<br>the camera during the MIC setting.<br>The power supply is stopped regardless of the MIC-2 POWER switch on the back<br>side of the camera during the LINE setting. |
| — MIC2 STEP          | -40dB           | +4dB, 0dB, -10dB,-20dB,<br>-30dB, -40dB,<br>-50dB, -60dB | The MIC2 gain is changed stepwise.                                                                                                    |
| MIC2 FINE            | 0               | -100 to100                                               | Fine adjustment of the MIC2 gain. The gain decreases about -10 dB with -100, and increases about +10 dB with +100.                                                                                                    |

<< INTERCOM/AUDIO continues to the next page >>
#### [INTERCOM SET UP (1/3)]

# [HEADSET MIC]

|      | Menu Item   | Initial setting | Setting value                              | Description, Remarks                                                                                                    |
|------|-------------|-----------------|--------------------------------------------|----------------------------------------------------------------------------------------------------|
| HEAD | SET SET MIC |                 |                                            |                                                                                                    |
| -"   | NTERCOM1    |                 |                                            |                                                                                                    |
| -    | MIC TYPE    | DYNAMIC         | CARBON, DYNAMIC                            | Selects carbon or dynamic for INTERCOM1 microphone.                                                                                    |
|      | POWER       | ON              | ON, OFF                                    | Sets the ON/OFF of power supply to the carbon microphone.<br>(Fixed to "OFF" when Dynamic MIC is selected.)                            |
|      | GAIN        | -60dB           | -60dB /-50dB /-40dB/-<br>20dB /-10dB / 0dB | Changes the microphone gain of INTERCOM1 by step.                                                                                      |
|      | FINE        | 0               | -100 - 100                                 | Fine adjustment of the INTERCOM1 gain. The gain decreases about -10 dB with "-100", and increases about +10 dB with "+100".            |
| _    | UNBAL       | OFF             | OFF / ON                                   | Selects the balance/unbalance mode.<br>Can select ON/OFF for dynamic microphone setting, and fixed to ON for the<br>carbon microphone. |
|      | NTERCOM2    |                 |                                            |                                                                                                    |
|      | MIC TYPE    | DYNAMIC         | CARBON, DYNAMIC                            | Selects carbon or dynamic for INTERCOM2 microphone.                                                                                    |
|      | POWER       | ON              | ON, OFF                                    | Sets the ON/OFF of power supply to the carbon microphone.<br>(Fixed to "OFF" when Dynamic MIC is selected.)                            |
|      | GAIN        | NORMAL          | NORMAL, HI                                 | Changes the microphone gain of INTERCOM2 by step.                                                                                      |
|      | FINE        | 0               | -100 to 100                                | Fine adjustment of the INTERCOM2 gain. The gain decreases about -10 dB with "-100", and increases about +10 dB with "+100".            |
|      | UNBAL       | OFF             | OFF / ON                                   | Selects the balance/unbalance mode.<br>Can select ON/OFF for dynamic microphone setting, and fixed to ON for the<br>carbon microphone. |

#### [INTERCOM MODE]

| Menu Item     | Initial setting | Setting value                                             | Description, Remarks                                                                                                    |
|---------------|-----------------|-----------------------------------------------------------|----------------------------------------------------------------------------------------------------|
| INTERCOM MODE | NORMAL          | NORMAL / CROSS /<br>1LINE ENG / USA /<br>PRESET1 /PRESET2 | Performs DATA LOAD of presets. Also displays the loaded setting value.<br>If the setting value is changed after being loaded, it becomes "USER". |

#### [INTERCOM FUNCTION]

| Menu Item            | Initial setting | Setting value        | Description, Remarks                                                                                                    |
|----------------------|-----------------|----------------------|----------------------------------------------------------------------------------------------------|
| INTERCOM FUNCTION    |                 |                      |                                                                                                    |
| — AFTER VR MIX       | OFF             | ON / OFF             | Switches between ON/OFF of AFTER VE MIX.<br>When the ENG and PROD lines are mixed and listened, the volume adjustments<br>can be assigned to INTERCOM 1 and 2 in ENG and PROD. Each of them can be<br>adjusted individually.                                                                                                    |
| - INTERCOM1 VOL CTRL | вотн            | ENG/PROD/BOTH        | When the AFTER VR MIX is turned on, the ENG/PROD lines are available,<br>and are in an exclusive relationship with INTERCOM2 VOL CTRL. (Fixed to<br>"BOTH" when AFTER VR MIX is turned off.)                                                                                                    |
| - INTERCOM2 VOL CTRL | вотн            | ENG/PROD/BOTH        | When the AFTER VR MIX is turned on, the ENG/PROD lines are available,<br>and are in an exclusive relationship with INTERCOM1 VOL CTRL. (Fixed to<br>"BOTH" when AFTER VR MIX is turned off.)                                                                                                    |
| - FRONT MIC ON SEL   | SW SEL          | SW SEL / INC1 / INC2 | The control of INTERCOM MIC button on the right side of the camera is linked to the MIC operation of INTEROCM.         SW SEL : Use the INTERCOM MIC button to operate the microphone of the lines selected by INTERCOM selector switch.         INC1 : The INTERCOM MIC button operates INTERCOMI.         INC2 : The INTERCOM MIC button operates INTERCOMI.         INC2 : The INTERCOM MIC button operates INTERCOM2.         (Operable from the MIC switch on the rear panel in all modes.) |
| PGM FRONT VR         | PGM1            | PGM1 / PGM2          | The PGM of the lines selected by INTERCOM selector switch are controlled<br>with the INTERCOM PGM control knob on the right side of the camera.                                                                                                    |

<< INTERCOM/AUDIO continues to the next page >>

# [INTERCOM SET UP (2/3)] [INTERCOM1 SETUP INTERCOM1 SETUP]

<< INTERCOM/AUDIO continued >>>

|     | Menu Item              | Initial setting | Setting value                  | Description, Remarks                                                                                                    |
|-----|------------------------|-----------------|--------------------------------|----------------------------------------------------------------------------------------------------|
| INT | ERCOM1 SETUP           |                 |                                |                                                                                                    |
| +   | - TALK MIX             | SW LINK         | SW LINK / ENG / PROD /<br>BOTH | Sets the selection of TALK line of INTERCOM1 by the switch on the back side<br>of the camera and whether to fix it to ENG line, PROD line, or both lines. |
|     | - RECEIVE MIX          | SW LINK         | SW LINK / ENG / PROD /<br>BOTH | Sets the selection of RECEIVE line of INTERCOM1 by the switch on the back side of the camera and whether to fix it to ENG line, PROD line, or both lines. |
|     | - ENG PHONE            | LEFT            | BOTH / LEFT / RIGHT            | Sets the assignment of ENG channel to HEADSET.                                                                                                    |
|     | – PROD PHONE           | LEFT            | BOTH / LEFT / RIGHT            | Sets the assignment of PROD channel to HEADSET.                                                                                                    |
| -   | - INTERCOM2> INTERCOM1 | OFF             | OFF / BOTH / LEFT /<br>RIGHT   | Sets the assignment of INTERCOM2 channel to HEADSET.                                                                                                    |
| -   | - PGM1                 | LEFT            | OFF / BOTH / LEFT /<br>RIGHT   | Sets the assignment of PGM1 channel to HEADSET.                                                                                                    |
| -   | - PGM2                 | LEFT            | OFF / BOTH / LEFT /<br>RIGHT   | Sets the assignment of PGM2 channel to HEADSET.                                                                                                    |
| -   | – PGM3                 | OFF             | OFF / BOTH / LEFT /<br>RIGHT   | Sets the assignment of PGM3 channel to HEADSET.                                                                                                    |
|     | - TRACKER              | OFF             | OFF / BOTH / LEFT /<br>RIGHT   | Sets the assignment of TRACKER channel to HEADSET.                                                                                                    |
| -   | – AUDIO MIC1           | OFF             | OFF / BOTH / LEFT /<br>RIGHT   | Sets the assignment of MIC1 channel to HEADSET.                                                                                                    |
|     | - AUDIO MIC2           | OFF             | OFF / BOTH / LEFT /<br>RIGHT   | Sets the assignment of MIC2 channel to HEADSET.                                                                                                    |
| L   | - SIDE TONE            | 10              | 0 to 100                       | Adjusts the volume of SIDE TONE.                                                                                                    |
| INT | ERCOM2 SETUP           |                 |                                |                                                                                                    |
| -   | – TALK MIX             | SW LINK         | SW LINK / ENG / PROD /<br>BOTH | Sets the selection of TALK line of INTERCOM2 by the switch on the back side<br>of the camera and whether to fix it to ENG line, PROD line, or both lines. |
|     | - RECEIVE MIX          | SW LINK         | SW LINK / ENG / PROD /<br>BOTH | Sets the selection of RECEIVE line of INTERCOM2 by the switch on the back side of the camera and whether to fix it to ENG line, PROD line, or both lines. |
|     | - ENG PHONE            | LEFT            | BOTH / LEFT / RIGHT            | Sets the assignment of ENG channel to HEADSET.                                                                                                    |
| ⊢   | – PROD PHONE           | LEFT            | BOTH / LEFT / RIGHT            | Sets the assignment of PROD channel to HEADSET.                                                                                                    |
|     | - INTERCOM1> INTERCOM2 | OFF             | OFF / BOTH / LEFT /<br>RIGHT   | Sets the assignment of INTERCOM1 channel to HEADSET.                                                                                                    |
| -   | – PGM1                 | LEFT            | OFF / BOTH / LEFT /<br>RIGHT   | Sets the assignment of PGM1 channel to HEADSET.                                                                                                    |
|     | – PGM2                 | LEFT            | OFF / BOTH / LEFT /<br>RIGHT   | Sets the assignment of PGM2 channel to HEADSET.                                                                                                    |
|     | – PGM3                 | OFF             | OFF / BOTH / LEFT /<br>RIGHT   | Sets the assignment of PGM3 channel to HEADSET.                                                                                                    |
|     | - TRACKER              | OFF             | OFF / BOTH / LEFT /<br>RIGHT   | Sets the assignment of TRACKER channel to HEADSET.                                                                                                    |
|     | – AUDIO MIC1           | OFF             | OFF / BOTH / LEFT /<br>RIGHT   | Sets the assignment of MIC1 channel to HEADSET.                                                                                                    |
|     | – AUDIO MIC2           | OFF             | OFF / BOTH / LEFT /<br>RIGHT   | Sets the assignment of MIC2 channel to HEADSET.                                                                                                    |
| L   | - SIDE TONE            | 10              | 0 to 100                       | Adjusts the volume of SIDE TONE.                                                                                                    |

 $<\!\!<$  INTERCOM/AUDIO continues to the next page  $>\!\!>$ 

<< INTERCOM/AUDIO continued >>>

#### [INTERCOM SET UP (3/3)]

|        | Menu Item       | Initial setting | Setting value       | Description, Remarks                                   |
|--------|-----------------|-----------------|---------------------|--------------------------------------------------------|
| INTERC | INTERCOM SET UP |                 |                     |                                                        |
|        | ARPHONE SETUP   |                 |                     |                                                        |
|        | — ENG           | LEFT            | OFF/BOTH/LEFT/RIGHT | Sets the assignment of ENG channel to EARPHONE.        |
|        | - PROD          | LEFT            | OFF/BOTH/LEFT/RIGHT | Sets the assignment of PROD channel to EARPHONE.       |
|        | - INTERCOM1     | LEFT            | OFF/BOTH/LEFT/RIGHT | Sets the assignment of INTERCOM 1 channel to EARPHONE. |
|        | - INTERCOM 2    | LEFT            | OFF/BOTH/LEFT/RIGHT | Sets the assignment of INTERCOM2 channel to EARPHONE.  |
|        | — PGM1          | RIGHT           | OFF/BOTH/LEFT/RIGHT | Sets the assignment of PGM1 channel to EARPHONE.       |
|        | — PGM2          | RIGHT           | OFF/BOTH/LEFT/RIGHT | Sets the assignment of PGM2 channel to EARPHONE.       |
|        | — PGM3          | RIGHT           | OFF/BOTH/LEFT/RIGHT | Sets the assignment of PGM3 channel to EARPHONE.       |
|        | - AUDIO MIC1    | OFF             | OFF/BOTH/LEFT/RIGHT | Sets the assignment of MIC1 channel to EARPHONE.       |
|        | - AUDIO MIC2    | OFF             | OFF/BOTH/LEFT/RIGHT | Sets the assignment of MIC2 channel to EARPHONE.       |
|        |                 | LEFT            | OFF/BOTH/LEFT/RIGHT | Sets the assignment of TRACKER channel to EARPHONE     |

#### [EARPHONE VOL SETUP]

| Menu Item          | Initial setting | Setting value | Description, Remarks            |
|--------------------|-----------------|---------------|---------------------------------|
| EARPHONE VOL SETUP | 30              | 0 to 80       | Adjusts the volume of EARPHONE. |

<< INTERCOM/AUDIO continues to the next page >>

#### [INTERCOM SET UP(E) (1/2)]

<< INTERCOM/AUDIO continued >>

| Menu Item          | Initial setting  | Setting value                                                       | Description, Remarks                                                                                                    |
|--------------------|------------------|---------------------------------------------------------------------|----------------------------------------------------------------------------------------------------|
| INTERCOM SET UP(E) |                  |                                                                     |                                                                                                    |
| - INTERCOM 1/2 MIC | /OL 100          | 0 to 200                                                            | Finely adjusts the volume of MIC1 and MIC2 for INTERCON1/2.                                                                                                    |
| INTERCOM VOL CUP   | RVE              |                                                                     | Finely adjusts the volume curve of your preference for the knob.                                                                                                    |
| - INTERCOM1        |                  |                                                                     |                                                                                                    |
| - INTERCOM         | NORMAL           | LOW/ NORMAL/HIGH                                                    | Switches the volume change level for the knob.         LOW       : Setting for fine adjustment of low volume for in-ear-canal headphones, etc.         NORAML       : Setting for normal operating environment.         HIGH       : Setting for rough adjustment of the volume regardless of audio quality. |
| — PGM1/2           | NORMAL           | LOW / NORMAL / HIGH                                                 | Switches the volume change level for the knob.         LOW       : Setting for fine adjustment of low volume for in-ear-canal headphones, etc.         NORAML       : Setting for normal operating environment.         HIGH       : Setting for rough adjustment of the volume regardless of audio quality. |
| PGM3 (VOLU         | JME SET) 100     | 0 to 200                                                            | Adjusts the volume of PGM3.                                                                                                    |
| - INTERCOM2        |                  |                                                                     |                                                                                                    |
| - INTERCOM         | NORMAL           | LOW/NORMAL/HIGH                                                     | Switches the volume change level for the knob.         LOW       : Setting for fine adjustment of low volume for in-ear-canal headphones, etc.         NORAML       : Setting for normal operating environment.         HIGH       : Setting for rough adjustment of the volume regardless of audio quality. |
| — PGM1/2           | NORMAL           | LOW / NORMAL / HIGH                                                 | Switches the volume change level for the knob.         LOW       : Setting for fine adjustment of low volume for in-ear-canal headphones, etc.         NORAML       : Setting for normal operating environment.         HIGH       : Setting for rough adjustment of the volume regardless of audio quality. |
| PGM3 (VOL          | SET) 100         | 0 to 200                                                            | Adjusts the volume of PGM3.                                                                                                    |
| - INTERCOM2 B.P(OP | TION)            |                                                                     |                                                                                                    |
| - INTERCOM2 B      | .P MODE INTERCOM | INTERCOM / BELTPACK                                                 | Sets when the belt pack is connected to INTERCOM2.                                                                                                    |
|                    | CC               | CC / RTS                                                            | Selects a type of belt pack.                                                                                                    |
| FINE               | 0                | -100 to 100                                                         | Finely adjusts the amplifier gain of the INTERCOM2 microphone. The amplifier gain is decreased by about -10dB at "-100", and increased by about +10dB at "+100".                                                                                                    |
| — INTERCOM MODE S  | ETUP             |                                                                     |                                                                                                    |
| — DATA LOAD        | READY            | READY/NORMAL<br>/CROSS/ILINE ENG/<br>USA/PRESET1/<br>PRESET2/CANCEL | Loads the connection setting (preset setting) of INTERCOM line.                                                                                                    |
| DATA SAVE          | READY            | READY/PRESET1<br>/PRESET2/CANCEL                                    | Saves the connection setting (preset setting) of INTERCOM line.                                                                                                    |
| - PGM SETUP(OPTIO  | ۷)               |                                                                     |                                                                                                    |
| PGM1               | OFF              | ON / OFF                                                            | Sets the ON/OFF for outputting PGM1 signal to PGM line.                                                                                                    |
| PGM2               | OFF              | ON / OFF                                                            | Sets the ON/OFF for outputting PGM2 signal to PGM line.                                                                                                    |
| PGM3               | ON               | ON / OFF                                                            | Sets the ON/OFF for outputting PGM3 signal to PGM line.                                                                                                    |
| AUDIO MIC1         | OFF              | ON / OFF                                                            | Sets the ON/OFF for outputting AUDIO MIC1 channel to PGM line.                                                                                                    |
| INTERCOM2          | OFF              | ON / OFF                                                            | Sets the ON/OFF for outputting AUDIO MIC2 channel to PGM line.                                                                                                    |
|                    | PTION) 0dB       | +4dB / 0dB /-20dB                                                   | Sets the output level of PGM.                                                                                                    |

<< INTERCOM/AUDIO continues to the next page >>>

### [INTERCOM SET UP(E) (2/2)]

# [TRACKER SETUP]

|                      |                 |                                       | << INTERCOM/AUDIO continued >>>                                                                                                    |
|----------------------|-----------------|---------------------------------------|----------------------------------------------------------------------------------------------------|
| Menu Item            | Initial setting | Setting value                         | Description, Remarks                                                                                                    |
| RECEIVE 1/2 CH SETUP |                 |                                       |                                                                                                    |
| - ENG                | OFF             | OFF/BOTH /<br>TRACKER1 /<br>TRACKER2  | Sets the assignment of ENG channel to TRACKER INTERCOM 1/2.                                                                                    |
| - PROD               | OFF             | OFF/BOTH /<br>TRACKER1 /<br>TRACKER2  | Sets the assignment of PROD channel to TRACKER INTERCOM 1/2.                                                                                   |
| - INTERCOM1          | OFF             | OFF/BOTH /<br>TRACKER1 /<br>TRACKER2  | Sets the assignment of INTERCOM1 channel to TRACKER INTERCOM 1/2.                                                                              |
| — INTERCOM2          | OFF             | OFF/BOTH /<br>TRACKER1 /<br>TRACKER2  | Sets the assignment of INTERCOM2 channel to TRACKER INTERCOM 1/2.                                                                              |
| — PGM1               | OFF             | OFF/BOTH /<br>TRACKER1 /<br>TRACKER2  | Sets the assignment of PGM1 channel to TRACKER INTERCOM 1/2.                                                                                   |
| — PGM2               | OFF             | OFF/BOTH /<br>TRACKER1 /<br>TRACKER2  | Sets the assignment of PGM2 channel to TRACKER INTERCOM 1/2.                                                                                   |
| — PGM3               | OFF             | OFF/BOTH /<br>TRACKER1 /<br>TRACKER2  | Sets the assignment of PGM3 channel to TRACKER INTERCOM 1/2.                                                                                   |
| - AUDIO MIC1         | OFF             | OFF/BOTH /<br>TRACKER1 /<br>TRACKER2  | Sets the assignment of AUDIO MIC1 channel to TRACKER INTERCOM 1/2.                                                                             |
|                      | OFF             | OFF/BOTH /<br>TRACKER1 /<br>TRACKER2  | Sets the assignment of AUDIO MIC2 channel to TRACKER INTERCOM 1/2.                                                                             |
| RECEIVE 3/4 CH SETUP |                 |                                       |                                                                                                    |
| - ENG                | OFF             | OFF/BOTH /<br>TRACKER3 /<br>TRACKER4  | Sets the assignment of ENG channel to TRACKER INTERCOM 3/4.                                                                                    |
| - PROD               | OFF             | OFF/BOTH /<br>TRACKER3 /<br>TRACKER4  | Sets the assignment of PROD channel to TRACKER INTERCOM 3/4.                                                                                   |
| — INTERCOM1          | OFF             | OFF/BOTH /<br>TRACKER3 /<br>TRACKER4  | Sets the assignment of INTERCOM1 channel to TRACKER INTERCOM 3/4.                                                                              |
| — INTERCOM2          | OFF             | OFF/BOTH /<br>TRACKER3 /<br>TRACKER42 | Sets the assignment of INTERCOM2 channel to TRACKER INTERCOM 3/4.                                                                              |
| — PGM1               | OFF             | OFF/BOTH /<br>TRACKER3 /<br>TRACKER42 | Sets the assignment of PGM1 channel to TRACKER INTERCOM 3/4.                                                                                   |
| — PGM2               | OFF             | OFF/BOTH /<br>TRACKER3 /<br>TRACKER4  | Sets the assignment of PGM2 channel to TRACKER INTERCOM 3/4.                                                                                   |
| — PGM3               | OFF             | OFF/BOTH /<br>TRACKER3 /<br>TRACKER4  | Sets the assignment of PGM3 channel to TRACKER INTERCOM 3/4.                                                                                   |
| - AUDIO MIC1         | OFF             | OFF/BOTH /<br>TRACKER3 /<br>TRACKER4  | Sets the assignment of AUDIO MIC1 channel to TRACKER INTERCOM 3/4.                                                                             |
| AUDIO MIC2           | OFF             | OFF/BOTH /<br>TRACKER3 /<br>TRACKER4  | Sets the assignment of AUDIO MIC2 channel to TRACKER INTERCOM 3/4.                                                                             |
| RECEIVE VOL LEVEL    | -20dB           | -20dB / 0dB                           | Changes the output gain of TRACKER.                                                                                                    |
| TALK SETUP           |                 |                                       |                                                                                                    |
|                      | OFF             | ON / OFF                              | Controls the ON/OFF of TRACKER MIC.                                                                                                    |
| UNBAL                | OFF             | ON / OFF                              | Sets the unbalance receive mode of TRACKER MIC.                                                                                                |
| GAIN                 | -20dB           | -20dB / 0dB                           | Sets the mic gain of TRACKER MIC.                                                                                                    |
|                      | 0               | -100 to 100                           | Finely adjusts the gain of the TRACKER MIC microphone. The gain is decreased by about -10dB at "-100", and increased by about +10dB at "+100". |
| TRACKER MIX          | OFF             | ENG/PRD/<br>BOTH/OFF                  | Selects whether to connect the TALK line of TRACKER to ENG line, PROD line, or both, or not to connect to the SYSTEM lines.                    |

\*

5

CAMERA SETTINGS and ADJUSTMENT

### [MEMORY COARD]

<< INTERCOM/AUDIO continued >>

|             |      | Menu Item       | Initial setting | Setting value | Description, Remarks                          |
|-------------|------|-----------------|-----------------|---------------|-----------------------------------------------|
| MEMORY CARD |      |                 |                 |               |                                               |
|             | - SA | AVE FILE        |                 |               |                                               |
|             |      | - INTERCOM FILE | -               |               | Save the setting values related to INTERCOM.  |
|             |      | L TRACKER FILE  | -               |               | Save the setting values related to TRACKER.   |
|             | — LC | DAD FILE        |                 |               |                                               |
|             |      | - INTERCOM FILE | -               |               | Calls the setting values related to INTERCOM. |
|             |      | L TRACKER FILE  | -               |               | Calls the setting values related to TRACKER.  |

# VIDEO I/O

Sets the assignment of video signals for input/output connector of the camera.

| Menu Item                                                                                                    | Initial setting  | Setting value                                                                                        | Description, Remarks                                                                                                    |
|----------------------------------------------------------------------------------------------------|------------------|----------------------------------------------------------------------------------------------------|----------------------------------------------------------------------------------------------------|
| SDI OUT1 SEL                                                                                                    | VF               | RET-1, RET-2, RET-3,<br>RET-4, HD Q-TV1, HD<br>Q-TV2, VF, MON, RET-1<br>SEL, RET-2 SEL               | Sets the signals outputted from the SDI OUT1 connector.<br>When they are set to RET-1 SEL and RET-2 SEL, they are linked to RET-1/RET-2 selector switch on the back.                                                    |
| SDI OUT2 SEL                                                                                                    | VF               | RET-1, RET-2, RET-3,<br>RET-4, HD Q-TV1, HD<br>Q-TV2, VF, MON, RET-1<br>SEL, RET-2 SEL               | Sets the signals outputted from the SDI OUT2 connector.<br>When they are set to RET-1 SEL and RET-2 SEL, they are linked to RET-1/RET-2 selector switch on the back.                                                    |
| SDI OUT3 SEL                                                                                                    | VF               | RET-1, RET-2, RET-3,<br>RET-4, HD Q-TV1, HD<br>Q-TV2, VF, MON, RET-1<br>SEL, RET-2 SEL               | Sets the signals outputted from the SDI OUT3 connector.<br>When they are set to RET-1 SEL and RET-2 SEL, they are linked to RET-1/RET-2 selector switch on the back.                                                    |
| SDI I/O4 SEL         RET-1, RET-2, RET-3,<br>RET-4, HD Q-TV1, HD<br>Q-TV2, VF, MON, RET-<br>1 SEL, RET-2 SEL, HD<br>TRUNK |                  | RET-1, RET-2, RET-3,<br>RET-4, HD Q-TV1, HD<br>Q-TV2, VF, MON, RET-<br>1 SEL, RET-2 SEL, HD<br>TRUNK | Sets the signals outputted from the SDI OUT4 connector.<br>When they are set to RET-1 SEL and RET-2 SEL, they are linked to RET-1/RET-2 selector switch on the back.<br>Only SDI I/O4 can be set to the HD TRUNK input. |
| BARS MODE( E)                                                                                                    | Setting<br>value | FULL, MULTI                                                                                          | FULL : Displays the BARS signals used historically.<br>MULTI: Displays the multi-format BARS signals.                                                                                                    |
| BARS( E)                                                                                                    | OFF              | ON, OFF                                                                                              | Switches between ON/OFF of the color BARS signals.                                                                                                    |

#### Caution:

CHAR : Character generator test signals.

MON : Monitor video signal output for CCU.

# LENS

Performs the settings required to set lens irises and create lens files.

[AUTO IRIS SET] Sets the operating conditions of the auto iris.

| Menu Item        | Initial setting | Setting value                           | Description, Remarks                                                                                                    |
|------------------|-----------------|-----------------------------------------|----------------------------------------------------------------------------------------------------|
| AUTO IRIS SET    |                 |                                         |                                                                                                    |
| - IRIS SET MODE  | OFF             | ON, OFF                                 | ON : Enables auto-iris operation setting.<br>If set to "ON", the iris adjustment from the remote controller is disabled.                                                                                                    |
| — LEVEL SET      | 0               | -100 to +100                            | Adjusts the convergence level of auto iris.<br>Shoot the registration chart with the camera and adjust the value so that the video<br>level becomes 75%.                                                                                                    |
| — PEAK RATIO SET | -70             | -100 to +100                            | Shoot the gray scale chart with the camera and adjust the value so that the video level is 100%.<br>Set the exposure for a bright area in the "+" direction and for a dark area in the "-" direction.                                                                           |
| — WINDOW         | 1               | WINDOWI to 6<br>1 2 3<br>4 5 6<br>4 5 6 | Sets the level detection range of the auto iris.                                                                                                    |
| - IRIS SPEED     | 50              | 1 to100                                 | Sets the response speed characteristics of the auto-iris.<br>The auto-iris speed becomes slower for "1" and faster for "100".                                                                                                    |
| — IRIS GAIN      | 50              | 1 to100                                 | Sets the auto-iris response sensitivity characteristics.<br>The auto-iris operation sensitivity is such that "1" is low and "100" is high.<br>Hunting tends to occur more often as the value goes up. (Set it to the default value "50"<br>as long as hunting is not occurring) |
|                  | F22             | F22, F20, F18, F16                      | The F value when the iris is set to maximum aperture during the auto iris operation.                                                                                                    |

 $<\!\!<\!\text{LENS}$  continues to the next page  $>\!\!>$ 

#### [LENS: FILE SETTING]

|                | Initial |                                                                                  |                                                                                                    |
|----------------|---------|----------------------------------------------------------------------------------|----------------------------------------------------------------------------------------------------|
| Menu Item      | setting | Setting value                                                                    | Description, Remarks                                                                                                    |
| FILE SETTING   |         |                                                                                  |                                                                                                    |
| — NUMBER       | OFF     | NO.1 to NO.16, OFF                                                               | Selects the lens file No.<br>- If the lens code is obtained from the lens, "(CODE SEL)" is displayed on the<br>back of the lens No. display.<br>- If "AUTO SEL" is set to "ON", "(AUTO SEL)" is displayed on the back of the<br>lens No. display. |
| — NAME         | ()      | 12 characters                                                                    | Sets the file name per lens file.<br>Giving the lens type name, etc. makes easier to find the lens No. and lens<br>compatibility.                                                                                                    |
| — (MODEL)      | ()      | Name display section for<br>AUTO SEL                                             | Displays the lens name obtained from the serial lens.                                                                                                    |
| - EXTENDER     | OFF     | ON-1, ON-2, ON-3,<br>x0.8 CONV, OFF                                              | Displays the extender status.                                                                                                    |
| - AUTO SEL     | OFF     | ON, OFF                                                                          | Automatically switches the lens file No. according to the type name obtained from the lens.                                                                                                    |
| - FILE SET     | OFF     | MANUAL, AUTO, OFF                                                                | Please refer to "5.4 Creates the Lens File" for more details on FILE SET.                                                                                                    |
| LENS TYPE      | OFF     | C.PORTABLE<br>C.STUDIO<br>C.FIELD<br>F.PORTABLE<br>F.STUDIO<br>F.FIELDOFF<br>OFF | Sets the lens type used to match the operation property of the zoom tracking DTL to the zoom property of the lens. *1, *2                                                                                                    |
| SERIAL I/F (E) | ENABLE  | ENABLE, DISABLE                                                                  | Sets the ENABLE/DISABLE to the serial interface of the lens.                                                                                                    |

#### Caution:

\*1: Lens type

C.PORTABLE: Canon portble lensC.STUDIO: Canon studio lensC.FIELD: Canon field lensF.PORTABLE: Fujinon portble lensF.STUDIO: Fujinon studio lensF.FIELD: Fujinon field lensOFF: Zoom tracking DTL is OFF.

\*2: This is set per lens file (No. 1 - 8).

5

# FUNCTION SW

Sets the function switches of the camera and viewfinder.

| Menu Item     | Initial setting | Setting value                                                                                                    | Description, Remarks                                                                                                    |
|---------------|-----------------|----------------------------------------------------------------------------------------------------|----------------------------------------------------------------------------------------------------|
| FUNC SW1      | RET-1           | RET-1, RET-2, ABB,<br>AWB, FOCUS ASSIST,<br>DISPLAY MODE,<br>P-IN-P(RET)                                                                                                    | Selects the function to be assigned to each function switch.<br>If it is set to ABB and AWB, ABB and AWB are performed when the function<br>switch is pressed and held.<br>If it is set to FOCUS ASSIST, the following operation is performed.                                |
| FUNC SW2      | RET-2           | RET-1, RET-2, ABB,<br>AWB, FOCUS ASSIST                                                                                                    | The [ASSIST AREA] items on the TOP MENU - FOCUS ASSIST - FOCUS<br>ASSIST WINDOW screen are switched every time SW is pressed.<br>When the serial lens is attached: Repeats TRIGGER ON < > OFF.<br>When items other than serial lens are attached: Repeats ALWAYS ON <><br>OFF |
| HANDLE RET SW | RET             | RET, ZOOM-,<br>FOCUS, NONE                                                                                                    | Sets the button function of RET-1 and RET-2/MIC on the top part of the handle.<br>To assign it to ZOOM and FOCUS, it requires a serial lens.                                                                                                    |
| ZOOM SPEED    | 15              | 0 to 100                                                                                                    | Sets the operation speed of ZOOM control.<br>"0" indicates a slow speed and "100" indicates a high speed.                                                                                                    |
| FOCUS SPEED   | 15              | 0 to 100                                                                                                    | Sets the operation speed of FOCUS control.<br>"0" indicates a slow speed and "100" indicates a high speed.                                                                                                    |
| VTR SW        | RET-2           | RET-2, MIC,<br>FOCUS ASST                                                                                                    | Sets a function of the VTR SW button on the lens.<br>If the TRIGGER item on the FOCUS ASSIST menu is set to "LENS VTR",<br>"FOCUS TRIG" is fixed (information display).                                                                                                    |
| RET-2/MIC SW  | RET-2           | RET-2, MIC                                                                                                    | Sets the function to the RET-2/MIC button on the top part of the handle and the left side of the camera.                                                                                                    |
| VF F1 SW [VF] | MONO            | NONE, CAPTURE,                                                                                                    | Sets the function to the FUNCTION switch F1.                                                                                                    |
| VF F2 SW [VF] | MARKER          | FAN, GAMMA, MAG,                                                                                                    | Sets the function to the FUNCTION switch F2.                                                                                                    |
| VF F3 SW [VF] | SDI             | MARKER, MONO,<br>NOISESUP, PEAKING,<br>PEAKUP, PRESET,<br>REVERSE, SCENE, SDI,<br>TALLY, USRMRK, VSC,<br>WFM, ZMPEAK, P-IN-<br>P(VF), GAMMA1.4,<br>FOCUS ASSIST, P-IN-<br>P(RET) | Sets the function to the FUNCTION switch F3.                                                                                                    |
| VF F4 SW [VF] | TALLY           |                                                                                                    | Sets the function to the FUNCTION switch F4.                                                                                                    |

# VIDEO ADJUSTMENT

Sets the functions that perform video signal processing automatically or manually.

#### [AUTO SETUP MODE]

| Menu Item         | Initial setting | Setting value                                                           | Description, Remarks                                                                                                    |
|-------------------|-----------------|-------------------------------------------------------------------------|----------------------------------------------------------------------------------------------------|
| AUTO SETUP MODE   |                 |                                                                         |                                                                                                    |
| - AUTO SETUP      | LEVEL           | LEVEL,FULL,QUICK,<br>F.QUICK,AWS, ABS                                   | Performs each AUTO SETUP.                                                                                                    |
| - FULL AUTO REF   | INT             | INT, EXT                                                                | INT : Sets to the default factory setting.<br>EXT : Sets to the user setting.                                                                                                    |
| — AWB WITH A.IRIS | ON              | ON, OFF                                                                 | Selects whether to automatically include the A.IRIS when the AWB is performed.<br>This menu is enabled only during the self contain operation.<br>It is always "OFF" during the CCU operation.                                           |
| — SMOOTH AWB      | ON-0.5s         | OFF,ON-0.3s,<br>ON-0.5s,<br>ON-0.7s,<br>ON-1.0s,<br>ON-1.5s,<br>ON-2.0s | Smoothly switches between Ach/Bch for the AWB.<br>You can set the transition time for the switching.                                                                                                    |
| - AWB REFERENCE   | ON              | ON, OFF                                                                 | ON : Makes the convergence value of the AWB converged to the EXT AWB<br>REF.<br>OFF : Calibrates the Rch/Bch to the Gch.                                                                                                    |
| — ABS MODE        | NORMAL          | NORMAL,<br>APS,<br>P ONLY                                               | Switches the auto-adjust modes of the AUTO BLACK SHADING (ABS).         NORMAL : Performs the ABS.         APS : Performs the AUTO PEAK SHADING (APS) after performing the ABS.         P ONLY : Only performs the APS, but not the ABS. |
| — CHART SEARCH    | ENABLE          | ENABLE, DISABLE                                                         | ENABLE : Automatically adjusts the angle of view of the chart when FULL<br>AUTO SETUP is performed.<br>DISABLE : Manually adjusts the angle of view of the chart when FULL AUTO<br>SETUP is performed.                                   |
| L REFERENCE SET   | ABB             | ABB, AWB                                                                | Creates the convergence value (EXT REF FILE) of AWB and ABB.                                                                                                    |

#### [PROCESS SETUP]

| Menu Item          | Initial setting | Setting value                                                           | Description, Remarks                                                                                                    |  |
|--------------------|-----------------|-------------------------------------------------------------------------|----------------------------------------------------------------------------------------------------|--|
| PROCESS SETUP      |                 |                                                                         |                                                                                                    |  |
| — MASTER GAMMA     | 0.0             | -100 to +100                                                            | Sets the master gamma value.<br>The gamma value decreases in the direction of "-100" and increases in the<br>direction of "+100".       |  |
| — MASTER PED       | 0.0             | -100 to +100                                                            | Sets the master pedestal value.<br>The pedestal value decreases in the direction of "-100" and increases in the<br>direction of "+100". |  |
| — MASTER FLARE     | 0.0             | -100 to +100                                                            | Sets the master flare value.<br>The flare value decreases in the direction of "-100" and increases in the direction<br>of "+100".       |  |
| — DTL GAIN         | 0.0             | -100 to +100                                                            | Sets the detail amount.<br>The detail amount decreases in the direction of "-100" and increases in the<br>direction of "+100".          |  |
| — MANUAL CLR       | READY           | READY,<br>PUSH SET→CLR,<br>CANCEL                                       | Returns the settings changed with LEVEL ADJUST to the state prior to change as a group.                                                 |  |
| - SMOOTH STEP GAIN | ON-0.5s         | ON-0.3s,<br>ON-0.5s,<br>ON-0.7s,ON-1.0s,<br>ON-1.5s,<br>ON-2.0s,<br>OFF | Changes the STEP GAIN step by step.<br>Possible to choose the time until convergence.                                                   |  |
| — GAMMA ТҮРЕ       | NORMAL          | NORMAL, CUSTOM1-5                                                       | Selects the type of gamma curve.<br>NORMAL : Normal gamma curve<br>CUSTOM1-5 : Custom gamma curve *3                                    |  |
| — MATRIX           | 1               | 1, 2, 3, OFF                                                            | There are independent settings for three channels of the matrix, which can be switched.                                                 |  |
| - ADVANCED MATRIX  | OFF             | ON, OFF                                                                 | Turns on/off the advanced matrix.                                                                                                    |  |
| HV SLIM DTL TYPE   | H ONLY          | H ONLY, V ONLY, H+V                                                     | Sets the type of SLIM DTL.                                                                                                    |  |
| V SLIM DTL FREQ    | А               | A, B, C, D                                                              | Sets the boost frequency type of SLIM DTL.                                                                                              |  |
| - NR MODE          | OFF             | OFF, LOW, HIGH                                                          | Sets the NR (noise reducer).                                                                                                    |  |
|                    | STD             | STD, HI, HQ, LOW                                                        | Sets the FIR-FILTER for converting 4K video to HD (1080i / 1080p).                                                                      |  |
|                    |                 |                                                                         | << VIDEO ADJUSTMENT continues to the next page >>                                                                                       |  |

#### Caution:

\*3: Refer to next page of the "CUSTOM GAMMA" for custom gamma data editing.

5

#### [CUSTOM GAMMA]

<< VIDEO ADJUSTMENT continued >>>

|     |       | Menu Item                         | Initial setting | Setting value                                                       | Description, Remarks                                                                                                    |
|-----|-------|-----------------------------------|-----------------|---------------------------------------------------------------------|----------------------------------------------------------------------------------------------------|
| cu  | STON  | I GAMMA                           |                 |                                                                     |                                                                                                    |
| ŀ   | — EA  | SY MODE                           |                 |                                                                     | Easy creation mode. Sets various parameters and creates the custom gamma data.                                                                                   |
|     |       | — DEFAULT RESET                   | -               | EXECUTE,CANCEL                                                      | Returns to the original custom gamma data.<br>The original data cannot be recovered once it is overwritten with the "SAVE" function.                             |
|     |       | - SELECT                          | NORMAL          | NORMAL,CUSTOM1 to 5                                                 | Selects the gamma table to be created.                                                                                                    |
|     |       | - CURVE TYPE                      | NORMAL          | NORMAL, LOG,<br>SPECIAL                                             | Sets the basic properties of gamma curve.                                                                                                    |
|     |       | — INITIAL GAIN                    | 4.5             | 1.0 to 9.0                                                          | Sets the slope of gamma curve at around 0%.<br>The curve rises steeply as the value increases.                                                                   |
|     |       | — 18% GRAY                        | 58.0%           | 14.0% to 107.0%                                                     | Sets what level it should be after the gamma has been applied when converting from 18% level before applied.                                                     |
|     |       | — DYNAMIC RANGE                   | 600%            | 100% to 600%                                                        | Sets the maximum level (the maximum input level to the gamma) before the gamma has been applied.                                                                 |
|     |       | — WHITE LIMIT                     | 109%            | 70% to 109%                                                         | Sets the white clip after the gamma has been applied.                                                                                                    |
|     |       | — CAL                             | OFF             | OFF, CAL100%,<br>CAL200%                                            | Selects the test waveform (CAL) to check the gamma table.                                                                                                    |
|     |       | - SAVE                            | READY           | EXECUTE, CANCEL                                                     | Saves the data that has been created.<br>The data is temporary unless you save it.<br>Therefore, the data will be cleared if you end the menu without saving it. |
| -   | — FL  | EXIBLE MODE                       |                 |                                                                     |                                                                                                    |
|     |       | <ul> <li>DEFAULT RESET</li> </ul> | READY           | EXECUTE, CANCEL                                                     | Resets the custom gamma data created.                                                                                                    |
|     |       | - SELECT                          | NORMAL          | NORMAL, CUSTOM1 to 5                                                | Selects the gamma table to be created.                                                                                                    |
|     |       | - POINT                           | 100%            | 35 to 440%                                                          | Sets the video level before gamma.                                                                                                    |
|     |       | — WIDTH                           | 60%             | 20 to 100%                                                          | Sets the width of the video level. The zebra pattern signals indicate the range of the video level for adjustment.                                               |
|     |       | - LEVEL                           | 0               | -100 to +100                                                        | Adjusts the level within the setting range of "POINT" and "WIDTH". A gamma curve with a smooth curve can be created focusing around the point.                   |
|     |       | CAL                               | OFF             | OFF, CAL100%,<br>CAL200%                                            | Selects the test waveform (CAL) to check the gamma table.                                                                                                    |
| -   | – S⊦  | IUTTER                            | OFF             | OFF, PRESET,<br>VARIABLE                                            | Selects the electronic shutter.                                                                                                    |
| -   | – S⊦  | IUTTER SPEED                      |                 | PRESET<br>1/100, 1/120, 1/250, 1/500,<br>1/1000, 1/2000<br>VARIABLE | Switches the shutter speed.<br>(Only when SHUTTER is PRESET and VARIABLE)                                                                                        |
|     | – si  | JPER V                            | OFF             | OFF, ON                                                             | Sets the ON/OFF of the SUPER V.                                                                                                    |
| -   | — G/  | MMA CURVE COPY                    |                 | CUSTOM1 to 5, ALL ><br>CUSTOM1 to 5, ALL                            | Copies the custom gamma data created to other gamma table in the camera.                                                                                         |
|     | – US  | B MEMORY                          |                 |                                                                     |                                                                                                    |
| -   | — SA  | VE                                |                 |                                                                     | Saves the custom gamma data to the USB memory.                                                                                                    |
| l   | — LC  | AD                                |                 |                                                                     | Loads the custom gamma data from the USB memory.                                                                                                    |
| DIC | SITAL | EXTENDER MODE                     | 1               |                                                                     |                                                                                                    |
| ŀ   | — DI  | GITAL EXTENDER                    | OFF             | OFF, ON                                                             | Sets the ON/OFF of the digital extender.                                                                                                    |
| l   | — M/  | AGNIFICATION                      | x1.5            | x1.5, x2, x3, x4                                                    | Sets the magnification of the digital extender.                                                                                                    |

<< VIDEO ADJUSTMENT continues to the next page >>

#### [MATRIX]

<< VIDEO ADJUSTMENT continued >>

| Menu Item                 | Initial setting | Setting value                               | Description, Remarks                                                                                                    |
|---------------------------|-----------------|---------------------------------------------|----------------------------------------------------------------------------------------------------|
| MATRIX PRESET DATA (E)    |                 |                                             |                                                                                                    |
| MATRIX 1                  | BT.709          |                                             |                                                                                                    |
| — MATRIX 2                | BT.2020         | OFF, BT.709, SMPTE,<br>EBU, BT.2020, USER1, | Selects the preset of color matrix.<br>* In order to select USER1 and 2, you must turn on "MATRIX USER1(2) DATA                                           |
|                           | SMPTE           | USER2                                       | SET - DATA SET MODE."                                                                                                    |
| MATRIX USER1 DATA SET (E) |                 |                                             | Sets the preset (USER1) of color matrix.                                                                                                    |
| - DATA SET MODE           | OFF             | ON, OFF                                     | ON : : Sets the preset data.<br>OFF : Does not set the preset data.                                                                                       |
| - R-G                     | 0.0             | -100 to+100                                 | Sets the matrix of R-G.                                                                                                    |
| - R-B                     | 0.0             | -100 to+100                                 | Sets the matrix of R-B.                                                                                                    |
| - G-R                     | 0.0             | -100 to+100                                 | Sets the matrix of G-R.                                                                                                    |
| - G-B                     | 0.0             | -100 to+100                                 | Sets the matrix of G-B.                                                                                                    |
| B-R                       | 0.0             | -100 to+100                                 | BSets the matrix of B-R.                                                                                                    |
| B-G                       | 0.0             | -100 to+100                                 | Sets the matrix of B-G.                                                                                                    |
| DATA CLEAR                |                 | READY                                       | READY       : Normal status         PUSH SET> CLR       : Clears the preset data.         CANCEL       : Exit "DATA CLEAR" without clearing the settings. |
| MATRIX USER2 DATA SET (E) |                 |                                             | Sets the preset (USER2) of color matrix.                                                                                                    |
| - DATA SET MODE           | OFF             | ON, OFF                                     | ON : Sets the preset data.<br>OFF : Does not set the preset data.                                                                                         |
| - R-G                     | 0.0             | -100 to+100                                 | Sets the matrix of R-G.                                                                                                    |
| - R-B                     | 0.0             | -100 to+100                                 | Sets the matrix of R-B.                                                                                                    |
| G-R                       | 0.0             | -100 to+100                                 | Sets the matrix of G-R.                                                                                                    |
| — G-B                     | 0.0             | -100 to+100                                 | Sets the matrix of G-B.                                                                                                    |
| B-R                       | 0.0             | -100 to+100                                 | BSets the matrix of B-R.                                                                                                    |
| B-G                       | 0.0             | -100 to+100                                 | Sets the matrix of B-G.                                                                                                    |
| DATA CLEAR                |                 | READY                                       | READY       : Normal status         PUSH SET> CLR       : Clears the preset data.         CANCEL       : Exit "DATA CLEAR" without clearing the settings. |

#### [OPTICAL ABERRATION CORR]

<< VIDEO ADJUSTMENT continued >>

|                              | Menu Item        | Initial setting | Setting value      | Description, Remarks                                                                                                    |
|------------------------------|------------------|-----------------|--------------------|----------------------------------------------------------------------------------------------------|
| OPTICAL ABERRATION CORR. (E) |                  |                 |                    |                                                                                                    |
|                              | - CORRECTION     | ENABLE          | ENABLE,<br>DISABLE | Switches between Enable/Disable of aberration correction.<br>This setting is saved when the power is turned off.<br>Therefore, set it to "DISABLE" if aberration correction is not used. |
|                              | - CORR. LEVEL    | 0               | -10 to 10          | Changes the intensity of the correction.                                                                                                    |
|                              | - OAC GUIDE MARK | ON              | ON, OFF            | Sets whether a reminder to be shown on the VF or not when the aberration<br>correction value is not properly received from the serial lens.                                              |
|                              | — AUTO DPC(E)    |                 |                    | Performs automatic scratch correction of imaging element.                                                                                                    |

# TALLY/INDICATOR

Sets the conditions for information displayed on the TALLY display and viewfinder.

|                      | Menu Item                      | Initial setting | Setting value        | Description, Remarks                                                                                                    |
|----------------------|--------------------------------|-----------------|----------------------|----------------------------------------------------------------------------------------------------|
| FRC                  | ONT TALLY [VF]                 | LOW             | OFF, LOW, HIGH       | Sets the ON/OFF of brightness and display of the front Tally.                                                                                                    |
| VF                   | TALLY LEVEL [VF]               | 7               | 1 to 10              | Sets the brightness of VF Tally.                                                                                                    |
| T                    | ALLY MODE [VF]                 | G-R-G           | G-R-G, R-G-R, R-R-R  | Sets the display position of VF R/G Tally.                                                                                                    |
| BEZ                  | EL INDICATOR [VF]              | ENABLE          | ENABLE,<br>DISABLE   | Sets to disable the indicator light in the frame.                                                                                                    |
| vol                  | UME INDICATOR [VF]             | OFF             | ON, OFF              | Sets the ON/OFF of the setting value displays for the VF PEAKING/<br>CONTRAST/BRIGHT.                                                                                                    |
| zoo                  | DM INDICATOR [VF]              | OFF             | ON, OFF              | Sets the ON/OFF of the ZOOM position indicator display.                                                                                                    |
| FOC                  | CUS INDICATOR [VF]             | OFF             | ON, OFF              | Sets the ON/OFF of theFOCUS position indicator display.                                                                                                    |
| ZEE                  | BRA SETTING                    |                 |                      | (Hidden when using SE)                                                                                                    |
| _                    | - ZEBRA                        | OFF             | ON, OFF              | Superimposes the zebra pattern signals to video when the video level exceeds<br>each DETECT LEVEL.<br>-The first zebra signals: Fine zebra pattern running towards the top right of the<br>screen (Tone management of the entire screen)<br>-The second zebra signals: Thick zebra pattern running towards the bottom right<br>of the screen (Tone management of subjects such as faces) |
| │├                   | - ZEBRA1 DETECT                | 100%            | 30 to 109%           | Sets the judgment level of the first zebra signals.                                                                                                    |
| ╎┝                   | - ZEBRA2 IND                   | OFF             | ON, OFF              | Selects the ON/OFF of the second zebra signals.                                                                                                    |
| -                    | - ZEBRA2 DETECT                | 70%             | 30 to 109%           | Sets the judgment level of the second zebra signals.                                                                                                    |
|                      | – ZEBRA IND LVL                | 78              | 1 to 100             | Sets the superimposition level of the second zebra signals.                                                                                                    |
| WFM/VSC SETTING [VF] |                                |                 |                      | Sets the waveform monitor (WFM).                                                                                                    |
| -                    | - WAVE FORM [VF]               | OFF             | ON, OFF              | Sets the ON/OFF of WFM display.                                                                                                    |
|                      | — DIMMER[VF]                   | MID             | LOW, MID, HIGH       | Sets the brightness of WFM.                                                                                                    |
|                      | - SIZE[VF]                     | NORMAL          | NORMAL, SMALL        | Sets the display of WFM.                                                                                                    |
|                      | - POSITION[VF]                 | RIGHT           | RIGHT, LEFT , CENTER | Sets the display position (right/left/center) of WFM.                                                                                                    |
|                      |                                | WHITE           | WHITE, GREEN         | Sets the display color (white/green) of WFM.                                                                                                    |
| L                    | - VECTOR SCOPE[VF]             | OFF             | ON, OFF              | Sets the ON/OFF of the vector scope (VSC) display.                                                                                                    |
|                      | <ul> <li>DIMMER[VF]</li> </ul> | MID             | LOW, MID, HIGH       | Sets the brightness of VSC.                                                                                                    |
|                      | - MAGNIFICATION[VF]            | X1              | X1, X2, X4, X8       | Sets the magnification (×1/2/4/8) of VSC.                                                                                                    |
|                      | — SCALE[VF]                    | 100%            | 80%,100%             | Sets the scale display (75%/100%) of COLOR BOX.                                                                                                    |
|                      | - POSITION[VF]                 | RIGHT           | RIGHT, LEFT , CENTER | Sets the display position (right/left/center) of vector scope.                                                                                                    |
|                      |                                | WHITE           | WHITE, GREEN         | Sets the display color (white/green) of VSC.                                                                                                    |

# FAN CONTROL

Sets the operating conditions of air cooling fans built in the camera and viewfinder.

| Menu Item            | Initial setting | Setting value                         | Description, Remarks                                                                                                    |
|----------------------|-----------------|---------------------------------------|----------------------------------------------------------------------------------------------------|
| CAMERA FAN CONT MODE | AUTO            | AUTO,<br>STOP                         | AUTO : Automatically changes the cooling fan speed according to the internal temperature level.         STOP : Keeps the fan stopped as long as the internal temperature does not reach a critical level. If the power is turned on again, it returns to AUTO.         *4 |
| VF FAN CONT MODE[VF] | AUTO            | AUTO,<br>OFF (Forced),<br>ON (Forced) | Sets the FAN operation of VF to AUTO/Force OFF/Force ON.                                                                                                    |
| CAMERA               |                 | (information display)                 | SSLOW : The fan speed is very slow.<br>SLOW : The fan speed is slow.                                                                                                    |
| VF                   |                 |                                       | FAST : The fan speed is fast.<br>NG : Fan malfunction                                                                                                    |

#### Caution:

\*4: The surface temperature of the enclosure may be increased higher than the normal temperature when the STOP mode is selected.

# FILE OPERATION

Saves and sets various data using USB memory.

|                      | Menu Item     | Initial setting | Setting value           | Description, Remarks                                                                                                    |
|----------------------|---------------|-----------------|-------------------------|----------------------------------------------------------------------------------------------------|
| USB ME               | EMORY         |                 |                         | Please refer to "128* page" for the usage of USB memory.                                                                                                    |
| - s                  | AVE FILE      |                 |                         |                                                                                                    |
|                      | - ALL DATA    |                 |                         |                                                                                                    |
|                      | - SNAP SHOT   |                 |                         |                                                                                                    |
|                      | - SCENE       |                 |                         |                                                                                                    |
|                      | - REFERENCE   |                 |                         | Saves the selected data to the USB memory.                                                                                                    |
|                      | - LENS        |                 |                         |                                                                                                    |
|                      | — MENU DATA   |                 |                         |                                                                                                    |
|                      | LOG DATA      |                 |                         |                                                                                                    |
|                      | DAD FILE      |                 |                         |                                                                                                    |
|                      | - ALL DATA    |                 |                         | Loads ALL files.                                                                                                    |
|                      | - SNAP SHOT   |                 |                         | Reads snap shot files.                                                                                                    |
|                      | - SCENE       |                 | ALL, SELECT NUMBER      | Selects all (bulk) or single item (selected from 1 to 8) from SCENE DATA.                                                                                                    |
|                      | - PREFERENCE  |                 |                         | Loads the reference file.                                                                                                    |
|                      | - LENS        |                 | ALL, SELECT NUMBER      | Selects all (bulk) or single item (selected from 1 to 8) from LENS DATA.                                                                                                    |
|                      | - MENU DATA   |                 | ALL, VF                 | Selects whether to load the entire MENU or only menu related "VF" or only menu related "AUDIO" from "MENU DATA".                                                                                                    |
|                      | LOG DATA      |                 |                         |                                                                                                    |
| PRESE                | T FILE LOAD   |                 |                         | Function to load the user settings (ENGINEER SET FILE) or factory settings (FACTORY SET FILE) for the level adjustment or menu of the camera. Used to return the camera state back to the previous or initial settings. |
| - FI                 | LE SELECT     | ENGIN-<br>EER   | ENGINEER,<br>FACTORY    | ENGINEER : Initializes the state back to the user setting.<br>FACTORY : Initializes the state back to the initial factory setting.                                                                                      |
|                      | DAD START     | READY           | READY, START,<br>CANCEL | Selects from settings ready, start, or cancel.                                                                                                    |
| PRESET FILE SAVE (E) |               |                 |                         | Saves the level adjustment and the setting status of the menu. The saved data can be loaded as user settings data of "PRESET FILE LOAD".                                                                                |
| - FI                 | LE SELECT     | ENGIN-<br>EER   | fixed to ENGINEER       | Saves the user settings.                                                                                                    |
|                      | AVE START     | READY           | READY, START,<br>CANCEL | Execute the save.                                                                                                    |
| PROGR                | AM UPDATE (E) |                 |                         |                                                                                                    |
|                      | LE SELECT     |                 |                         | Updates all programs. (SOFT & DPROC FPGA & DRIVE POLSE FPGA) *5                                                                                                    |

#### Caution:

\*5: The package version is updated by this update.

# SYSTEM

Performs various settings for the basic operation of the camera.

|      | Menu Item                     | Initial setting                | Setting value               | Description, Remarks                                                                                                    |
|------|-------------------------------|--------------------------------|-----------------------------|----------------------------------------------------------------------------------------------------|
| SYST | EM                            |                                |                             |                                                                                                    |
|      | SCAN MODE                     | Delivery<br>destination<br>Set | 2160P59, 2160P50            | Selects the camera operational configuration. (It can be set only for self-operation.)                                                                                                    |
|      | H PHASE                       | 0.0                            | -100 to +100                | Matches the phase of internal synchronization signals with the phase of external synchronization signals. The internal synchronization goes forward in "-" direction and delays with "+" direction compared to external synchronization. (It can be set only for self contain operation.)                                                                                                    |
|      | FILTER SERVO CONT             | SERVO                          | SERVO ,MANUAL               | SERVO : Sets to the automatic control.<br>MANUAL : Sets to the manual control.                                                                                                    |
|      | BATT WARN VOLT                | 11.0V                          | 10.5 to 13.5V               | Sets the battery voltage value that issues the warning.                                                                                                    |
|      | CAMERA ID SETUP (E)           |                                |                             |                                                                                                    |
|      | PROGRAM NO. (E)               | 1                              | 1 to 99, OFF                | Sets the camera No. at the time of program operation, etc. If the display of the camera No. is set on the OCP side, the set ID No. is displayed. If the camera No. is set on the camera side, the set ID No. is displayed on OCP.                                                                                                    |
| -    | ID NO. (E)                    | 1                              | 1 to 40                     | Sets ID No. of the camera. Sets this when you want the camera No. to be detected and displayed on the CCU side.                                                                                                    |
|      | FIBER SINGLE MODE<br>CONT (E) | OFF                            | ON, OFF                     | Supplies power to the camera from an external power supply DC connector with CCU connected. So, stop the power supply from the optical cable. If it is sets to "ON," the mode is switched to the single fiber mode.                                                                                                    |
|      | SIMUL MODE (E)                | NORMAL                         | NORMAL, INDEP<br>GAMMA, OFF | Selects SIMUL MODE.         NORMAL         In this mode, parameters related to color adjustment function (Color) and outline correction function (Detail) can be individually set in 4K output and HD output. Other controls are multi-link settings.         INDEP GAMMA         In addition to NORMAL adjustment above, this mode can independently adjust controls including GAMMA, KNEE, GAIN, PED, and WHITE CLIP for 4K and HD outputs.         OFF         4The 4K and HD outputs are controlled by common adjustment parameters. |
|      | DATE(YY/MM/DD)(E)             |                                | YY/MM/DD                    | Sets the date and time for saving files to a USB memory.                                                                                                    |
|      | TIME (E)                      |                                | HH : MM : SS                | Sets the date and time for saving files to a USB memory.                                                                                                    |

# ■ INFORMATION

Provides the operating conditions and specific information of the camera for maintenance, inspection, and services.

| Menu Item                    | Initial setting | Setting value                              | Description, Remarks                                                                                                    |
|------------------------------|-----------------|--------------------------------------------|----------------------------------------------------------------------------------------------------|
| WORKING TIME                 |                 | ****.*H<br>(Information display)           | Displays the total accumulated operation time of the camera up to the present.                                                     |
| SUB WORKING TIME             |                 | ****:*H<br>(Information display)<br>RESET  | Displays the cumulative operating time of the camera up to the current time.<br>Users can reset arbitrarily unlike "WORKING TIME". |
| FIRMWARE VERSION             |                 |                                            |                                                                                                    |
| - CAMERA                     |                 |                                            |                                                                                                    |
| - MAIN UNIT                  |                 |                                            |                                                                                                    |
| - SOFTWARE                   |                 | STRB6001V**.**.**<br>(Information display) | Displays the software version of the main unit.                                                                                    |
| - CHECH SUM                  |                 | (Information display)                      | Displays the software checksum of the main unit.                                                                                   |
| — M_PROC(FPGA)               |                 |                                            |                                                                                                    |
| M_ROC(CPLD)                  |                 | (Information display)                      | Displays the version of EDCA_CDLD                                                                                                  |
| M_TRX                        |                 | (Information display)                      | Displays the version of FPGA, CPLD.                                                                                                |
| M_AUDIO_SUB                  |                 |                                            |                                                                                                    |
| - SENSOR UNIT                |                 |                                            |                                                                                                    |
| SENSOR UNIT<br>SERIAL NUMBER |                 |                                            |                                                                                                    |
| - SOFTWARE                   |                 |                                            | Displays the version information of sensor unit software.                                                                          |
| - CHECK SUM                  |                 | (Information display)                      | Displays the error detection code of sensor unit software.                                                                         |
|                              |                 |                                            | Displays the version of FPGA.                                                                                                    |
|                              |                 |                                            |                                                                                                    |
| - SOFTWARE                   |                 | (Information display)                      | Displays the software version of VF.                                                                                               |
| FPGA                         |                 | (Information display)                      | Displays the FPGA version.                                                                                                    |
| HARDWARE VERSION             |                 |                                            |                                                                                                    |
| - CAMERA                     |                 |                                            |                                                                                                    |
| MAIN UNIT                    |                 |                                            |                                                                                                    |
| M.PROC                       |                 | (Information display)                      |                                                                                                    |
| M.TRX                        |                 | (Information display)                      |                                                                                                    |
| - SENSOR UMIT                |                 |                                            | Displays the version information of the module PCB.                                                                                |
| S.PROC                       |                 | (Information display)                      |                                                                                                    |
|                              |                 |                                            |                                                                                                    |
| H/W VERSION                  |                 | (Information display)                      | Displays the version information of the module PCB.                                                                                |

<< INFORMATION continues to the next page >>>

#### [MODULE SW (CAMERA)]

<< INFORMATION continued >>

|   | Menu Item    | Initial setting | Setting value         | Description, Remarks                                           |
|---|--------------|-----------------|-----------------------|----------------------------------------------------------------|
| s | ERIAL NUMBER |                 |                       |                                                                |
|   | - MAIN UNIT  |                 | (Information display) | Sets the serial number of the main unit.                       |
|   |              |                 | (Information display) | Sets the serial number of the sensor unit.                     |
| Ν | IODULE SW    |                 | (Information display) | Displays the setting status of dip switches on the camera PCB. |

### MENU MODE

Sets the menu mode.

| Menu Item     | Initial setting | Setting value | Description, Remarks                                                                                                    |
|---------------|-----------------|---------------|----------------------------------------------------------------------------------------------------|
| ENGINEER MENU | OFF             | ON, OFF       | If set to ON, possible to display engineer menu.<br>If the camera power is turned OFF, this menu setting returns to OFF. |

# VF MENU

This section Introduces an example of the setting menu of the viewfinder.

The viewfinder has functions to perform various settings independent from the signals for viewfinder created in the camera device. The example here shows the menu screen for the VFL701D. Please refer to the operation manual of respective viewfinder for more details.

|     | Menu Item           | Initial setting | Setting value              | Description, Remarks                                                       |
|-----|---------------------|-----------------|----------------------------|----------------------------------------------------------------------------|
| SET | TING                |                 |                            |                                                                            |
| 1   | VOLUME PRESET       |                 |                            |                                                                            |
|     | - CONTRAST          | 0               | -64 to +63                 | Sets the contrast (preset) level.                                          |
|     |                     | 0               | -64 to +63                 | Sets the brightness (preset) level.                                        |
| 2   | H POSITION          | 0               | -10 to +10                 | Sets the horizontal video position.                                        |
| 3   | V POSITION          | 0               | -10 to +10                 | Sets the vertical video position.                                          |
| 4   | BATTERY TYPE        | EXT.DC          |                            | Displays the input voltage when an external power (EXT DC) is used for VF. |
| 5   | RESERVE SCAN        | OFF             | ON, OFF                    | Sets the top/bottom and left/right inversion display of the VF screen.     |
| 6   | SCREEN SAVER        | TYPE-A          | TYPE-A, TYPE-B, OFF        | Sets the screen saver.                                                     |
|     |                     | 10MIN           | OFF, 5, 10, 15, 30, 60MIN. | Sets the amount of time before the screen saver starts.                    |
| USE | R MARKER            |                 |                            |                                                                            |
| 1   | USER MARKER         | OFF             | ON, OFF                    | Sets the display of user marker.                                           |
| 2   | MARKER LEVER        | 60%             | 80%,60%,40%,20%            | Sets the display level of user marker.                                     |
| 3   | SCENE SELECT        | SCENE1          | SCENE1 to SCENE5           | Selects from 6 types of scenes.                                            |
|     | RESET SCENE<br>DATA | -               | -                          | Resets the setting scene display.                                          |
|     | <scene1></scene1>   | -               | -                          | Displays the scene No. that is currently selected.                         |
|     | MRK1: OFF 🗌         | OFF             | ON, OFF                    | Sets the display/color/execution of User Marker 1.                         |
|     | MRK2: OFF 🗌         | OFF             | ON, OFF                    | Sets the display/color/execution of User Marker 2.                         |
|     | MRK3: OFF 🗌         | OFF             | ON, OFF                    | Sets the display/color/execution of User Marker 3.                         |
|     | MRK4: OFF 🗌         | OFF             | ON, OFF                    | Sets the display/color/execution of User Marker 4.                         |
|     | MRK5: OFF 🗌         | OFF             | ON, OFF                    | Sets the display/color/execution of User Marker 5.                         |
|     | MRK6: OFF 🗌         | OFF             | ON, OFF                    | Sets the display/color/execution of User Marker 6.                         |

 $<\!\!<$  VF MENU continues to the next page  $>\!\!>$ 

| < <v< th=""><th>IDEO</th><th>ADIU</th><th>STME</th><th>INT (</th><th>continued</th><th> &gt;&gt;</th></v<> | IDEO   | ADIU | STME      | INT (  | continued | >> |
|----------------------------------------------------------------------------------------------------|--------|------|-----------|--------|-----------|----|
| ~~ V                                                                                                    | IDEO I | aDJU | 3 I IVI I | 2191.0 | Jonunueu  | ~~ |

|     | Menu Item                | Initial setting | Setting value | Description, Remarks                                                 |
|-----|--------------------------|-----------------|---------------|----------------------------------------------------------------------|
| USB | MEMORY                   |                 |               |                                                                      |
|     | < VF> USB MEMORY >       |                 |               |                                                                      |
| 1   | SAVE VF STATUS           | -               | -             | Writes various settings of VF to the USB memory.                     |
| 2   | SAVE USER<br>MARKER(ALL) | -               | -             | Writes user markers to the USB memory.                               |
| 3   | SAVE CAPTURE IMAGE       | -               | -             | Writes capture images to the USB memory.                             |
|     | < USB MEMORY> VF >       |                 |               |                                                                      |
| 4   | LOAD VF STATUS           | -               | -             | Downloads various settings saved in the USB memory to VF.            |
| 5   | LOAD USER<br>MARKER(ALL) | -               | -             | Downloads user markers saved in the USB memory to VF.                |
| 6   | LOAD CAPTURE IMAGE       | -               | -             | Downloads capture images saved in the USB memory to VF.              |
| UPD | ATE                      |                 |               |                                                                      |
| L   | - INF/UPDATE             | -               | -             | Displays and updates the VF information.                             |
| 1   | MPU VERSION              | -               | -             | Displays the version information of MPU.                             |
| 2   | FPGA VERSION             | -               | -             | Displays the version information of FPGA.                            |
| 3   | H/W VERSION              |                 |               | Displays the version information of the module PCB.                  |
| 4   | WORKING TIME             |                 |               | Displays the cumulative operating time of VF up to the current time. |
| 5   | UPFATE                   |                 |               | Updates from the USB memory.                                         |
|     | - MPU VERSION            |                 |               | Updates MPU from the USB memory.                                     |
|     | FPGA VERSION             |                 |               | Updates FPGA from the USB memory.                                    |
| 6   | LOAD CAPTURE IMAGE       | -               | -             | Resets the setting data to the factory default settings.             |

# 5.4 Creating a Lens File

The purpose of creating a lens file is to save the changes in a color balance due to the optical properties of the lens. Gain and W.Shading can be optimized even if a lens with a different magnification and manufacturer is used. Just selecting the lens number on the menu can change the lens file, so readjustment is not necessary each time. Also, it can save the correction for the extender and automatically change it by the answer signal from the lens.

Sixteen lenses can be registered per camera so that lens files can be created when a prompter or external filter is used.

# Preparation for creating a lens file

Install a "standard lens" to the camera as a reference. Also use a uniform white chart (for example, white paper as the subject) and adjust the lighting using a light meter to make sure the brightness of the entire chart is uniform.

#### Note:

- To create a lens file, set the optical filter to ND:CLEAR (100%), and the CC filter to 3200K. Make sure that a special effect filter is not installed on the front of lens or built-in filter disk. If a special effect filter is installed, the lens file may not be created properly.
- When creating the lens files, gather all target lenses and create files at the same time under the same condition. If the condition is changed while creating the files, correct settings cannot be obtained. The lens file stores the level deviation between lenses, so if the lighting or chart is changed, it is impossible to identify whether the deviation is due to the lens or lighting/chart.

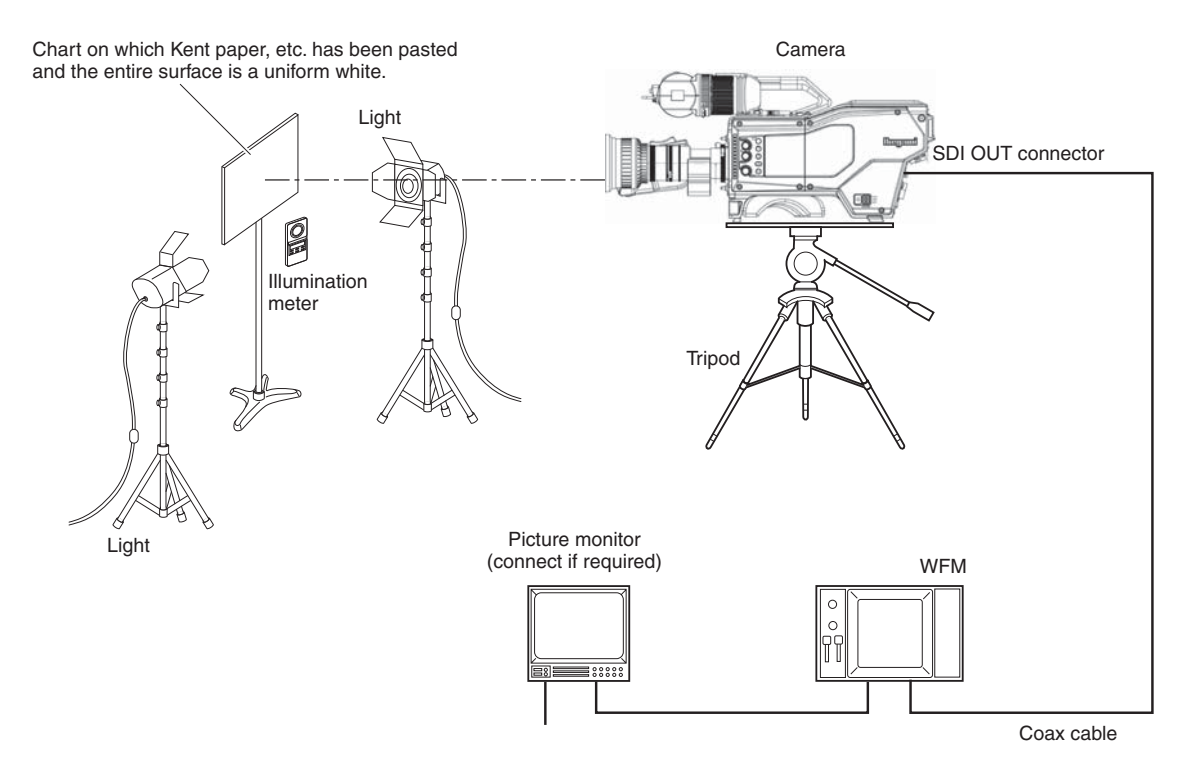

### Creating the lens OFF file

Create a "lens OFF file" that is a lens file for a standard lens. The lens OFF file provides a reference value for creating additional lens file.

Display the ENGINEER MENU screen to select "LENS" and press the ENTER button.

#### Caution:

1

3

Δ

When creating the lens file, set the ENGINEER MENU to ON. Please refer to "5.2 Basic operation of the menu screen" for the ENGINEER MENU setting.

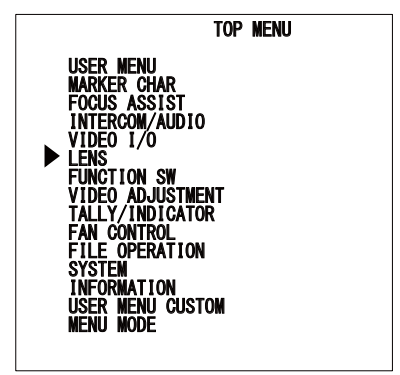

2 Select "FILE SETTING" on the SUB MENU screen and press the ENTER button.

Select "OFF" for "NUMBER".

|               | FILE SETTING |   |
|---------------|--------------|---|
| <b>NUMBER</b> | OFF          |   |
| NAME          | (            | ) |
| (             |              | ) |
| EXTENDER      | OFF          |   |
| AUTO SEL      | OFF          |   |
| FILE SET      | OFF          |   |
| LENS TYPE     | OFF          |   |
|               |              |   |

► FILE SETTING SERIAL I/F (E)

FILE SETTING

Select "AUTO" for "FILE SET", and then select "START".

The data acquisition starts. The creation of lens OFF file is completed when "COMPLETED" is displayed.

|                                             | FILE SETTING           |        |
|---------------------------------------------|------------------------|--------|
| NUMBER<br>NAME<br>(<br>Extender<br>Auto sel | off<br>(<br>Off<br>Off | )<br>) |
| FILE SET                                    | OFF                    |        |
| LENS TYPE                                   | OFF                    |        |
| LENS OFF<br>PUSH SET→START                  |                        |        |

# 5

# Creating lens files

After the lens OFF file is created, lens files are created for each lens. The lens files created after this store differential data from this lens OFF file.

This section describes the setting method for serial interface supported lenses.

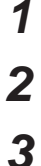

4

Display the ENGINEER MENU screen to select "LENS" and press the ENTER button.

Select "FILE SETTING" on the SUB MENU screen and press the ENTER button.

Select "No.1" for "NUMBER".

Select from No.1 - No.16. Specify the number you want to set for NUMBER. Note that assigning the same lens number overwrites the data.

|               | FILE SETTING |   |
|---------------|--------------|---|
| <b>NUMBER</b> | No. 1        |   |
| NAME          | (            | ) |
| (             |              | ) |
| Extender      | 0FF          |   |
| AUTO SEL      | 0FF          |   |
| FILE SET      | OFF          |   |
| LENS TYPE     | 0FF          |   |

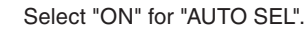

Set the file name in "NAME" (1st row) for each lens file.

At this time, the information of "NAME" (2nd row) and "EXTENDER" are automatically acquired.

#### Note:

There are two display types for lens file names.

- Set the file names of the first row (NAME section) to manually input for each lens file. Giving the lens type name, etc. makes it easier to find the lens No. and lens compatibility.

- In the case of serial interface supported lens, the model name automatically acquired from the lens is displayed for the file name of the second row (AUTO SEL NAME display section). This model name is acquired when the lens file is created and stored by the lens file number.

5

# Select "AUTO" for "FILE SET", and then select "START".

The data acquisition starts. Now the lens files have been created.

| FI            | FILE SETTING     |  |  |  |
|---------------|------------------|--|--|--|
| NUMBER        | No. 1 (AUTO SEL) |  |  |  |
| NAME          | ()               |  |  |  |
| (AB12X34 ABCD | )                |  |  |  |
| EXTENDER      | 0FF              |  |  |  |
| AUTO SEL      | ON               |  |  |  |
| FILE SET      | 0FF              |  |  |  |
| LENS TYPE     | 0FF              |  |  |  |
|               |                  |  |  |  |

| FILE SETTING  |                    |  |
|---------------|--------------------|--|
| NUMBER        | No. 1 (AUTO SEL)   |  |
| (AB12X34 ABCD | )<br>)             |  |
| AUTO SEL      | ON                 |  |
| LENS TYPE     | OFF                |  |
| lens<br>Push  | No. 1<br>SET→START |  |

#### Note:

Gain and W.Shading can be adjusted manually. After adjusting OCP and MCP, the lens file can be created by selecting "MANUAL" under "FILESET".

| FILE SETTING                                                                       |                                                            |  |
|------------------------------------------------------------------------------------|------------------------------------------------------------|--|
| NUMBER<br>NAME<br>(AB12X34 ABCD<br>EXTENDER<br>AUTO SEL<br>▶ FILE SET<br>LENS TYPE | No. 1 (AUTO SEL)<br>( )<br>)<br>OFF<br>ON<br>MANUAL<br>OFF |  |
|                                                                                    |                                                            |  |

5

# 5.5 Using the USB memory

The USB memory can be used to store/read the setting condition of the camera.

#### Caution:

Market-sold USB memory have undergone sufficient confirmation of operation at this company. However, we cannot assume any

responsibility for guaranteeing operation. The password-protected USB may not be recognized.

# Inserting and removing the USB memory

There is a USB memory slot as shown in the illustration below on the bottom rear side of the camera main unit. Open the dustproof cover and insert the USB memory in the USB memory slot.

#### Caution:

When inserting the USB memory in the slot, be sure that the USB memory is facing in the correct direction.

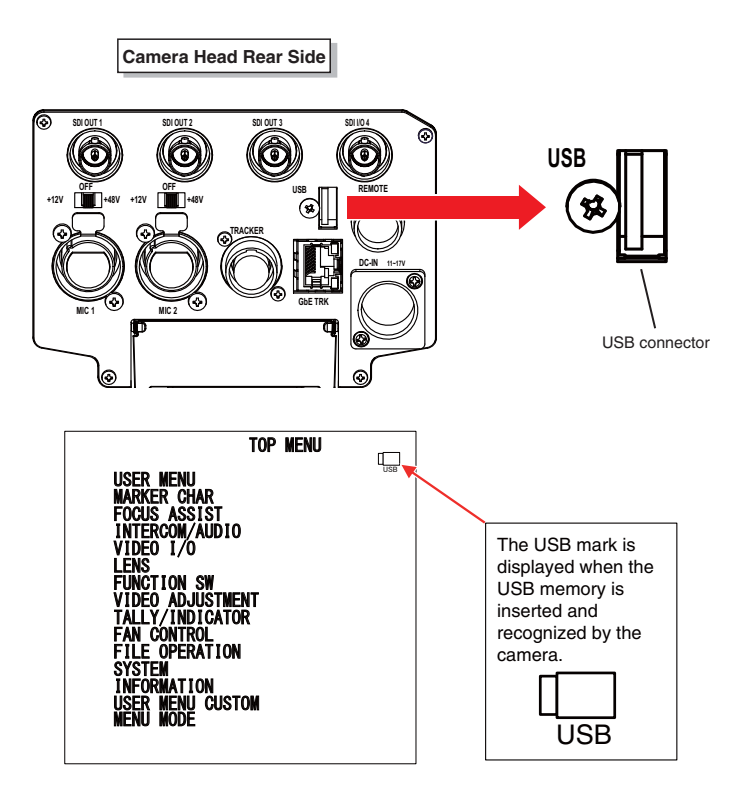

# Saving the Setting Status of Camera to the USB Memory

- 1 Use the menu select knob in the "MAIN MENU" to move the cursor to "FILE OPERATION". Then press the SET button to display the "FILE OPERATION" sub menu.
- 2 Select "USB MEMORY" and press the SET button. Display the sub menu of "USB MEMORY".
- **3** Select the item from the SAVE FILE submenu that you wish to save.

In the figure, "SAVE FILE" is selected to save the file.

4 Select the items you wish to save, and then press the SET button.

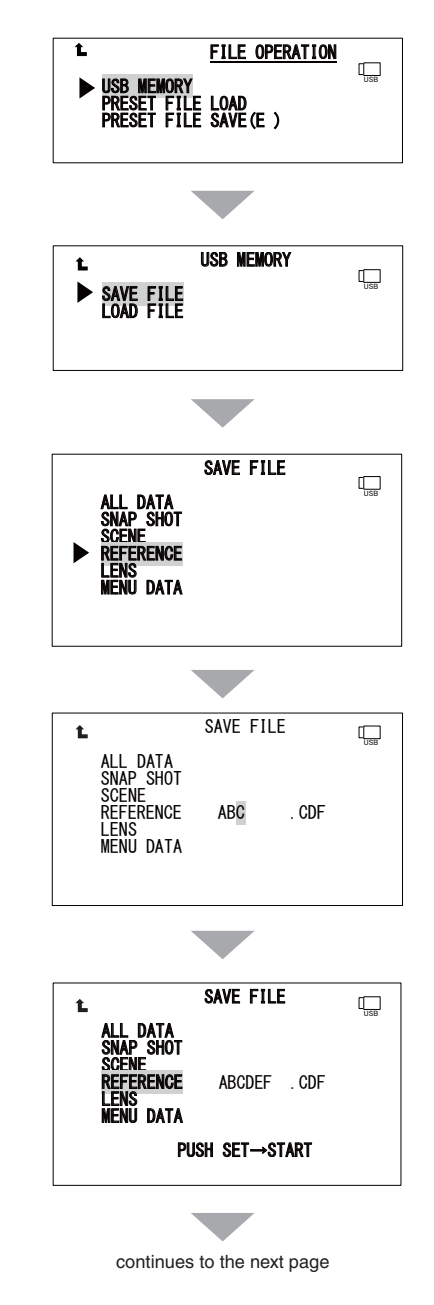

CAMERA SETTINGS and ADJUSTMENT

Use the menu select knob and the SET button to set the file name with 8 characters.

5

6

Turn the Menu selection knob at the flashing character position. Then, select the desired character and press the SET button. When the SET button is pressed, it moves to the next character.

When the file name is confirmed, the screen returns to the "SAVE FILE" screen and "PUSH SET → START" is displayed. Then, press the SET button. If a file with the same name exists in the USB memory, go to the Procedure "M1". To cancel the saving process, turn the menu select knob when "PUSHSET → START" is displayed. Then select "CANCEL" and press the SET button. When the file is being saved, [SAVING FILE...] is displayed.

If the file is saved normally, [COMPLETE] is displayed.

#### Caution:

7

Never remove the USB memory from the slot during display of [SAVING FILE] or while the access indicator is lighted, as data is being written to the USB memory. Removing it at this time could damage the USB memory data or the USB memory itself.

**M** If a file with the same file name exists on the USB memory, a message is displayed asking whether it is all right to write over the data. To enable writing over of data, change [NO] to [YES] and press the SET button. If [NO] has been selected, storage is cancelled and the system returns to step [3].

#### Note:

The images of the storage range for files are shown in the figure below.

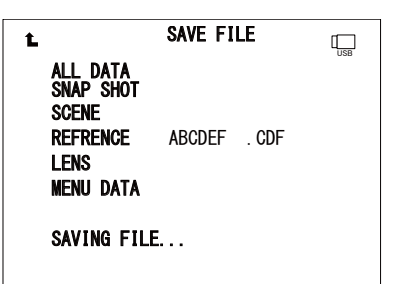

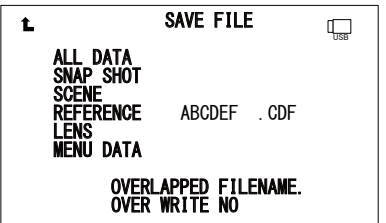

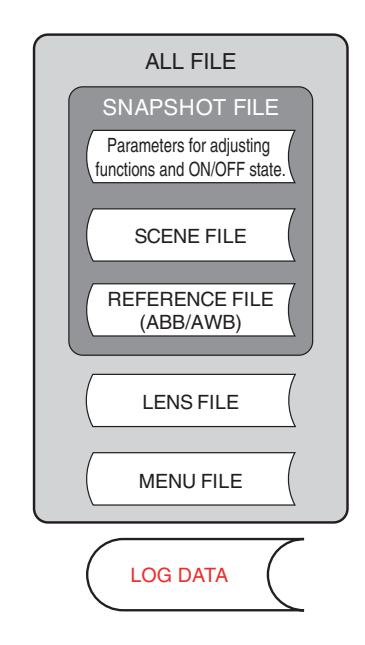

#### The setting status of the camera loaded from the USB memory.

Read the camera setting condition from the USB memory.

Use the menu select knob in the "MAIN MENU" to move the cursor to "FILE OPERATION". Then press the SET button to display the "FILE OPERATION" sub menu..

Select "USB MEMORY" and press the SET button.

Display the sub menu of "USB MEMORY".

3 Select the operation items performed from the sub menu of "USB MEMORY".

Select "LOAD FILE" to load the file.

Select the items you wish to load from the sub menu of LOADFILE.

In the figure, select "SCENE" and press the SET button.

**5** After selecting the item to be read to the camera, press the SET button.

Then select whether to read all files or individual files from No. 1 to No. 8. In the example in the figure, No. 8 is selected. Then select a file stored on the USB memory.

After the contents are determined, [PUSH SET -> START] is displayed. Press the SET button. If you wish to cancel, turn the menu select knob when [PUSH SET -> START] is displayed.

#### Note:

SCENE FILE, LENS FILE, MENU DATA is about, it is possible to select individual data (ALL) or all data. -SCENE : ALL, NO.1-NO.8 -LENS FILE : ALL, NO -MENU DATA : ALL, VF

6

1

2

Δ

When the file is being saved, [LOADING FILE] is displayed. If the file is saved normally, [COMPLETE] is displayed.If ALL FILE and MENU DATA have been read, the camera is automatically restarted after display of [COMPLETE].

#### Caution:

Never remove the USB memory from the slot during display of [LOADING FILE] or while the access indicator is lighted, as data is being written to the USB memory. Removing it at this time could damage the USB memory data or the USB memory itself.

#### Caution:

If changes as those listed below have been made in the file name stored to a PC, etc., it is not possible to display the file name normally. -If a file name with more than 8 characters has been set.

-Using file names (kanji, kana, etc.) composed of characters other than half-size letters of the alphabet.

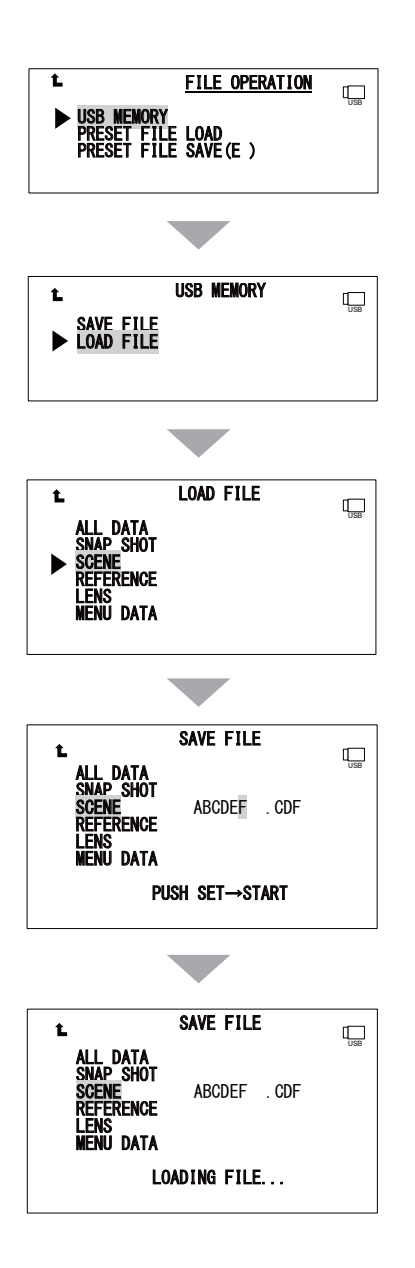

# Error Message

If an error occurs during saving and loading data, following various error messages are displayed.

| Error Message               | Contents                               |  |
|-----------------------------|----------------------------------------|--|
| NO CARD                     | Memory card is not inserted.           |  |
| CANNOT OPEN FILE            | Cannot open the file.                  |  |
| NOT CAMERA DATA FILE.       | This data file is not for this camera. |  |
| FILE OF DIFFERENT CAMERA.   | This file is for another model.        |  |
| RELEVANT DATA IS NOT FOUND. | No related data found.                 |  |
| WIRTE ERROR                 | Writing error.                         |  |
| READ ERROR                  | Reading error                          |  |
| ERROR                       | Other error                            |  |

# 5.6 Setting the Items Controlled from OCP

# Selecting the Shutter Speed

There are two types of shutter functions: One is "Preset Shutter" in which the shutter speed is set in advance, and the other is "Variable Shutter" in which the shutter speed is arbitrarily set.

① Preset Shutter : The shutter speed can be set (1/100, 1/120, 1/250, 1/500, 1/1000, 1/2000).

(2) Variable Shutter : The shutter speed can be arbitrarily set within the following range.

- 1/60.2 1/2040 seconds (Scanning system :59.94Hz)
- 1/50.2 1/2000 seconds (Scanning system :50Hz)

The variable shutter is suitable in the situations when shooting a PC screen, etc., that is not synchronized with TV, or when shooting a subject moving at high speed such as golfer swinging and later playing the video in slow motion. By setting the shutter speed at high speed, you can shoot quick-moving subjects at high resolution in sport coverage and broadcasting, etc. However, as the shutter speed increases, the interval you can set will be longer.

### Setting from the OCP-300

This section describes the setting method of shutter speed for OCP-300.

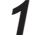

2

3

Press the "OPE" switch of OCP-300.

"Operation" appears on the OCP LCD screen, and the items related to "Shutter" appears in the Page "1/3".

Select "VAR." (Variable Shutter), "SUTTER" or "PRST Shutter" (Preset Shutter).

#### Note

As the shutter speed increases, the sensitivity decreases, so it is necessary to ensure sufficient lighting conditions.

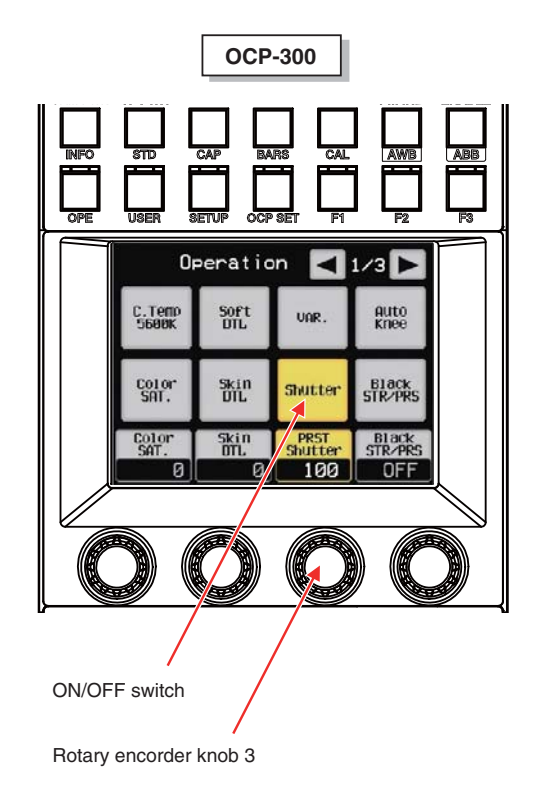

## Setting from the Menu Screen

- 1 Press the "VF CHAR" button and ENTER button to display "MAIN MENU".
- 2 Use the menu select knob to select "VIDEO ADJUSTMENT", and then press the SET button.

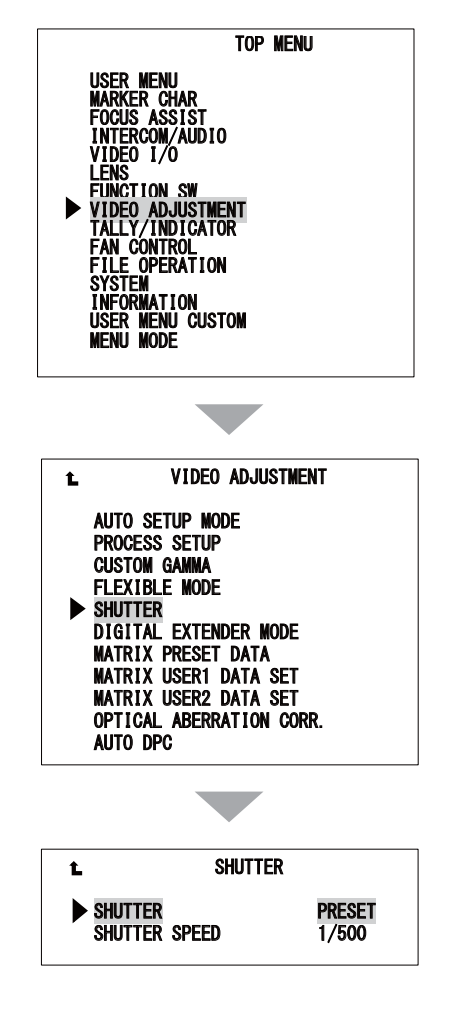

3 Select SUHTTER" from the "VIDEO ADJUSTMENT" menu screen.

**4** Set the shutter operation.

# Setting the Digital Extender

Digital Extender can turn on/off the functions and set the magnification on the OCP-300 (Operation Control Panel), but it can also perform the settings from the menu screen.

# Setting from the OCP-300

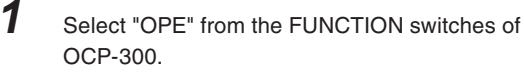

**2** o

4

Operate "◀▶" on the upper right of the LCD screen to display Operation page "3/3".

- **3** Turn the rotary encoder knob 2 of OC-300P to select the magnification of digital extender. Select the magnification from "×1.5", "×2", "×3", or "×4".
  - Turn it on/off with "Digital Ext" on the LCD screen.

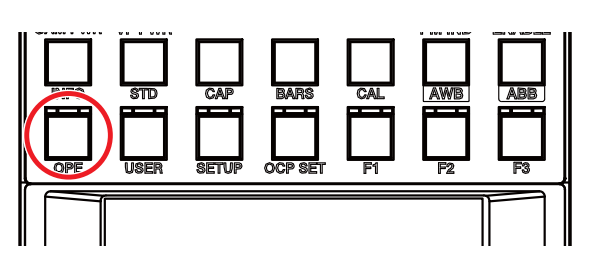

Page select switch

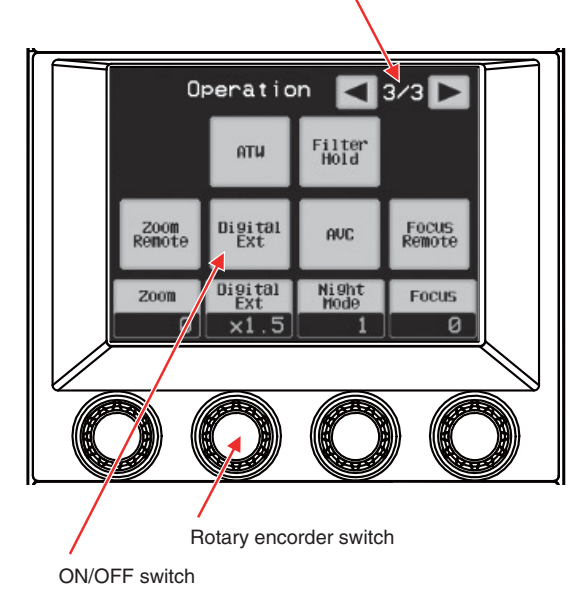

# Setting from the Menu Screen

- Press the "VF CHAR" button and ENTER button to display "MAIN MENU".
- 2

Use the menu select knob to select "VIDEO ADJUSTMENT", and then press the SET button.

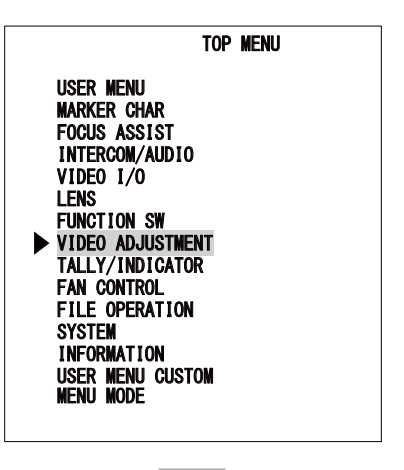

continues to the next page

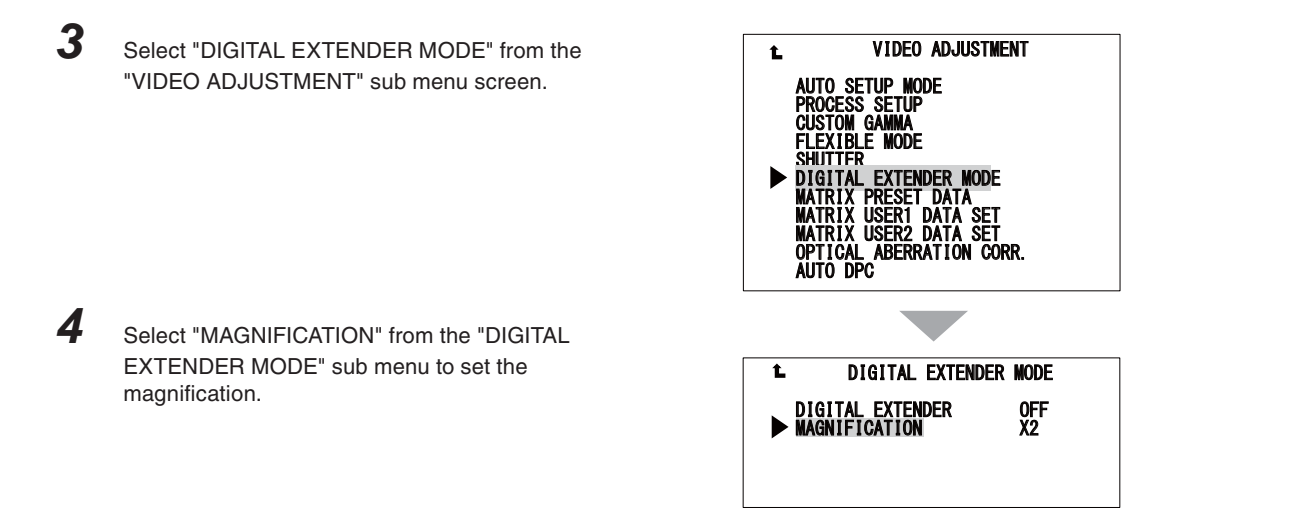

# Switching the Video Gain (Step Gain)

If shooting in the evening or night, or in the conditions (in a room, etc.) where the light is not sufficient, switch the gain (sensitivity) of the camera according to the brightness of the subject. It can be switched from OCP-300 (Operation Control Panel).

Press the "SETUP" switch among the FUNCTION switches of OCP-300 to display the "SETUP" screen (1/2) on the OCP-300 LCD screen.

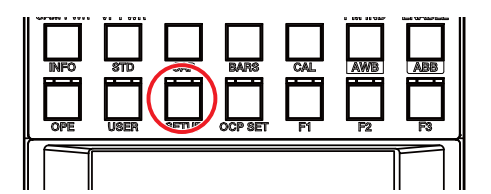

2 Select "ON/OFF CTRL" from the "SETUP" screen (1/2) to display Page 1/6.

| Setup  |                | 1/2 🕨         |
|--------|----------------|---------------|
| Video  | Detail         | Color         |
| System | ON/OFF<br>CTRL | Auto<br>Setup |
| Format | WFM/PM         | Menu          |

- 3 Use the " $\triangleleft$  " switch on the LCD screen to display Page 6/6.
- **4** Turn the rotary encoder knob under the "GAIN" display on the LCD screen to select the step gain. The step gain is selected from the following: "-6dB", "-3dB", "0dB", "3dB", "6dB", "9dB", "12dB"

#### Caution

Setting the step gain exceeding "12dB" is an optional item. So, it may not be operable.

# 5.7 Controlling from the Camera

# **Controlling the ND Filter and Color Filter**

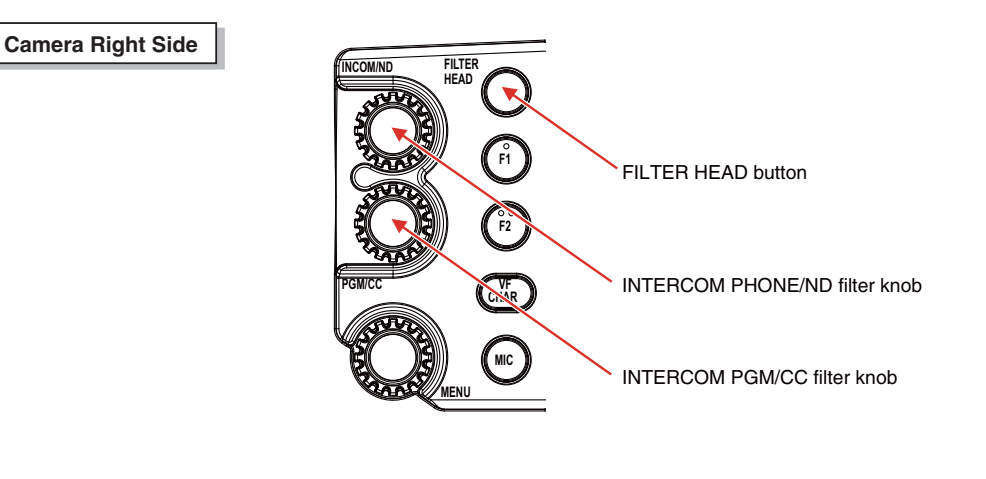

Press and hold the FILTER HEAD button to switch the FILTER control to the camera side.

The FILTER HEAD button lights up, which indicates that the control is transferred to the camera. The FILTER position is passed on as it is.

2 INTERCOM selector switch is set to "INTERCOM SEL REAR".

1

3

Operate "INTERCOM PHONE/ND Filter knob" or "INTERCOM PGM/CC Filter knob" to perform the FILTER control.

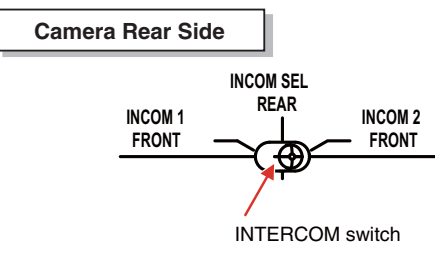

INTERCOM selector switch is set to "INCOM1 FRONT" or "INCOM2 FRONT".

- (1) Press the FILTER knob to operate ("INTERCOM PHONE/ND Filter knob" or "INTERCOM PGM/CC Filter knob").
- (2) Display the FILTER information (FILTER number, filter operation right) on the VF screen for 3 seconds.
- Perform the FILTER control in these 3 seconds. (3) If the FILTER operation is not performed for 3
- seconds, the FILTER information on the VF screen disappears. Then "INTERCOM PHONE/ND Filter knob" or "INTERCOM PGM/CC Filter knob" is reset to the INTERCOM control.
- (4) Repeat (1) to (3) to perform the FILTER operation again.

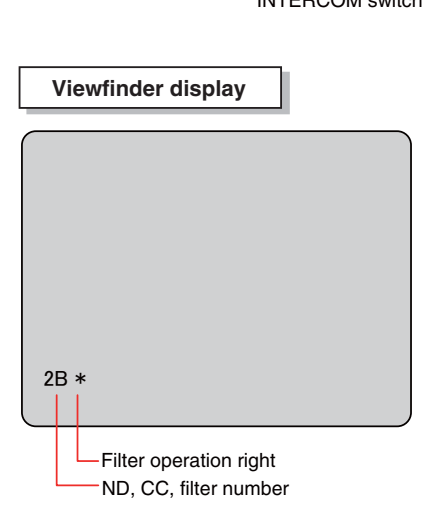

# **Assigning Functions to FUNTION Buttons**

Users can set buttons for their preference. Assigning the functions that are frequently used to these buttons can increase the usability of user interface.

Assigning the FUNTION Switch on the Right Side of the Camera

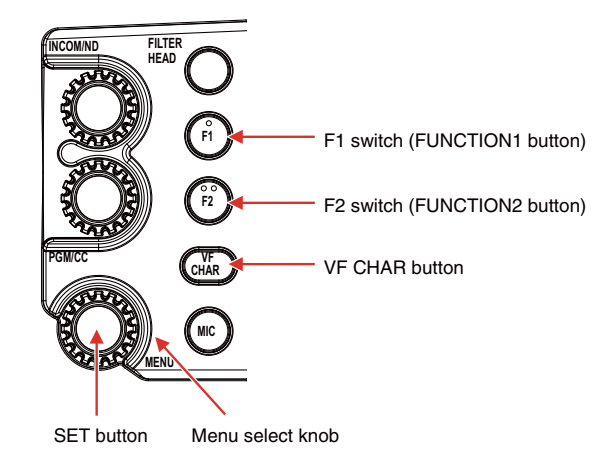

- **1** Press the "VF CHAR" button and ENTER button to display MAIN MENU (TOP MENU).
- 2 Use the menu select knob to select "FUNCTION SW", and then press the SET button.

3 Use the menu select knob to temporarily select "P.FUNC SW1" from "FUNCTION" sub menu screen, and then press the SET button.

The blinks of characters are moved to the field of setting values.

- Use the menu select knob to select the setting values, and then press the SET button.
- Set "P.FUNC SW2", "HANDOL RET SW" and "VTR SW" in the same way.

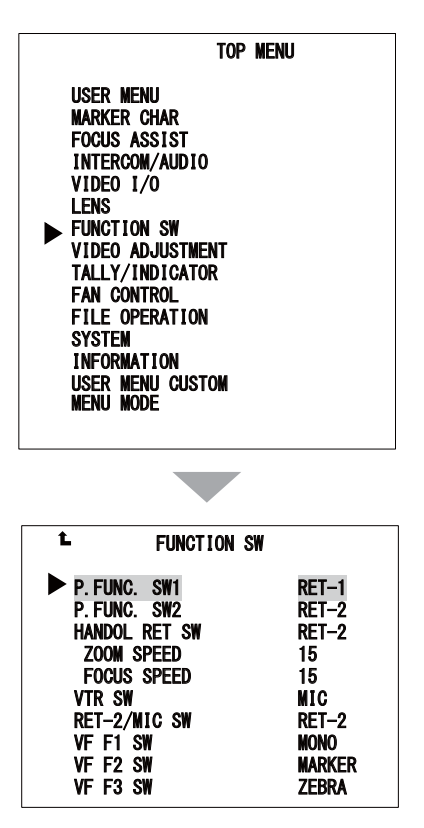

4

5

6
## Assignment of the FUNTION buttons of Viewfinder

Assign functions to the FUNCTION switches of the viewfinder.

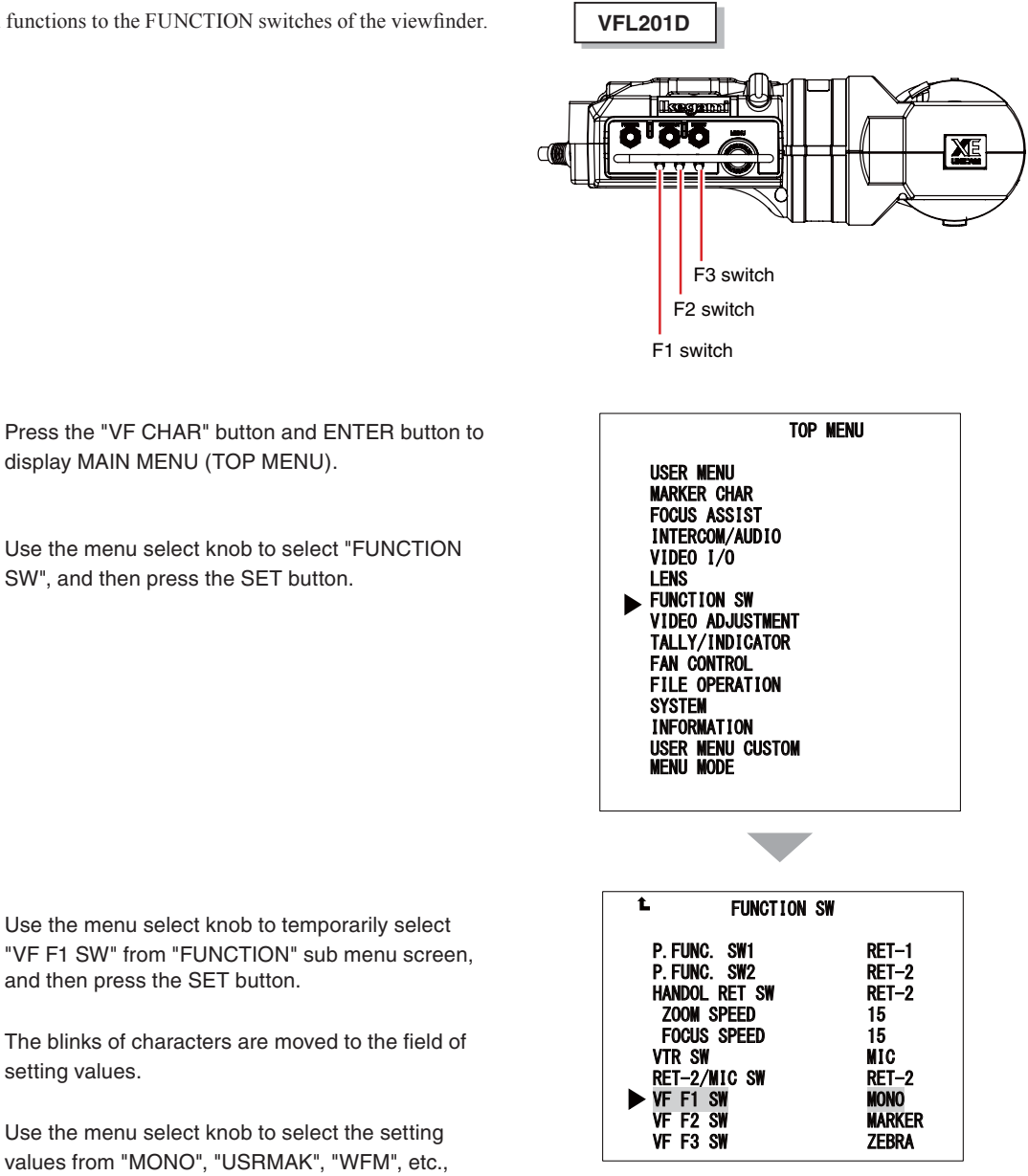

CAMERA SETTINGS and ADJUSTMENT

5

- Use the menu select knob to temporarily select "VF F1 SW" from "FUNCTION" sub menu screen, and then press the SET button.
- Δ The blinks of characters are moved to the field of setting values.
- 5 Use the menu select knob to select the setting values from "MONO", "USRMAK", "WFM", etc., and then press the SET button.

Set the rest in the same way as "VF F2 SW" and "VF F3 SW".

## Reference

6

1

2

3

Please refer to "FUNCTION button" page in "5.3 Menu Configuration and content" "FUNCTION SW" (P. 100) for setting items that assign functions to the function switch.

UHK-430/CCU-430 1710 VER2 (E)

# CCU SETTINGS and ADJUSTMENT

6

# 6.1 Basic Operation of Menu Screen

The menu operation on setting the CCU is performed from the controlpanel or the CCU by itself. The setting of each item is performed by displaying the main menu/submenu screen on the PM screen. The CCU menu is displayed only PM OUT output.

#### Note:

Abbreviations

- PM : Abbreviation of Picture Monitor
- PM screen : PM screen: Monitor video output screen of the CCU. PM screen superimposes and displays various character information.

# **Basic Operation of Menu Screen**

The following methods may be used to display and operate the main menu screen of the CCU on the monitor screen.

- Operate from MCP-300.
- Operate from OCP-300.
- Operate from the front panel of the CCU.

Each operation is described below.

## Operating from MCP-300

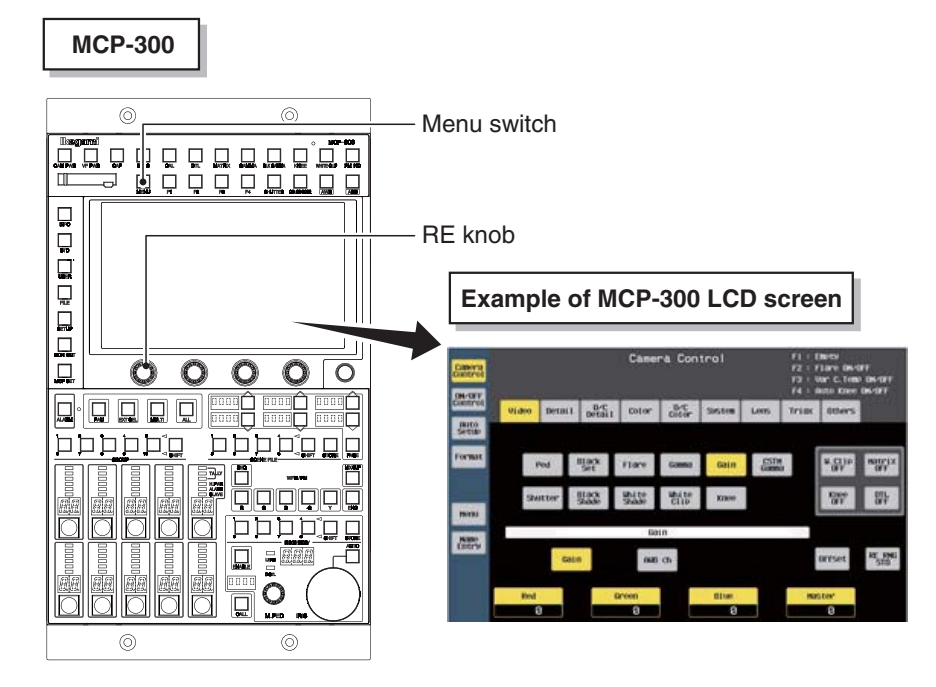

Press and hold the Menu switch of MCP-300 to display the main menu on the monitor screen (PM screen). The monitor output screen superimposes the character information to the camera video output.

#### Note:

RE knob: Means the Rotary Encoder knob.

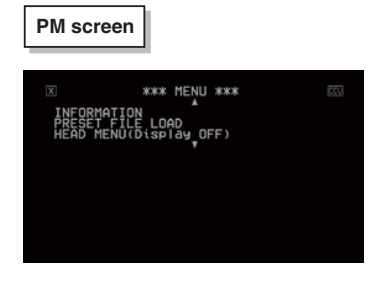

The following explains the method to display the main menu on the PM screen.

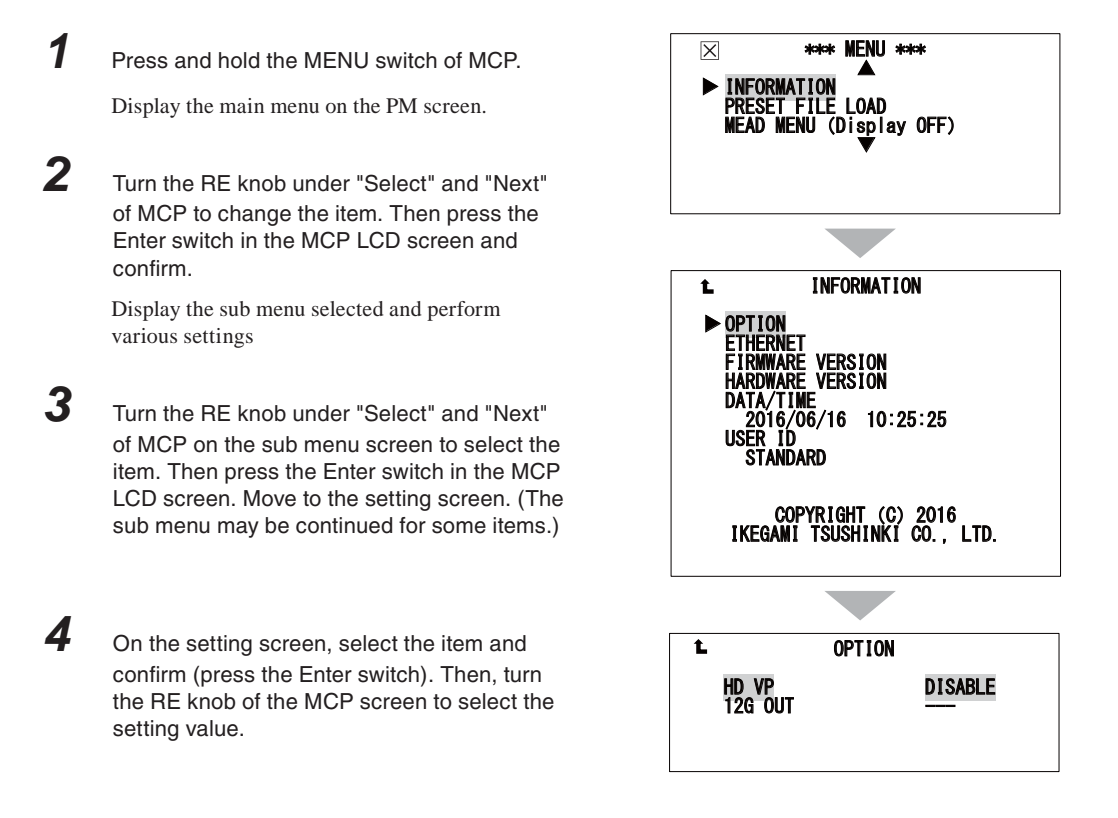

## CAUTION:

Depending on the functions of the setting items, some items change the setting when the knob is turned; others change the setting when the CALL button is pressed.

#### Note:

- To return to the main menu, select " $\blacktriangle$ " and press the CALL button.
- The flashing item on the submenu indicates the currently focused item. This flashing status is called the "flashing cursor" hereafter (displayed in gray in the display example).
- Each time the CALL button is pressed, the flashing cursor switches to setting item -> mode selection -> setting item -> mode selection and so on.

# 5

#### Exiting the nemu.

Exit the main menu screen and sub menu screen displayed on the PM screen by following one of the methods described below.

- Select "X" on the CCU main menu and press the CALL button.

## Operating from OCP-300

Press the "SETUP" switch of OCP-300 to display the SETUP items on the OCP LCD screen.

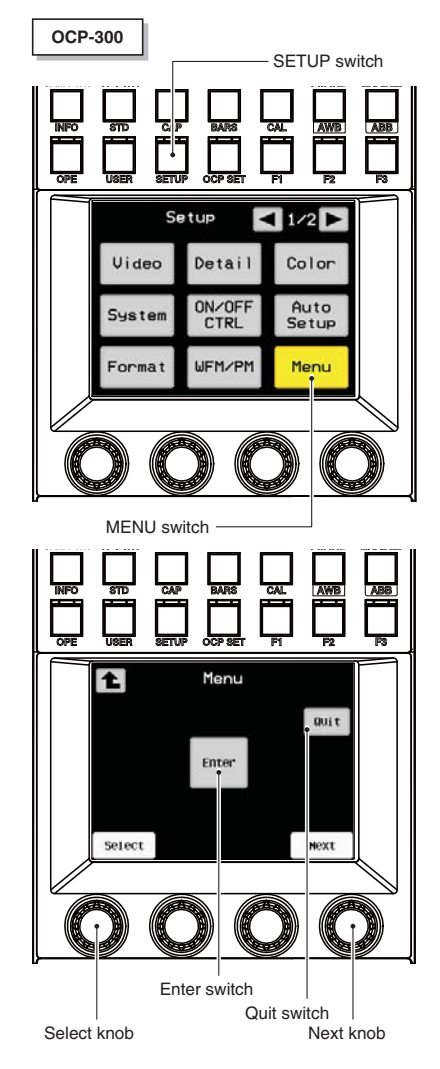

PM screen

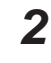

1

Press and hold the MENU switch to display the menu screen on the PM screen.

You can perform various settings on the submenu that is displayed from the main menu on the PM screen.

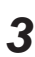

4

Make sure that the main menu screen is displayed on the PM screen.

Turn the Select knob or Next knob to position the flashing cursor on the setting item, and press the Enter switch on the LCD.

The submenu appears, on which you can perform various settings.

## Note:

5

Depending on the functions of the setting items, some items change the setting when the knob is turned; others change the setting when the Enter switch on the LCD is pressed.

## Exiting the nemu

Exit the menu screen in the any of the following methods.

- Select "X" on the CCU main menu and press the Enter switch.

- Press the QUIT switch on the LCD.

6

## Operating from CCU Main Unit

- Set the MENU switch "OPE OFF" to "OPE" side.
- 2 When the MENU operation dial is kept pressed for approximately three seconds, the Main menu screen is displayed on the PM screen.

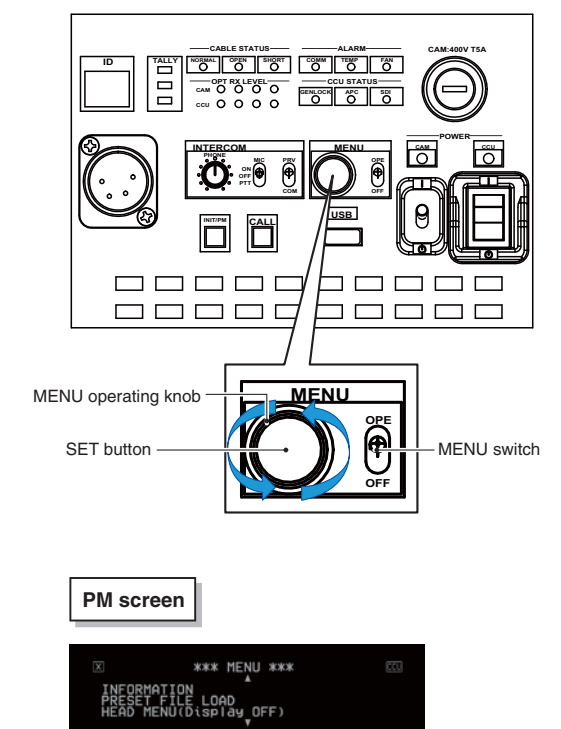

**3** Check that the main menu screen is displayed on the PM screen, and turn the MENU operating knob to move the flashing cursor to the setting item. Then, press the knob (SET button).

**4** Display the sub menu, and perform various settings.

Turn the knob to select items and press to confirm.

## Caution:

Depending on the function of the setting item, there are items that the setting is changed when the dial is turned or when the SET button is pressed.

5

Exit the menu screen in the any of the following methods :

- Select "⊠" on the CCU main menu and press the Enter switch. - Set the MENU switch "OPE - OFF" to the "OFF" side (CCU).

# 6.2 CCU Menu Configuration and Contents

Various setting items performed on the CCU side are displayed.

## Sub Menu Setting Items

(1) INFORMATION

Provides technical information (hardware and firmware versions, operating status) of the camera and CCU.

(2) PRESET FILE LOAD

Used to reset the operating status to the initial setting or engineer setting.

(3) CAMERA MENU

Remote operating the settings of the camera side on the CCU side.

## Note:

Please refer to Chapter 5 for this item.

(4) SYSTEM SETTING (1/2)

Sets the operation settings of the camera output. This item sets the settings relating to other video devices. Therefore, this item is not for daily operation.

(5) SYSTEM SETTING (2/2)

Performs various settings for settings of video processing and synchronization phase, and connections to INTERCOM and other devices.

(6) CONFIGURATION

Sets the external connection settings, etc.

## Caution:

Some of operations may be different from this manual due to improvements. Please note that some of operations may be different from this manual due to improvements.

# **INFORMATION**

Provides technical information (hardware and firmware versions, operating status) of the camera and CCU.

| Setting Item       | Initial setting Setting value                    |                  | Description, Remarks                                               |  |
|--------------------|--------------------------------------------------|------------------|--------------------------------------------------------------------|--|
| INFORMATION        | FORMATION Displays the each setting information. |                  | Displays the each setting information.                             |  |
|                    |                                                  |                  |                                                                    |  |
| HD_VP              | DISABLE                                          | DISABLE/ENABLE   | Displays DISABLE/ENABLE of the option board and software           |  |
|                    | DISABLE                                          | DISABLE/ENABLE   |                                                                    |  |
|                    |                                                  |                  |                                                                    |  |
|                    |                                                  |                  |                                                                    |  |
|                    |                                                  |                  | Displays the setting values of ETHERNET.                           |  |
|                    |                                                  |                  |                                                                    |  |
| - SUBNET MASK      |                                                  |                  |                                                                    |  |
| - DEFAULT GATE WAY |                                                  |                  |                                                                    |  |
| - SPEED/DUPLEX     |                                                  |                  |                                                                    |  |
| MAC ADDRESS        |                                                  |                  |                                                                    |  |
|                    |                                                  |                  |                                                                    |  |
| CCU SERIAL NUMBER  | AB24378E                                         |                  | Displays the serial number and firmware information of the device. |  |
| PACKAGE VERSION    | 6182V**.**.**                                    |                  |                                                                    |  |
| MAIN SOFT          | 6149Vxx.yy.zz(C/S)                               |                  |                                                                    |  |
| - SUB SOFT         | 6139Vxx.yy.zz(C/S)                               |                  |                                                                    |  |
| HD_VP FPGA2        | 6091Vxx.xx                                       | *1 Option module |                                                                    |  |
| HD_VP FPGA3        | 6093Vxx.xx                                       | *1 Option module |                                                                    |  |
| TRX_VP FPGA1       | 6089Vxx.xx                                       |                  |                                                                    |  |
| TRX_VP FPGA2       | 6090Vxx.xx                                       |                  |                                                                    |  |
| TRX_VP FPGA3       | 6093Vxx.xx                                       |                  |                                                                    |  |
| - RET_PRC FPGA1    | 6102Vxx.xx                                       |                  |                                                                    |  |
| RET_PRC FPGA2      | 6103Vxx.xx                                       |                  |                                                                    |  |
| - PLS/AUX FPGA     | 6115Vxx.xx                                       |                  |                                                                    |  |
| - PLS/AUX CPLD     | 6116Vxx.xx                                       |                  |                                                                    |  |
| — MPU FPGA         | 6117Vxx.xx                                       |                  |                                                                    |  |
| S12G_OUT FPGA      | 6128Vxx.xx                                       | *1 Option module |                                                                    |  |
| - HARDWARE VERSION |                                                  |                  | Displays the hardware version.                                     |  |
|                    | VERSION*                                         | *1 Option module |                                                                    |  |
| - TRX_VP           | VERSION*                                         |                  |                                                                    |  |
| - RET_PRC          | VERSION*                                         |                  |                                                                    |  |
| - PLS/AUX          | VERSION*                                         |                  |                                                                    |  |
| - MPU              | VERSION*                                         |                  |                                                                    |  |
| L 12G_OUT          | VERSION*                                         | *1 Option module |                                                                    |  |
| - DATE/TIME        | YYYY/MM/DD hh:mm                                 |                  | Displays and sets the date and time.                               |  |
| - DATE SET         | 20YY/MM/DD                                       |                  | Date setting (Year/Month/Day)                                      |  |
|                    | hh:mm:ss                                         |                  | Time setting (24 hours)                                            |  |
| PUSH SET> START    |                                                  |                  | Executes the date and time setting.                                |  |
|                    | ****H**M                                         |                  | Displays the integral operation time.                              |  |
|                    | *****H**M                                        |                  | Displays the interval operating time (resettable).                 |  |
| SUB TIMERE SET>    |                                                  |                  | Resets the interval operating time.                                |  |
|                    | STANDARD                                         |                  | Displays the USER ID settings.                                     |  |

## Caution:

\*1: Option module

Displays the information on the option board and software options implemented. If they are not implemented, they are indicated with "---" or no display.

# **DIAGNOSIS**

Monitors various modules and elements and displays the results.

| Setting Item     | Initial setting | Setting value | Description, Remarks                                               |
|------------------|-----------------|---------------|--------------------------------------------------------------------|
| TEMPERATUR       |                 |               | Displays the temperature information (Celsius) of the device.      |
| HD_VP            |                 |               |                                                                    |
| - FPGA2          | XX.X            |               |                                                                    |
| - FPGA3          | XX.X            |               |                                                                    |
| - ASIC L         | XX.X            |               |                                                                    |
| - ASIC R         | XX.X            |               |                                                                    |
| TRX_VP           |                 |               |                                                                    |
| - FPGA1          | XX.X            |               |                                                                    |
| - FPGA2          | XX.X            |               |                                                                    |
| - FPGA3          | XX.X            |               |                                                                    |
| ASIC L           | XX.X            |               |                                                                    |
| - ASIC R         | XX.X            |               |                                                                    |
| OPT T/R          | XX.X            |               |                                                                    |
| - RET_PRC        |                 |               |                                                                    |
| - FPGA1          | XX.X            |               |                                                                    |
| - FPGA2          | XX.X            |               |                                                                    |
| - PLS/AUX        | XX.X            |               |                                                                    |
| - MPU            | XX.X            |               |                                                                    |
| POWER_IF         | XX.X            |               |                                                                    |
| - 12G_OUT        |                 |               |                                                                    |
| FPGA             | XX.X            |               |                                                                    |
| OPT RX CONDITION |                 |               | Displays the LOS FLAG status of optical transceiver.               |
| Rx1 LOS FLAG     | OK              | OK/LOS        |                                                                    |
| - Rx2 LOS FLAG   | OK              | OK/LOS        |                                                                    |
| - Rx3 LOS FLAG   | OK              | OK/LOS        |                                                                    |
| Rx4 LOS FLAG     | OK              | OK/LOS        |                                                                    |
| TRX_VP CRC       |                 |               | Displays the results obtained by CRC monitoring of TRX_VP module.  |
| GROUP 1 R/G/B    | OK/ OK/ OK      | OK/ERROR      |                                                                    |
| GROUP 2 R/G/B    | OK/ OK/ OK      | OK/ERROR      |                                                                    |
| GROUP 3 R/G/B    | OK/ OK/ OK      | OK/ERROR      |                                                                    |
| - GROUP 4 R/G/B  | OK/ OK/ OK      | OK/ERROR      |                                                                    |
| GROUP 5 R/G/B    | OK/ OK/ OK      | OK/ERROR      |                                                                    |
| GROUP 6 R/G/B    | OK/ OK/ OK      | OK/ERROR      |                                                                    |
| GROUP 7 R/G/B    | OK/ OK/ OK      | OK/ERROR      |                                                                    |
| GROUP 8 R/G/B    | OK/ OK/ OK      | OK/ERROR      |                                                                    |
| CAM_MON/VF       | OK              | OK/ERROR      |                                                                    |
| HD QTV           | OK              | OK/ERROR      |                                                                    |
| - RET VIDEO-A    | OK              | OK/ERROR      |                                                                    |
| RET VIDEO-B      | OK              | OK/ERROR      |                                                                    |
| RET_PRC CRC      |                 |               | Displays the results obtained by CRC monitoring of RET_PRC module. |
| - RET-1          | OK              | OK/ERROR      |                                                                    |
| ET-2             | OK              | OK/ERROR      |                                                                    |
| - RET-3          | OK              | OK/ERROR      |                                                                    |
| ET-4             | OK              | OK/ERROR      |                                                                    |
| — QTV-1          | OK              | OK/ERROR      |                                                                    |
| — QTV-2          | OK              | OK/ERROR      |                                                                    |
| – 4K EDGE        | OK              | OK/ERROR      |                                                                    |
| D/C_VF           | OK              | OK/ERROR      |                                                                    |
|                  | OK              | OK/ERROR      |                                                                    |

| Setting Item        | Initial setting | Setting value              | Description, Remarks                                      |
|---------------------|-----------------|----------------------------|-----------------------------------------------------------|
| FAN CONDTION        |                 |                            | Displays the monitoring results of FAN motor for cooling. |
| - FAN1(REAR)        | OK              | OK/NG                      | Position of the back side of POWER BLOCK                  |
| - FAN2(FORFRONT)    | OK              | OK/NG                      | Position of the front side of POWER BLOCK                 |
| - FAN3(CENTER)      | OK              | OK/NG                      | Position of the center of POWER BLOCK                     |
| FAN4(INNERMOST)     | OK              | OK/NG                      | Position of the rear side of POWER BLOCK                  |
| BATTERY CONDITIO    |                 |                            | Displays the status of the battery for BACKUP.            |
| - MPU BATTERY       | OK              | OK/NG                      |                                                           |
| TRX_VP BATTERY      | OK              | OK/NG                      |                                                           |
| AC VOLTAGE SELECTOR |                 | 100V/110-120V/<br>220-240V | Displays the setting status of CCU input AC voltage.      |

# PRESET FILE LOAD

Used to reset the operating status to the initial setting or engineer setting.

|                  | Setting Item     | Initial setting | Setting value                | Description, Remarks                                                |
|------------------|------------------|-----------------|------------------------------|---------------------------------------------------------------------|
| PRESET FILE LOAD |                  |                 |                              |                                                                     |
|                  | - FILE SELECT    | ENGINEER-1      | ENGINEER-1/-2/-3/<br>FACTORY |                                                                     |
|                  | — LOAD START     | READY           | START / CANSEL               |                                                                     |
|                  | PUSH SET → START |                 |                              |                                                                     |
| CAMERA MENU      |                  |                 |                              | Displays "Camera Power OFF" when the power of camera is turned off. |

# SYSTEM SETTING (1/2)

Sets the operation settings of the camera output. This item sets the settings relating to other video devices.

## [CCU OUTPUT]

| Setting Item  | Initial setting                  | Setting value                                                                                                    | Description, Remarks                                                                                                |  |
|---------------|----------------------------------|----------------------------------------------------------------------------------------------------|----------------------------------------------------------------------------------------------------|--|
| CCU OUTPUT    | CAMERA                           | CAMERA / COLOR BARS                                                                                                    | Selects video output of CCU.                                                                                        |  |
| OUT-1 FORMAT  | 4K 59.94P 422 LVL-A<br>3G-QL 2SI | Displays the current values.                                                                                              | Sets the video format of CCU output.                                                                                |  |
| - IMAGE SIZE  | 3840x2160                        | 3840x2160 / 1920x1080 /<br>1280x720                                                                                       | Selects IMAGE SIZE.                                                                                                 |  |
| - FREQ&SCAN   | 59.94P                           | 59.94P / 29.97P / 29.97PsF<br>/ 23.98P / 23.98PsF / 50P /<br>25P / 25PsF / 24P / 24PsF /<br>59.94I / 50I / 119.88P / 100P | Selects the frame rate and scanning method.                                                                         |  |
| - SAMPLING    | YCbCr 4:2:2                      | YCbCr 422 / RGB 444                                                                                                    | Selects the sampling method.                                                                                        |  |
| — MAPPING     | 3G-SDI LVL-A                     | 3G-SDI LVL-A / 3G-SDI<br>LVL-B / HD-SDI                                                                                   | Selects the SDI mapping.                                                                                            |  |
| - 4K OUTPUT   | 3G QL 2SI                        | 3G QL 2SI / 3G QL SQD /<br>12G-SDI / HD QL SQD                                                                            | Selects the 4K output method.                                                                                       |  |
| FORMAT CHANGE | READY                            | EXECUTE / CANCEL                                                                                                    | Reflects the above settings.                                                                                        |  |
| OUT-2 FORMAT  | SAME AS OUT-1                    | SAME AS OUT-1 /<br>INDIVIDUAL                                                                                             | The selection item is determined by OUT-1 format.                                                                   |  |
| - IMAGE SIZE  | 3840x2160                        | 3840x2160 / 1920x1080 /<br>1280x720                                                                                       | Selects IMAGE SIZE.                                                                                                 |  |
| - FREQ&SCAN   | 59.94P                           | 59.94P / 29.97P / 29.97PsF<br>/ 23.98P / 23.98PsF / 50P /<br>25P / 25PsF / 24P / 24PsF /<br>59.94I / 50I / 119.88P / 100P | Selects the frame rate and scanning method.                                                                         |  |
| - SAMPLING    | YCbCr 4:2:2                      | YCbCr 422 / RGB 444                                                                                                    | Selects the sampling method.                                                                                        |  |
| — MAPPING     | 3G-SDI LVL-A                     | 3G-SDI LVL-A / 3G-SDI<br>LVL-B / HD-SDI                                                                                   | Selects the SDI mapping.                                                                                            |  |
| – 4K OUTPUT   | 3G QL 2SI-1                      | 3G QL 2SI / 3G QL SQD /<br>12G-SDI / HD QL SQD                                                                            | Selects the 4K output method.                                                                                       |  |
|               | READY                            | EXECUTE / CANCEL                                                                                                    | Reflects the above settings.                                                                                        |  |
| OUT-3 FORMAT  | 1080P59.94 422<br>3G-SDI LVL-A   | Displays the current values.                                                                                              | Displays when the HD_VP option is implemented. The setting items are determined based on the OUT-1 FORMAT settings. |  |
| - IMAGE SIZE  | 1920x1080                        | 1920x1080 / 1280x720                                                                                                    | Selects IMAGE SIZE.                                                                                                 |  |
| — FREQ&SCAN   | 59.94P                           | 59.94P / 29.97P / 29.97PsF<br>/ 23.98P / 23.98PsF / 50P /<br>25P / 25PsF / 24P / 24PsF /<br>59.94I / 50I / 119.88P / 100P | Selects the frame rate and scanning method.                                                                         |  |
| - SAMPLING    | YCbCr 4:2:2                      | YCbCr 422 / RGB 444                                                                                                    | Selects the sampling method.                                                                                        |  |
| — MAPPING     | 3G-SDI LVL-A                     | 3G-SDI LVL-A / 3G-SDI<br>LVL-B / HD-SDI                                                                                   | Selects the SDI mapping.                                                                                            |  |
| FORMAT CHANGE | READY                            | EXECUTE / CANCEL                                                                                                    | Reflects the above settings.                                                                                        |  |
| OUT-4 FORMAT  | SAME AS OUT-3                    | SAME AS OUT-3 /<br>INDIVIDUAL                                                                                             | Displayed only when the optional HD_VP is implemented. OUT-1 format determines which formats and items can be set.  |  |
| - IMAGE SIZE  | 1920x1080                        | 1920x1080 / 1280x720                                                                                                    | Selects IMAGE SIZE.                                                                                                 |  |
| — FREQ&SCAN   | 59.94P                           | 59.94P / 29.97P / 29.97PsF<br>/ 23.98P / 23.98PsF / 50P /<br>25P / 25PsF / 24P / 24PsF /<br>59.94I / 50I / 119.88P / 100P | Selects the frame rate and scanning method.                                                                         |  |
| - SAMPLING    | YCbCr 4:2:2                      | YCbCr 422 / RGB 444                                                                                                    | Selects the sampling method.                                                                                        |  |
|               | 3G-SDI LVL-A                     | 3G-SDI LVL-A / 3G-SDI<br>LVL-B / HD-SDI                                                                                   | Selects the SDI mapping.                                                                                            |  |
| FORMAT CHANGE | READY                            | EXECUTE / CANCEL                                                                                                    | Reflects the above settings.                                                                                        |  |

<< SYSTEM SETTING (1/2) continues to the next page >>

## [MONITOR OUT] [MONITOR BARS TITLE] [SYNC OUTPUT]

<< SYSTEM SETTING (1/2) continued >>

| Setting Item |                       | Initial setting           | Setting value                                                                                                    | Description, Remarks                                                                           |
|--------------|-----------------------|---------------------------|----------------------------------------------------------------------------------------------------|------------------------------------------------------------------------------------------------|
| мо           | NITOR OUT             |                           |                                                                                                    | Sets the monitor output. The setting items are determined based on the main line OUT-1 format. |
| +            | - OUT-1               | CCU PM OUT                | CCU PM OUT / CCU VF<br>OUT                                                                                                    |                                                                                                |
| _            | — OUT-1 FORMAT        | 1080159.94 422 HD-<br>SDI | 1080159.94 422 HD-SDI/<br>1080150 422 HD-SDI<br>1080P29.97s 422 HD-SDI/<br>1080P23.98sF 422 HD-SDI/<br>1080P23.98sF 422 HD-SDI/<br>1080P25 422 HD-SDI/<br>1080P25sF 422 HD-SDI/<br>1080P24sF 422 HD-SDI/<br>1080P24sF 422 HD-SDI/<br>720P59.94 422 HD-SDI/<br>720P50 422 HD-SDI/ |                                                                                                |
| ŀ            | - OUT-2               | CCU PM OUT                | CCU PM OUT / CCU VF<br>OUT                                                                                                    |                                                                                                |
|              | - OUT-2 FORMAT        | 1080159.94 422 HD-<br>SDI | 1080159.94 422 HD-SDI/<br>1080150 422 HD-SDI<br>1080P29.97 422 HD-SDI/<br>1080P29.97sF 422 HD-SDI/<br>1080P23.98sF 422 HD-SDI/<br>1080P25 422 HD-SDI/<br>1080P25sF 422 HD-SDI/<br>1080P24sF 422 HD-SDI/<br>1080P24sF 422 HD-SDI/<br>720P50.422 HD-SDI/<br>720P50.422 HD-SDI      |                                                                                                |
|              | - PM CHAR LEVEL       | 100                       | 30 to 100                                                                                                    | Sets the display level of character.                                                           |
|              | - WARNING BIG CHAR    | OFF                       | OFF / ON                                                                                                    | Displays the DIAGNOSIS INFO. items in large font.                                              |
|              | - CAMERA STATUS DISP  | OFF                       | OFF / ON                                                                                                    | Displays the camera setting status on CCU PM.                                                  |
| -            | – POSITION            | UPPER                     | UPPER / LOWER / UPPER<br>LEFT / LOWER LEFT /<br>UPPER RIGHT / LOWER<br>RIGHT                                                                                                    | Sets the display position of the camera setting status.                                        |
|              | - FILTER POSITION     | ON                        | ON / OFF                                                                                                    | Displays the position of optical filter on the monitor screen.                                 |
|              | - GAIN                | ON                        | ON / OFF                                                                                                    | Displays the setting value of Gain on the monitor screen.                                      |
| -            | - IRIS                | ON                        | ON / OFF                                                                                                    | Displays the iris value on the monitor screen.                                                 |
| -            | - EXTENDER            | ON                        | ON / OFF                                                                                                    | Displays the ON/OFF of EXTENDER on the monitor screen.                                         |
| ⊢            | - SHUTTER             | ON                        | ON / OFF                                                                                                    | Displays the ON/OFF of SHUTER on the monitor screen.                                           |
| -            | - CAM PGM NO.         | ON                        | ON / OFF                                                                                                    | Displays the CAM PGM No on the monitor screen.                                                 |
| L            | - VARIABLE COLOR TEMP | ON                        | ON / OFF                                                                                                    |                                                                                                |
| МО           | NITOR BARS TITLE      |                           |                                                                                                    | Superimposes characters to PM OUT COLOR BARS.                                                  |
| ⊢            | - DISPLAY             | OFF                       | OFF / ON                                                                                                    | Sets the ON/OFF of the colorbar title display.                                                 |
| ŀ            | - TITLE EDIT          |                           |                                                                                                    | Edits the characters of the colorbar title display.                                            |
| L            | - POSITION            |                           |                                                                                                    | Sets the position of the colorbar title display.                                               |
| SYI          | NC OUTPUT             | 1080159.94                | 1080159.94 / 1080150 /<br>1080P59.94 / 1080P50 /<br>1080P29.97 /<br>1080P23.97 F /<br>1080P23.98 F / 1080P25 /<br>1080P23.98 F / 1080P25 /<br>1080P24 F /<br>720P59.94 / 720P50                                                                                                  | Sets the format of the synchronization signals outputted from SYNC OUT (BNC) of CCU.           |

## Setting the SYSTEM SETTING (2/2)

Performs various settings for settings of video processing and synchronization phase, and connections to INTERCOM and other devices.

## [VIDEO PROCESS] [HD VIDEO PROCESS] [RET VIDEO FORMAT] [PHASE CONTOROL]

|               | Setting Item         | Initial setting | Setting value                         | Description, Remarks                                                                                    |
|---------------|----------------------|-----------------|---------------------------------------|----------------------------------------------------------------------------------------------------|
| VII           | DEO PROCESS          |                 |                                       | Sets the video systems.                                                                                 |
|               | — UHDK 4K COLOR BARS | 4K 709          | 4K 709 / ARIB UDH/<br>ARIB SIMPLIFIED | Selects UDH COLOR BAR.                                                                                  |
|               | - HDTV COLOR BARS    | SMPTE           | SMPTE, ARIB, 100/100, 75/75           | Selects HDTV Output COLOR BAR.                                                                          |
|               | — ARIB BARS TYPE     |                 | 75% / 100% / +I                       |                                                                                                    |
|               | — SMPTE BARS TYPE    | 75%/0%          | 75%/0%, 100%/0%,<br>+I/0%, -I/+Q      |                                                                                                    |
| HC            | VIDEO PROCESS        |                 |                                       | Sets the HDTV video system. *2                                                                          |
|               | - DOWN CONV FILTER   | STD             | STD, HI, HQ, LOW                      | Selects FIR-FILTER for converting 4K video to HD (1080i / 1080p).                                       |
|               | - HD CUTOUT          | OFF             | OFF, OUT-3,<br>OUT-4, OUT-3/4         | Sets the assignment of HD CUTOUT outputs. The lines for which CUTOUTS are not assigned are D/C outputs. |
| RE            | T VIDEO SETTING      |                 |                                       | Sets the RETURN VIDEO. *3                                                                               |
|               | — RETI               | FS OFF          | FS ON/OFF                             | Sets the ON/OFF of FS (Frame Synchronization function).                                                 |
|               | - RET2               | FS OFF          | FS ON/OFF                             | RET 2 is the output of RET-1 when ACTIVE-THROUGH is on.                                                 |
|               | - RET3               | FS OFF          | FS ON/OFF                             | Sets the ON/OFF of FS (Frame Synchronization function).                                                 |
|               | — RET4               | FS OFF          | FS ON/OFF                             | RET4 is the output of RET-3 when ACTIVE-THROUGH is on.                                                  |
|               | ACTIVE-THROUGH       | OFF             | OFF / ON                              | RET-2 is the output of RET-1, and RET-4 is the output of RET-3.                                         |
| PHASE CONTROL |                      |                 |                                       | Adjusts the phases of video and synchronization signals.                                                |
|               | — 4K V PHASE         | 0               |                                       |                                                                                                    |
|               | HD OUT-1 V PHASE     | 0               |                                       |                                                                                                    |
|               | HD OUT-2 V PHASE     | 0               |                                       |                                                                                                    |
|               | HD OUT-3 V PHASE     | 0               |                                       |                                                                                                    |
|               | HD OUT-4 V PHASE     | 0               |                                       |                                                                                                    |
|               | HD TRUNK V PHASE     | 0               |                                       |                                                                                                    |
|               | – 4K H PHASE         | 0               |                                       |                                                                                                    |
|               | — HD OUT-1 H PHASE   | 0               |                                       |                                                                                                    |
|               | HD OUT-2 H PHASE     | 0               |                                       |                                                                                                    |
|               | — HD OUT-3 H PHASE   | 0               |                                       | A function that can be operated only when HD_VP is implemented.                                         |
|               | HD OUT-4 H PHASE     | 0               |                                       | A function that can be operated only when HD_VP is implemented.                                         |
|               | HD PM H PHASE        | 0               |                                       |                                                                                                    |
|               | — HD TRUNK H PHASE   | 0               |                                       |                                                                                                    |
|               | - SYNC OUT V PHASE   | 0               |                                       | Sets the vertical phase of the synchronization signal outputted from SYNC OUT(BNC).                     |
|               | — SYNC OUT H PHASE   | 0               |                                       | Sets the horizontal phase of the synchronization signal outputted from SYNC OUT(BNC).                   |

<< SYSTEM SETTING (2/2) continues to the next page >>

## Caution:

\*2: This module performs simultaneous processing of HD video signals independent from 4K video signals. This module is optional. \*3: RETURN VIDEO input

- 3G-SDI/HD-SDI: Automatically recognizes the 2-rate signals.

- If ACTIVE-THROUGH function is used, both CCU and camera change to the Return 2 Channel specifications. The through output video signals will not be outputted unless the power of CCU is turned on.
- If FS (Frame Synchronizer) is turned on, and the input video signal format is switched to the signals that do not require FS, it is not automatically changed to "FS OFF". If FS is not required, turn it off manually.

## [AUDIO SETTING] [MIC GAIN REMOTE] [INTERCOM SETTING]

<< SYSTEM SETTING (2/2) continued >>>

| Setting Item                          |                        | Initial setting | Setting value               | Description, Remarks                                                                                    |
|---------------------------------------|------------------------|-----------------|-----------------------------|----------------------------------------------------------------------------------------------------|
| AU                                    | DIO SETTING            |                 |                             |                                                                                                    |
| ╞                                     | - 4K EMBEDDED AUDIO    | ON              | ON / OFF                    | Sets the audio embed to the 4K SDI output.                                                              |
|                                       | - HD EMBEDDED AUDIO    | ON              | ON / OFF                    | Not EMBEDDED to PM OUT.                                                                                 |
| ╞                                     | — MASTER DELAY         | 0               | 0 to 21                     | Sets the amount of master audio signal delay. The maximum delay amount is 2.5 FRAME.                    |
| -                                     | — EMB AUDIO DELAY      | 0               | 0 to 21                     | Sets the amount of EMBEDDED AUDIO delay. The maximum delay<br>amount is 2.5 FRAME.<br>(lch/2ch/3ch/4ch) |
|                                       | — AES/EBU DELAY        | 0               | 0 to 21                     | Sets the amount of AES/EBU delay. The maximum delay amount is 2.5 FRAME.                                |
|                                       | - ANALOG OUT DELAY     | 0               | 0 to 21                     | Sets the amount of analog audio output delay. The maximum delay amount is 2.5 FRAME.                    |
| -                                     | - AUDIO-1 OUTPUT LEVEL | 0dB             | 0dB / 4dB                   | Set the output level.                                                                                   |
|                                       | — LEVEL ADJ (0dB)      | 265             | 1 to 1023                   |                                                                                                    |
|                                       | LEVEL ADJ (4dB)        | 755             | 1 to 1023                   |                                                                                                    |
| L                                     | - AUDIO-2 OUTPUT LEVEL | 0dB             | 0dB / 4dB                   | Set the output level.                                                                                   |
|                                       | LEVEL ADJ (0dB)        | 265             | 1 to 1023                   |                                                                                                    |
|                                       | LEVEL ADJ (4dB)        | 755             | 1 to 1023                   |                                                                                                    |
| MIC                                   | C GAIN REMOTE          |                 |                             | *4                                                                                                    |
|                                       | — MIC1 CENTER SET      | READY           | EXECUTE / CANCEL /<br>CLEAR | The center OFFSET adjustment of the EXT MIC GAIN REMOTE VR.                                             |
|                                       | — MIC2 CENTER SET      | READY           | EXECUTE / CANCEL /<br>CLEAR | The center OFFSET adjustment of the EXT MIC GAIN REMOTE VR.                                             |
| INT                                   | ERCOM SETTING          |                 |                             | Sets the intercom lines.                                                                                |
| -                                     | - INTERCOM LINE        | 2LINE           | 2LINE / 1LINE               | Sets the number of lines.                                                                               |
|                                       | - ENGINEER IF          | 4W              | 4W / RTS / CC               | Links the settings of 4W/RTS/CC input/output. They can be set individually after being linked.          |
|                                       | - INPUT TERM           | 600             | 600 / 10k /                 | 600 / /                                                                                                 |
|                                       |                        |                 | / OPEN / 200                | / OPEN / OPEN                                                                                           |
|                                       | - PRODUCER IF          | 4W              | 4W / RTS / CC               | Links the settings of 4W/RTS/CC input/output. They can be set individually after being linked.          |
|                                       | — INPUT TERM           | 600             | 600 / 10k /                 | 600 / /                                                                                                 |
|                                       | U OUTPUT LOAD          |                 | / OPEN / 200                | / OPEN / OPEN                                                                                           |
| -                                     | — PGM1 TERM            | 600             | 600 / 10k                   |                                                                                                    |
| ╞                                     | - PGM1 INPUT LEVEL     | 0dB             | 0dB / -20dB / 4dB           |                                                                                                    |
| ╞                                     | - PGM2 TERM            | 600             | 600 / 10k                   |                                                                                                    |
|                                       | - PGM2 INPUT LEVEL     | 0dB             | 0dB / -20dB / 4dB           | Sets the PROGRAM AUDIO.                                                                                 |
| PGM3 TERM 600<br>PGM3 INPUT LEVEL 0dB |                        | 600             | 600 / 10k                   |                                                                                                    |
|                                       |                        | 0dB             | 0dB / -20dB / 4dB           |                                                                                                    |
|                                       | - FRONT INTERCOM MIC   | DYNAMIC         | DYNAMIC / CARBON<br>/ ECM   |                                                                                                    |
| -                                     | - INTERCOM MIC POWER   |                 | ON / OFF                    | * The ON/OFF of INTERCOM MIC POWER can be set only when                                                 |
| ╞                                     | - PGM MIX              | OFF             | OFF / PGM1 / PGM2 /<br>PGM3 | ECM is selected. INTERCOM MIC POWER and its display are fixed to ON when CARBON is selected.            |
|                                       | — PGM LEVEL            | X1.00           | X0.00 to 2.00               |                                                                                                    |

## Caution:

<< SYSTEM SETTING (2/2) continues to the next page >>

\*4: The control from the external MIC GAIN REMOTE PANEL has the highest priority.

- If the REMOTE ON/OFF switch of MIC GAIN REMOTE PANEL is turned on, the MIC GAIN control can be performed only from REMOTE PANEL.

- MIC1/2 CENTER ADJ function

The MIC GAIN REMOTE function can continuously change the microphone gain of the camera from the potentiometer connected to the external device. However, the mechanical and electrical center value and the control power voltage may not match depending on the capability of potentiometer and individual variability. In this case, the MAX/MIN control level of the microphone gain of the camera is disproportionate to the center value.

This function sets the mechanical center position of the potentiometer to the center of the control value.

Normally, this is set to factory settings, so adjustment is not required. If "CENTER ADJ" is performed at the wrong position, the control range of the microphone gain becomes abnormal.

# **CONFIGURATION**

Set the external connection etc..

## [ETHERNET SETUP] [PGM NO.] [POWER CONTROL] etc.

| Setting Item            | Initial setting  | Setting value                                                 | Description, Remarks                                                           |
|-------------------------|------------------|---------------------------------------------------------------|--------------------------------------------------------------------------------|
| ETHERNET SETUP          |                  |                                                               | Set the ETHERNET                                                               |
| - IP ADDRESS            | 192.168. 1.100   | 0.0.0.0 - 255.255.255.255                                     | ·                                                                              |
| - SUBNET MASK           | 255.255.255. 0   | 0.0.0.0 - 255.255.255.255                                     |                                                                                |
| - DEFAULT GATE WAY      | xxx.xxx.xxx      | 0.0.0.0 - 255.255.255.255                                     |                                                                                |
| - SPEED/DUPLEX          | AUTO NEGOTIATION | AUTO NEGOTIATION/10M HALF<br>/10M FULL/100M HALF/100M<br>FULL |                                                                                |
|                         | REBOOT CANCEL    | REBOOT CANCEL / REBOOT<br>EXECUTE                             |                                                                                |
| PGM NO.                 |                  |                                                               | Sets the program number.                                                       |
| CAM PGM NO. SET         | OFF              | OFF, 1 to 99                                                  | Sets the ID display number for the entire CCU front side.                      |
| FRONT ID DISPLAY        | OFF              | OFF / ON                                                      | Sets the ON/OFF of the display for the entire CCU front side.                  |
| POWER CONTROL           |                  |                                                               |                                                                                |
| OCP CAM PWR CTRL        |                  | / ON / OFF / LAST                                             | Selects the operation mode based on the status of the OCP camera power switch. |
| CAM CODE                |                  | / NORMAL / CUT                                                | Option by region(USA only)                                                     |
| SAFETY&H.PWR            |                  | / NORMAL / CUT                                                |                                                                                |
| FIBER SINGLE MODE       | OFF              | OFF / ON                                                      | Sets the fiber single mode.                                                    |
| ENGINEER SET FILE RENEW |                  |                                                               | Updates the ENGINEER SET FILE.                                                 |
| - PASSWORD              | ****             |                                                               | Inputs the password for updating.                                              |
| 0123456789              |                  |                                                               |                                                                                |
| - FILE SELECT           | ENGINEER-1       | ENGINEER-1 / ENGINEER-2 /<br>ENGINEER-3                       |                                                                                |
| - DATA RENEW MODE       |                  |                                                               |                                                                                |
| PUSH SET> RENEW         |                  |                                                               |                                                                                |
| PASSWORD ENTRY          |                  |                                                               | Sets the password for updating the ENGINEER SET FILE.                          |
|                         | ***              | Input the current PASSWORD.                                   | The initial value is 0000.                                                     |
| RENEW                   | ***              | New PASSWORD                                                  |                                                                                |
| - CONFIRM               | ***              | Reconfirm                                                     |                                                                                |
| 123456789               |                  |                                                               |                                                                                |
| FIRMWARE UPDATE         |                  |                                                               | Updates the firmware.                                                          |
| MAIN SOFT               | 6149Vxx.xx.xx    |                                                               | ·                                                                              |
| ALL UPDATE              | 6182Vxx.xx.xx    |                                                               |                                                                                |
| - SUB SOFT              | 6139Vxx.xx.xx    |                                                               |                                                                                |
| HD VP FPGA2             | 6091Vxx.xx.xx    |                                                               | Displays "" when the optional module is not implemented.                       |
| HD VP FPGA3             | 6093Vxx.xx.xx    |                                                               | Displays "" when the optional module is not implemented.                       |
| TRX VP FPGA1            | 6089Vxx.xx.xx    |                                                               | •                                                                              |
| TRX VP FPGA2            | 6090Vxx.xx.xx    | -                                                             |                                                                                |
| TRX VP FPGA3            | 6093Vxx.xx.xx    |                                                               |                                                                                |
| RET PRC FPGA1           | 6102Vxx.xx.xx    |                                                               | ·                                                                              |
| RET PRC FPGA2           | 6103Vxx.xx.xx    |                                                               |                                                                                |
| PLS/AUX FPGA            | 6115Vxx.xx.xx    |                                                               | ·                                                                              |
| MPU FPGA                | 6117Vxx.xx.xx    |                                                               |                                                                                |
| 12G OUT FAGA            | 6128Vxx.xx.xx    |                                                               | Displays "" when the optional module is not implemented.                       |
| USB DATA SAVE           |                  |                                                               | Collects the log data.                                                         |
|                         | DIAG             | DIAG, SWCNTL, MENU, ALL                                       | ·                                                                              |
| PUSH SET> SAVE          |                  |                                                               |                                                                                |
| OTHERS                  |                  |                                                               |                                                                                |
| PM TALLY SEL            | Y                | Y / COMM                                                      | Selects Y TALLY OUT or COMM TALLY OUT.                                         |
| REM OPT ALARM LEVEL     | ATTEN            | ATTEN / WARNING / NG                                          | Sets the optical receiver level of the optical alarm on the remote panel.      |
|                         | FAST             | FAST/MIDDLE/LOW                                               | Sets the rotating speed of the fan motor on the back side of CCU.              |

UHK-430/CCU-430 1710 VER2 (E)

# 6.3 Setting of CCU Menu

Explains the CCU menu item operating of OCP-MCP-300 and CCU front side.

# Setting of PRESET FILE

Loads the data of PRESET file from the internal memory.

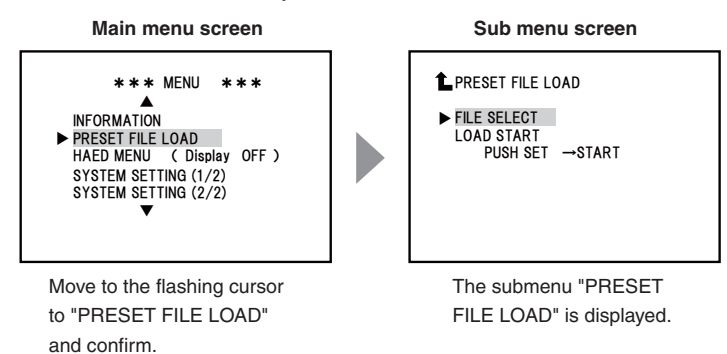

PRESET FILE Setting Menu

|                 | Menu           | Initial setting | Setting value | Description, Remarks                                                |
|-----------------|----------------|-----------------|---------------|---------------------------------------------------------------------|
| PR              | ESET FILE LOAD |                 |               | Preset file load                                                    |
|                 |                |                 | ENGINEER-1    | Selects the ENGINEER-1 file                                         |
|                 |                | ENGINEER-1      | ENGINEER-2    | Selects the ENGINEER-2 file                                         |
|                 | - FILE SELECT  |                 | ENGINEER-3    | Selects the ENGINEER-3 file                                         |
|                 |                |                 | FACTORY       | Selects the FACTORY file                                            |
|                 |                | READY           | READY         | Data transfer (LOAD) before execution.                              |
|                 | — FILE SELECT  |                 | START         | Data transfer (LOAD) start.                                         |
|                 |                |                 | CANSEL        | Data transfer (LOAD) cancellation.                                  |
| PUSH SET> START |                |                 |               |                                                                     |
| CA              | MERA MENU      |                 |               | Displays "Camera Power OFF" when the power of camera is turned off. |

Set the blinking cursor to FILE SELECT and select a target file to transfer (LOAD) the data.

When the blinking cursor is moved to "LOAD START" and finalized, the mode set value changes from "READY" to "START".

- When "CANCEL" is selected, the setting is canceled, and the status returns to "READY" status.

- When "START" is selected, "PUSH SET -> START" is displayed at the lower section of the screen. When "START" is selected, proceed to Step 3.

While "PUSH SET -> START" is selected, finalize the operation. The data transfer (LOAD) starts.

When loading of the file completes, the message "FAIL-SAFE DATA LOAD COMPLETED" appears on the screen. Then, CCU re-start automatically, and the operation completes.

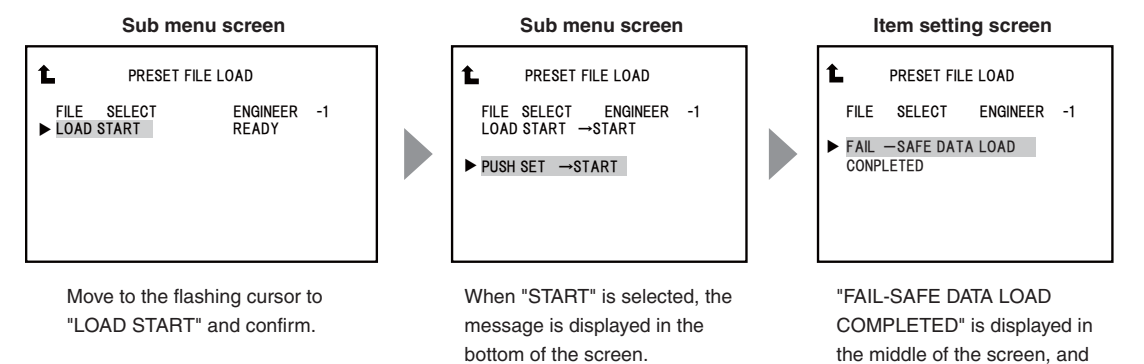

then restart.

1

2

3

## INTERCOM SETTING

"SYSTEM SETTING (2/2)" and

Sets INTERCOM.

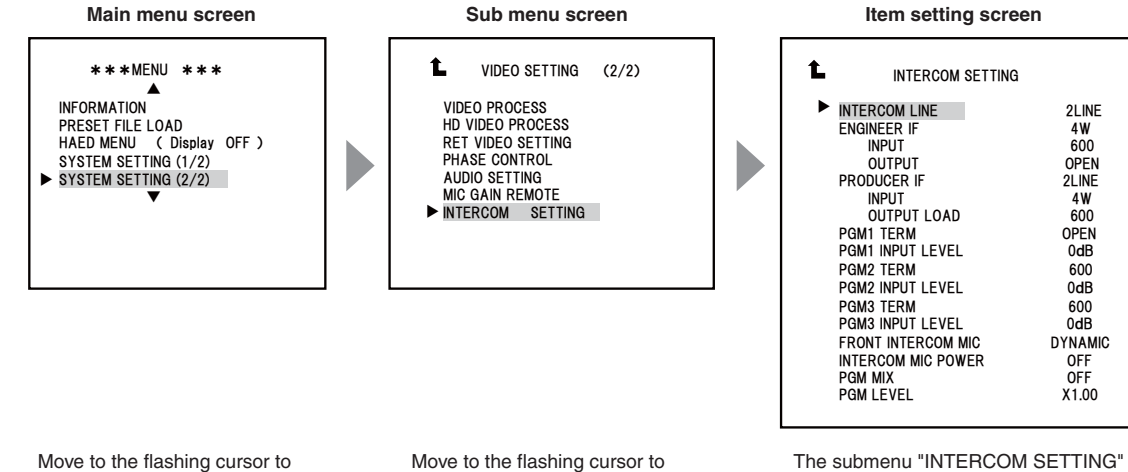

"INTERCOM SETTING" and

The submenu "INTERCOM SETTING" is displayed, on which you can perform various settings.

## Note:

confirm.

- Setting of ENGINEER /PRODUCER IF and Items that can be linked

| ENG/PROD IF | 4W        | RTS        | Cler-Com   |
|-------------|-----------|------------|------------|
| INPUT TERM  | 600 / 10k |            |            |
| OUTPUT LOAD |           | OPEN / 200 | OPEN / 200 |

confirm.

Generally, OUTPUT LOAD is set to "OPEN". When CCU is detached from the external system, set to "200".

#### - Setting of FRONT INTERCOM and Items that can be linked

| •                    |              |             |          |
|----------------------|--------------|-------------|----------|
| FRONT INTERCOM       | DYNAMIC      | CARBON      | ECM      |
| MIC POWER SUPPLY     | Fixed to OFF | Fixed to ON | ON / OFF |
| Input level (Hidden) | -60dBu       | -10dBu      | -40dBu   |

Set according to the microphone type of the headset to be used.

## **INTERCOM Setting Menu**

| Menu Initial setting |         | Setting value          | Description, Remarks                                                                                |  |  |
|----------------------|---------|------------------------|----------------------------------------------------------------------------------------------------|--|--|
| INTERCOM SETTING     |         |                        |                                                                                                    |  |  |
|                      | 2LINE   | 2LINE                  | This is the setting when the line system is used as individual two lines of<br>Engineer/Producer.   |  |  |
|                      |         | 1LINE                  | Integrate Producer line to Engineer line to make them to one line.                                  |  |  |
|                      |         | 4W                     | It sets Engineer line intercom system in 4-wire.                                                    |  |  |
| - ENGINEER IF        | 4W      | RTS                    | It sets Engineer line intercom system in RTS.                                                       |  |  |
|                      |         | CC                     | It sets Engineer line intercom system in Cler-Com.                                                  |  |  |
|                      | 600     | 600                    | It sets Input termination impedance of the Engineer line intercom system in $600\Omega$ .           |  |  |
|                      | 000     | 10k                    | It sets Input termination impedance of the Engineer line intercom system in $10 k \Omega_{\rm c}$   |  |  |
|                      |         | OPEN                   | It sets system impedance setting of the Engineer line RTS/Cler-Com in OPEN.                         |  |  |
|                      |         | 200                    | It sets system impedance setting of the Engineer line RTS/Cler-Com in $200\Omega$ .                 |  |  |
|                      |         | 4W                     | It sets Producer line intercom system in 4-wire.                                                    |  |  |
| - PRODUCER IF        | 4W      | RTS                    | It sets Producer line intercom system in RTS.                                                       |  |  |
|                      |         | СС                     | It sets Producer line intercom system in Cler-Com.                                                  |  |  |
|                      | 600     | 600                    | It sets Input termination impedance of the Producer line intercom system in $600\Omega_{\rm \cdot}$ |  |  |
|                      | 000     | 10k                    | It sets Input termination impedance of the Producer line intercom system in $10 k \Omega_{\rm c}$   |  |  |
|                      |         | OPEN                   | It sets system impedance setting of the Producer line RTS/Cler-Com in OPEN.                         |  |  |
|                      |         | 200                    | It sets system impedance setting of the Producer line RTS/Cler-Com in $200\Omega$ .                 |  |  |
|                      | 600     | 600                    | It sets line termination impedance of the Program Audio #1 in $600\Omega$ .                         |  |  |
|                      |         | 10k                    | It sets line termination impedance of the Program Audio #1 in $10k\Omega$ .                         |  |  |
|                      |         | 4dB                    | It sets input level of the Program Audio #1 in +4dBs.                                               |  |  |
| — PGM1 INPUT LEVEL   | 0dB     | 0dB                    | It sets input level of the Program Audio #1 in 0dBs.                                                |  |  |
|                      |         | -20dB                  | It sets input level of the Program Audio #1 in -20dBs.                                              |  |  |
|                      | 600     | 600                    | It sets line termination impedance of the Program Audio #2 in $600\Omega$ .                         |  |  |
| FGIVIZ TERIW         | 000     | 10k                    | It sets line termination impedance of the Program Audio #2 in $10k\Omega$ .                         |  |  |
|                      |         | 4dB                    | It sets input level of the Program Audio #2 in +4dBs.                                               |  |  |
| — PGM2 INPUT LEVEL   | 0dB     | 0dB                    | It sets input level of the Program Audio #2 in 0dBs.                                                |  |  |
|                      |         | -20dB                  | It sets input level of the Program Audio #2 in -20dBs.                                              |  |  |
|                      | c00     | 600                    | It sets line termination impedance of the Program Audio #3 in $600\Omega$ .                         |  |  |
|                      | 600     | 10k                    | It sets line termination impedance of the Program Audio #3 in $10k\Omega$ .                         |  |  |
|                      |         | 4dB                    | It sets input level of the Program Audio #3 in +4dBs.                                               |  |  |
| — PGM3 INPUT LEVEL   | 0dB     | 0dB                    | It sets input level of the Program Audio #3 in 0dBs.                                                |  |  |
|                      |         | -20dB                  | It sets input level of the Program Audio #3 in -20dBs.                                              |  |  |
| - FRONT INTERCOM MIC |         | DYNAMIC                | It sets headset microphone to be connected to the CCU front side of the instrument in DYNAMIC type. |  |  |
|                      | DYNAMIC | CARBON                 | It sets headset microphone to be connected to the CCU front side of the instrument in CARBON type.  |  |  |
|                      |         | ECM                    | It sets headset microphone to be connected to the CCU front side of the instrument in ECM type.     |  |  |
| - INTERCOM MIC POWER | OFF     | ON/OFF                 | It sets whether or not the power is supplied when the microphone is set to EMC.                     |  |  |
| — PGM MIX            | OFF     | OFF/PGM1/<br>PGM2/PGM3 | It sets whether or not the PGM is mixed to the INTERCOM output at the CCU front side.               |  |  |
|                      | X1.00   | X0.00 to 2.00          | It sets level of PGM to mix in INTERCOM output at the CCU front side.                               |  |  |

# 7

# Helpful Technical Information

UHK-430/CCU-430 1710 VER2 (E)

# 7.1 4K Format

This section explains the process and format used to transmit 4K video signals.

# 4K Format and HD Format

**Term:** - 4K

4K indicates the video outputs with active image area of 3840 x 2160 or 4096 x 2160. In this document, 4K indicates the 3840 x 2160 output.

- HD (SDI)

Signals that comply with SMPTE 292 1.5Gb/s Signal/Data Serial Interface 1280×720, 1920 x 1080.

- 3G (SDI)
- Signals that comply with SMPTE 424/425 3Gb/s Signal/Data Serial Interface 1920×1080 (Level-A/B). Quad Link
- A method to construct a 4K image with 4 links.

## 4K Video Output/Area Split Output (SQD)

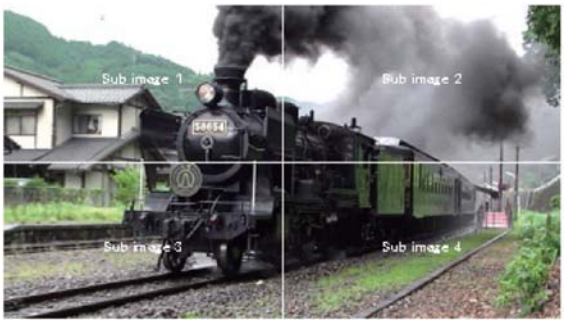

4K SDI Output (SQUARE DIVISION)

- This method horizontally or vertically splits the 3840×2160 image size output into two images, then transmits and displays four 1920×1080 sub images (Sub Image 1 to 4).

# 4K Video Output/Pixel Split Output (2SI)

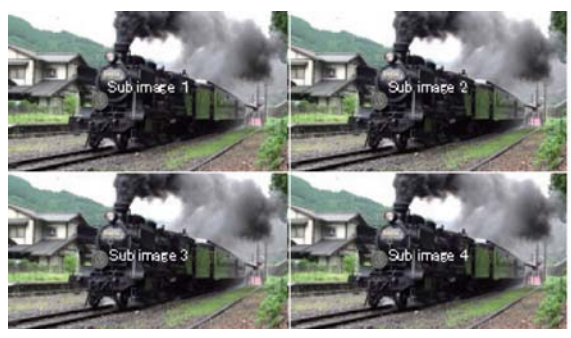

and every the other line) into four 1920×1080 sub images (Sub Image 1 to 4) to transmit and display.

- This method horizontally splits the image size (per 2 pixels

4K SDI Output (2 SAMPLE INTERLEAVE)

HD Video Output/Cutout Output

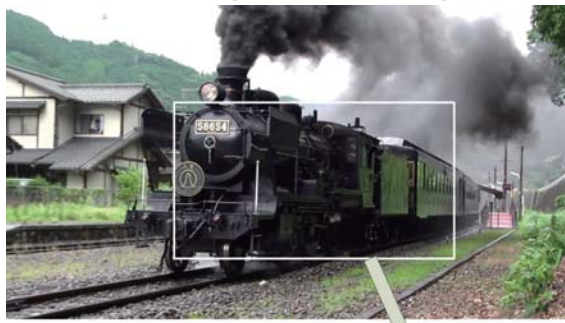

4K Video Output

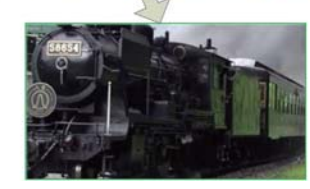

HD Video Output

# HD Video Output (D/C: Down Convert Output)

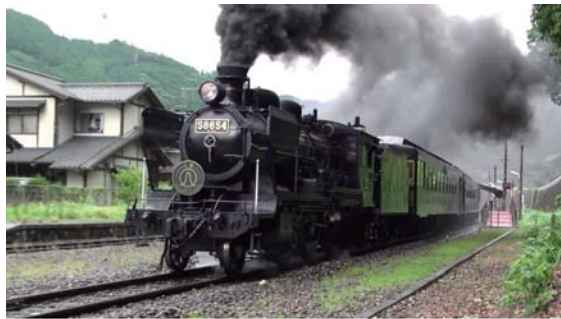

4K Video Output

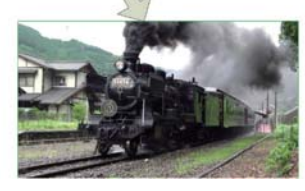

HD Video Output

- The range equivalent to the 2K video signals is cutout at an arbitrary position from the 4K video signals, and the cutout output is outputted.

- The 4K video signals are down converted to HD image size and outputted.

## Output Form by Mode

1

2

Indicates the video processing system of the CCU implemented.

Depending on the availability of the optional module, the CCU output can be 4K only, HD only, 4K/HD simulcast, or HD double speed/normal speed simulcast.

Plan A-1 (Standard configuration: HD mode)

- TRX\_VP module is the HDTV (D/C) output mode.
- HD\_VP module not implemented

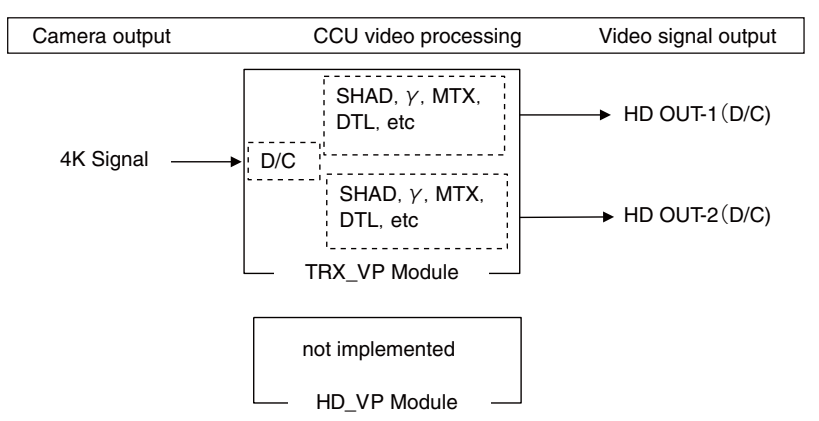

## Plan A-2 (Standard configuration: 4K mode)

- TRX\_VP module is the 4K output mode.
- HD\_VP module not implemented

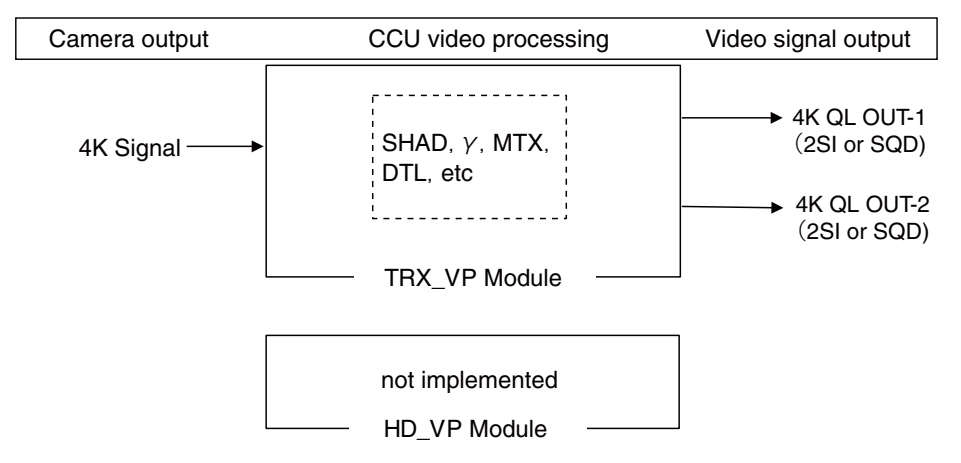

3

4

Plan B-1 (Optional implementation: Normal speed mode)

- TRX\_VP module is the 4K output mode.
- HD\_VP module implemented

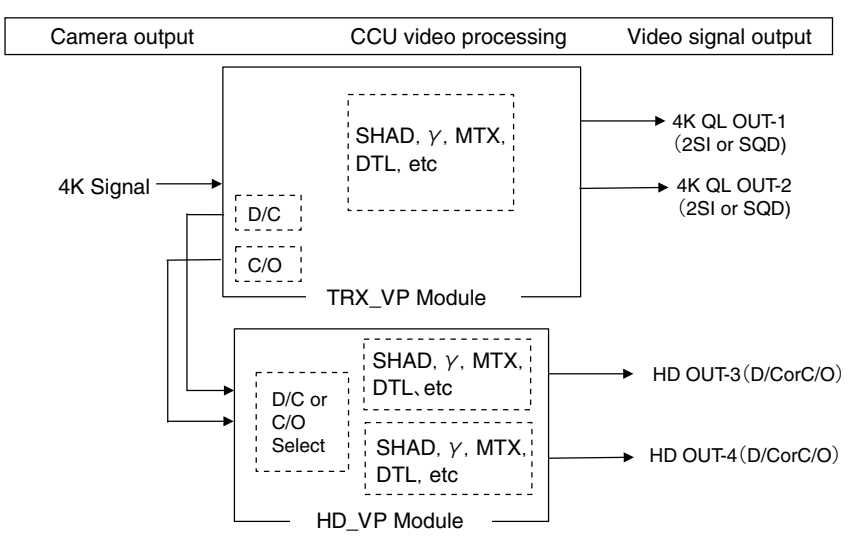

Plan B-2 (Optional implementation: Double speed mode)

- TRX\_VP module is HD double speed mode.

- HD\_VP module implemented

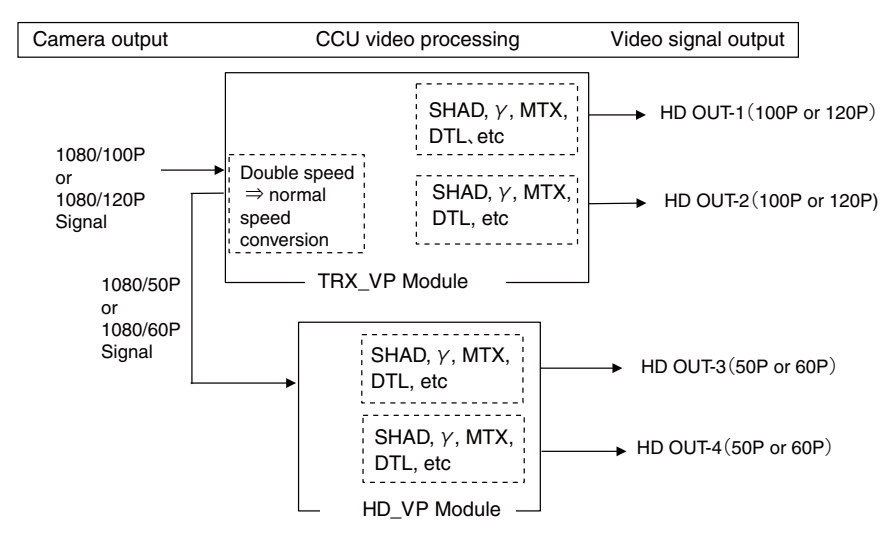

# 4K/HD Format

The following shows the list of 4K/HD format, output format, and signal format displayed on the camera/CCU menus and self diagnosis display screen (Diagnostic Information).

|           | Format          | SDI Signal |              |                  |
|-----------|-----------------|------------|--------------|------------------|
| 3840x2160 | progressive     | 30/M       | 2160P29.94   | 1.485/M Gbps 422 |
| 3840x2160 | progressive(sF) | 30/M       | 2160PsF29.94 | 1.485/M Gbps 422 |
| 3840x2160 | progressive     | 25         | 2160P25      | 1.485 Gbps 422   |
| 3840x2160 | progressive(sF) | 25         | 2160PsF25    | 1.485 Gbps 422   |
| 3840x2160 | progressive     | 24         | 2160P24      | 1.485 Gbps 422   |
| 3840x2160 | progressive(sF) | 24         | 2160PsF24    | 1.485 Gbps 422   |
| 3840x2160 | progressive     | 24/M       | 2160P23.98   | 1.485/M Gbps 422 |
| 3840x2160 | progressive(sF) | 24/M       | 2160PsF23.98 | 1.485/M Gbps 422 |

## Quad Link 3G-SDI (2-sample interleave division / Square division)

| Format    |             |      | SDI           | Standard         |               |
|-----------|-------------|------|---------------|------------------|---------------|
| 3840x2160 | progressive | 60/M | 2160P59.94-3G | 2.970/M Gbps 422 | SMPTE 424/425 |
| 3840x2160 | progressive | 50   | 2160P50-3G    | 2.970 Gbps 422   | SMPTE 424/425 |
| 3840x2160 | progressive | 30/M | 2160P29.98-3G | 2.970/M Gbps 444 | SMPTE 424/425 |
| 3840x2160 | progressive | 25   | 2160P25-3G    | 2.970 Gbps 444   | SMPTE 424/425 |
| 3840x2160 | progressive | 24   | 2160P24-3G    | 2.970 Gbps 444   | SMPTE 424/425 |
| 3840x2160 | progressive | 24/M | 2160P23.98-3G | 2.970/M Gbps 444 | SMPTE 424/425 |

## Note:

sF: segmented Frame /M: Indicates /1.001.

## Caution

In SMPTE ST 425-5, Quad Link of 1.5G-SDI is not defined. Only certain devices can support the signal reception of HD-SDI (1.5G) Quad Link.

## Reference:

## Menu Display

This section explains 4K format displayed on the menu and self diagnosis display using examples.

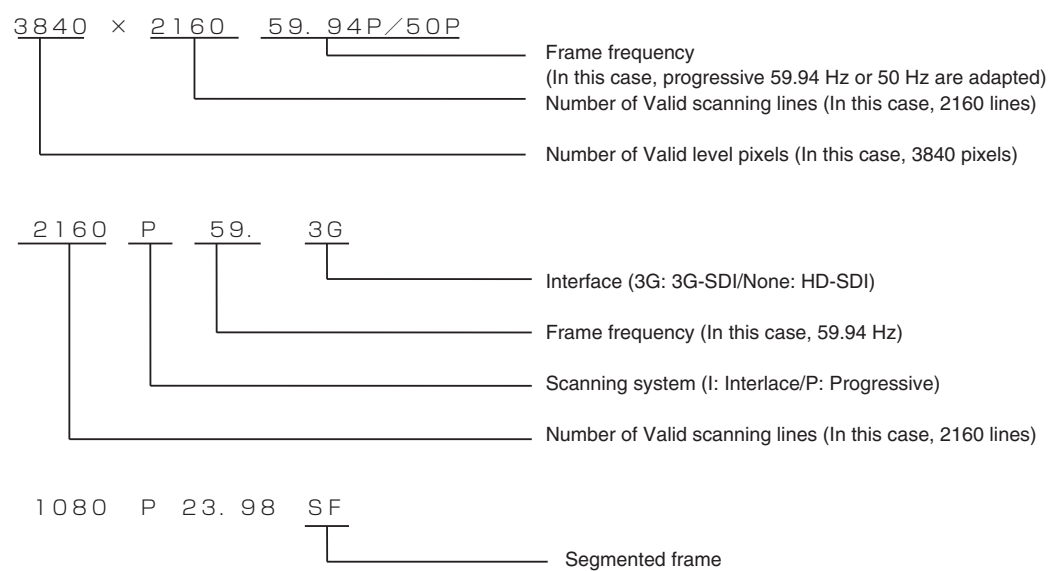

# HD Format

| Format    |                 |      | SDI          | Standard         |            |
|-----------|-----------------|------|--------------|------------------|------------|
| 1920x1080 | interlace       | 60/M | 1080i59.94   | 1.485/M Gbps 422 | 274M/292M  |
| 1920x1080 | progressive(sF) | 24/M | 1080PsF23.98 | 1.485/M Gbps 422 | 274M/292M  |
| 1920x1080 | progressive     | 24/M | 1080P23.98   | 1.485/M Gbps 422 | 274M/292M  |
| 1920x1080 | progressive(sF) | 30/M | 1080PsF29.97 | 1.485/M Gbps 422 | PR211/292M |
| 1920x1080 | progressive     | 30/M | 1080P29.97   | 1.485/M Gbps 422 | 274M/292M  |
| 1280x720  | progressive     | 60/M | 720P59.94    | 1.485/M Gbps 422 | 296M/292M  |
| 1920x1080 | interlace       | 50   | 1080i50      | 1.485 Gbps 422   | 274M/292M  |
| 1920x1080 | progressive(sF) | 25   | 1080PsF25    | 1.485 Gbps 422   | PR211/292M |
| 1920x1080 | progressive     | 25   | 1080P25      | 1.485 Gbps 422   | 274M/292M  |
| 1920x1080 | progressive(sF) | 24   | 1080PsF24    | 1.485 Gbps 422   | PR211/292M |
| 1920x1080 | progressive     | 24   | 1080P24      | 1.485 Gbps 422   | 274M/292M  |
| 1280x720  | progressive     | 50   | 720P50       | 1.485 Gbps 422   | 296M/292M  |
| 1920x1080 | progressive     | 60/M | 1080P59.94   | 2.970/M Gbps 422 | 274M/425M  |
| 1920x1080 | interlace       | 60/M | 1080i59.94   | 2.970/M Gbps 444 | 274M/425M  |
| 1920x1080 | progressive(sF) | 24/M | 1080PsF23.98 | 2.970/M Gbps 444 | PR211/425M |
| 1920x1080 | progressive     | 24/M | 1080P23.98   | 2.970/M Gbps 444 | 274M/425M  |
| 1920x1080 | progressive(sF) | 30/M | 1080PsF29.97 | 2.970/M Gbps 444 | PR211/425M |
| 1920x1080 | progressive     | 30/M | 1080P29.97   | 2.970/M Gbps 444 | 274M/425M  |
| 1920x1080 | progressive     | 50   | 1080P50      | 2.970 Gbps 422   | 274M/425M  |
| 1920x1080 | interlace       | 50   | 1080i50      | 2.970 Gbps 444   | 274M/425M  |
| 1920x1080 | progressive(sF) | 25   | 1080PsF25    | 2.970 Gbps 444   | PR211/425M |
| 1920x1080 | progressive     | 25   | 1080P25      | 2.970 Gbps 444   | 274M/425M  |
| 1920x1080 | progressive(sF) | 24   | 1080PsF24    | 2.970 Gbps 444   | PR211/425M |
| 1920x1080 | progressive     | 24   | 1080P24      | 2.970 Gbps 444   | 274M/425M  |

## Caution:

\*1: 274M, 292M, 274M, and 425M, are SMPTE standards.

## Note:

sF: segmented Frame /M: Indicates /1.001.

# 7.2 Format Conversion

# **Frame Field Conversion**

## Segmented Frame"

The segmented frame extracts a video with progressive system per 1 line, and converts into a video with interlace system.

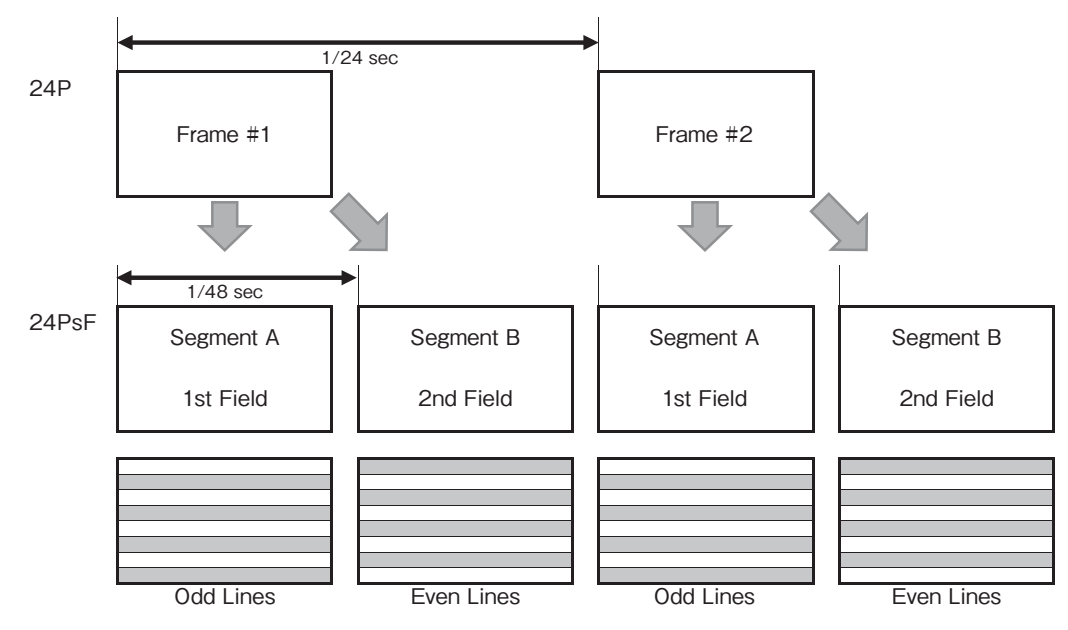

It is characterized by no movement in the first segment (Segment A) and the second segment (Segment B). These two segments are synthesized to one progressive signal.

Since Segmented Frame system can be displayed on the CRT monitor and created without any major change in conventional interlace devices. Therefore, this system has been widely used since the 24P format is introduced.

Since 1080PsF29.97 signals and 1080PsF25 signals can be treated as 1080i59.94 and 1080i50 respectively, in recent years, this system has been often used as the time-release video effect.

# 7.3 Signal Processing

## Hybrid Log-Gamma

The standardized video signal properties (transfer function) of HDR (High dynamic Range) to reconstruct the wide subject range from dark area to highlight.

UHK-430 camera has the custom gamma table and supports HDR operation by switching. The transfer function of ARIB STD-B67 and HLG properties are described below.

## [Transfer Function]

$$E' = \begin{cases} r \sqrt{E} & 0 \leq E \leq 1 \\ a \ln(E-b)+c & 1 < E \end{cases}$$

E :Scene brightness (Normalized with standard white level) E' :Video signal level

 $^{\rm r}$  :Video signal level compatible with the standard white level  $\rm r=0.5$ 

r =0.5 a=0.17883277, b=0.28466892, c=0.55991073

## [HLG Properties]

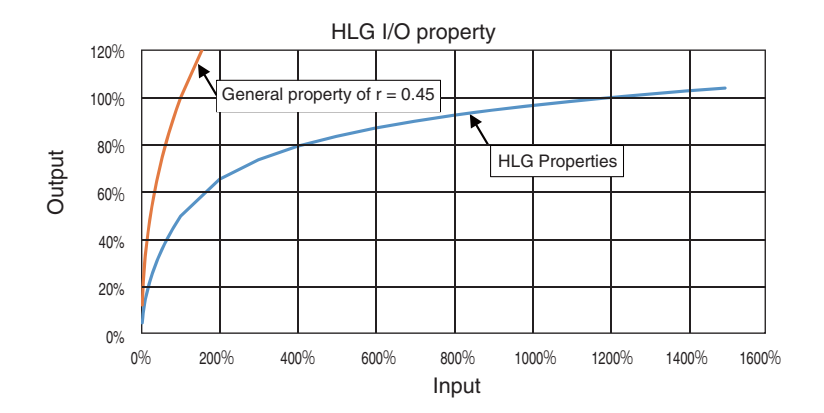

# Colorimetry (Color Region)

- Rec. ITU-R BT.2020 is adapted for the colorimetry of 4K camera. The color expression region is significantly larger than the HD camera with Rec. ITU-R BT.709.
- The UHK-430 camera has 4K mode and HD mode. Select and set the colorimetry suitable for each mode.
- Shows the chromaticity coordinate of BT.2020 and BT.709.

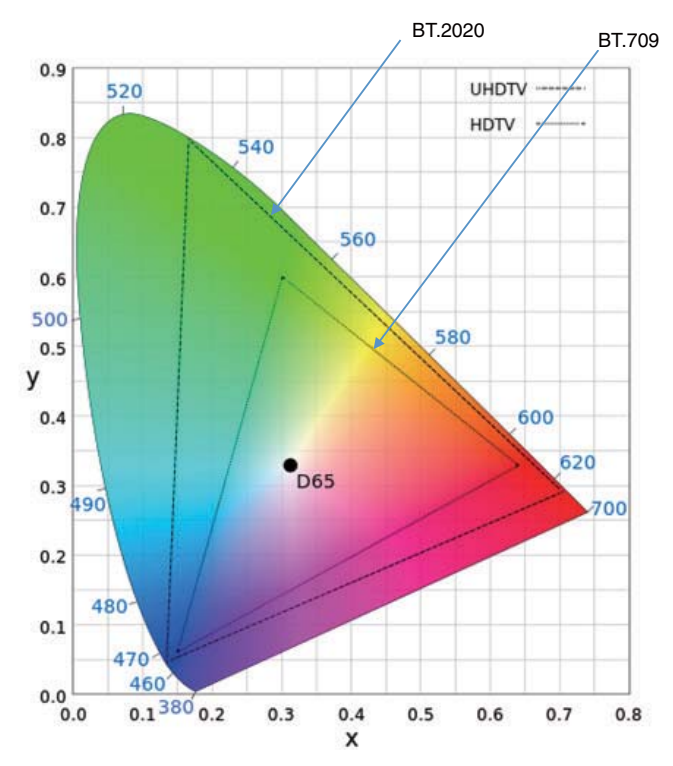

## Caution:

The video format of HDR defines the colorimetry BT.2020 and transfer function HLG system.

# 7.4 Signal Transmission

## Mapping Structure for Level A and Level B of 3G-SDI

SMPTE424M defines the interface that transmits 3Gbps serial data stream with a coaxial cable. This stream consists of two virtual data streams (Data Stream 1, Data Stream 2). Each data stream is mapped based on the mapping structure, and classified into "Level-A" and "Level-B" by the mapping method.

#### Caution:

The word data lines of digital blanking is omitted here. Please refer to respective standards for more details.

## [Level A]

1

2

For Y/Cb/Cr data, Y data is mapped to Data Stream 1, and Cb/Cr data is mapped to Data Stream 2.

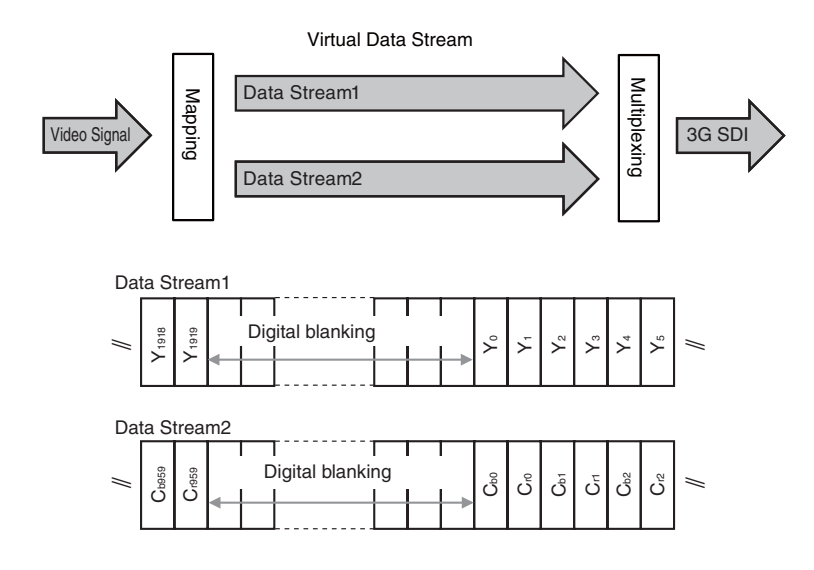

Multiplexes the Data Stream 2 and Data Stream 1, in this order, in a word unit, resulting 3Gbps serial data stream.

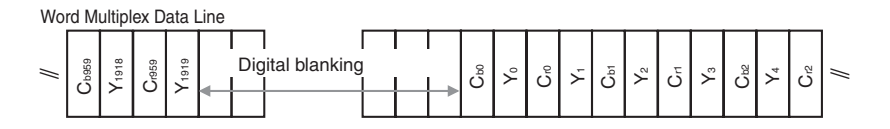

## [Level-B]

This method converts the dual link standardized with SMPTE 372M to 3Gbps serial data stream signals. Sort the 1080/P signals (3G data) into the dual link.

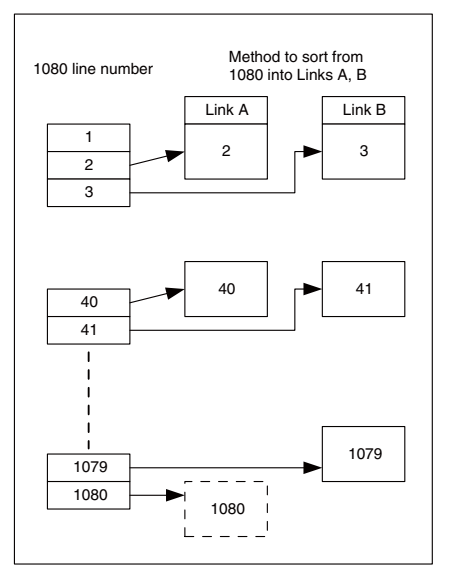

Refer to the BTA S-004C 1.0 version.

1 Map Link A to Data Stream 1, and map Link B to Data Stream 2.

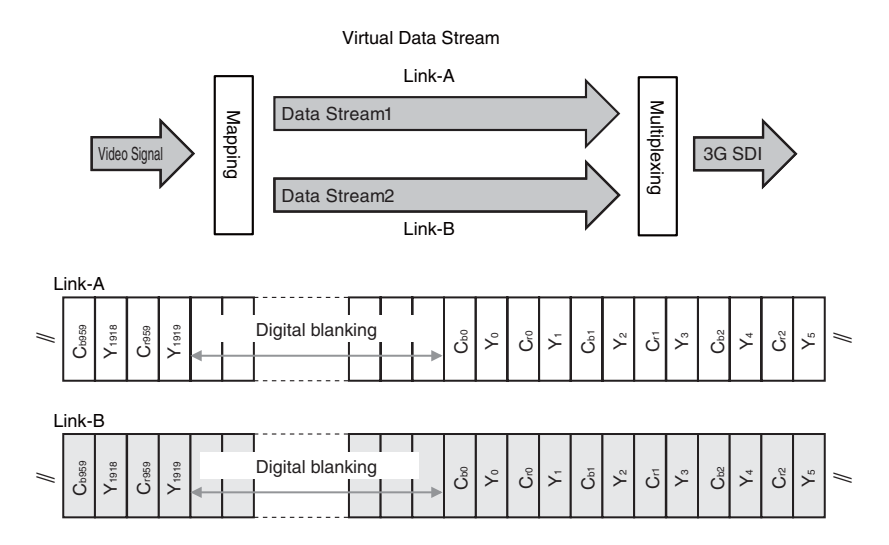

2 Multiplexes the Data Stream 2 and Data Stream 1, in this order, in a word unit, resulting 3Gbps serial data stream.

Word Multiplex Data Line Digital blanking Y 1919 Y<sup>1919</sup> ů  $\mathbf{O}_{\mathbf{p}_0}$ å ۶ ů ŕ å ۲2 ۲ ģ ģ Ő ů ۶ ۶ ۶ ð ≻ ŏ (

# 7.5 Video Signal Format Output

## Selecting the Function Combination

Displays the list of the selected items (monitor format and synchronization signal output) of each function in the format (SDI OUT) of the operation system.

Each setting is performed on the camera head or CCU menu. The list also includes optional items, so some of items may not be selected.

## [SDI OUT-1, -2 Selection Combination]

Indicates the video output signal format for the main line system format.

| IMAGE SIZE  | FREQ &<br>SCAN | SAMPLING  | MAPPING              | 4K OUTPUT            | MON OUT                                              | SYNC OUTPUT             |
|-------------|----------------|-----------|----------------------|----------------------|------------------------------------------------------|-------------------------|
| 3840 x 2160 | 59.94P         | YCbCr 422 |                      |                      | 1080i59.94 422 HD-SDI                                | 1080P59.94/1080i59.94   |
|             | 50P            |           |                      |                      | 1080i50 422 HD-SDI                                   | 1080P50/1080i50         |
|             | 29.97P         | - RGB 444 |                      | -                    | 1080P29.97 422 HD-SDI, or<br>1080P29.97sF 422 HD-SDI | 1080P29.97/1080i59.94   |
|             | 25P            |           | 3G SDI Level-<br>A/B | 3G QL 2SI,<br>or SQD | 1080P25 422 HD-SDI, or<br>1080P25sF 422 HD-SDI       | 1080P25/1080i50         |
|             | 24P            |           |                      | -                    | 1080P24 422 HD-SDI, or<br>1080P24sF 422 HD-SDI       | 1080P24/1080P24sF       |
|             | 23.98P         |           |                      |                      | 1080P23.98 422 HD-SDI, or<br>1080P23.98sF 422 HD-SDI | 1080P23.98/1080P23.98sF |
|             | 29.97P         |           |                      |                      | 1080P29.97 422 HD-SDI, or<br>1080P29.97sF 422 HD-SDI | 1080P29.97/1080i59.94   |
|             | 25P            | YCbCr 422 |                      |                      | 1080P25 422 HD-SDI, or<br>1080P25sF 422 HD-SDI       | 1080P25/1080i50         |
|             | 24P            |           |                      |                      | 1080P24 422 HD-SDI, or<br>1080P24sF 422 HD-SDI       | 1080P24/1080P24sF       |
|             | 23.98P         |           |                      |                      | 1080P23.98 422 HD-SDI, or<br>1080P23.98sF 422 HD-SDI | 1080P23.98/1080P23.98sF |
|             | 29.97PsF       | -         |                      |                      | 1080P29.97sF 422 HD-SDI                              | 1080P29.97/1080i59.94   |
|             | 25PsF          | YCbCr 422 | HD SDI               | HD QL SQD            | 1080P25sF 422 HD-SDI                                 | 1080P25/1080i50         |
|             | 24PsF          | -         |                      |                      | 1080P24sF 422 HD-SDI                                 | 1080P24/1080P24sF       |
|             | 23.98PsF       |           |                      |                      | 1080P23.98sF 422 HD-SDI                              | 1080P23.98/1080P23.98sF |
| 1920 x 1080 | 59.94P         | YCbCr 422 | 3G SDI Level-        |                      | 1080i59.94 422 HD-SDI                                | 1080P59.94//1080i59.94  |
|             | 50P            |           | A/D                  |                      | 1080i50 422 HD-SDI                                   | 1080P50/1080i50         |
|             | 59.94          | YCbCr 422 | HD SDI               |                      | 1080i59.94 422 HD-SDI                                | 1080159.94              |
|             | 501            |           |                      |                      | 1080i50 422 HD-SDI                                   | 1080i50                 |
|             | 59.94          | RGB 444   | 3G SDI Level-        |                      | 1080i59.94 422 HD-SDI                                | 1080i59.94              |
|             | 501            |           | A/B                  |                      | 1080i50 422 HD-SDI                                   | 1080i50                 |
|             | 29.97P         | -         |                      |                      | 1080P29.97 422 HD-SDI, or<br>1080P29.97sF 422 HD-SDI | 1080P29.97/1080i59.94   |
|             | 25P            | YCbCr 422 | HD SDI               |                      | 1080P25 422 HD-SDI, or<br>1080P25sF 422 HD-SDI       | 1080P25/1080i50         |
|             | 24P            |           |                      |                      | 1080P24 422 HD-SDI, or<br>1080P24sF 422 HD-SDI       | 1080P24/1080P24sF       |
|             | 23.98P         |           |                      | /                    | 1080P23.98 422 HD-SDI, or<br>1080P23.98sF 422 HD-SDI | 1080P23.98/1080P23.98sF |
|             | 29.97P         | - RGB 444 | 3G SDI Level-<br>A/B |                      | 1080P29.97 422 HD-SDI, or<br>1080P29.97sF 422 HD-SDI | 1080P29.97/1080i59.94   |
|             | 25P            |           |                      |                      | 1080P25 422 HD-SDI, or<br>1080P25sF 422 HD-SDI       | 1080P25/1080i50         |
|             | 24P            |           |                      |                      | 1080P24 422 HD-SDI, or<br>1080P24sF 422 HD-SDI       | 1080P24/1080P24sf       |
|             | 23.98P         |           |                      | /                    | 1080P23.98 422 HD-SDI, or<br>1080P23.98sF 422 HD-SDI | 1080P23.98/1080P23.98sF |
|             | 29.97PsF       |           |                      |                      | 1080P29.97sF 422 HD-SDI                              | 1080P29.97/1080i59.94   |
|             | 25PsF          | YCbCr 422 | HD SDI               |                      | 1080P25sF 422 HD-SDI                                 | 1080P25/1080i50         |
|             | 24PsF          |           |                      |                      | 1080P24sF 422 HD-SDI                                 | 1080P24/1080P24sF       |
|             | 23.98PsF       |           |                      | Z                    | 1080P23.98sF 422 HD-SDI                              | 1080P23.98/1080P23.98sF |
|             | 29.97PsF       |           |                      |                      | 1080P29.97sF 422 HD-SDI                              | 1080P29.97/1080i59.94   |
|             | 25PsF          | RGB 444   | 3G SDI Level-<br>A/B |                      | 1080P25sF 422 HD-SDI                                 | 1080P25/1080i50         |
|             | 24PsF          | 1100 444  |                      |                      | 1080P24sF 422 HD-SDI                                 | 1080P24/1080P24sF       |
|             | 23.98PsF       |           |                      | $\swarrow$           | 1080P23.98sF 422 HD-SDI                              | 1080P23.98/1080P23.98sF |
|             | 119.88P        | YChCr 422 |                      |                      | 1080i59.94 422 HD-SDI                                | 1080P59.94/1080i59.94   |
|             | 100P           |           |                      |                      | 1080i50 422 HD-SDI                                   | 1080P50/1080i50         |
| 1280 x 720  | 59.94P         | VChCr 422 | HD SDI               |                      | 720P59.94 422 HD-SDI                                 | 720P59.94               |
|             | 50P            | 10001 422 |                      |                      | 720P50 422 HD-SDI                                    | 720P50                  |

## Caution:

Some items may not be operable due to your operating configuration.

## [SDI OUT-3, -4]

Indicates the video output signal format for the optional line system format.

| IMAGE SIZE  | FREQ &<br>SCAN | SAMPLING  | MAPPING              | 4K OUTPUT | MON OUT                                              | SYNC OUTPUT             |
|-------------|----------------|-----------|----------------------|-----------|------------------------------------------------------|-------------------------|
| 1920 x 1080 | 59.94P         | YCbCr 422 | 3G SDI Level-<br>A/B |           | 1080i59.94 422 HD-SDI                                | 1080P59.94/1080i59.94   |
| -           | 50P            |           |                      |           | 1080i50 422 HD-SDI                                   | 1080P50/1080i50         |
|             | 59.94i         | YCbCr 422 | HD SDI               |           | 1080i59.94 422 HD-SDI                                | 1080i59.94              |
|             | 50i            |           |                      |           | 1080i50 422 HD-SDI                                   | 1080i50                 |
|             | 59.94i         | DOD 444   | 3G SDI Level-<br>A/B |           | 1080i59.94 422 HD-SDI                                | 1080i59.94              |
|             | 50i            | RGD 444   |                      |           | 1080i50 422 HD-SDI                                   | 1080i50                 |
|             | 29.97P         |           | HD SDI               |           | 1080P29.97 422 HD-SDI, or<br>1080P29.97sF 422 HD-SDI | 1080P29.97/1080i59.94   |
|             | 25P            | VCbCr 422 |                      |           | 1080P25 422 HD-SDI, or<br>1080P25sF 422 HD-SDI       | 1080P25/1080i50         |
|             | 24P            | YCbCr 422 |                      |           | 1080P24 422 HD-SDI, or<br>1080P24sF 422 HD-SDI       | 1080P24/1080P24sF       |
|             | 23.98P         |           |                      |           | 1080P23.98 422 HD-SDI, or<br>1080P23.98sF 422 HD-SDI | 1080P23.98/1080P23.98sF |
|             | 29.97P         | RGB 444   | 3G SDI Level-<br>A/B |           | 1080P29.97 422 HD-SDI, or<br>1080P29.97sF 422 HD-SDI | 1080P29.97/1080i59.94   |
|             | 25P            |           |                      |           | 1080P25 422 HD-SDI, or<br>1080P25sF 422 HD-SDI       | 1080P25/1080i50         |
|             | 24P            |           |                      |           | 1080P24 422 HD-SDI, or<br>1080P24sF 422 HD-SDI       | 1080P24/1080P24sF       |
|             | 23.98P         |           |                      |           | 1080P23.98 422 HD-SDI, or<br>1080P23.98sF 422 HD-SDI | 1080P23.98/1080P23.98sF |
|             | 29.97PsF       |           | HD SDI               |           | 1080P29.97sF 422 HD-SDI                              | 1080P29.97/1080i59.94   |
|             | 25PsF          | VChCr 400 |                      |           | 1080P25sF 422 HD-SDI                                 | 1080P25/1080i50         |
|             | 24PsF          | 10001 422 |                      |           | 1080P24sF 422 HD-SDI                                 | 1080P24/1080P24sF       |
|             | 23.98PsF       |           |                      |           | 1080P23.98sF 422 HD-SDI                              | 1080P23.98/1080P23.98sF |
|             | 29.97PsF       |           | 3G SDI Level-<br>A/B |           | 1080P29.97sF 422 HD-SDI                              | 1080P29.97/1080i59.94   |
|             | 25PsF          | RGB 444   |                      |           | 1080P25sF 422 HD-SDI                                 | 1080P25/1080i50         |
|             | 24PsF          |           |                      |           | 1080P24sF 422 HD-SDI                                 | 1080P24/1080P24sF       |
|             | 23.98PsF       | ]         |                      |           | 1080P23.98sF 422 HD-SDI                              | 1080P23.98/1080P23.98sF |
| 1280 x 720  | 59.94P         | YCbCr 422 | HD SDI               |           | 720P59.94 422 HD-SDI                                 | 720P59.94               |
| 50P         | 50P            |           |                      |           | 720P50 422 HD-SDI                                    | 720P50                  |

## Caution:

Some items may not be operable due to your operating configuration.
|       | CCU OUTPUT FRA | ME /FIELD RATE | Camera HD                | Camera HD TRUNK IN |  |  |  |  |
|-------|----------------|----------------|--------------------------|--------------------|--|--|--|--|
|       |                |                |                          |                    |  |  |  |  |
| 59.94 | Progressive    | Interlace      | 1080I59.94 YCbCr 4:2:2   | HD-SDI             |  |  |  |  |
|       |                |                | 1080P29.97sF YCbCr 4:2:2 | HD-SDI             |  |  |  |  |
| 50    | Progressive    | Interlace      | 1080I50 YCbCr 4:2:2      | HD-SDI             |  |  |  |  |
|       |                |                | 1080P25sF YCbCr 4:2:2    | HD-SDI             |  |  |  |  |
| 29.97 | Progressive    | PsF            | 1080P29.97 YCbCr 4:2:2   | HD-SDI             |  |  |  |  |
|       |                |                | 1080P29.97sF YCbCr 4:2:2 | HD-SDI             |  |  |  |  |
| 25    | Progressive    | PsF            | 1080P25 YCbCr 4:2:2      | HD-SDI             |  |  |  |  |
|       |                |                | 1080P25sF YCbCr 4:2:2    | HD-SDI             |  |  |  |  |
| 24    | Progressive    | PsF            | 1080P24 YCbCr 4:2:2      | HD-SDI             |  |  |  |  |
| 23.98 | Progressive    | PsF            | 1080P23.98 YCbCr 4:2:2   | HD-SDI             |  |  |  |  |

# TRUNK VIDEO format is compatible with CCU output format settings

## **QTV/RETURN VIDEO** format is compatible with CCU output format settings

|       | CCU OUTPUT FRA | ME /FIELD RATE | CCU HD QTV IN            | / RETURN IN    |
|-------|----------------|----------------|--------------------------|----------------|
| 59.94 | Progressive    | Interlace      | 1080P59.94 YCbCr 4:2:2   | 3G-SDI LVL-A/B |
|       |                |                | 1080I59.94 RGB 4:4:4     | 3G-SDI LVL-A/B |
|       |                |                | 1080I59.94 YCbCr 4:2:2   | HD-SDI         |
| 50    | Progressive    | Interlace      | 1080P50 YCbCr 4:2:2      | 3G-SDI LVL-A/B |
|       |                |                | 1080I50 RGB 4:4:4        | 3G-SDI LVL-A/B |
|       |                |                | 1080I50 YCbCr 4:2:2      | HD-SDI         |
| 29.97 | Progressive    | PsF            | 1080P29.97 RGB 4:4:4     | 3G-SDI LVL-A/B |
|       |                |                | 1080P29.97sF RGB 4:4:4   | 3G-SDI LVL-A/B |
|       |                |                | 1080P29.97 YCbCr 4:2:2   | HD-SDI         |
|       |                |                | 1080P29.97sF YCbCr 4:2:2 | HD-SDI         |
| 25    | Progressive    | PsF            | 1080P25 RGB 4:4:4        | 3G-SDI LVL-A/B |
|       |                |                | 1080P25sF RGB 4:4:4      | 3G-SDI LVL-A/B |
|       |                |                | 1080P25 YCbCr 4:2:2      | HD-SDI         |
|       |                |                | 1080P25sF YCbCr 4:2:2    | HD-SDI         |
| 24    | Progressive    | PsF            | 1080P24 RGB 4:4:4        | 3G-SDI LVL-A/B |
|       |                |                | 1080P24sF RGB 4:4:4      | 3G-SDI LVL-A/B |
|       |                |                | 1080P24 YCbCr 4:2:2      | HD-SDI         |
|       |                |                | 1080P24sF YCbCr 4:2:2    | HD-SDI         |
| 23.98 | Progressive    | PsF            | 1080P23.98 RGB 4:4:4     | 3G-SDI LVL-A/B |
|       |                |                | 11080P23.98sF RGB 4:4:4  | 3G-SDI LVL-A/B |
|       |                |                | 1080P23.98 YCbCr 4:2:2   | HD-SDI         |
|       |                |                | 1080P23.98sF YCbCr 4:2:2 | HD-SDI         |

\* Even if 3G-SDI signals are inputted to CCU, the QTV/RETURN outputs of the camera are converted to HD-SDI signals.

# 7.6 Monitor System

#### Monitor System of Video Signals for Video Main Line

An example of relationship in monitor system (picture monitor and waveform monitor) for the main line output video system format.

| Camera Head SCAN MODE | CCU Output Connector                | CCU Output Signal                                                                                                    | Bit Rate                                        | Number of cable  | Main Line Monitoring System                                                                                                    | PM MON (for VE)                         |
|-----------------------|-------------------------------------|----------------------------------------------------------------------------------------------------|-------------------------------------------------|------------------|----------------------------------------------------------------------------------------------------|-----------------------------------------|
| 1. 3840 x 2160        | 4K/HD OUT<br>(OUT 1, OUT 2)         | 4K SQUARE<br>or 4K 2SI                                                                                                    | 3Gbps<br>3Gbps                                  | 4                | 4k<br>MON<br>HD WFM                                                                                                    | HD<br>MON                               |
|                       | HD OUT<br>(OUT 3, OUT 4)<br>PM MONI | HD D/C 1080P<br>HD D/C 1080i<br>HD C/O 1080P<br>HD C/O 1080i<br>1080i                                                                                              | 3Gbps<br>1.5Gbps<br>3Gbps<br>1.5Gbps<br>1.5Gbps | 1<br>1<br>1<br>1 | *3G compatible<br>HD MON<br>+D WFM<br>* Operated with Compatible<br>HD WFM<br>+D WFM<br>+D WFM<br>+D Compatible<br>when operate | th 1080P.<br>e is good<br>d with 1080i. |
| 2. 1920 x 1080        | HD OUT<br>(OUT 1, OUT 2)<br>PM MONI | HD 1080/P<br>(59.94/50/29.97/<br>25/24/23.98)<br>HD 1080i<br>(59.94/50)<br>HD 1080P/PsF<br>(29.97/25/24/<br>23.98)<br>HD 1080i<br>(59.94/50/29.97/<br>25/24/23.98) | 3Gbps<br>1.5Gbps<br>1.5Gbps<br>1.5Gbps          | 1 1              | *3G compatible<br>HD MON<br>+D WFM                                                                                              | HD<br>MON                               |

# 7.7 Adjusting the Lens

# Adjusting the Lens Flange Back

To operate the zoom lens, the focuses of both "TEL" side (telescope) and "WIDE" (wide angle) have to be adjusted. If the lens is replaced with another one and zoomed, the focus may not be adjusted. This occurs when the flange back of the lens (distance from the lens mount side to the imaging surface of imaging element) is not in the appropriate position. If the zoom lens is once focused when the distance to the subject is constant, it can stay focused regardless of the zoom operation. Move the flange back position to adjust and stay focused. Once adjusted, it is not necessary to readjust the lens until the lens is replaced with another one.

An example of adjustment method is shown below.

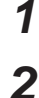

Set the IRIS mode switch of zoom lens to "M" (manual).

#### Open the IRIS (F1.4).

It becomes harder to identify the change in video against the rotation of focus ring because the status degree of the IRIS diaphragm (F value is greater) and the depth of the subject get greater.

#### Note

- Look at the viewfinder screen and shoot the subject in which the video level does not get saturated (filled with white). The subject with detailed patterns is easier to adjust the focus.
- If the subject is too bright and saturated even in the released status, employ the ND filter and darken the lighting, etc.
- Siemens star chart is recommended for the subject. The center part has detailed patterns, so it is easy to adjust the focus. (Refer to the next page.)

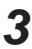

Δ

5

Shoot the subject about 5 m away.

- Press the zoom switch "T", and fully enlarge the lens to the TELE (telescope) side to adjust the focus ring in focus.
- Press the zoom switch "M", and fully reduce the lens to the WIDE (wide angle) side. (At this time, be sure not to move the focus ring.)

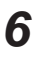

7

Loosen the flange back knob, and turn it to adjust the focus.

Repeat the procedures 4 - 6, and tighten the flange back knob with "T" and "M" both in focus.

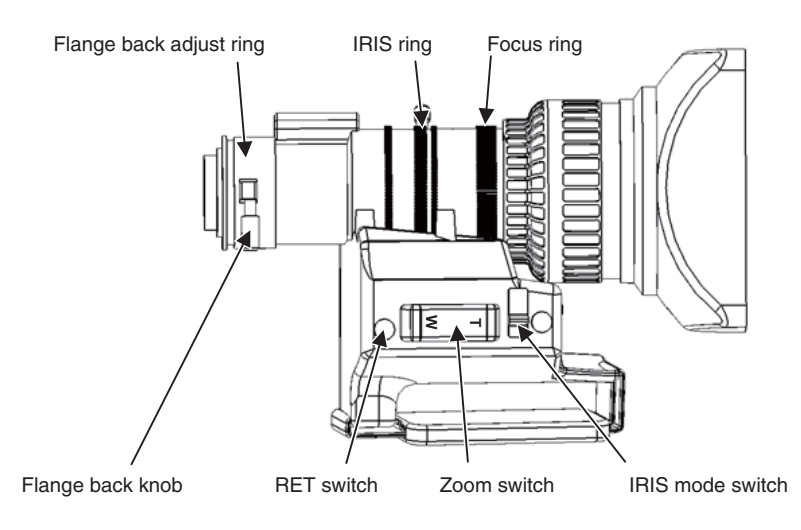

# An example of the flange back adjustment chart

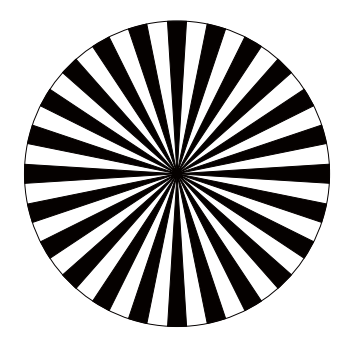

Siemens star chart

# 7.8 TRACKER function

#### Overview

TRACKER is a connector used to join the crane BOX, etc. or external system.

#### Functions

(1) DATA TRUNK line (operated exclusively from CRANE line)

(2) CRANE line (operated exclusively from DATA TRUNK line)

(3) TALL signal (R/G)(4) RET control (1/2ch)

(5) INTERCOM (talk: 1ch / listen: 4ch)

#### Connectors

Receptacle side: HIROSE Electric HR10A-13R-20SB(73) Plug side: HIROSE Electric HR10A-13P-20PC(73) or equivalent

| Pin No. | Name        | Function                                                              | I/O | External interface      |  |
|---------|-------------|-----------------------------------------------------------------------|-----|-------------------------|--|
| (1)     | PC_TXD_P    | CRANE / TRNUK DATA OUT                                                | OUT | RS422 (P) *1            |  |
| (2)     | PC_TXD_N    | CRANE / TRNUK DATA OUT                                                | OUT | RS422 (N) *1            |  |
| (3)     | PC_RXD_P    | CRANE / TRNUK DATA IN                                                 | IN  | RS422 (P) *1            |  |
| (4)     | PC_RXD_N    | CRANE / TRNUK DATA IN                                                 | IN  | RS422 (N) *1            |  |
| (5)     | GND         | Ground for DC+12V power supply / common<br>GND                        |     | GND for MU_REAR+12V     |  |
| (6)     | MU_REAR+12V | DC+12V power supply (Max.: 1.5A)                                      |     | DC+12V(+11V to +18V)    |  |
| (7)     | R_TALLY     | R TALLY output                                                        | OUT |                         |  |
| (8)     | G_TALLY     | G TALLY output                                                        | OUT |                         |  |
| (9)     | RET-1       | RET-1 SW IN                                                           | IN  | Open Drain              |  |
| (10)    | RET-2       | RET-2 SW IN                                                           | IN  |                         |  |
| (11)    | INC_MIC_ON  | PTT signal of TRACKER MIC (Lo: ON, Hi-<br>Z: OFF)                     | IN  |                         |  |
| (12)    | TRACKER_EN  | Connector mode selection<br>(L: CRANE mode, Hi-z: TRUNK DATA<br>mode) | IN  | _                       |  |
| (13)    | RESERVE-1   | Reserve                                                               | IN  | Onen Drein              |  |
| (14)    | RESERVE-2   | Reserve                                                               | IN  | Open Dram               |  |
| (15)    | TRACKER-1   | INTERCOM-1 (Receive Audio)                                            | IN  |                         |  |
| (16)    | TRACKER-2   | INTERCOM-2 (Receive Audio)                                            | IN  | Unbalance Audio         |  |
| (17)    | TRACKER-3   | INTERCOM-3 (Receive Audio)                                            | IN  | 0dBu / -20dBu           |  |
| (18)    | TRACKER-4   | INTERCOM-4 (Receive Audio)                                            | IN  |                         |  |
| (19)    | T_TALK_H    | INTERCOM-MIC (H) (Talk Audio)                                         | IN  | High impedance balanced |  |
| (20)    | T_TALK_C    | INTERCOM-MIC (C) (Talk Audio)                                         | IN  | 0dBu / -20dBu           |  |

#### Caution:

\*1: DATA TRUNK and CRANE lines uses Pins 1 to 4 exclusively.

#### Power output

DC+12V 1.5A can be supplied for power supply. Be sure not to exceed the supply capacity.

### INTERCOM

In order to establish the INTERCOM for extension, the INTERCOM line has "talk 1ch" and "Receive 4ch" lines.

• The overview of TRACKER Receive lines are shown in the figure below. Since each channel has a mix control circuit, the input source can be set from the CAMERA menu. The output gain can be selected from two types, -20dBu or 0dBu.

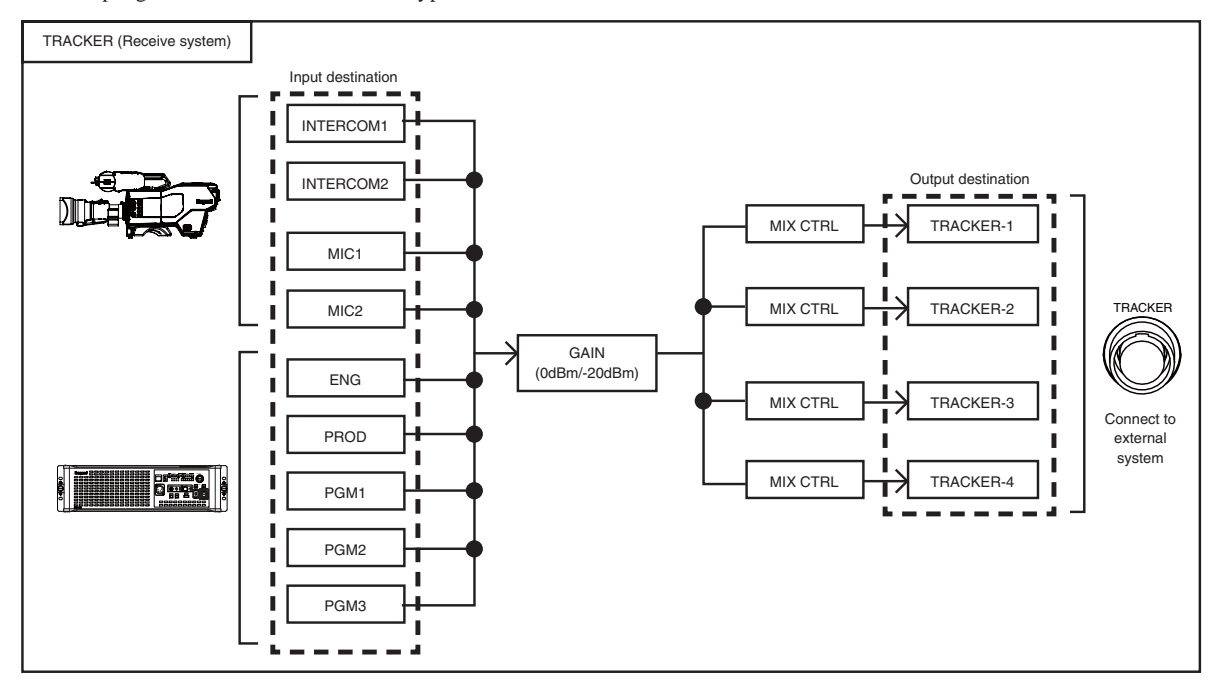

•The overview of TRACKER talk lines are shown in the figure.

TRACKER TALK can set the following functions from the camera menu: Allowing oral communication only between the INCOM of camera head, and including the ENG/PROD on the CCU side to include it in the system side. The input gain can be selected from two types, -20dBu or 0dBu.

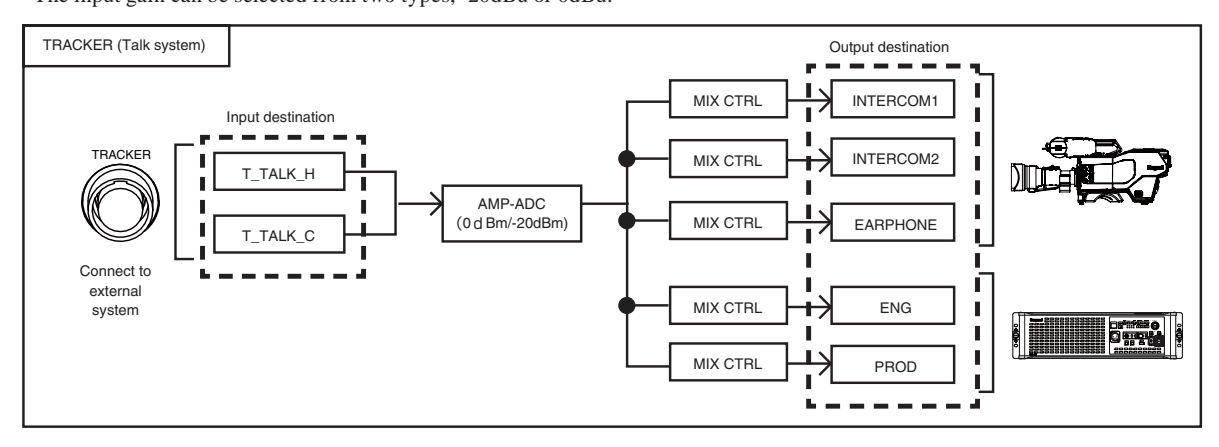

# 7.9 Simultaneous option

# **Overview and implementation requirements**

By introducing the "HD SIMUL" option to the CCU-430, simultaneous output of HD video and 4K video becomes possible. The HD output can be a simultaneous output of a 1980 x 1080 pixel image down-converted from the 4K image, or an HD cut-out output of a desired section from the 4K image.

The HD system and the 4K system can process images independently. They can individually set the GAMMA curve, color tone adjustment, and contour correction function respectively.

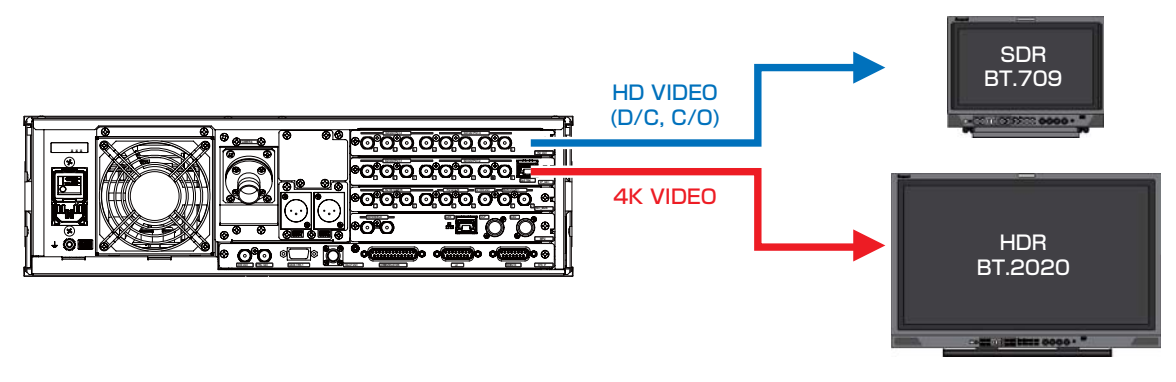

Example of system configuration

Install the front module [HD\_VP] and the rear module [HD\_OUT] in the CCU-430 for the implementation of the "HD SIMUL" option.

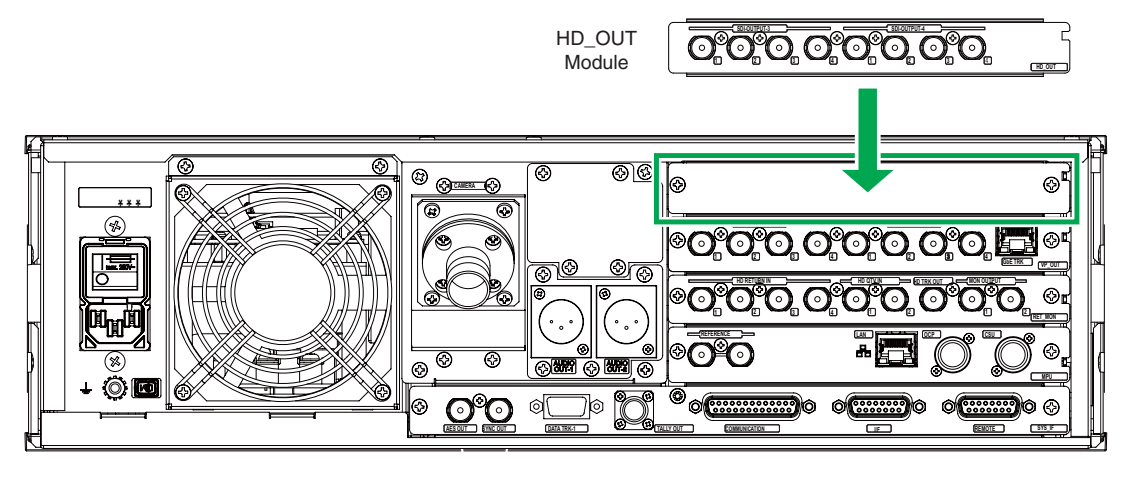

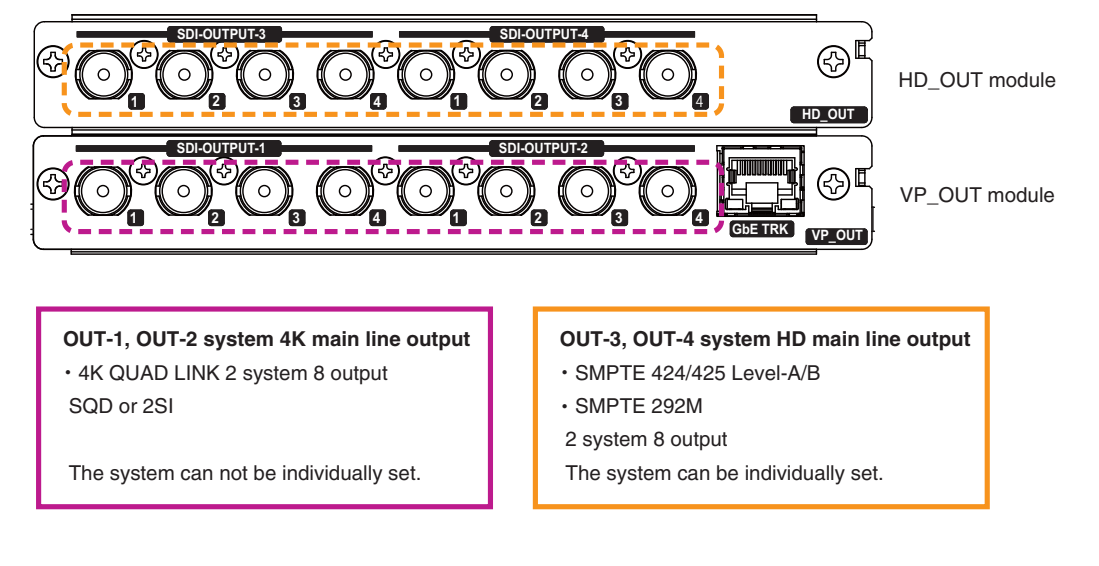

The following shows the CCU video output assignment when the "HD SIMUL" option is implemented.

If the "HD SIMUL" option is implemented, SDI OUTPUT-1 and SDI OUTPUT-2 are dedicated for 4K video output. Also, the system cannot be individually set. The 4K format of OUT1 and the 4k format of OUT2 are the same.

The system can be individually set for SDI OUTPUT-3 and SDI OUTPUT-4. The down-convert output and cutout output can be individually assigned. The video output formats can be individually set if they have the same frame rate.

| Example |                                          |       |                                          |
|---------|------------------------------------------|-------|------------------------------------------|
| OUT-3   | 1080P59.94 YCbCr 4:2:2<br>3G-SDI Level-B | OUT-4 | 1080159.94 YCbCr 4:2:2<br>HD-SDI         |
| OUT-3   | 1080P29.97 RGB 4:4:4<br>3G-SDI Level-A   | OUT-4 | 1080P29.97sF YCbCr 4:2:2<br>HD-SDI       |
| OUT-3   | 1080P59.94 YCbCr 4:2:2<br>3G-SDI Level-A | OUT-4 | 1080P59.94 YCbCr 4:2:2<br>3G-SDI Level-B |

#### The comparison of down-convert output and cutout output

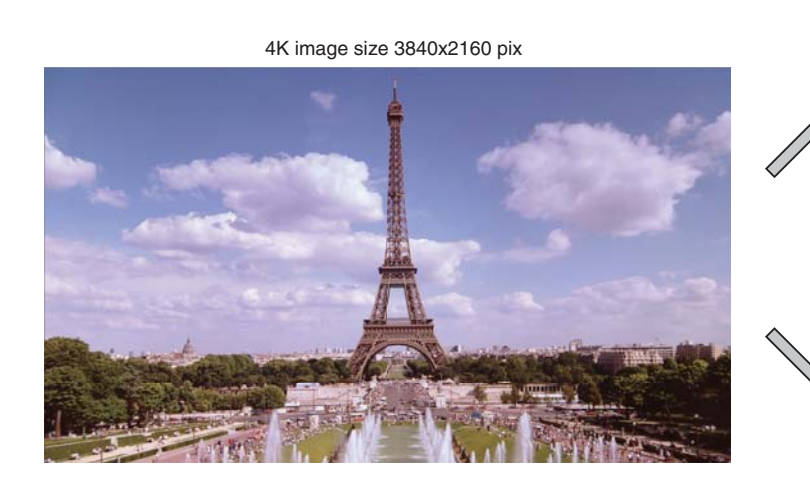

HD image size 1920x1080 pix

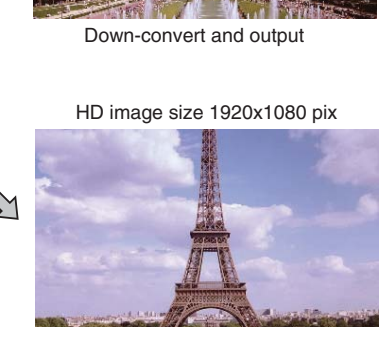

Cut out and output Cut out any places in HD size

\* "Standard image (Eiffel Tower) for transparent/high definition" supervised by ITE (The Institute of Image Information and Television Engineers) is used as a sample image.

#### Corresponding remote controller

Remote controllers corresponding to this product are the OCP-300 operation control panel and the MCP-300 master control panel. In order to activate the "HD SIMUL" optional function, installing a installing "License key" to the control panel is necessary.

## The setting of the down-convert output and cutout output

As a default setting, a down-convert output is assigned for both SDI OUTPUT-3 and SDI OUTPUT-4. When assigning the cut-out to an output, if is set from the CCU MENU.

For the operations and configuration of the CCU MENU, refer to the operation manual chapter 6, "CCU setting and adjustment."

#### CCU MENU $\rightarrow$ SYSTEM SETTING (2/2) $\rightarrow$ HD VIDEO PROCESS

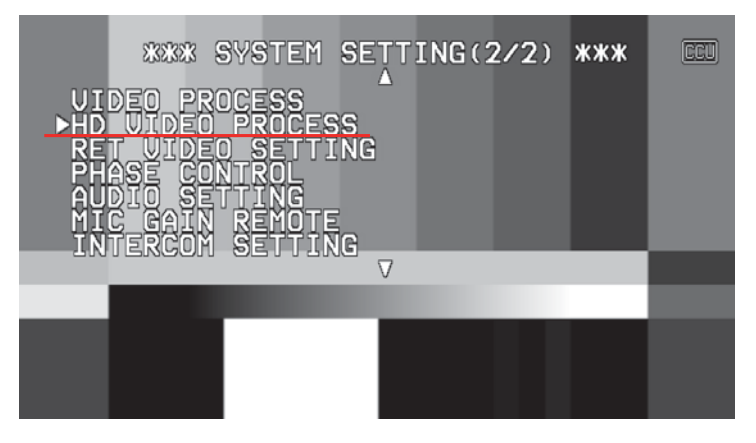

Select the HD CUTOUT.

| £        | HD VIDEC  | PROCESS | CCU |
|----------|-----------|---------|-----|
| DOWN CON | IV FILTER | STD     |     |
| HD CUTOL | JT        | 0UT-3   |     |
|          |           |         |     |
|          | _         | _       |     |
| _        | _         |         |     |
|          |           |         |     |
|          |           |         |     |

Setting values

- OFF OUT-3/4 are both down-convert outputs
- OUT-3 OUT-3: HD CUTOUT output, OUT-4: Down-convert output
- OUT-4 OUT-3: Down-convert output, OUT-4: HD CUTOUT output
- OUT-3/4 OUT-3/4 are both HD CUTOUT outputs

#### Operation from the operation control panel (OCP-300)

The position of the cutout video is set from the OCP-300.

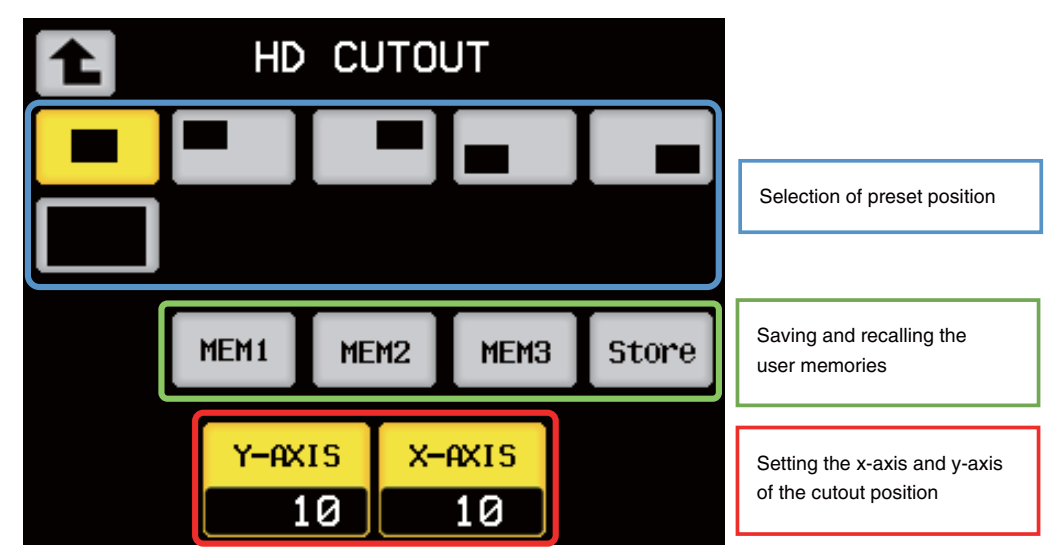

Press the [SETUP] button of OCP-300 and select Setup (2/2) on the LCD  $\rightarrow$  HD CUTOUT.

#### - Corresponding remote controller

Select a preset cutout position. The switch for the currently selected cutout position turns yellow. Five cut-out positions (center, upper left, upper right, lower left, and lower right sections of the screen) and the entire screen (CUTOUT OFF = Down-converting output) can be selected.

After the selection of the preset position, adjusting the position is possible by using X-AXIS and Y-AXIS.

#### - Saving and recalling the user memories

Up to three cutout positions that were set by the user can be memorized.

After setting the position by using X-AXIS and Y-AXIS, press the Store switch (turns the switch color from gray to yellow. Pressing either MEM1, MEM2, or MEM3 turns the switch color to yellow) Then the setup is memorized. When recalling a memory, press either MEM1, MEM2, or MEM3.

After recalling a user memory, adjusting the cutout position is possible using X-AXIS and Y-AXIS.

When updating the data of a setup already memorized, overwriting is conducted.

The values of X-AXIS and Y-AXIS indicate the starting point (left top) of the cutout video.

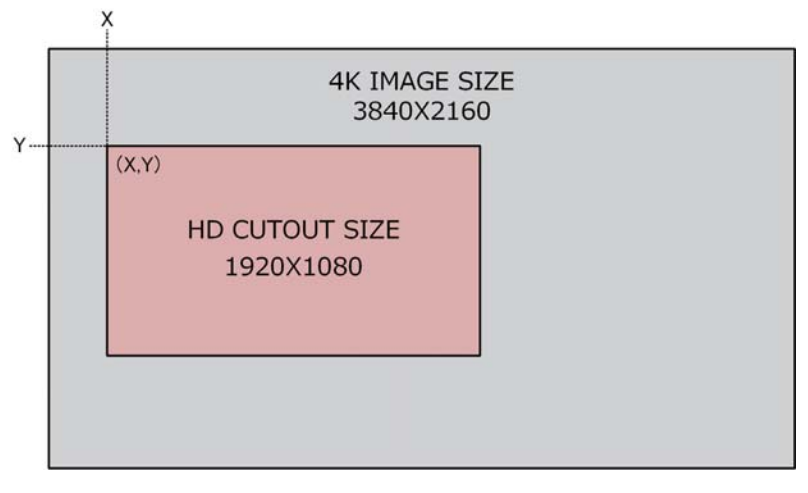

X-AXIS setting range 0 to 1920 Y-AXIS setting range 0 to 1080 Helpful Technical Information

# Video phase adjustment

This section explains the video phase adjustment during simultaneous operation. Input an external reference synchronization signal to the CCU. Adjust the video phase using a waveform monitor.

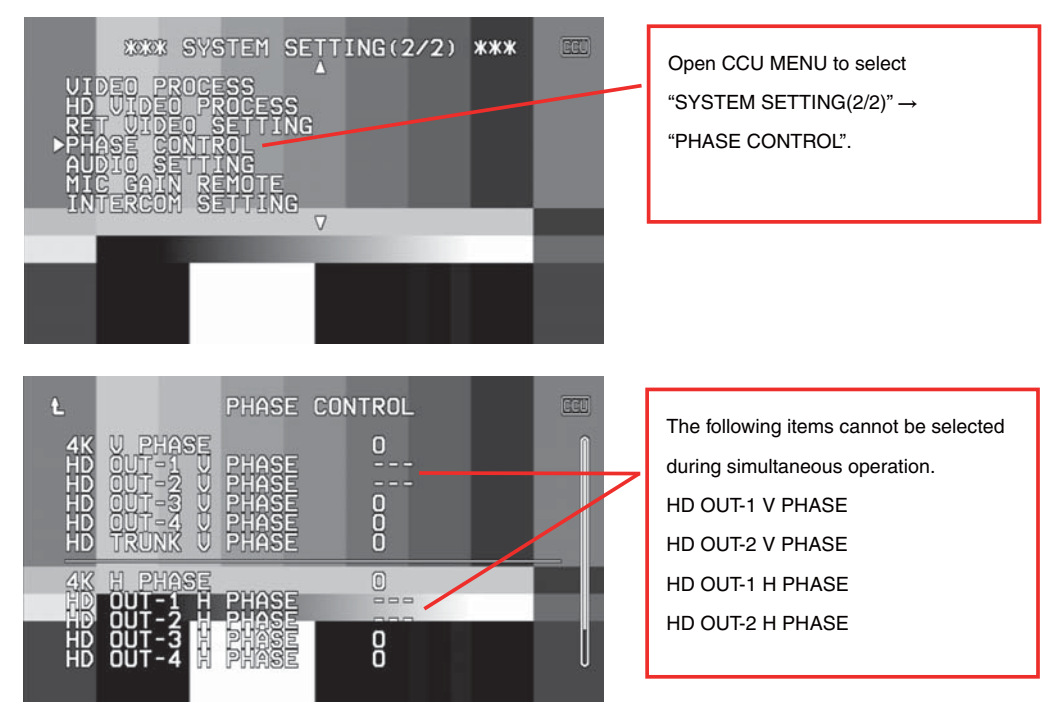

#### 4K V PHASE

Set the vertical phase of 4K video output from SDI OUTPUT-1/2. HD OUT-3 V PHASE

Set the vertical phase of HD video output from SDI OUTPUT-3. HD OUT-4 V PHASE

Set the vertical phase of HD video output from SDI OUTPUT-4.

#### 4K H PHASE

Set the horizontal phase of 4K video output from SDI OUTPUT-1/2. HD OUT-3 H PHASE

Set the horizontal phase of HD video output from SDI OUTPUT-3. HD OUT-4 H PHASE

Set the horizontal phase of HD video output from SDI OUTPUT-4.

#### HPHASE control from the OCP-300

To adjust the horizontal video phase from OCP-300, press the [SETUP] button to open "System"  $\rightarrow$  "GL. Phase".

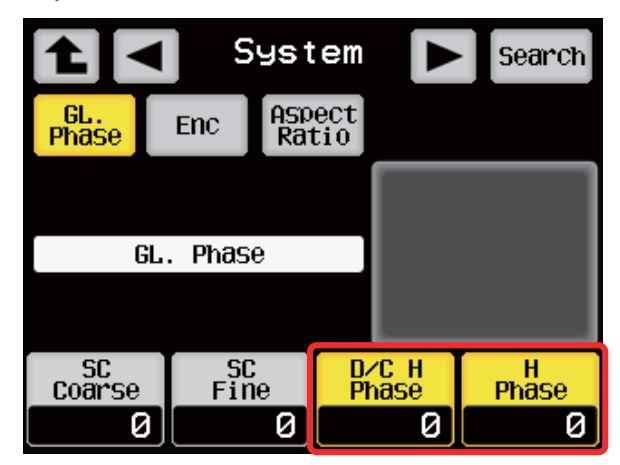

#### D/C H Phase

Control the horizontal phase of HD video output from SDI OUTPUT-3/4. H Phase

Control the horizontal phase of 4K video output from SDI OUTPUT-1/2.

# Image setting for simultaneous operation

When the "HD SIMUL" option is installed, independent image processing for the HD system and the 4K system becomes possible as shown in the following figure. Due to the two-system parallel processing, the GAMMA curve, color tone adjustment, and contour correction function can be set for the 4K output and the HD output respectively. In addition, interlocking the processes of two system is also possible using common parameters.

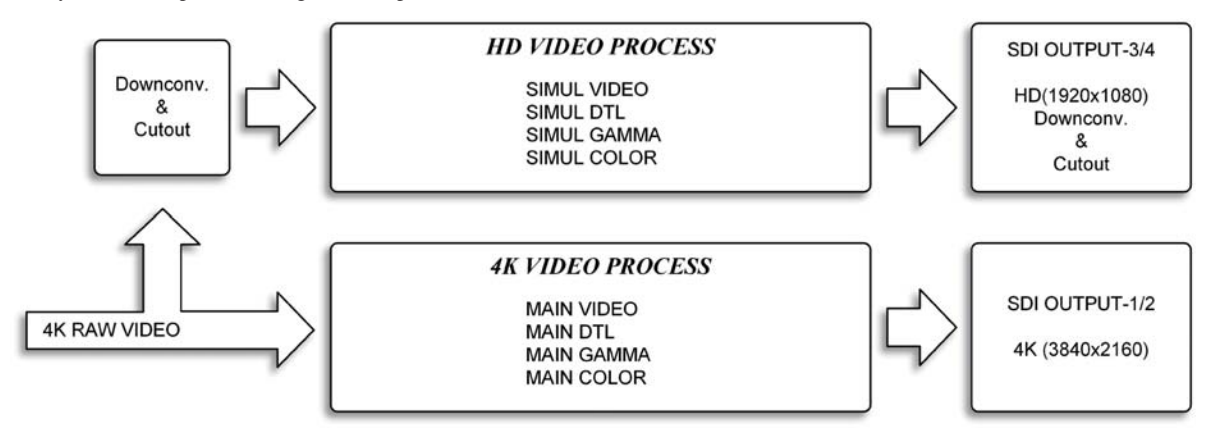

#### SIMUL mode setting

The independence of various parameters in simultaneous operation are set in the CAMERA MENU. Please refer to the operation manual, Chapter 5.2 "Basic operation of the menu screen" for operation and configuration of CAMERA MENU. You can access the CAMERA MENU from the CCU MENU.

CAMERA MENU hierarchy

TOP MENU  $\rightarrow$  MENU MODE  $\rightarrow$  ENGINEER MENU:ON  $\rightarrow$  SYSTEM

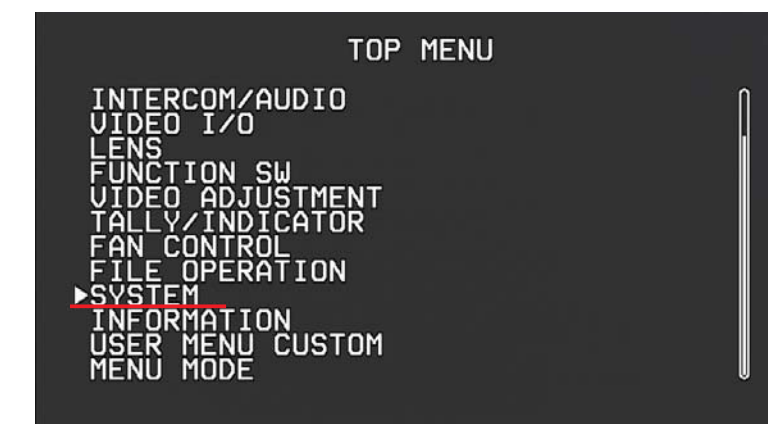

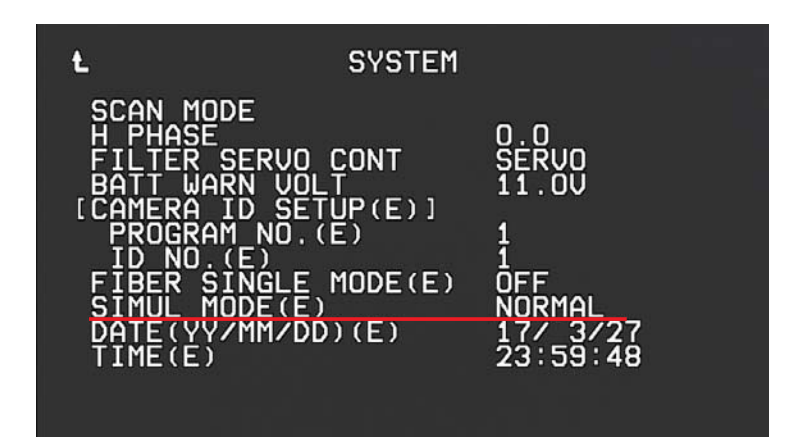

SIMUL MODE(E)

Setting values

OFF

OFF: The 4K and HD outputs are controlled by common parameters (multi-links). NORMAL

In this mode, parameters related to color adjustment function (Color) and outline correction function (Detail) can be individually set for the 4K output and the HD output. Other controls are multi-link settings.

INDEP GAMMA

In this mode, controls included in the NORMAL mode, plus, GAMMA, KNEE, GAIN, PED, WHITE CLIP, etc. can be individually adjusted for the 4K output and the HD output.

| The | list o | f func | tions | that | can | be | indiv | vidu | ally | adj | usted | l in | NO | RM/ | AL | and | IN | DEP | GA | MM. | A mo | odes. |
|-----|--------|--------|-------|------|-----|----|-------|------|------|-----|-------|------|----|-----|----|-----|----|-----|----|-----|------|-------|
|     |        |        |       |      |     |    |       |      |      | - / |       |      |    |     |    |     |    |     |    |     |      |       |

|          | FUNCTION    | SIMUL MODE   |             |  |  |  |
|----------|-------------|--------------|-------------|--|--|--|
|          | FUNCTION    | NORMAL       | INDEP GAMMA |  |  |  |
|          | GAIN        | √            | √           |  |  |  |
|          | FREQ        | ✓            | √           |  |  |  |
|          | B/W         | √            | √           |  |  |  |
|          | BAL         | √            | √           |  |  |  |
| DIL      | THRESH      | $\checkmark$ | √           |  |  |  |
|          | FINE        | √            | ✓<br>✓      |  |  |  |
|          | NOISE SUP   | √            | √           |  |  |  |
|          | Z.TRK       | ✓            | √           |  |  |  |
|          | GAIN        | √            | √           |  |  |  |
|          | LIMIT       | ✓            | √           |  |  |  |
|          | WHT SUP     | ✓            | √           |  |  |  |
| SOFIDIL  | BLK SUP     | √            | √           |  |  |  |
|          | R HUE/B HUE | √            | √           |  |  |  |
| SKIN DTL | GAIN        | ✓            | √           |  |  |  |
|          | Z.TRK       | ✓            | √           |  |  |  |

| FUNCTION           |                           | SIMUL MODE   |             |  |  |  |
|--------------------|---------------------------|--------------|-------------|--|--|--|
|                    |                           | NORMAL       | INDEP GAMMA |  |  |  |
|                    | GAIN                      | ✓<br>✓       | √           |  |  |  |
|                    | PHASE                     | ✓            | √           |  |  |  |
| COLOR DTL          | FINE                      | √            | √           |  |  |  |
|                    | WIDTH1                    | √            | √           |  |  |  |
|                    | WIDTH2                    | ✓            | √           |  |  |  |
| MATRIX CH          | 1/2/3                     | √            | √           |  |  |  |
| MATRIX1            | R-G/R-B, G-R/G-B, B-R/B-G | √            | √           |  |  |  |
| MATRIX2            | R-G/R-B, G-R/G-B, B-R/B-G | $\checkmark$ | ✓           |  |  |  |
| MATRIX3            | R-G/R-B, G-R/G-B, B-R/B-G | √            | √           |  |  |  |
| COLOR SAT          | COLOR SAT                 | √            | √           |  |  |  |
|                    | SAT                       | √            | √           |  |  |  |
|                    | THRESH                    | √            | √           |  |  |  |
|                    | HUE                       | √            | √           |  |  |  |
| 16 AXES COLOR CORR | SAT                       | √            | √           |  |  |  |
|                    | VALUE                     | √            | √           |  |  |  |
| COLOR HUE          |                           | √            | 1           |  |  |  |
|                    | HUE                       | √            | √           |  |  |  |
|                    | SAT                       | √            | √           |  |  |  |
|                    | VALUE                     | √            | √           |  |  |  |
|                    | DTL                       | √            | √           |  |  |  |
|                    | PHASE                     | √            | √           |  |  |  |
|                    | FINE                      | √            | √           |  |  |  |
|                    | WIDTH1                    | √            | √           |  |  |  |
|                    | WIDTH2                    | √            | √           |  |  |  |
|                    | HUE                       | √            | √           |  |  |  |
|                    | SAT                       | √            | √           |  |  |  |
|                    | VALUE                     | √            | √           |  |  |  |
|                    | DTL                       | √            | √           |  |  |  |
|                    | PHASE                     | √            | √           |  |  |  |
|                    | FINE                      | √            | √           |  |  |  |
|                    | WIDTH1                    | √            | √           |  |  |  |
|                    | WIDTH2                    | √            | √           |  |  |  |
| STEP GAMMA         | OFF/0.45/0.40/0.35        |              | √           |  |  |  |
| GAMMA MODE         | NORMAL/CUSTOM1/2/3/4/5    |              | √           |  |  |  |
| GAMMA              | MASTER                    |              | √           |  |  |  |
| GAIN               | MASTER                    |              | √           |  |  |  |
| PED                | MASTER                    |              | 1           |  |  |  |

| EU          | NCTION        | SIMUL MODE |              |  |  |  |
|-------------|---------------|------------|--------------|--|--|--|
| FU          | NCTION        | NORMAL     | INDEP GAMMA  |  |  |  |
| SMOOTH KNEE | OFF/TYPE1/2/3 |            | $\checkmark$ |  |  |  |
| MANUAL KNEE | OFF/ON        |            | √            |  |  |  |
|             | POINT         |            | √            |  |  |  |
|             | SLOPE         |            | √            |  |  |  |
| WHITE CLIP  | R/G/B         |            | √            |  |  |  |

#### Various settings from the OCP-300

In case of the OCP-300, a license key of the "HD SIMUL" option is introduced, and the [Video], [Detail], and [Color] pages of Setup are extended, and the [SML Video], [SML Detail], and [SML Color] items are added. On the LCD screen, the [Video], [Detail], and [Color] screens of Setup (1/2) are shifted as follows.

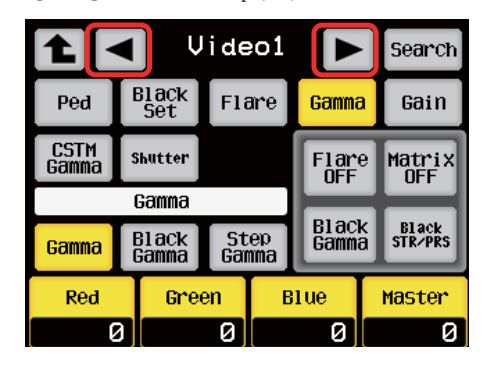

Transition order when the arrow switch is pressed.

 $\begin{array}{l} {\rm Video1} \Leftrightarrow {\rm Video2} \Leftrightarrow {\rm SML} \; {\rm Video} \Leftrightarrow {\rm Detail} \\ \Leftrightarrow {\rm SML} \; {\rm Detail} \Leftrightarrow {\rm Color} \Leftrightarrow {\rm SML} \; {\rm Color} \Leftrightarrow \end{array}$ 

7

| SIMUL MODE  | SML Video    | SML Detail | SML Color    |
|-------------|--------------|------------|--------------|
| OFF         |              |            |              |
| NORMAL      |              | √          | √            |
| INDEP GAMMA | $\checkmark$ | √          | $\checkmark$ |

The following shows which operations can be performed on each screen of OCP under certain CAMERA MENU SIMUL MODE setting conditions.

#### When SIMUL MODE is turned off

The 4K and HD outputs are processed using common settings. Video1, Video2, Detail, and Color have common ON/OFF settings and setting values.

#### [Example]

It is used when both 4K and HD outputs are operated in BT.709 (Gamma, Color space).

Setting the CAMERA MENU

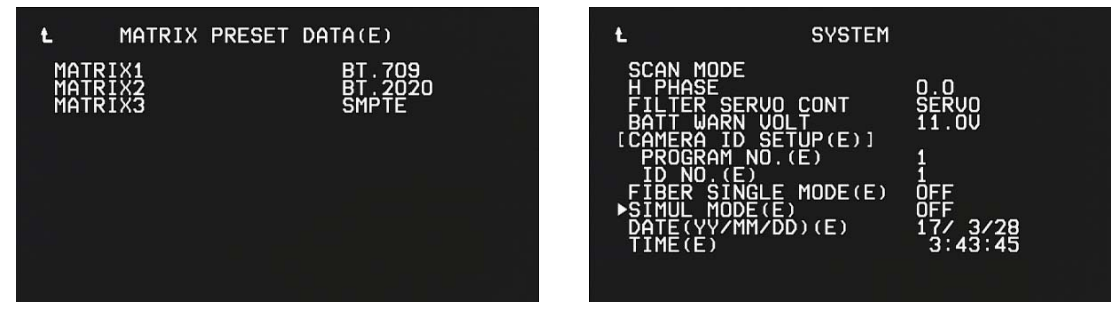

MATRIX1 : BT.709

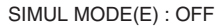

#### [Operating method]

- On the Videol screen, changing the Gamma Step setting values controls the 4K output and the HD output simultaneously.

- On the Detail screen, the 4K output and the HD output are simultaneously controlled.
- On the Color screen, the 4K output and the HD output are simultaneously controlled.
- Controlling the SML Video, SML Detail, and SML Color items is not possible.

#### When SIMUL MODE is NORMAL

For the control items of Detail and Color, individual setting and control is possible for the 4K output and the HD output. The ON/OFF setting and the setting values for Video1 and Video2 are common.

Controlling the SML Video item is not possible.

The setup values of the Detail and Color screens apply to the 4K output. The setup values of the SML Detail and SML Color screens are reflected to the HD output side.

#### [Example]

- 4K output Gamma : BT.709, Color space : BT.2020
- HD output Gamma : BT.709, Color space : BT.709
- Reference) The monitor to display the 4K output must support Color space BT.2020. A monitor without support cannot reproduce colors faithfully.

#### Setting the CAMERA MENU

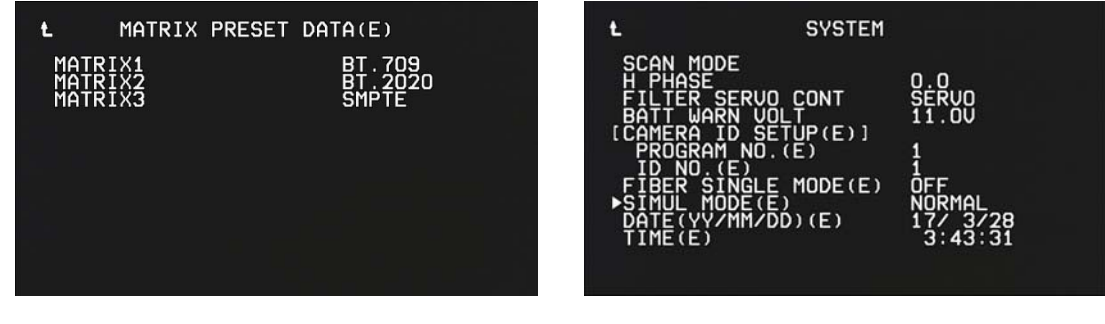

MATRIX1 : BT.709 MATRIX2: BT.2020 SIMUL MODE(E) : NORMAL

OCP-300 [Video1] Gamma → Mode : NOR, Step : 0.45 [Color] Matrix → Matrix Select : 2 (4K system side) [SML Color] Matrix → Matrix Select : 1 (HD system side)

#### [Operating method]

- On the Videol screen, changing the Gamma Step setting values controls the 4K output and the HD output simultaneously.

- On the Detail screen, the 4K output and the HD output is simultaneously controlled.
- On the SML Detail screen, the HD output is controlled.
- On the Color screen, the 4K output and the HD output is simultaneously controlled.
- On the SML Color screen, the HD output is controlled.
- Controlling the SML Video is not possible.

#### When SIMUL MODE is INDEP GAMMA

For the control items of Detail and Color, individual setting and control is possible for the 4K output and the HD output. For the HD output system, individual setting and control of SML Knee, SML White Clip, SML Gain, SML Gamma, and SML Ped are possible on the SML Video page.

On the Video1 and Video2 pages, individual control of the 4K output is conducted for Master Gain, Master Gamma, Step Gamma, Master Ped, White Clip, Total Knee Point/Slope, and Smooth Knee. However, the RGB GAIN, PED, FLARE, etc. are simultaneously controlled for the 4K output and the HD output.

Simultaneously, the 4K output can be outputted in HDR (HLG) and BT.2020 color gamut setup, and the HD output can be output in SDR, BT.709 setup suitable for current broadcasting.

[Example]

4K output BT.2100 (HDR : HLG), Color space : BT.2020

HD output BT.709 (SDR), Color space : BT.709

Reference) The monitor to display 4K output must support HDR (HLG) and Color space BT.2020. A monitor without support cannot reproduce the brightness and colors faithfully.

Setting the CAMERA MENU

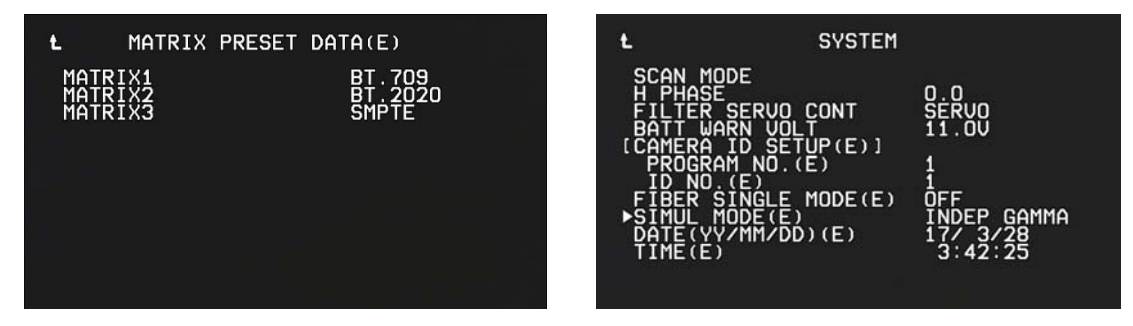

MATRIX1 : BT.709 MATRIX2: BT.2020 SIMUL MODE(E) : INDEP GAMMA

#### [Operating method]

- After adjusting the 4K output the HD output is adjusted using the SML Video, SML Detail, and SML Color items.

- Functions allocated to the OCP used during standard operation (R/G/B GAIN, RGB FLARE, RGB PED, and MASTER PED) are controlled for both the 4K output and the HD output. Therefore, individual settings are not necessary.

- When focusing on the HDR image, it is more effective to increase the incident light by opening the IRIS slightly more than usual. However, image with standard dynamic range will tend to have over-exposure.

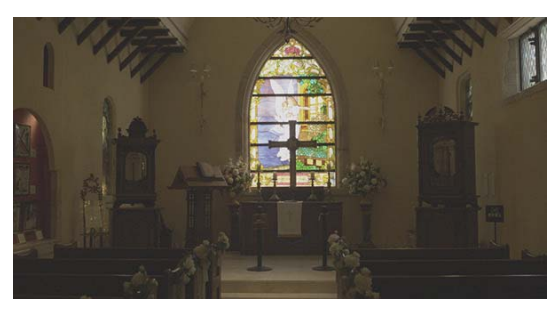

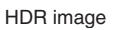

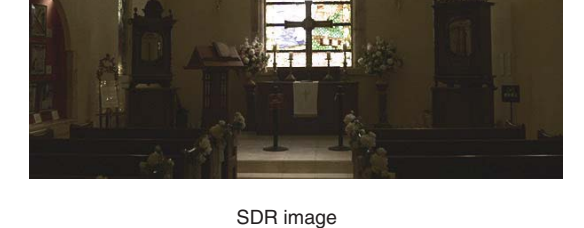

In this case, you can reproduce an appropriate video level and reduce the overexposure by adjusting the SML Gain and SML Knee for the SDR video.

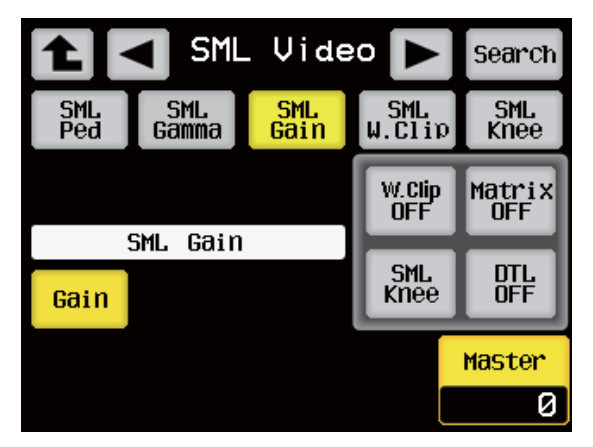

[When the AHD (Auto Hue Detect) function is used]

A function to automatically detect the hue which is the target for the SKIN TONE DTL, COLOR DTL, and CUSTOM COLOR functions is called AHD (Auto Hue Detect).

On the CCU PM OUTPUT, a zebra pattern is superimposed on the target hue that is automatically detected.

In this case, the PM OUTPUT indicates the image output of the HD system. Therefore, the zebra pattern indicates the detected hue of the HD output system (SML).

When SIMUL MODE is OFF, the 4K system becomes equal to the HD system. Therefore, hue selection of both systems become the same.

When SIMUL MODE is set to NORMAL or INDEP GAMMA, and when different color gamuts are set for the 4K output and the HD output, the target hue might become different. In that case, check and fine-adjust the detected hue by following this procedure.

Turn off the SIMUL MODE of CAMERA MENU.

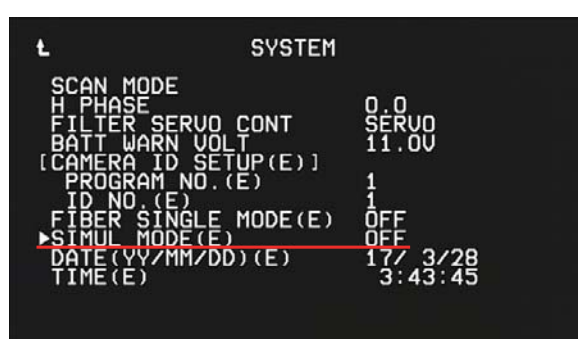

Monitor the CCU PM OUTPUT video and perform AHD to detect the hue of the target object.

Check the zebra pattern to see if the target hue is detected properly. Make fine adjustments of HUE, if necessary. The target hue is the same because the 4K system and the HD system have the same detection system. The 4K output is now optimized.

Return the SIMUL MODE of the CAMERA MENU to NORMAL or INDEP GAMMA.

Indicate the zebra pattern on the CCU PM OUTPUT and check the detected hue of the HD output system. If necessary, manually adjust the HUE or execute AHD, to optimize the HD output.

At this time, the 4K system and the HD system are individually executing the image processing. Therefore, the settings of HD system (SML side) do not affect the 4K system.

# Simultaneous operation during HD double speed output

This camera system supports HD double speed output as standard.

• The following figure shows the video output when the "HD SIMUL" option is not implemented in the CCU.

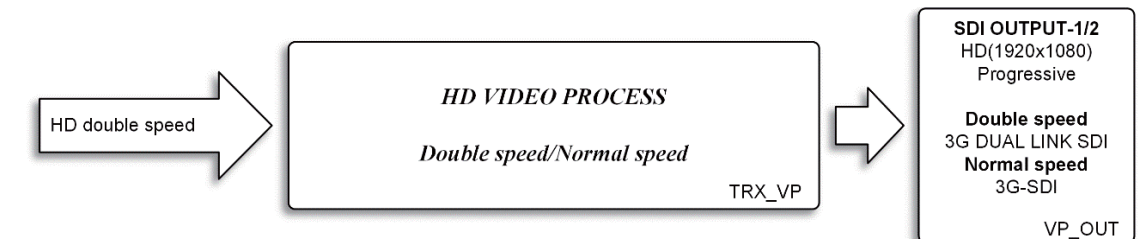

HD double speed behaviour for the standard configuration

The double speed output or normal speed output can be selected for the output of SDI OUTPUT-1 or SDI OUTPUT-2. The double speed output for this case is 1920x1080 Progressive scan, 3G-SDI DUAL LINK format, and the normal speed output is 1920x1080 Progressive scan, 3G-SDI format.

Example of output assignment)

|                                                 | SDI OU          | TPUT-1      |                    | SDI OUTPUT-2 |             |             |         |  |
|-------------------------------------------------|-----------------|-------------|--------------------|--------------|-------------|-------------|---------|--|
| Image size                                      | Freq.           | Scan        | MAPPING            | Image size   | Freq.       | Scan        | MAPPING |  |
| 1920x1080 119.88 Progressive EVS DL<br>Multicam | 1920x1080       | 119.88      | Progressive        | EVS DL       |             |             |         |  |
|                                                 | LSM<br>3G LVL-A |             | 59.94              | Progressive  | 3G LVL-A    |             |         |  |
|                                                 |                 |             |                    | 59.94        | Progressive | 3G LVL-B    |         |  |
| 1920x1080                                       | 100.00          | Progressive | EVS DL<br>Multicam | 1920x1080    | 100.00      | Progressive | EVS DL  |  |
|                                                 | LSM<br>3G LVL-A |             |                    | 50.00        | Progressive | 3G LVL-A    |         |  |
|                                                 |                 |             |                    | 50.00        | Progressive | 3G LVL-B    |         |  |

\* The compatible device with connection for the double speed output the EVS EVS PRODUCTION SERVER XT-3. "EVS" and "XT-3" are registered trademarks of EVS, Belgium.

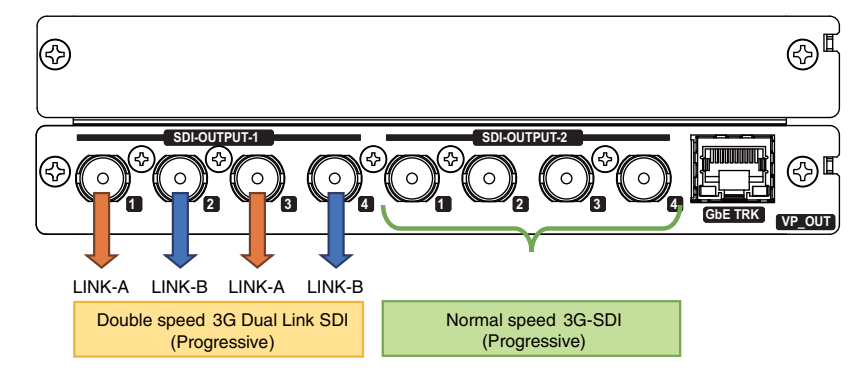

Example of output assignment)

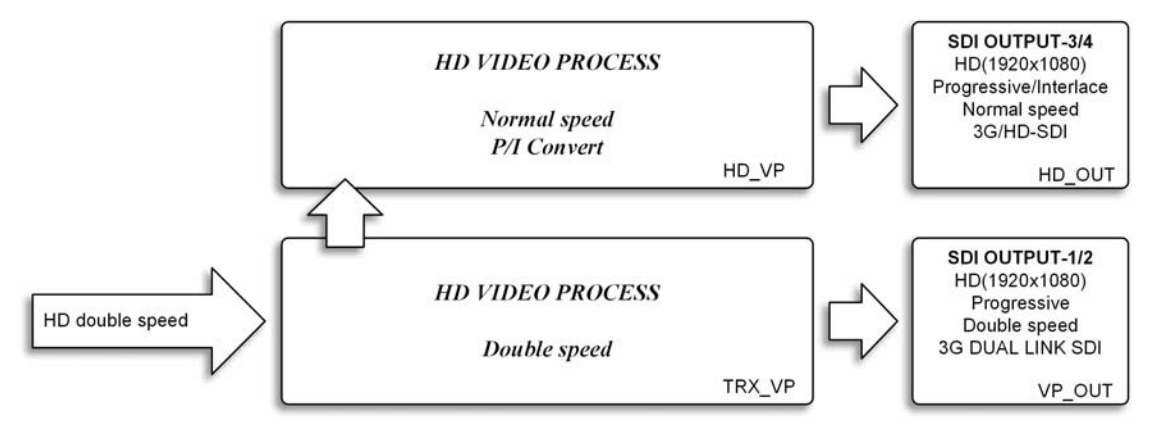

• The following figure shows the video output when the "HD SIMUL" option is implemented in the CCU..

HD double speed behaviour when the SIMUL option is implemented

Selecting the double speed output or the normal speed output is possible for the SDI OUTPUT-1 and SDI OUTPUT-2 output, and select the normal speed output for the SDI Output.3 and SDI Output.4. At this time, the double speed output is 1920 x 1080 Progressive scan in 3G-SDI DUAL LINK format, and the normal speed output is 1920 x 1080 Progressive scan in 3G-SDI or 1920 x 1080 Interlace scan in 1.5G-SDI or 3G-SDI.

| SDI OUTPUT-1/2                                                     |                                                                    |                 | SDI OUTPUT-3/4  |             |             |             |          |
|--------------------------------------------------------------------|--------------------------------------------------------------------|-----------------|-----------------|-------------|-------------|-------------|----------|
| Image size                                                         | Freq.                                                              | Scan            | MAPPING         | Image size  | Freq.       | Scan        | MAPPING  |
| 1920x1080                                                          | 1920x1080 119.88 Progressive EVS DL<br>Multicam<br>LSM<br>3G LVL-A | 1920x1080       | 59.94           | Progressive | 3G LVL-A    |             |          |
|                                                                    |                                                                    | LSM<br>3G LVL-A | LSM<br>3G LVL-A |             | Progressive | 3G LVL-B    |          |
|                                                                    |                                                                    |                 | Interlace       | 3G LVL-A    |             |             |          |
|                                                                    |                                                                    |                 | Interlace       | 3G LVL-B    |             |             |          |
|                                                                    |                                                                    |                 |                 |             |             | Interlace   | HD-SDI   |
| 1920x1080 100.00 Progressive EVS DL<br>Multicam<br>LSM<br>3G LVL-A | 1920x1080                                                          | 50.00           | Progressive     | 3G LVL-A    |             |             |          |
|                                                                    |                                                                    |                 | LSM<br>3G LVL-A |             |             | Progressive | 3G LVL-B |
|                                                                    |                                                                    |                 |                 |             |             | Interlace   | 3G LVL-A |
|                                                                    |                                                                    |                 | Interlace       | 3G LVL-B    |             |             |          |
|                                                                    |                                                                    |                 |                 |             |             | Interlace   | HD-SDI   |

\* The compatible device with connection for the double speed output is the EVS PRODUCTION SERVER XT-3.

"EVS" and "XT-3" are registered trademarks of EVS, Belgium.

Progressive 3G LVL-A/B is YCbCr 4:2:2, Interlace 3G LVL-A/B is RGB 4:4:4.

When conventional interlace double speed output is played in slow motion, vertical interpolation is used to remove the vertical jitter, but with deterioration of resolution due to the Four Line Filter process. However, with progressive double speed, there is no deterioration of resolution and smooth video can be played in slow motion.

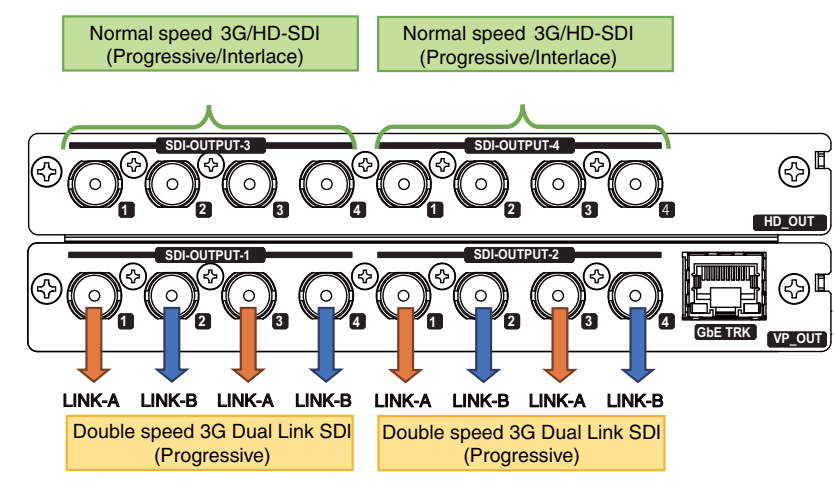

The following is the specification of each LINK signal in the double speed Dual Link mode.LINK-A (1st frame)1920x1080 Progressive 59.94/50 3G-SDI Level-ALINK-B (2nd frame)1920x1080 Progressive 59.94/50 3G-SDI Level-A

The following is an example of the double speed DUAL LINK setting of the EVS XT-3.

SERVER TAB Field rate 59.94Hz or 50Hz Resolution 1080p CHANNELS TAB Base Config Multicam LSM 3D No 3G/Dual 3G Level-A

The EVS setup for double speed DUAL LINK may be different depending on the version of the XT-3. Please contact EVS for the latest setup information.

# 7.10 12G SDI option

# Overview and implementation requirements

All those SDI rates of HD-SDI/3G-SDI/12G-SDI can be supported by Implementing the "12G OUT" option into the CCU-430. You can also build a flexible system since 4K 12G-SDI and 3G-SDI QUAD LINK can be output simultaneously.

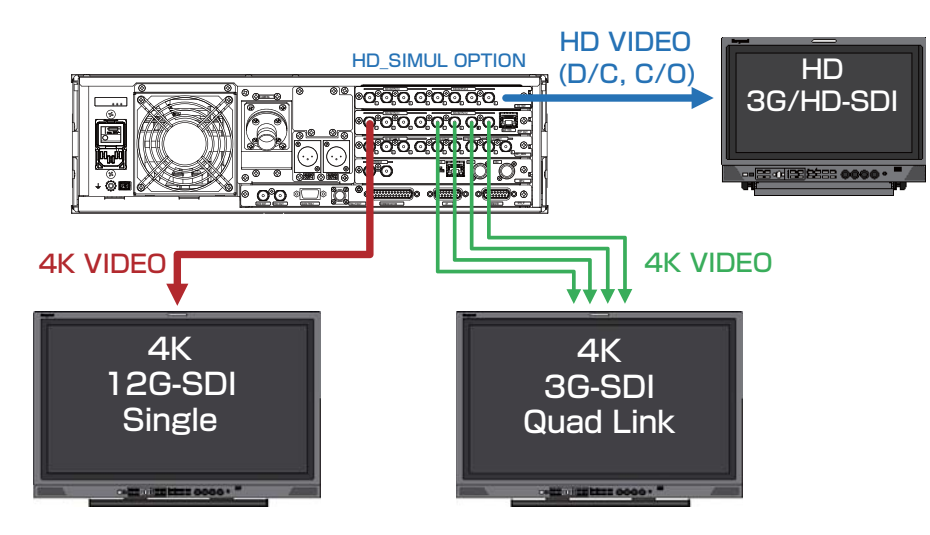

Example of system configuration In the above example, "HD SIMUL" option is also implemented at the same time.

The rear module [VP\_OUT] of CCU-430 is replaced with [12G\_OUT] when the "12G OUT" option is implemented.

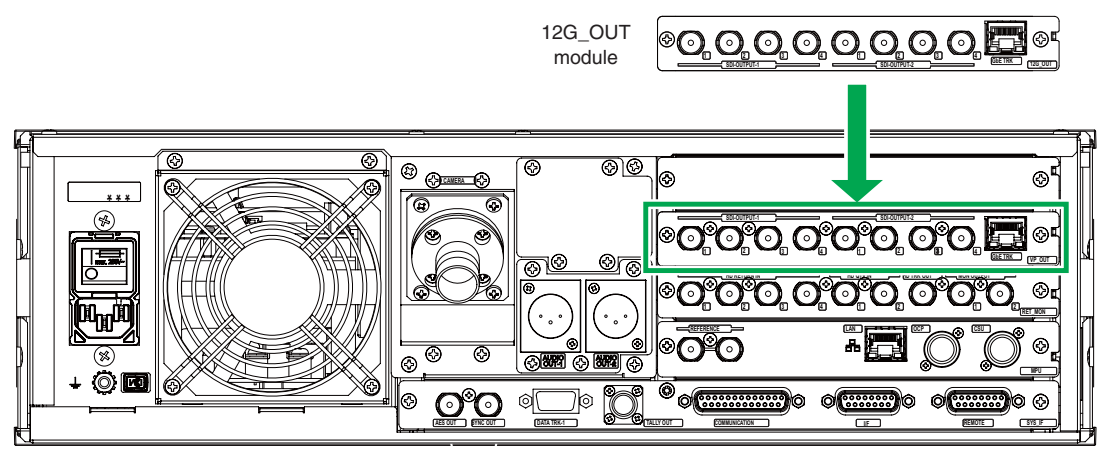

#### Caution

1

2

3

4

6

Insertion/removal method of the rear-side module

When installing an option module, consult with our engineer or the sales agency's engineer. If the customer installs a module on his own, please fully understand that there is a risk of module damage and take the following procedure. Do not touch the printed board and individual components of the module.

[Preparation] Discharge any static electricity in your body and wear a grounding wrist band.

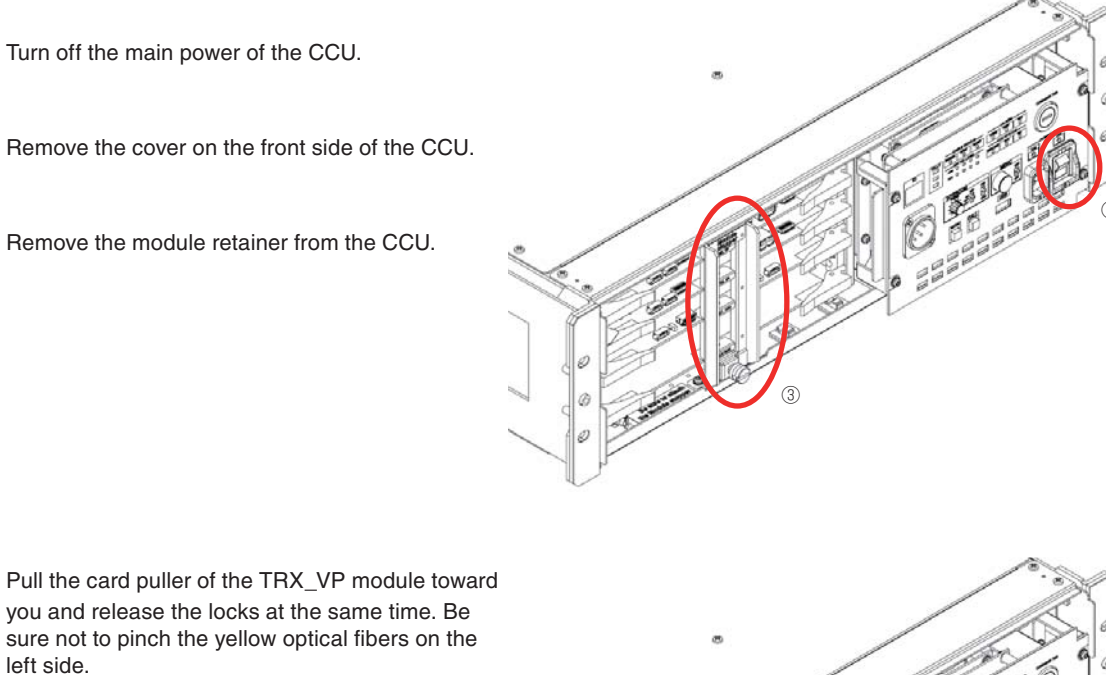

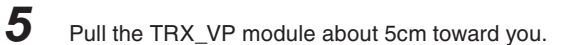

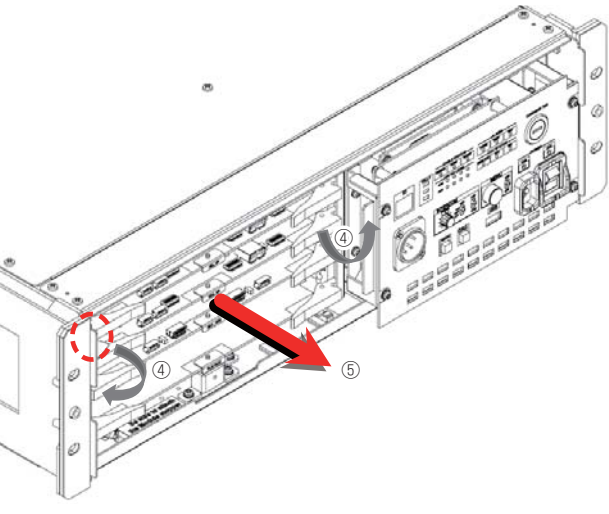

Remove the screws fixing the VP\_OUT module on the back side of the CCU to take the module away from CCU.

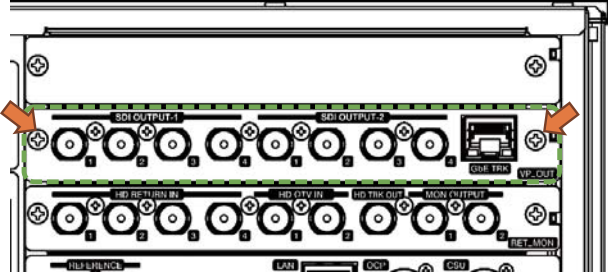

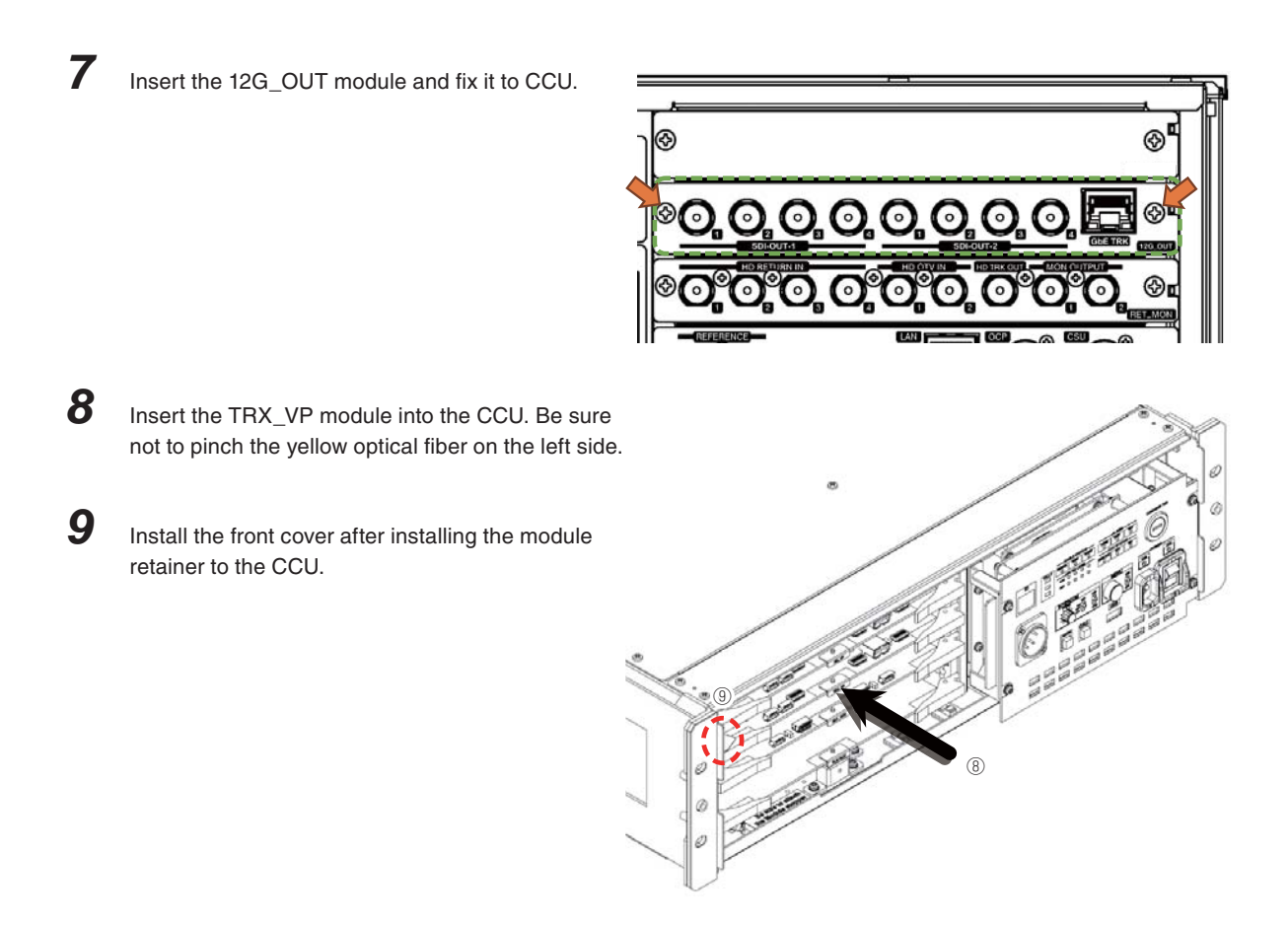

Turn on the main power of CCU. Open the CCU MENU and check if the OPTION is enabled.

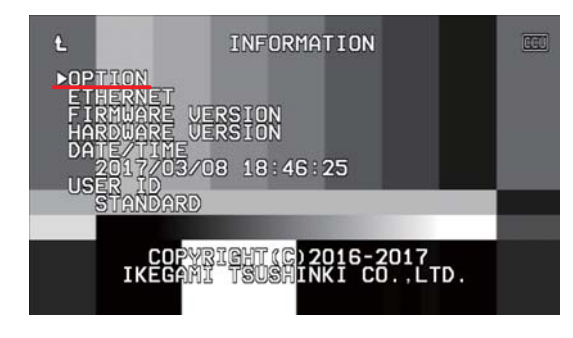

 $\text{INFORMATION} \rightarrow \text{OPTION}$ 

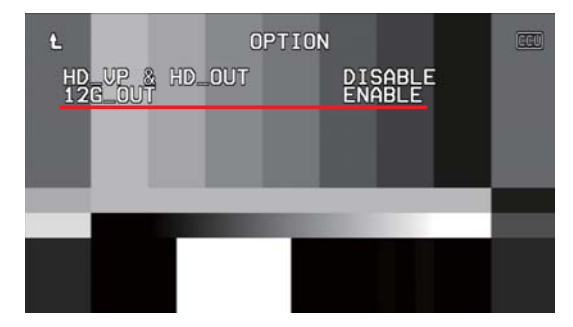

If 12G\_OUT is set to ENABLE, the optional module should be recognized and the functions are enabled.

# Assigning video outputs

This section explains the video output assignment when the "12G OUT" option is implemented.

| 12G-SDI | output form | at: SMPTE     | EST2082 | compatible |
|---------|-------------|---------------|---------|------------|
| 120 001 | output torn | iut. Divit II | 012002  | compatible |

| ST 2082-1  | 12 Gb/s Signal/Data Serial Interface - Electrical             |
|------------|---------------------------------------------------------------|
| ST 2082-10 | 2160-line Source Image and Ancillary Data Mapping for 12G-SDI |

| IMAGE SIZE | FREQ&SCAN SAMPLING |       |       |
|------------|--------------------|-------|-------|
|            | 59.94 Progressive  | YCbCr | 4:2:2 |
|            | 50.00 Progressive  | YCbCr | 4:2:2 |
| 2840-2170  | 25.00 Progressive  | RGB   | 4:4:4 |
| 3840×2160  | 25.00 Progressive  | RGB   | 4:4:4 |
|            | 24.00 Progressive  | RGB   | 4:4:4 |
|            | 23.98 Progressive  | RGB   | 4:4:4 |

Only when 3840 x 2160 3G-SDI Level-A is selected for the OUT-1/2 FORMAT in the CCU MENU, the 12G-SDI output setting becomes available.

4K 3G-SDI QUAD LINK or 12G-SDI output can be assigned separately to the SDI OUTPUT-1 and the SDI OUTPUT-2 respectively.

When 12G-SDI is selected for one system and QUAD LINK output is allocated to other system, QUAD LINK output becomes 3G-SDI Level-A 2SI format.

• When 12G-SDI is assigned to both SDI OUTPUT-1 and SDI OUTPUT-2

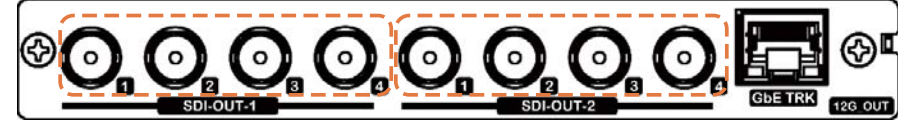

12G-SDI 4x

12G-SDI 4x

• When 12G-SDI is assigned to SDI OUTPUT-1, and QUAD LINK is assigned to SDI OUTPUT-2

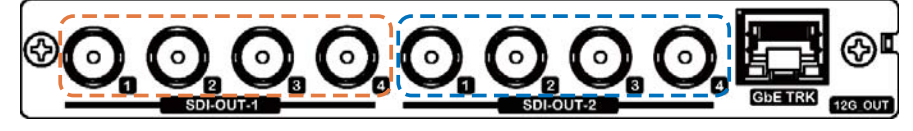

12G-SDI 4x

3G-SDI QUAD LINK 4x (Level-A 2SI)

• When QUAD LINK is assigned to SDI OUTPUT-1, and 12G-SDI is assigned to SDI OUTPUT-2

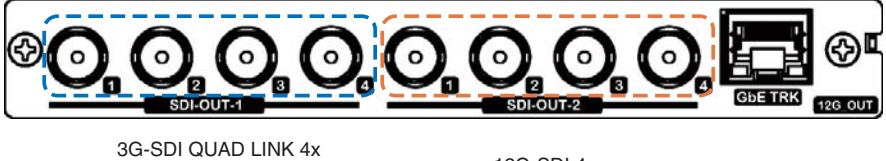

G-SDI QUAD LINK 4x (Level-A 2SI)

12G-SDI 4x

• When QUAD LINK is assigned to both SDI OUTPUT-1 and SDI OUTPUT-2

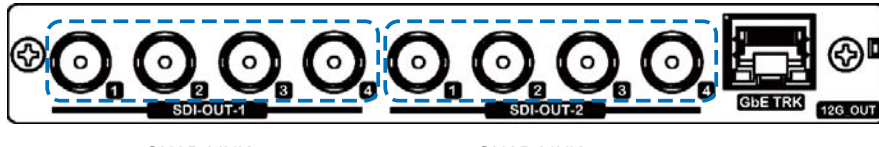

QUAD LINK 4x QUAD LINK 4x (3G Level-A/B, 2SI/SQD or HD Quad Link SQD)

# How to assign outputs from the CCU MENU

The assignment for SDI OUTPUT-1 and SDI OUTPUT-2 is performed from the CCU MENU. CCU MENU  $\rightarrow$  SYSTEM SETTING (1/2)  $\rightarrow$  OUT-1 FORMAT

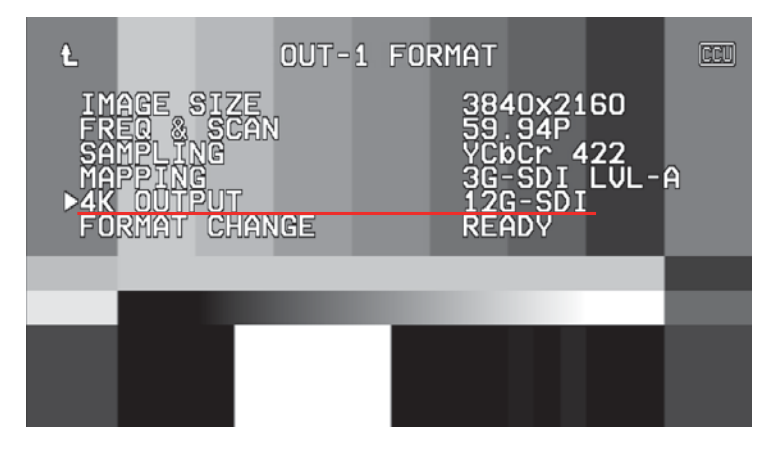

12G-SDI is displayed as one of options for 4K OUTPUT and can be selected only when IMAGE SIZE, FREQ & SCAN, SAMPLING, and MAPPING suitable for 12-SDI output are selected.

In the above case, the 4K 12G-SDI signal output of 59.94Hz Progressive is assigned to SDI OUTPUT-1.

The assignment to SDI OUTPUT-2 is performed from CCU MENU in the same manner. CCU MENU  $\rightarrow$  SYSTEM SETTING (1/2)  $\rightarrow$  OUT-2 FORMAT

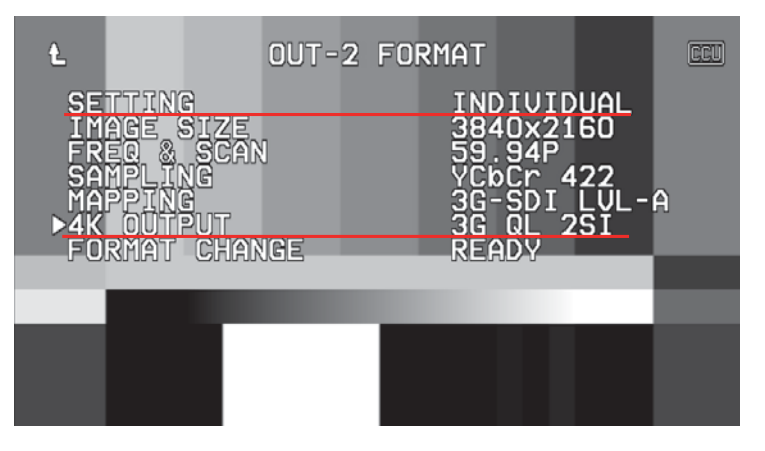

If the SETTING item is "SAME AS OUT-1", the format is the same as the format set in OUT-1 FORMAT. The IMAGE SIZE, FREQ & SCAN, SAMPLING, MAPPING, and 4K OUTPUT items cannot be selected.

If the SETTING item is "INDIVIDUAL", you can select the items that can be changed. In this example, "3G QL 2SI" and "12G-SDI" can be selected for the 4K OUTPUT. IMAGE SIZE, FREQ & SCAN, SAMPLING, and MAPPING cannot be changed.

6G-SDI is selected when the 4K QUAD LINK (P/PsF format) is output by 1.5G HD-SDI signals; however, it is not supported by this system because HD QUAD LINK does not comply with SMPTE standards. 4K QUAD LINK by 1.5G HD-SDI signals is Square Division for the output.

# Combined application with HD SIMUL option

"12G OUT" option can be concurrently used with the "HD SIMUL" option.

Please refer to the following table for the combinations that can be output during the implementation of each optional module.

|                                              | 4K<br>QUAD LINK | 4K<br>12G-SDIHD | HD<br>DOWN-CONV | HD<br>CUTOUT | Simultaneous<br>output of HD D/<br>C and C/O | Simultaneous<br>output of 4K and<br>HD |
|----------------------------------------------|-----------------|-----------------|-----------------|--------------|----------------------------------------------|----------------------------------------|
| (A) CCU-<br>430 standard<br>configuration    | $\checkmark$    |                 | $\checkmark$    |              |                                              |                                        |
| (B) HD SIMUL<br>optional<br>implementation   | $\checkmark$    |                 | $\checkmark$    | $\checkmark$ | $\checkmark$                                 | $\checkmark$                           |
| (A) + 12G<br>OUT module<br>implementation    | $\checkmark$    | $\checkmark$    | $\checkmark$    |              |                                              |                                        |
| (B) +<br>12G_OUT<br>module<br>implementation | $\checkmark$    | $\checkmark$    | $\checkmark$    | $\checkmark$ | $\checkmark$                                 | $\checkmark$                           |

## 12G-SDI coaxial cable and BNC connector

When conventional coaxial cable attached with BNC connectors is used, the attenuation and the insertion loss of the 12G-SDI signal (transmission rate is four times faster than 3G) cannot be satisfied.

For the attenuation on improvement of approximately 20 dB when compared with the conventional value is required. For the return loss, satisfying SMPTE2082-1 regulation is required.

The signals can be transmitted for a short distance even if a conventional 3G-SDI supported coaxial cable is used. But pay attention to the quality and deterioration of the cable. The signals might be transmitted by 3G-SDI without any problem. However, if might not be transmitted at all by 12G-SDI, especially when there is deterioration or crimping failure in the shield.

Currently, coaxial cables and BNC connectors which correspond to 12G-SDI transmission are sold or their prototypes are released from several makers. They are developed for the purpose of transmitting 12G-SDI signal, and their features are optimized. In addition, if a relay adapter (jack to jack) not corresponding with 12G-SDI is used when extending the cable, the signal quality may severely deteriorate.

Hence, design the system using 12G-SDI-supported cables and connectors when you configure a 12G-SDI system.

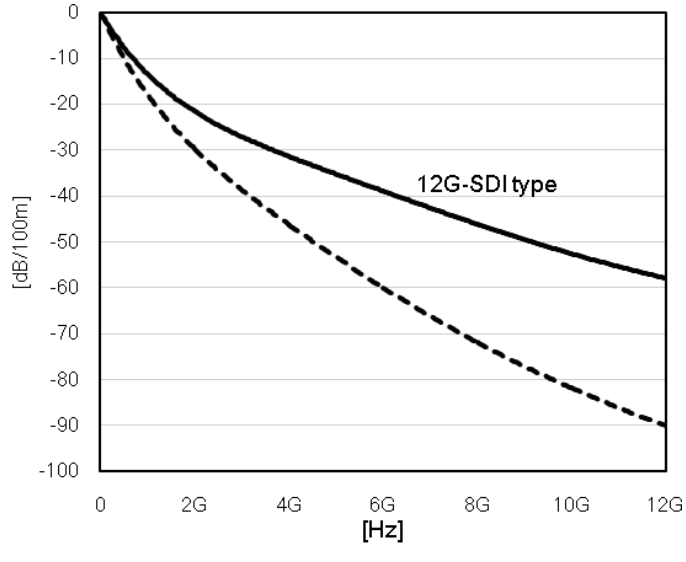

Attenuation of coax cable

The figure on the left shows an example of the frequency and attenuation of  $75\Omega$  coaxial cable.

The cable property is different depending on cable manufacturers, so select the type suitable for your purpose.

Moreover, the total performance of the coaxial cable assembled with BNC connectors is important.

# **Transmission distance**

The cable transmission distance of 12G-SDI is not specified in the SMPTE ST2082 standard. This optional module is on the signal sender side, so it must comply with the specification of the SDI physical layer in SMPTE2082-1.

SMPTE ST 2082-1:2015 12 Gb/s Signal/Data Serial Interface — Electrical (Amendment1)

| Peak-to-Peak Amplitude    | $800 mV \pm 10\%$    |
|---------------------------|----------------------|
| DC offset                 | $0.0V\pm0.5V$        |
| Overshoot of Rising Edge  | Up to 10%            |
| Overshoot of Falling Edge | Up to 10%            |
| Rise Time / Fall Time     | Up to 45ps           |
| Rise/Fall Mismatch        | Up to 18ps           |
| Timing Jitter             | Up to 8UI (674ps)    |
| Alignment Jitter          | Up to 0.3UI (25.3ps) |

Return Loss

| Frequency                 | Value  |
|---------------------------|--------|
| F0 to F1 (5M to 1.485GHz) | -15 dB |
| F1 to F2 (1.485G to 3GHz) | -10 dB |
| F2 to F3 (3G to 6GHz)     | -7 dB  |
| F3 to F4 (6G to 12GHz)    | -4 dB  |

The conditions for measurement are specified as a coaxial cable length of 1m and color bar signal for the video source.

If the device that sends out signals satisfies the above specification, the maximum transmittable cable length is determined by the following two points.

• The properties of the SDI cable equalizer, return loss, and insertion loss on the receiver side.

• The properties of the coaxial cable with BNC connectors used for transmission.

Hence, the maximum transmittable cable length is not defined in the specification of this device.

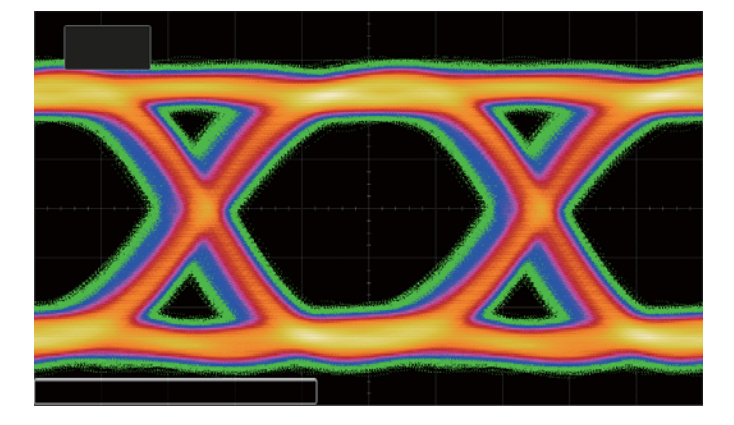

The change in 12G-SDI signal reception waveform by the length and quality of the cable

Serial digital signal waveform when 12G-SDI is successfully received on the receiver side.

EYE aperture is not enough.

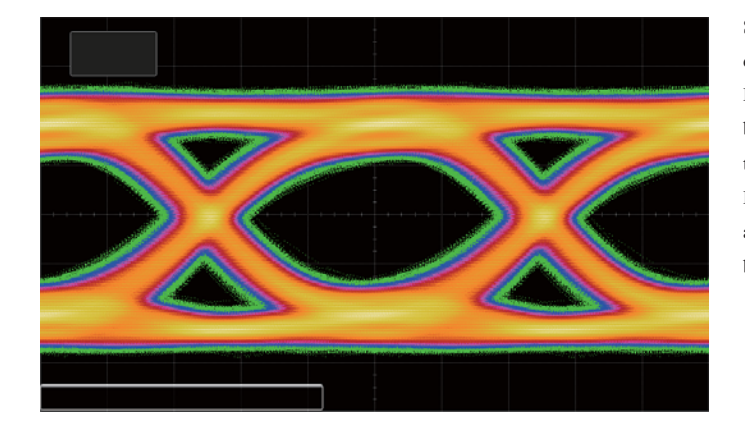

Serial digital signal waveform when the transmission distance extends or when the cable quality has a problem. Because the reception level decreases, the EYE aperture becomes smaller, and the waveform rise/fall time increases, there is a possibility of failing the normal reception. However, the conditions are corrected by the cable equalizer at the reception device side, and thus the signals often can be received normally.

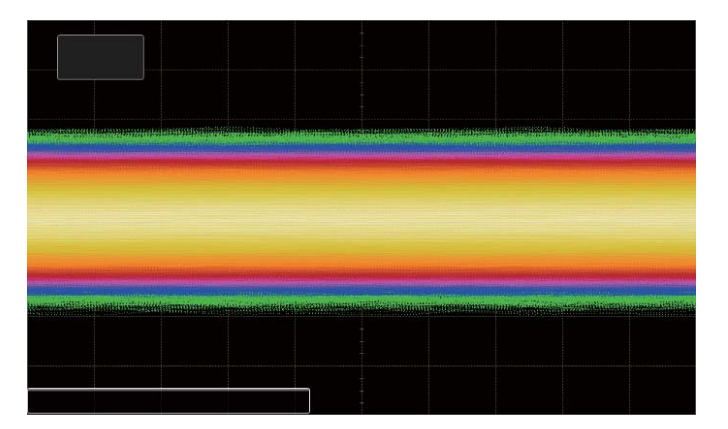

Serial digital signal waveform when the transmission distance is expanded, or there is a significant problem in the quality of the cable.

In this case, the EYE aperture cannot be identified and it is almost impossible to receive it as a serial digital signal.

# TROUBLE SHOOTING and MAINTENANCE

8

UHK-430/CCU-430 1710 VER2 (E)
# 8.1 Alarm Lamp on the OCP or MCP Flashes ON and OFF

The CCU-480 is equipped with a self diagnostic function which monitors whether the CCU and camera are running normal. This function is activated at the same time as the power of CCU is turned on and always active during the operation. If abnormalities occur in the CCU or camera, they are immediately detected by the self-diagnosis function and cause the ALARM indicator on the control panel to flash. At this time, the diagnostic information that specifies the site of abnormality on the picture monitor.

#### Note:

Even if the ALARM indicator does not flash, you can check whether the CCU and camera are running normal by pressing the PM IND/ PAGE switch on the control panel twice to display the self diagnostic information on the Picture Monitor.

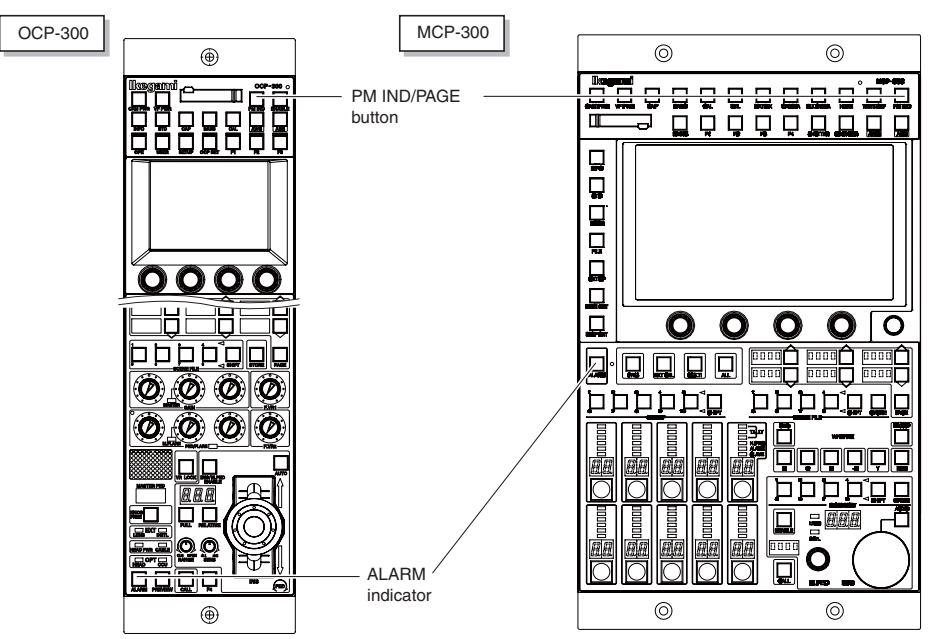

#### **CCU Self Diagnostic Information**

#### Self Diagnostic Information Screen

The following is the Self Diagnostic Information Screen of the CCU.

| Itom            | Judgement | I+m           | Judgement     |                  |
|-----------------|-----------|---------------|---------------|------------------|
| I LOIII         | ouugement |               | Judgement     |                  |
| Camera POWER    | ON        |               |               | Diagnosed item   |
| Camera Fan AUTO | FAST      | CCU Fan       | [0 <u>k</u> ] | C C              |
| Camera Temp     | OK        | CCU Temp      | OK            | Diagnosis result |
| Camera Battery  | OK        | CCU Buttery   | OK            |                  |
| Camera Memory   | OK        | CCU Memory    | ОК            |                  |
| CCU >>> Cam     | iera      | Camera >>>    | CCU           |                  |
| OPT LVL ======= | === 0K    | OPT LVL ===== | OK            |                  |
| SDI Status      | OK        | SDI STATUS    | OK            |                  |
| Comm Status     | OK        | Comm Status   | ОК            |                  |
| Cable Connction | ОК        | Genlock       | INT           |                  |
| Safety Signal   | OK        |               |               |                  |
| Camera ID       | OK        | Video Format  |               |                  |
|                 |           | 4K 59.94 3GL  | /L-A          |                  |

#### List of Self Diagnostic Information

The following tables list the self diagnostic information for the standard specification.

#### List of Self Diagnostic Information

| Diagnosed Item                            |                                                                                                    | Description                                                               | Diagnosis Result                                      | Meaning                                               |
|-------------------------------------------|----------------------------------------------------------------------------------------------------|---------------------------------------------------------------------------|-------------------------------------------------------|-------------------------------------------------------|
| Camera Power                              |                                                                                                    | Power status of the camera                                                | ON                                                    | The camera is powered ON.                             |
|                                           |                                                                                                    |                                                                           | OFF                                                   | The camera is powered OFF.                            |
| Camera Fan                                |                                                                                                    | Rotating status of fan of the camera                                      | AUTO SSLOW                                            | Super-slow in auto mode                               |
|                                           |                                                                                                    |                                                                           | AUTO SLOW                                             | Slow in auto mode                                     |
|                                           |                                                                                                    |                                                                           | AUTO NOR                                              | Normal in auto mode                                   |
|                                           |                                                                                                    |                                                                           | AUTO FAST                                             | Fast in auto mode                                     |
|                                           |                                                                                                    |                                                                           | FAST                                                  | Fast in manual mode                                   |
|                                           |                                                                                                    |                                                                           | NG                                                    | Fan has stop.                                         |
| Camera Temp                               |                                                                                                    | Internal temperature of the camera                                        | ОК                                                    | Normal                                                |
|                                           |                                                                                                    |                                                                           | NG                                                    | The internal temperature is abnormally.               |
| Camera Batter                             | у                                                                                                   | Status of the battery in the MPROC                                        | ОК                                                    | Normal                                                |
|                                           |                                                                                                    | module of the camera                                                      | NG                                                    | The backup battery voltage is low.                    |
| Camera Memo                               | ory                                                                                                 | Status of the RAM in the MPU module                                       | ОК                                                    | Normal                                                |
|                                           |                                                                                                    | of the camera                                                             | NG                                                    | Data in the module is abnormally.                     |
| CCU Fan                                   |                                                                                                    | Rotating status of the fans on the rear                                   | ОК                                                    | Normal                                                |
|                                           |                                                                                                    | and inside of the CCU                                                     | NG                                                    | Internal cooling fan either has stopped.              |
| CCU Temp                                  |                                                                                                    | Internal temperature of the CCU                                           | ОК                                                    | Normal                                                |
|                                           |                                                                                                    |                                                                           | NG                                                    | The internal temperature is abnormally.               |
| CCU Battery                               |                                                                                                    | Status of the battery in the CCU MPU                                      | ОК                                                    | Normal                                                |
|                                           |                                                                                                    | module and TRX_VP module                                                  | NG                                                    | The backup battery voltage is low.                    |
| CCU Memory                                |                                                                                                    | Status of the RAM in the CCU MPU                                          | ОК                                                    | Normal                                                |
|                                           |                                                                                                    | module and TRX_VP module                                                  | NG                                                    | Data in the module is destroyed.                      |
| CCU >>>                                   | OPT Level                                                                                           | Optical signal level sent from the CCU                                    | ОК                                                    | Good                                                  |
| (CCU to<br>Camera<br>transmission)        | to the camera (Detect the optical<br>receiving level at the camera side and<br>display the status). | ATTEN                                                                     | The amount of light received decreased.               |                                                       |
|                                           |                                                                                                    | WARN                                                                      | The amount of light received significantly decreased. |                                                       |
|                                           |                                                                                                    |                                                                           | NG                                                    | Light cannot be received.                             |
|                                           | SDI Status                                                                                          | Monitors the data transmission status                                     | ОК                                                    | Normal                                                |
|                                           |                                                                                                    | between CCU and the camera.                                               | NG                                                    | Detect CRC error                                      |
|                                           | Comm Status                                                                                         | Status of the command signal sent                                         | ОК                                                    | Normal                                                |
|                                           |                                                                                                    | from the GCU to the camera                                                | NG                                                    | No command signals are sent, or a CPU error occurs.   |
| Camera >>>                                | OPT Level                                                                                           | Optical signal level sent from the                                        | ОК                                                    | Good                                                  |
| CCU<br>(Camera<br>to CCU<br>transmission) |                                                                                                    | camera to the CCU (Detect the optical receiving level at the CCU side and | ATTEN                                                 | The amount of light received decreased.               |
|                                           |                                                                                                    | display the status).                                                      | WARN                                                  | The amount of light received significantly decreased. |
|                                           |                                                                                                    |                                                                           | NG                                                    | Light cannot be received.                             |
|                                           | SDI Status                                                                                          | Monitors the data transmission status                                     | ОК                                                    | Normal                                                |
|                                           |                                                                                                    | between CCU and the camera.                                               | NG                                                    | Detect CRC error                                      |
|                                           | Comm Status                                                                                         | Status of the command signal sent                                         | ок                                                    | Normal                                                |
| from the camera to the CCU                |                                                                                                    | from the camera to the CCU                                                | NG                                                    | No command signals are sent, or a CPU error occurs.   |

| Diagnosed Item   | Description                            | Diagnosis Result | Meaning                                                                                                    |  |
|------------------|----------------------------------------|------------------|----------------------------------------------------------------------------------------------------|--|
| Cable Connection | Optical fiber composite camera         | ОК               | Normal                                                                                                    |  |
|                  | cable connection status between the    | OPEN             | Cable is not connected, or there is an open.                                                                |  |
|                  | camera and the CCU                     | SHORT            | A short circuit occurs in the cable.                                                                        |  |
| Safety signal    | Status of the safety signal sent from  | ОК               | Normal                                                                                                    |  |
|                  | the camera to the CCU                  | NG               | The safety signal is not received, or the connected camera is not supported by this CCU.                    |  |
| Camera ID        | Status of the model identification     | ОК               | Normal                                                                                                    |  |
|                  | signal sent from the camera to the CCU | NG               | The model identification signal is not received<br>or the connected camera is not supported by<br>this CCU. |  |
| Genlock          | Status of external SYNC signal         | INT              | No external SYNC signals are input (operation is performed with internal SYNC signals.) Internal mode       |  |
|                  |                                        | 1080P59          | When external SYNC signal is 1080P59.94                                                                     |  |
|                  |                                        | 1080159          | When external SYNC signal is 1080i59.94                                                                     |  |
|                  |                                        | 1080P23          | When external SYNC signal is 1080P23.98                                                                     |  |
|                  |                                        | 1080P23SF        | When external SYNC signal is 1080P23.98SF                                                                   |  |
|                  |                                        | 1080P29          | When external SYNC signal is 1080P29.97                                                                     |  |
|                  |                                        | 720P59           | When external SYNC signal is 720P59.94                                                                      |  |
|                  |                                        | 1080P50          | When external SYNC signal is 1080P50                                                                        |  |
|                  |                                        | 1080P25          | When external SYNC signal is 1080P25                                                                        |  |
|                  |                                        | 1080 50          | When external SYNC signal is 1080i50                                                                        |  |
|                  |                                        | 720P50           | When external SYNC signal is 720P50                                                                         |  |
|                  |                                        | UNKNOWN          | External synchronization signals have been input, but cannot be identified.                                 |  |

#### Note:

sF : segmented Frame

# 8.2 Indicator on the Front of CCU Lights

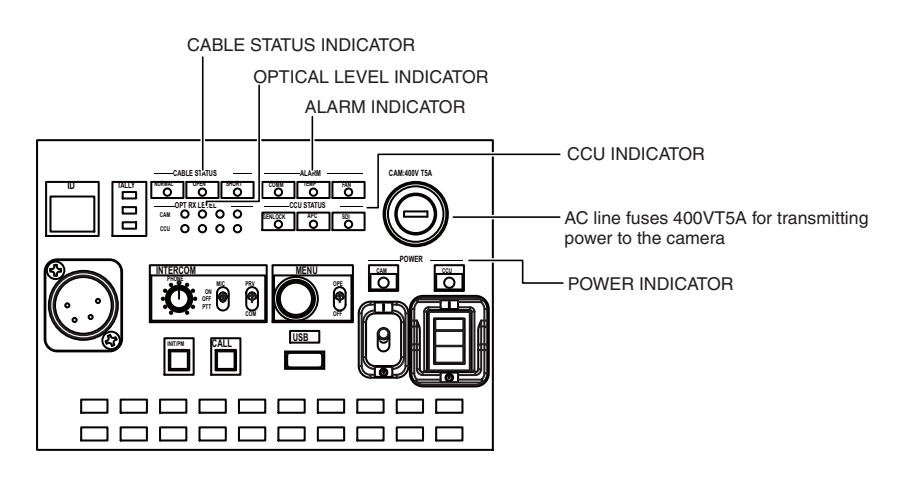

#### When the OPTICAL LEVEL (OPTICAL RX LEVEL) indicator yellow or red lights

Indicators next to "CAM" indicate the reception status on the camera side, and indicators next to "CCU" indicate the reception status on the CCU side.

| Cause                                                                                                 | Action                                                              |
|----------------------------------------------------------------------------------------------------|---------------------------------------------------------------------|
| The optical connector must be dirty.<br>The lighting state of the OPTICAL RX LEVEL indicator changes. | Clean the optical connector end of the cable or the equipment side. |

#### When the (CABLE) OPEN indicator lights

| Cause                                                       | Action                                                               |
|-------------------------------------------------------------|----------------------------------------------------------------------|
| The (CABLE STATUS INDICATOR) OPEN indicator lights when the | Check if the camera cable is properly connected or there is no open. |
| camera cable is not connected or there is an open.          | If there is an open, replace the camera cable with a new one.        |

#### When the (CABLE) SHORT indicator lights

| Cause                                                                                                    | Action                                                                                                    |
|----------------------------------------------------------------------------------------------------|----------------------------------------------------------------------------------------------------|
| SHORT indicator (CABLE status indicator) lights up when the fiber<br>cable is damaged or grounded due to water drops, etc. | Make sure the fiber cable is not damaged and the connector mating part is not wet with water drops. If the optical connector is wet, dry it and then clean it. |

#### When the FAN ALARM indicator lights

| Cause                                                                       | Action                                                                                                    |
|-----------------------------------------------------------------------------|----------------------------------------------------------------------------------------------------|
| FAN ALARM indicator will light when the fan is in internal CCU has stopped. | Check if the fans are normal.<br>If any of the fans is abnormal or the lifetime of the fan expires, replace<br>it with a new one. |

#### When the TEMP indicator lights

| Cause                                                                                                    | Action                                                                                                    |
|----------------------------------------------------------------------------------------------------|----------------------------------------------------------------------------------------------------|
| The TEMP indicator lights when the CCU internal temperature is abnormally high.<br>If the TEMP alarm is on and the operation is kept continued, causing the temperature increase even more, the warning is made with buzzer sounds. | When this indicator lights on, check that the ventilation hole on the front panel and the exhaust hole on the rear panel are not covered or clogged with dust. Avoid a place with direct sunlight. |

Caution:

\*1: If FAN ALARM and TEMP ALARM warnings are ignored and the operation is kept continued, it may cause shutdown of the power supply of the device, damage to the module, and other serious failure due to heat generation. Please stop the operation immediately.

# 8.3 "TEMP!!" or "FAN!!" Displays on the VF Screen

When the temperature inside the camera increases abnormally, a warning indicating an abnormal temperature rise flashes on the viewfinder screen.

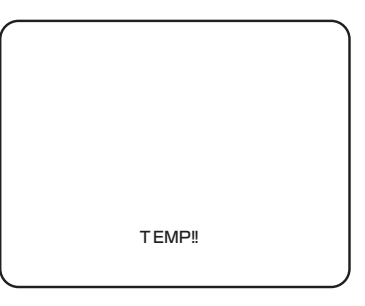

| Status          | Cause                                                    | Action                                                       |  |
|-----------------|----------------------------------------------------------|--------------------------------------------------------------|--|
| TEMP!! flashing | The camera is exposed to direct sunlight for many hours. | Put a sunshade cover on the camera to avoid direct sunlight. |  |
|                 | The camera is used near some heating appliance.          | Move the position of the camera or heating appliance.        |  |

If a fan stops due to some failure, a warning indicating an irregular fan stop flashes on the viewfinder screen.

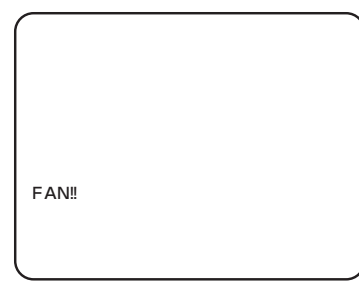

| Status         | Cause                                   | Action                                                                                                    |
|----------------|-----------------------------------------|----------------------------------------------------------------------------------------------------|
| FAN!! flashing | The rotation of fan is slow or stopped. | <ol> <li>Foreign substance is entered in the wings of FAN,<br/>preventing it from rotating → Remove the foreign<br/>substance.</li> <li>If FAN is broken. Replacement is necessary. *2</li> </ol> |

#### Caution:

\*2 If FAN needs to be replaced, please contact to our service center or sales representatives.

Note:

The cooling fan is installed to prevent the temperature inside the camera from increasing.

8

# 8.4 Initializing the Settings of this Product

The following two cases are available for initializing the setting of this product.

- Initializes the camera back to the user setting (ENGINEER SET FILE). This initializes the camera back to the state set by user engineer in advance in response to the environment and the shooting conditions.
- (2) Initializes the camera back to the initial factory setting (FACTORY SET FILE) This initializes the camera back to the initial factory setting.

| I I a a the a M/ | fames agains to | alson and the | a a f f i sa a a | The estimat  | man a flan a line | decentle ed | le al a ser |
|------------------|-----------------|---------------|------------------|--------------|-------------------|-------------|-------------|
| Lise the w       | ienii screen io | change the    | serinos          | The selling  | mernoa is         | described   | nerow       |
| 0.50 110 11.     | tenta bereen to | chunge the    | bettings.        | I no botting | meenoa io         | acoultoca   | 0010        |

| Set Value   |                    | Description                                                |
|-------------|--------------------|------------------------------------------------------------|
| FILE SELECT | ENGINEER (default) | Initializes the state back to the user setting.            |
| FACTORY     |                    | Initializes the state back to the initial factory setting. |
| LOAD START  | READY (default)    | The state before initialization                            |
|             | START              | Starts initialization.                                     |
| CANCEL      |                    | Cancels initialization.                                    |

#### Initialization of the Camera

1 Turn the menu operation knob in the MAIN MENU (TOP MENU) to move the cursor to "FILE OPERATION". Then press the ENTER button to display the sub menu.

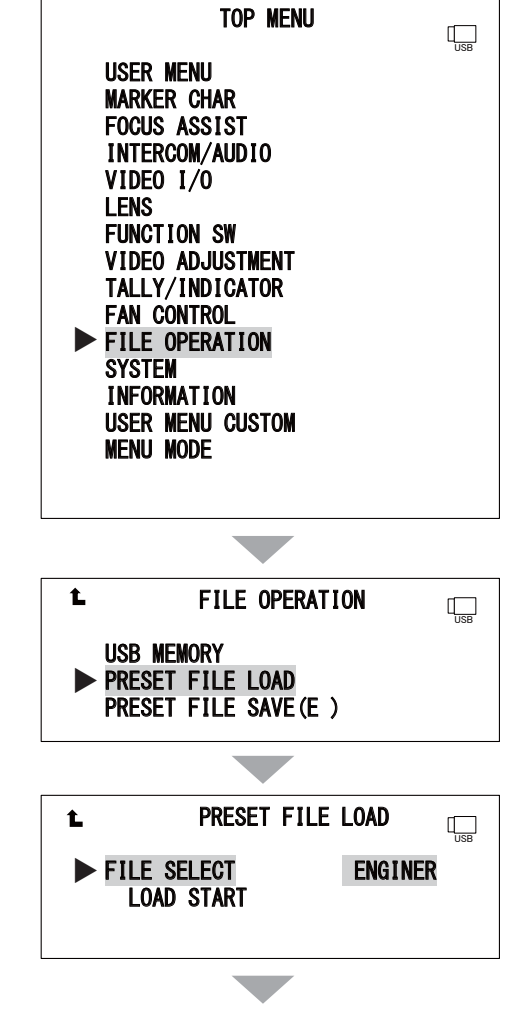

continues to the next page

- 2 Turn the menu operation knob to position the cursor on "PRESET FILE LOAD", and press the ENTER button.
  - Turn the menu operation knob to position the cursor on "FILE SELECT", and press the ENTER button.

The cursor moves to the mode selection column.

Turn the menu operation knob to select the value (ENGINEER, FACTRY) to be set, and press the ENTER button.

The value is confirmed.

3

4

The cursor automatically moves to "LOAD START", so press the ENTER button.

As the cursor moves to the mode settings, the display of mode setting value changes from "READY" to "START".

- If "CANCEL" is selected with the menu operation knob, the setting is canceled and "PRESET FILE LOAD" is ended.
- Selecting "START" displays "PUSH SET -> START" at the bottom of the screen.
- Go to Step 6 when selecting "START".

Press the ENTER button.

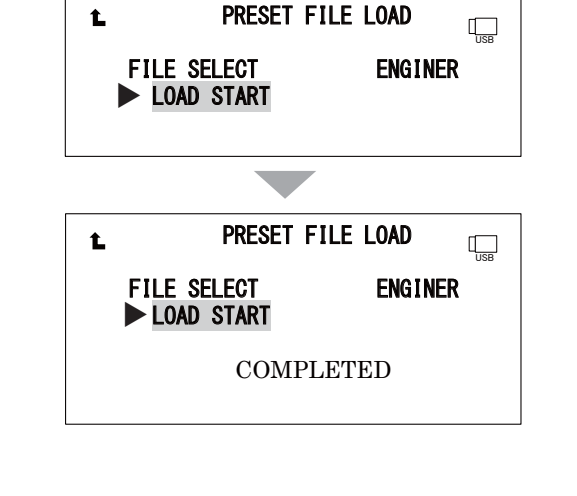

Initialization starts.

When the file load is completed, "COMPLETED" appears on the screen. Then, "CAMERA RESTART" blinks for about three seconds. After that, the camera restarts and the initialization is completed with the file selected in "FILE SELECT".

Initialization of CCU

Please refer to [Settings of PRESET FILE] under the Section 6.3 "Transition of Menu Screen". Please refer to the operation manual of your device when performing from OCP or MCP.

#### Caution:

5

6

It is necessary to understand the following points before initializing this device.

- (1) Initialization is not the same as "Restore" to the original settings.
- (2) The initialization of the engineering setting items restores to a certain point in time, but the contents may be different from your wish.

If the conditions when the data is saved and conditions when the setting items are initialized are different, the settings items may not be as you desired.

(3) Restoring the factory settings may result in losing your settings.

After understanding these points, if you still wish to perform initialization, please contact to our service center or sales representatives.

# 8.5 Cleaning Camera Connectors

#### Cleaning Optical Connectors

The camera cable connecting the camera and the CCU transmits optical signals through 10µm core glass fibers. If Ferrules, which secure glass fibers, are dirty or have dust on them, transmission loss (optical signal attenuation) occurs. If Ferrules are extremely dirty, optical signals are interrupted and the camera cable may not work properly.

Regular cleaning of Ferrules is suggested if the camera connector is frequently removed and inserted. The figures below show the shape of the camera connector joint section, location of the Ferrules, and how to clean the Ferrules:

#### Camera Connector Joint Section

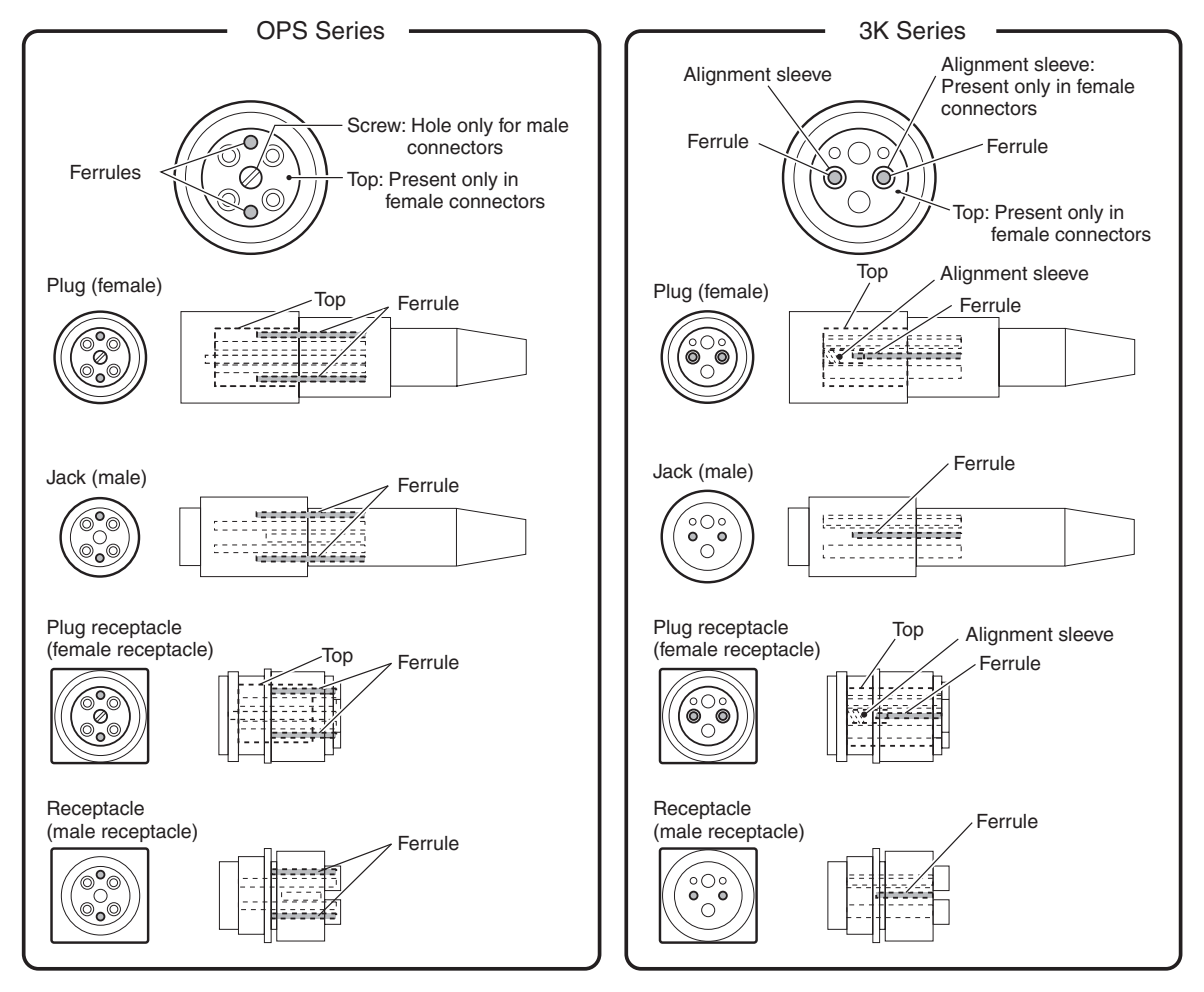

•Plug/Jack for Camera Connectors

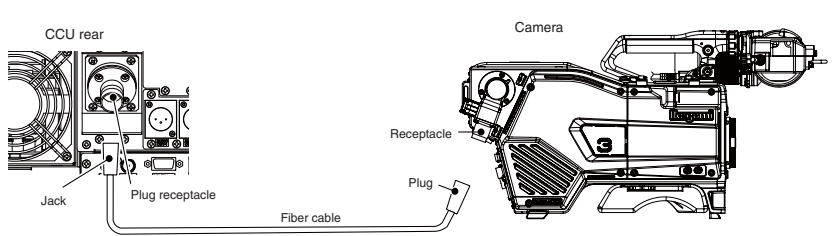

Clean the four sections: receptacle on the camera, plug receptacle on the CCU, and plug/jack on both ends of the camera cable. The cleaning method for male connectors differs from that for female connectors.

#### OPS Series Connectors

The following explains how to clean Ferrules using a Tajimi OPS series fiber cable plug (female) as an example.

1 Loosen the screw at the center of the connector (female) with a flat-blade screwdriver or a coin. After turned 9 or 10 turns counterclockwise, the screw 1 Turn the screw counterclockwise will come out. The screw is not removed because it is attached to the top. Тор Screw Flat-blade screwdriver 2 Pull the screw and remove the top from the connector. Screw 3 Wipe the Ferrule with a cotton swab dampened with alcohol. Caution: - When you wipe the Ferrule, move the cotton swab straight in a way in which you brush the dust off the Ferrule Ferrule. Do not wipe back and forth or in a circle. Doing so may spread the dirt instead of removing it. ③Wipe with a cotton swab dampened - Do not carelessly blow your breath on the Ferrule. with alcohol. Good example **Bad example** 4 After wiping the Ferrule with alcohol, wipe the Ferrule with a dry cotton swab. Cross section Cross section 5 Make sure that the dirt is removed. of Ferrule of Ferrule Use a loupe to examine the Ferrule. 6 If the Ferrule is free from dirt, align the top with the connector guide and put it back in the connector.

Be sure to push the top securely into the connector.

7

Tighten the screw with a flat-blade screwdriver or a coin.

Since the male connector does not have frame, the steps 1, 2 and 6 the above are not necessary.

**TROUBLE SHOOTING and MAINTENANCE** 

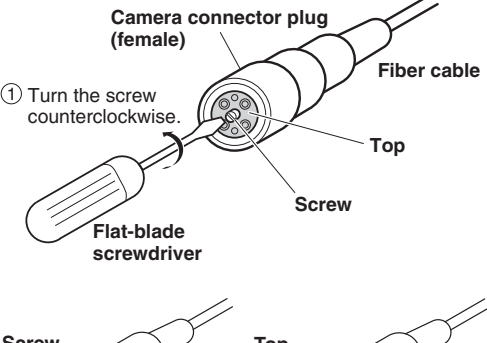

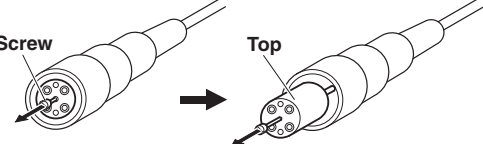

2 Pull the screw to remove the top from the connector.

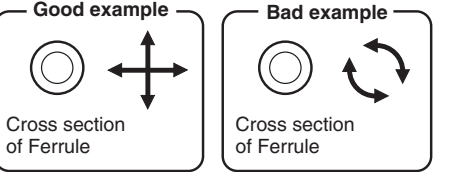

#### 3K Series Connectors

The following explains how to clean Ferrules using a Lemo 3K series camera cable plug (female) as an example.

#### CAUTION:

1

2

When removing the alignment sleeve, be sure to use a dedicated optical contact extractor (DCC.91.312.5LA). Also use the end of the extractor that has an inner thread.

Prepare a dedicated extractor and place the extractor in a position parallel to the connector.

- Section A Remove the cap of section A (with a thread). Extractor 2 Remove the cap Thread 3 Ferrule Extractor Insert the extractor into the alignment sleeve and turn the extractor clockwise 8 to 10 turns until it <u>[]</u> stops. When it stops, pull the extractor out straight. Leave the alignment sleeve attached to the extractor. Alignment sleeve hiii ③ Insert the extractor into the Alignment sleeve alignment sleeve, turn, and pull out. Δ Wipe the Ferrule with a cotton swab dampened with alcohol. CAUTION: - When you wipe the Ferrule, move the cotton swab straight in a way in which you brush the dust off the Ferrule Ferrule. Do not wipe back and forth or in a circle. Doing so may spread the dirt instead of removing it. (4) Wipe with a cotton swab - Do not carelessly blow your breath on the Ferrule. dampened with alcohol. Good example Bad example Cross section Cross section 5 After wiping the Ferrule with alcohol, wipe the of Ferrule of Ferrule Ferrule with a dry cotton swab. 6 Make sure that the dirt is removed. Use a loupe to examine the Ferrule. 7 Wipe the electrical contact and alignment sleeve in the same way.
- 8 Insert the alignment sleeve into the optical contact until it clicks and turn the extractor counterclockwise 8 to 10 turns.

The extractor is removed from the alignment sleeve.

Male connectors have neither "top" nor "alignment sleeve"; therefore, steps 1 to 3 and 8 above are not required.

# 8.6 Replacing Fuses

While the AC power supply is properly input to this system and when the peripheral units are properly connected, a problem may occur such as the power supply disabled to be turned on, the power not transmitted to the camera, or the power alternately transmitted and stopped repeatedly to the camera. In such case, the fuse might be blown. If that occurs, replace the fuse by taking the following procedure.

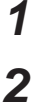

Make sure the MAIN POWER switch on the front of the CCU is turned "OFF."

Use a flat-blade screwdriver or the like to press and turn the fuse on the front of the CCU counterclockwise and remove it.

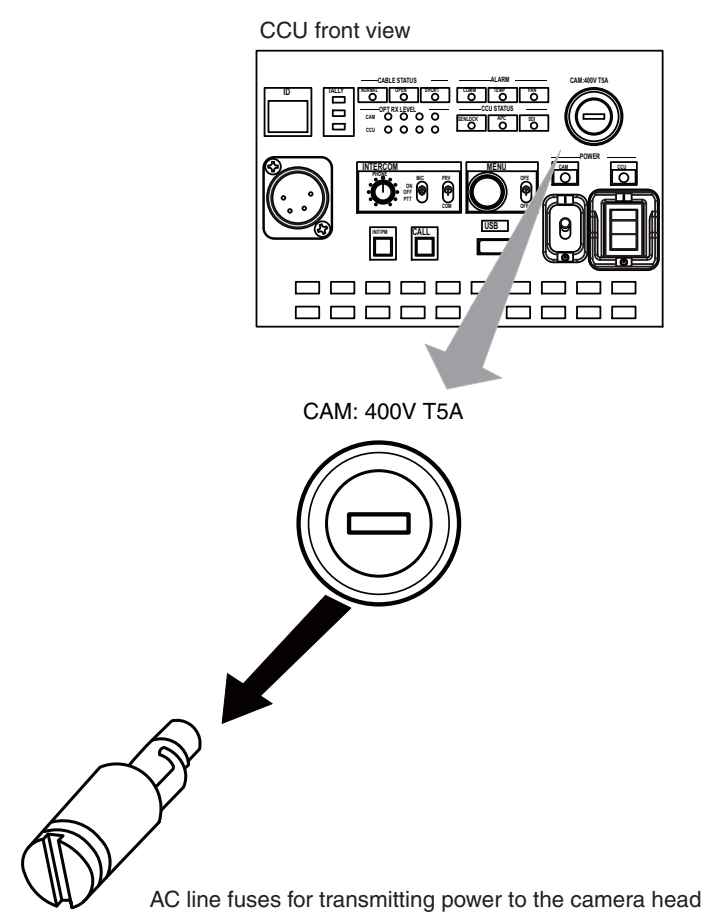

Insert a new fuse into the fuse cap and turn it clockwise using a flat-blade screwdriver or the like until it seats firmly.

#### CAUTION:

3

Use specified fuses or equivalent ones. Fuse to be used 400V T5A (rating) ("T" in the rating indicates a time lag fuse.)

# 8.7 Replace the fuse in the AC inlet.

The power switch and fuse are built in the AC inlet on the back of CCU. This section explains how to replace the fuse in the AC inlet.

1 2

Turn off the camera and the power switch of CCU.

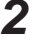

Turn off the main power switch of the back side of CCU.

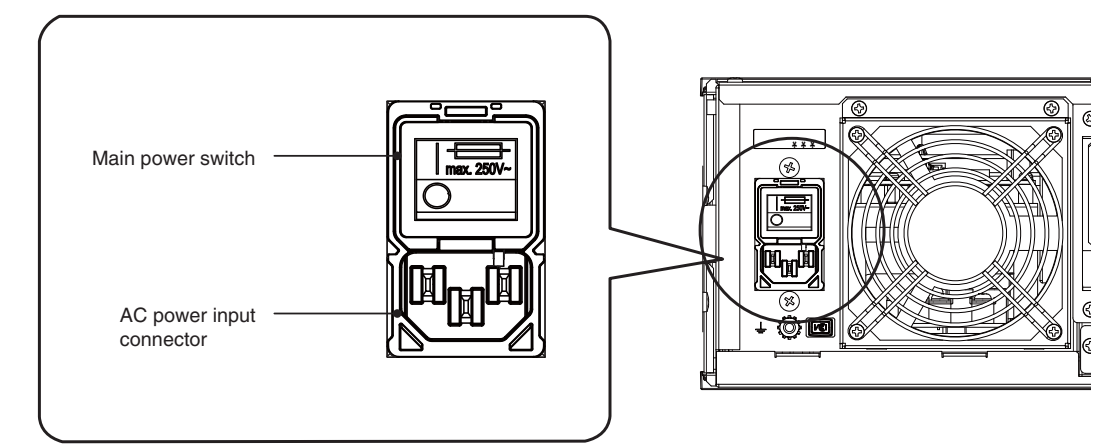

#### 3

4

#### Remove the AC cable from the AC inlet.

The AC inlet of this product uses the AC socket with retaining mechanism. Press this lock cancel button and pull the socket toward the cable side to remove.

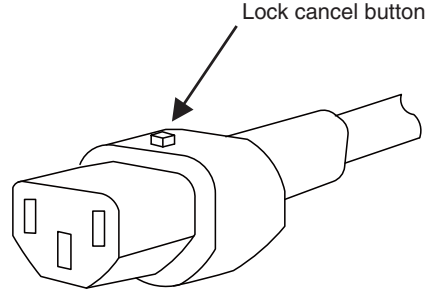

AC cable socket

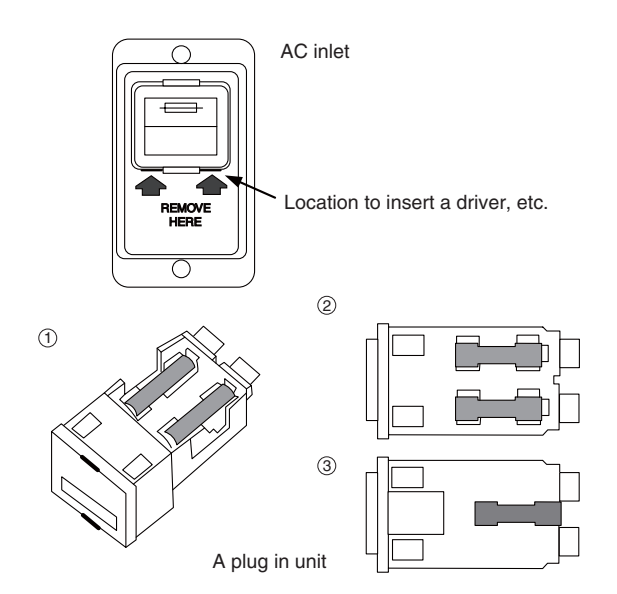

#### Removing the fuse

A fuse symbol is indicated on the switch of the plug-in unit. This symbol means that there is a fuse holder in the unit. Since the frame color of the plug-in unit is red, it is easy to distinguish the border from other parts (See the right figures). Insert a tool such as army knife and driver into the bottom of the border, and lightly pull it towards front to remove the plug-in unit (1). There are two fuse holders, P and N, on the top of the unit (2), and spare fuse hosing holder on the bottom of the unit (3).

After replacing the fuse, insert the plug-in unit into the AC inlet.

Insert the socket of the AC cable into the AC inlet, turn on the main power switch.

5

6

# 9

# SPECIFICATIONS

UHK-430/CCU-430 1710 VER2 (E)

# 9.1 UHK-430, CCU-430 Specifications

#### Ratings

|    | Item                       | Rating                                               |                                                                                                    |               |             | Remarks                    |        |                              |
|----|----------------------------|------------------------------------------------------|----------------------------------------------------------------------------------------------------|---------------|-------------|----------------------------|--------|------------------------------|
| 1  | Scanning system            | 3840 x 2160<br>1920 x 1080                           | 3840 x 2160 23.98P/29.97P/59.94P/24P/25P/50P<br>1920 x 1080 119.88P/100P                                                                                                    |               |             |                            |        |                              |
| 2  | Image sensor               | 2/3 inch CM                                          | 1OS sensor                                                                                                    | ×3            |             |                            |        | Total pixels 8M              |
| 3  | Effective number of pixels | 3840 x 2160<br>1920 x 1080                           | ) @ 4K<br>) @ HD                                                                                                    |               |             |                            |        |                              |
| 4  | Sensitivity                | F10 @ 4K 5<br>F11 @ 4K 5<br>F10 @ HD 5<br>F11 @ HD 5 | 59.94P<br>59.94i<br>59.94i<br>50i                                                                                                    |               |             |                            |        | 2000LX reflection rate 89.9% |
| 5  | Optical system             | 2/3 type, R,                                         | G,B Prizm                                                                                                    |               |             |                            |        |                              |
| 6  | Lens mount                 | 2/3 type, B                                          | ayonet mou                                                                                                    | nt            |             |                            |        | BTA S-1005B, based.          |
| -  |                            |                                                      | 1                                                                                                    | 2             | 3           | 4                          | 5      |                              |
| '  | Optical filter (ND)        | ND                                                   | CLEAR                                                                                                    | 1/4           | 1/8         | 1/16                       | 1/64   |                              |
|    |                            |                                                      | А                                                                                                    | В             | С           | D                          | E      |                              |
| 8  | Optical filter (CC)        | CC                                                   | 3200K                                                                                                    | 4300K         | 6300K       | CROSS                      | OPTION |                              |
| 9  | VF                         | VFL201D,                                             | VFE741D, V                                                                                                    | FL701D        |             |                            |        |                              |
| 10 | Dower course veltage       | CAMERA                                               | DC + 11 to                                                                                                    | 17V           |             |                            |        |                              |
| 10 | Power source voltage       | CCU AC10                                             | 0V /110V/11                                                                                                    | 7V/120V/23    | 0V/240V ±10 | )%                         |        |                              |
| 16 | Ambient temperature        | CAMERA<br>CCU<br>CAMERA<br>CCU                       | CAMERA Operation temperature : -20 °C to +45 °C<br>CCU Operation temperature : 0 °C to +40 °C<br>CAMERA Storage temperature : -20 °C to +60 °C<br>CCU Storage temperature : -20 °C to +60 °C |               |             |                            |        |                              |
| 17 | Ambient humidity           | 30% to 90%                                           | Ď                                                                                                    |               |             |                            |        | No condensation.             |
| 18 | EMI                        | FCC Class                                            | A                                                                                                    |               |             |                            |        |                              |
| 10 | Esternal dimensiona        | CAMERA                                               | W 148.5 x F                                                                                                    | H 243 x D 34  | 0           |                            |        | Not including projections.   |
| 19 | External dimensions        | CCU                                                  | CCU W 483 x H 133 x D 454                                                                                                    |               |             | Not including projections. |        |                              |
|    |                            | CAMERA                                               | CAMERA                                                                                                    | : approx. 4.6 | kg          |                            |        |                              |
|    |                            | CCU                                                  |                                                                                                    | : approx.19 l | кg          |                            |        | Not including options.       |
| 20 | Weight                     | 2 Inch VF                                            |                                                                                                    | : approx.780  | g           |                            |        |                              |
|    |                            | 7 Inch VF                                            |                                                                                                    | : approx.1.5  | kg          |                            |        |                              |
|    |                            | 7.4 Inch VF                                          |                                                                                                    | : approx.1.6  | kg          |                            |        |                              |

#### Performance

|   | Item                | Rat                           | ting                    | Remarks                                        |
|---|---------------------|-------------------------------|-------------------------|------------------------------------------------|
| 1 | S/N ratio           | 62dB (typ.)                   |                         | HD 59.94i                                      |
| 2 | Pacalution          | 35% (typ.)                    |                         | 4K 59.94p                                      |
| 2 | 2 Resolution        | 60% (typ.)                    |                         | HD                                             |
| 2 | Limiting resolution | 2000 TVL (typ.)               |                         | 4K 59.94p                                      |
| 3 | Limiting resolution | 1000 TVL (typ.)               |                         | HD                                             |
|   |                     | CAMERA                        | : 55 W                  |                                                |
|   |                     | CCU self operation            | : approx. up to 250 VA  |                                                |
|   |                     | Maximum CCU power consumption | n : approx. up to 710VA | Transmission capacity for single unit + CAMERA |
| 4 | Power consumption   | VFL201D                       | :4 W                    | Color bar (1080i59.94)<br>Heater OFF           |
|   |                     | VFL701D                       | :20 W max               | Not including options.                         |
|   |                     | VFE741D                       | :20 W max               | Not including options.                         |

# 9.2 External Dimensions Diagram

## CAMERA

Right Side View

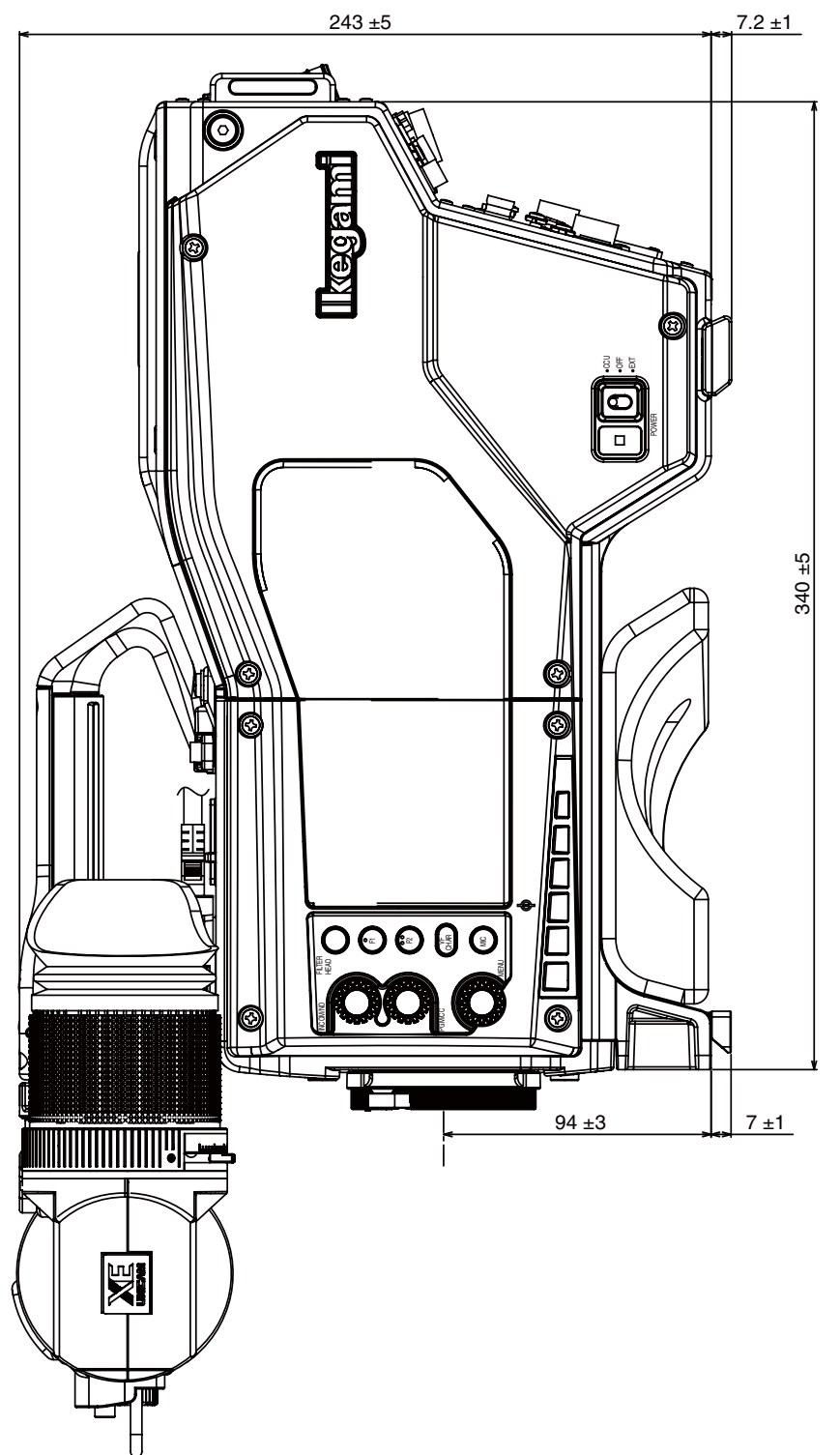

9 SPEC

SPECIFICATIONS

#### Left Side View

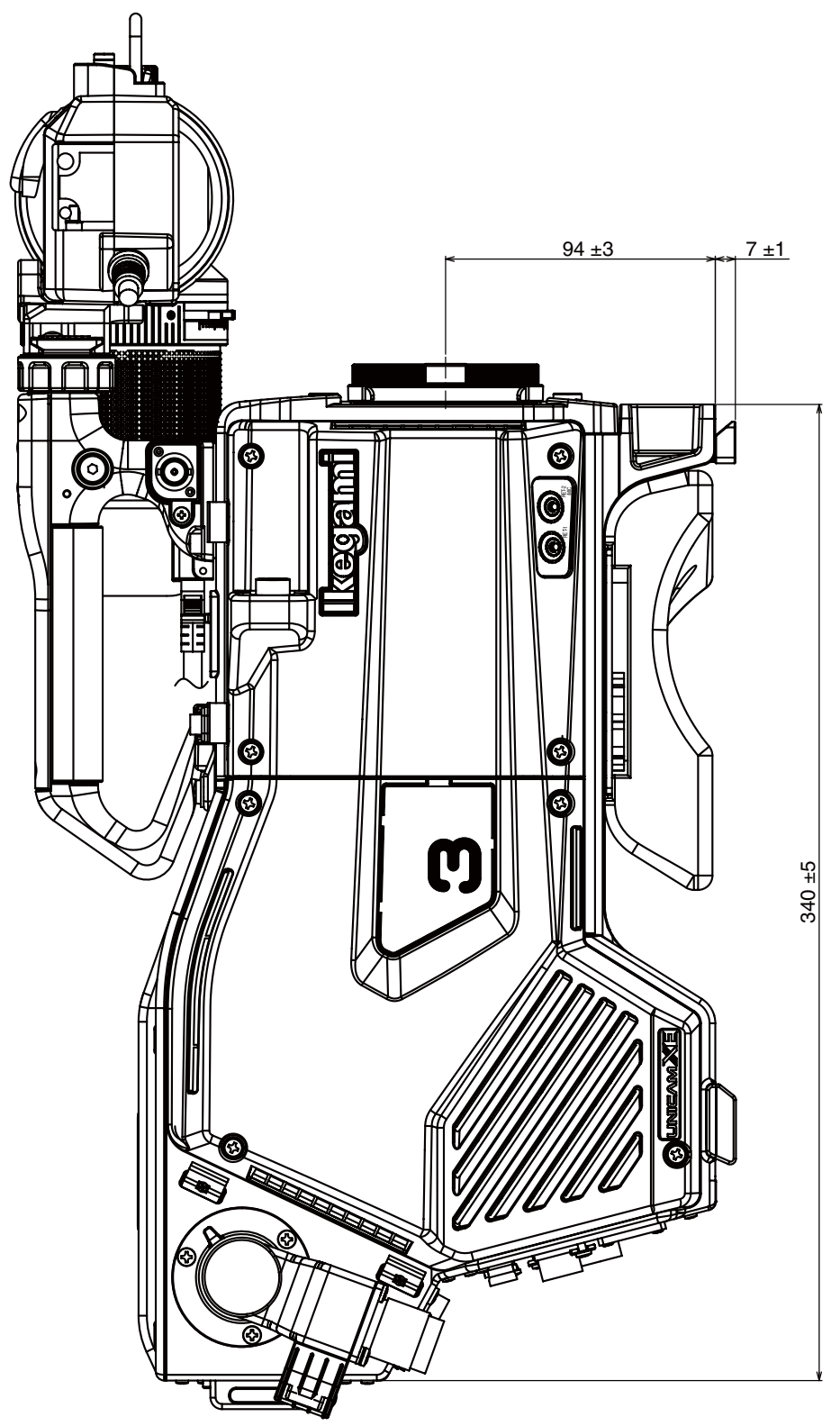

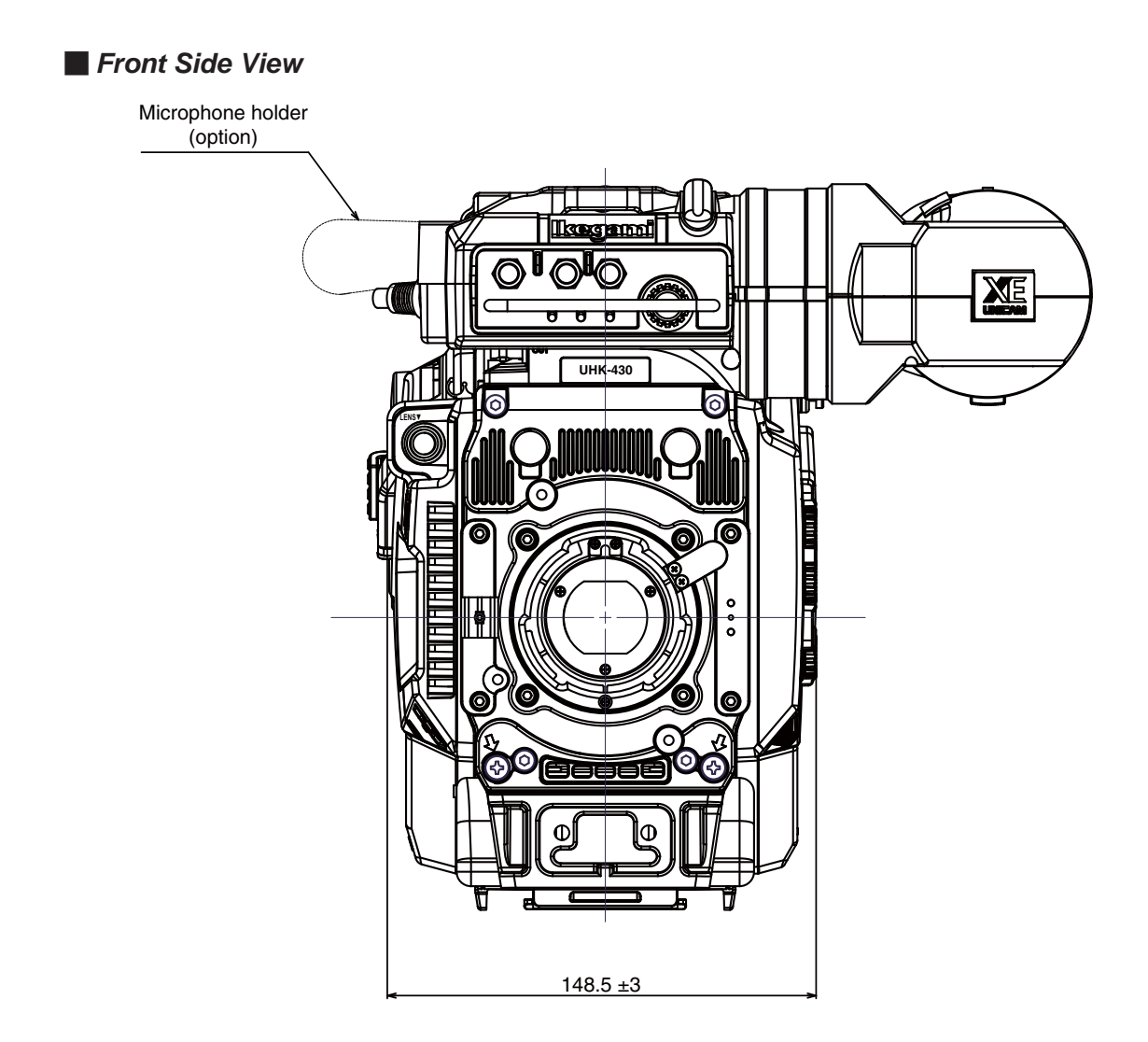

SPECIFICATIONS

#### Rear Side View

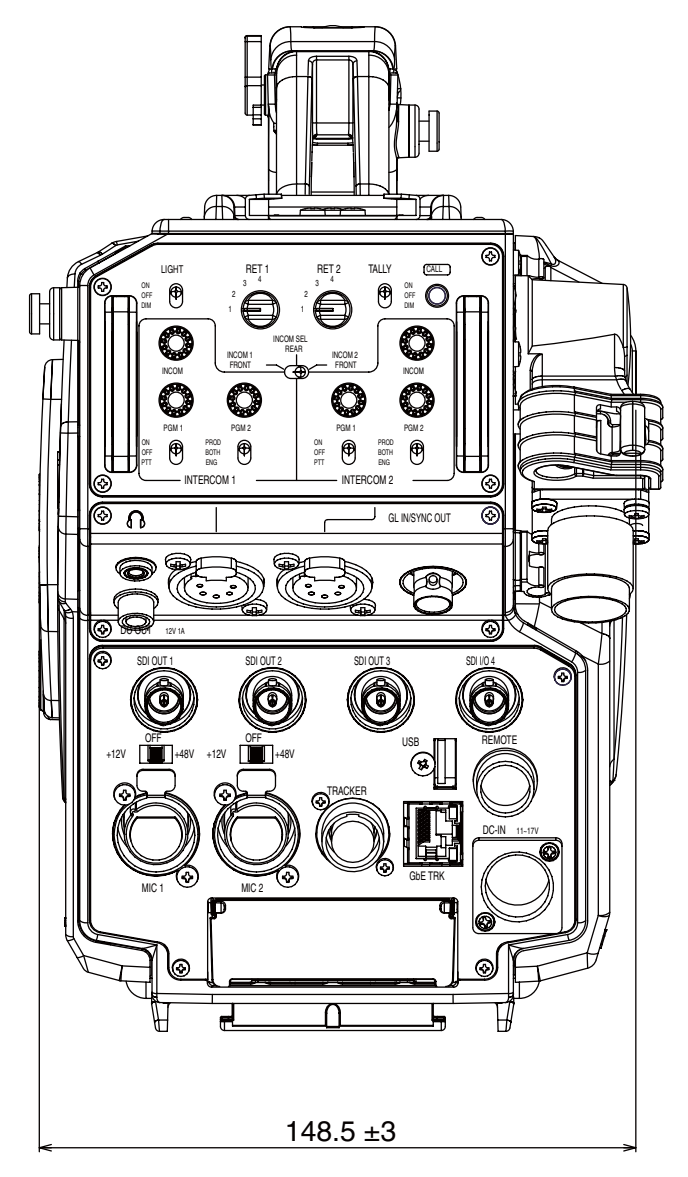

#### CCU

Front Side View

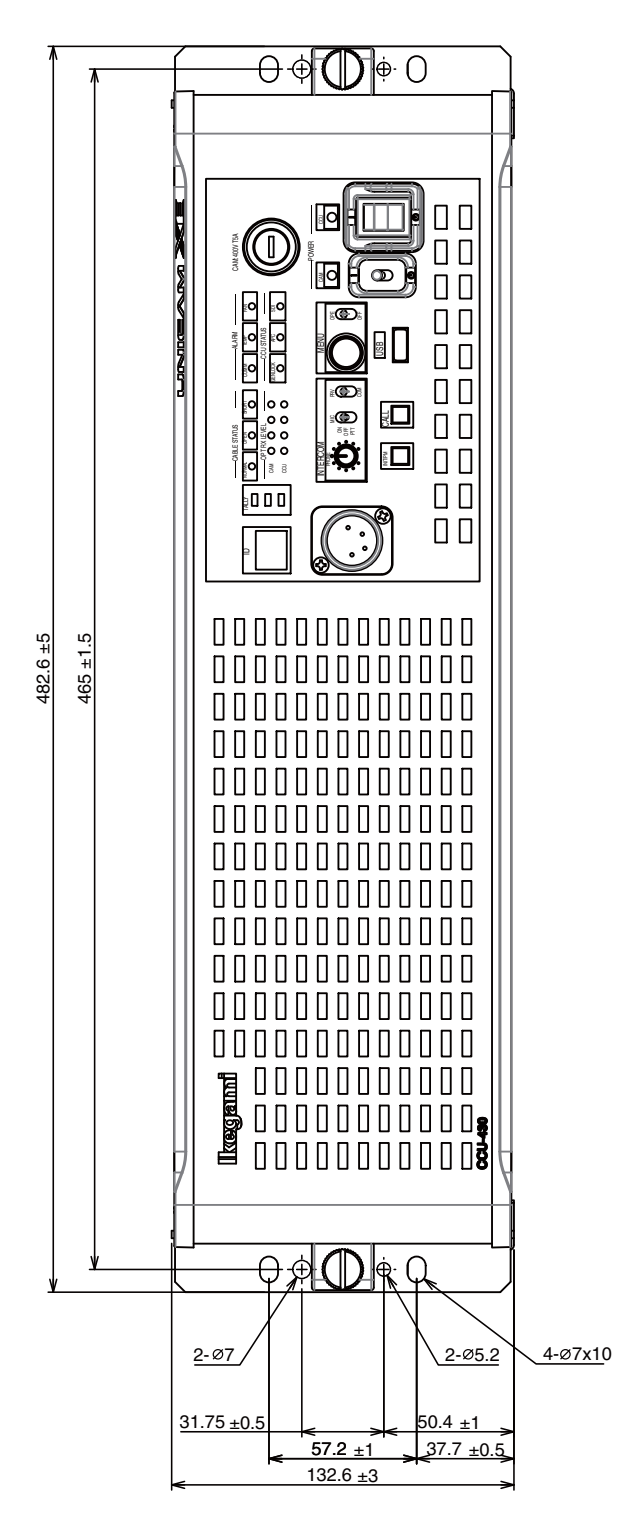

#### Rear Side View

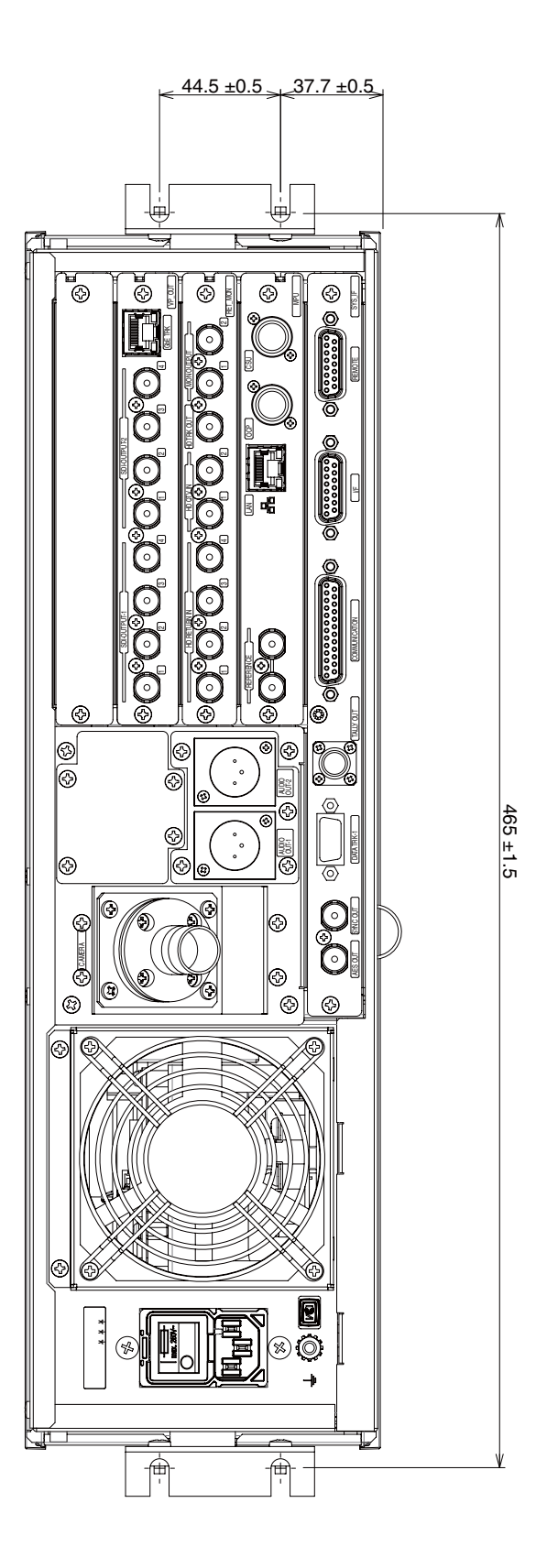

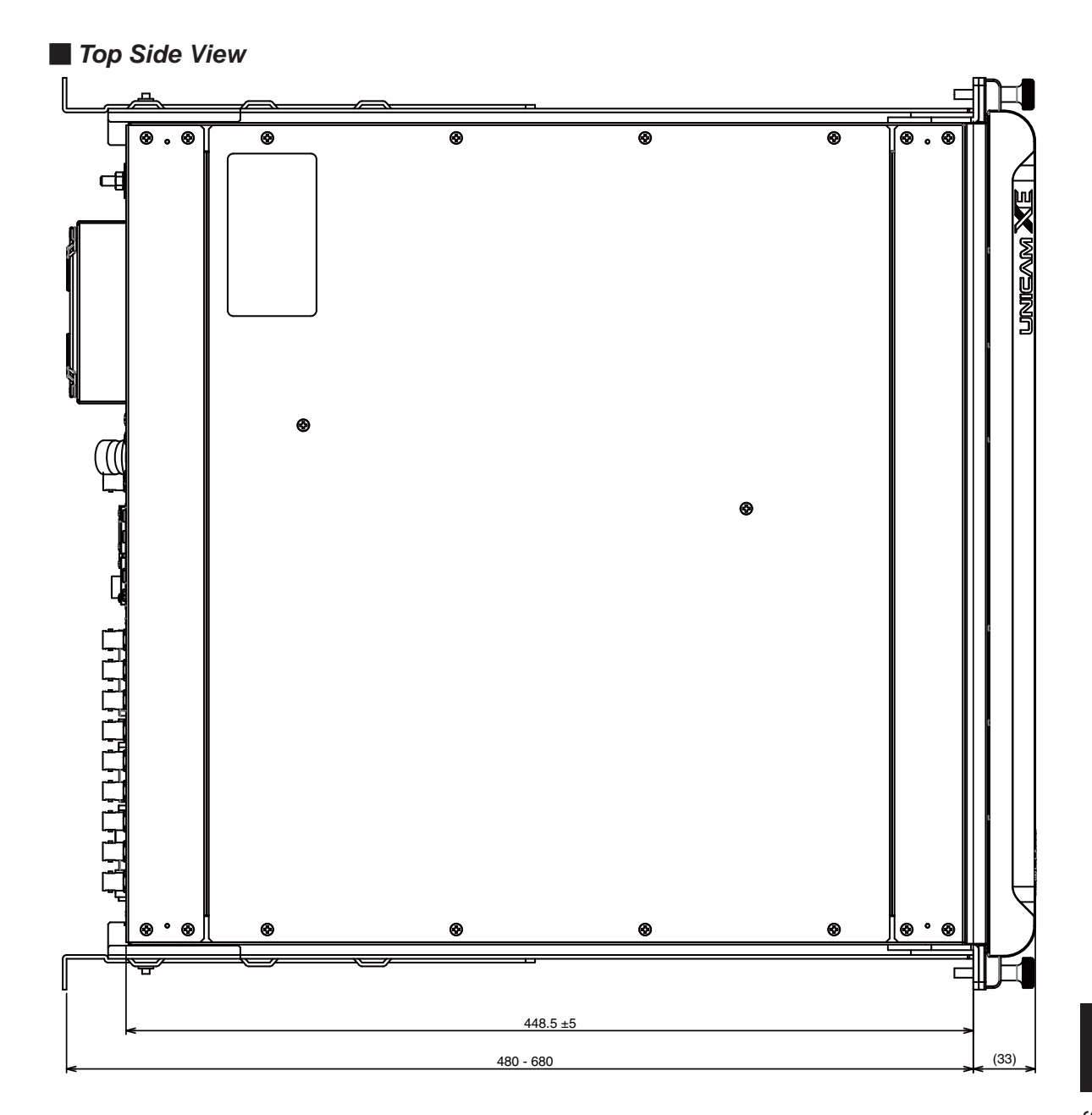

SPECIFICATIONS

#### Side View

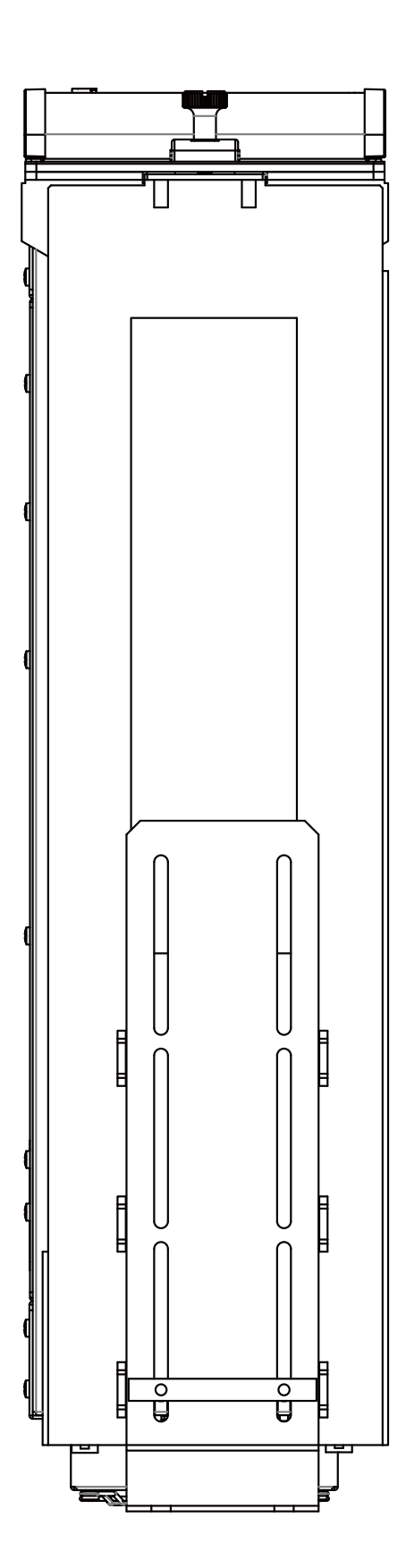

# 9.3 External Connections

#### Camera to its CCU (Fiber Cable) Connector

#### CAMERA Connector

(5)

6

POWER(H)

POWER (C)

Used to connect the camera to its CCU. You can choose either of the following two types of camera connectors.

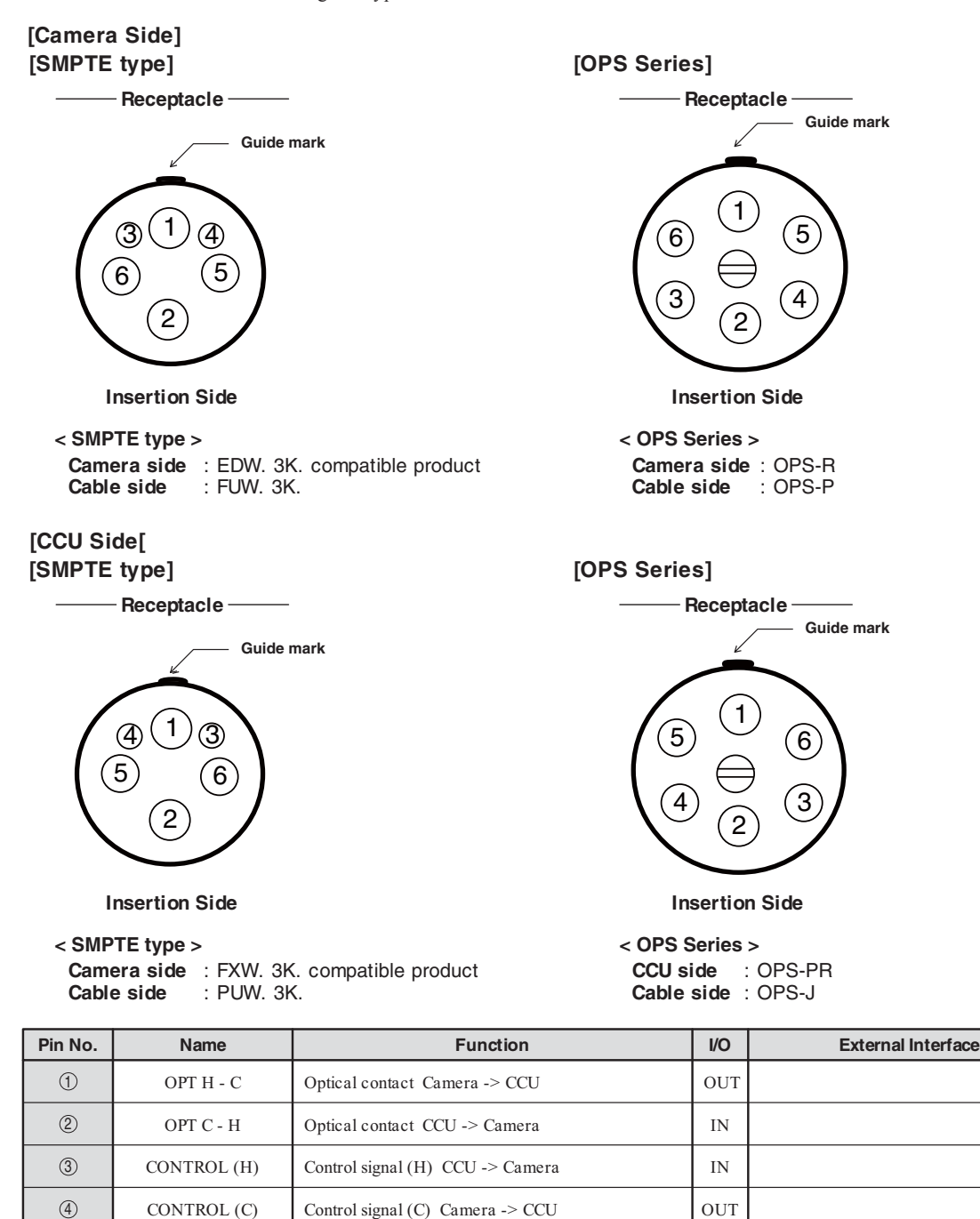

IN

IN

Power (H) supplied from CCU

Power (C) supplied from CCU

## Camera I/O Connector

#### Lens Connector

Used to connect each type of lens. The connector pin assignment differs among camera lens mount types.

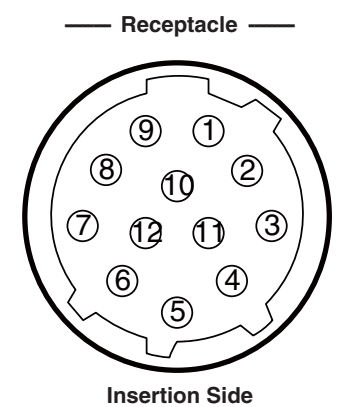

Camera side : HR10A-10R-12SC Cable side : HR10A-10P-12PC (12-pin male plug)

#### [BTA Mount]

| Pin No. | Name        | Function                                                                                                    | I/O | External Interface |
|---------|-------------|----------------------------------------------------------------------------------------------------|-----|--------------------|
| 1       | RET ON      | RETURN VIDEO ON/OFF signal<br>RETURN ON: 0.5V or less Zout = 10M $\Omega$ or more<br>RETURN OFF: OPEN Zout = 1.5k $\Omega$ or less<br>Zin = 100k $\Omega \pm 5\%$ (10k $\Omega$ or more)<br>Momentary operation                   | IN  | ①<br>v≦0.5v —_O/ O |
| 2       | VTR TRIG    | VTR START/STOP signal<br>VTR START: 0.5V or less Zout = 10M $\Omega$ or more<br>VTR STOP: OPEN Zout = 1.5k $\Omega$ or less<br>Zin = 100k $\Omega \pm 5\%$ (10k $\Omega$ or more)<br>Momentary operation                          | IN  | ②<br>v≦0.5v —_⊙/ ○ |
| 3       | GND         | Grounding for LENS                                                                                                    | GND |                    |
| 4       | IRIS SERVO  | Forced IRIS servo ON/OFF<br>SERVO ON : $+5V \pm 0.5V$<br>Zout = 10k $\Omega$ or less<br>SERVO OFF : 0.5V or less<br>Zout = 1.5k $\Omega$ or less<br>or 100k $\Omega$ or more                                                      | OUT | (④<br>             |
| 6       | IRIS CONT   | Control output of lens iris<br>F2.8 : $6.2V \pm 0.05V$<br>( $6.2V \pm 0.1V$ )<br>F16 : $3.4V \pm 0.05V$<br>( $3.4V \pm 0.1V$ )<br>CLOSE : $2.5V \pm 0.2V$<br>( $2.1V$ to $2.9V$ )<br>Zout = 1k $\Omega \pm 10\%$ (Fixed)          | OUT |                    |
| 6       | +12V LENS   | DC+12V output for LENS<br>Normal operation range: DC+10V - +20V<br>(DC+10V - +17V)                                                                                                    | OUT |                    |
| T       | IRIS FOLLOW | Control output of lens iris<br>F2.8 : $6.2V \pm 0.05V$<br>$(6.2V \pm 0.1V)$<br>F 16 : $3.4V \pm 0.05V$<br>$(3.4V \pm 0.1V)$<br>CLOSE : $2.5V \pm 0.2V$<br>(2.1V  to  2.9V)<br>Zin = 100k $\Omega \pm 2\%$ (100k $\Omega$ or more) | IN  |                    |

(continues to the next page)

| Pin No. | Name                                    | Function                                                                                                    | I/O | External Interface           |
|---------|-----------------------------------------|----------------------------------------------------------------------------------------------------|-----|------------------------------|
| 8       | IRIS REM/AUTO                           | Switching between REMOTE/AUTO of IRIS<br>REMOTE : $+5V \pm 0.5V$<br>Zout = 1k $\Omega$ ± 10% (10k $\Omega$ or less)<br>AUTO : 0.5V or less<br>Zout = 1.5k $\Omega$ or less<br>or 100k $\Omega$ or more<br>Zin = 100k $\Omega \pm 2\%$ (100k $\Omega$ or less)                                                                                       | OUT | (8)<br>V≦0.5V —O O V=5V±0.5V |
| 9       | EXT ANS                                 | Input/output of answer signals from the external system<br>$IN : +0.5V \Omega \text{ or less}$ Zout = 1.5k $\Omega$ or less<br>OUT : OPEN Zout = 10M $\Omega$ or more<br>Zin = 100k $\Omega \pm 5\%$ (10k $\Omega$ or more)                                                                                                    | IN  | 9<br>v≦0.5v —○/ 0            |
| 10      | ZOOM FOLLOW                             | Control output of lens zoom<br>WIDE : $2.0V \pm 0.05V$<br>$(2.0V \pm 0.2V)$<br>TELE : $7.0V \pm 0.05V$<br>$(7.0V \pm 0.2V)$<br>Zin = 100k $\Omega \pm 2\%$ (10k $\Omega$ or more)<br>Zout = 1k $\Omega \pm 10\%$ (1k $\Omega$ or less)                                                                                                    | IN  |                              |
| Ð       | SERIAL LENS→<br>CAMERA<br>/FOCUS FOLLOW | Serial data reception (LENS $\rightarrow$ CAMERA)<br>+0.5V CMOS level<br>(VCC 5V $\pm$ 0.25V)<br>Control output of lens focus<br>Close end: 2.0V $\pm$ 0.05V<br>(2.0V $\pm$ 0.2V)<br>Infinite end: 7.0V $\pm$ 0.05V<br>(7.0V $\pm$ 0.2V)<br>Zin = 100k $\Omega \pm 2\%$ (20k $\Omega$ or more)<br>Zout = 1k $\Omega \pm 10\%$ (1k $\Omega$ or less) | OUT |                              |
| 12      | SERIAL CAMERA→<br>LENS                  | Serial data transmission (CAMERA → LENS)<br>+0.5V CMOS level<br>(VCC 5V ± 0.25V)                                                                                                    | OUT |                              |

(The values indicated in ( ) are standard values in 2/3" Camera/Lens. IN : Camera ← Lens OUT : Camera → Lens

#### VF Connector

A connector used to connect the viewfinder.

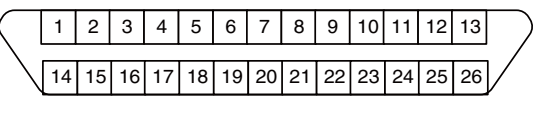

Insertion Side

Camera side: HDR-EA26LMYPG1-SLE+ Cable side: HDR-EA26FAG1+

| Pin No. | Name       | Function                                        | I/O | External Interface |
|---------|------------|-------------------------------------------------|-----|--------------------|
| 1       | GND        | Ground for DC+12V power supply                  | GND |                    |
| 14      | GND        | Ground for DC+12V power supply                  | GND |                    |
| 2       | GND        | Ground for DC+12V power supply                  | GND |                    |
| 15      | GND        | Ground for DC+12V power supply                  | GND |                    |
| 3       | +12V       | DC +12V power supply                            | OUT |                    |
| 16      | +12V       | DC +12V power supply                            | OUT |                    |
| 4       | +12V       | DC +12V power supply                            | OUT |                    |
| Ŵ       | +12V       | DC +12V power supply                            | OUT |                    |
| 5       | RS422_RX+  | Serial control signal (P) (VF -> Camera)        | IN  |                    |
| 18      | RS422_RX-  | Serial control signal (N) (VF -> Camera )       | IN  |                    |
| 6       | SIGNAL_GND | Ground for Serial control signal (VF -> Camera) | GND |                    |
| 19      | IKEGAMI_VF | IKEGAMI VF connection control signal            | IN  |                    |
| Ī       | RS422_TX+  | Serial control signal (P) (Camera -> VF)        | OUT |                    |
| 20      | RS422_TX-  | Serial control signal (N) (Camera -> VF)        | OUT |                    |
| 8       | SIGNAL_GND | Ground for Serial control signal (Camera -> VF) | GND |                    |
| 2)      | NC         | —                                               |     |                    |
| 9       | NC         | _                                               |     |                    |
| 2       | R TALLY    | R TALLY signal                                  | OUT |                    |
| 10      | G TALLY    | G TALLY signal                                  | OUT |                    |
| 23      | Y TALLY    | Y TALLY signal                                  | OUT |                    |
| 1       | NC         |                                                 | OUT |                    |
| 24      | SIGNAL_GND | GND                                             | GND |                    |
| 12      | SDI+       | Serial video signal + (HD SDI)                  | OUT |                    |
| 25      | SDI-       | Serial video signal - (HD SDI)                  | OUT |                    |
| 13      | SIGNAL_GND | GND                                             | GND |                    |
| 26      | SHIELD GND | GND                                             | GND |                    |

#### D-Tap Connector

Supplies DC +12V (1.5A max) when an external compact monitor is used.

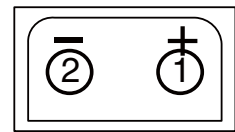

Camera side : D-Tap CN BASE Cable side : D-Tap connector (male)

| Pin No. | Name     | Function                       | I/O | External Interface |
|---------|----------|--------------------------------|-----|--------------------|
| 1       | +12V     | DC +12V power supply           | OUT |                    |
| 0       | +12V_RET | Ground for DC+12V power supply | GND |                    |

#### System extension (SE) connector

Connect the system extender (SE) and camera.

| 24 |
|----|

 Camera side
 :
 QR/P4-24S-C(01)

 SE side
 :
 QR/P4-24P-C(01)

| Pin No. | Name          | Function                             | I/O | External Interface |
|---------|---------------|--------------------------------------|-----|--------------------|
| 1       | AC234V(H)     | AC power supply (H) CAMERA -> SE     | OUT |                    |
| 2       | SDI_N         | Serial video signal –                | OUT |                    |
| 3       | VF_RS422_TX_P | Serial control signal + Camera -> VF | OUT |                    |
| 4       | VF_RS422_TX_N | Serial control signal - Camera -> VF | OUT |                    |
| 5       | /LS_ON        |                                      | IN  |                    |
| 6       | /SE_INT       |                                      | OUT |                    |
| 0       | SE_RS422_TX_P | Serial control signal + Camera -> SE | OUT |                    |
| 8       | SE_RS422_TX_N | Serial control signal - Camera -> SE | OUT |                    |
| 9       | IRIS_FOLLOW   | Position information of lens iris    | IN  |                    |
| 10      | ZOOM_FOLLOW   | Position information of lens zoom    | IN  |                    |
| 1)      | S_LENS_STS    |                                      | IN  |                    |
| 12      | GND           |                                      | GND |                    |
| 13      | AC234V(C)     | AC power supply (C) CAMERA -> SE     | OUT |                    |
| 14      | SDI_P         | Serial video signal +                | OUT |                    |
| 15      | VF_RS422_RX_P | Serial control signal + VF -> Camera | IN  |                    |
| 16      | VF_RS422_RX_N | Serial control signal - VF -> Camera | IN  |                    |
| 17      | STBY+3.3V_C   |                                      | OUT |                    |
| 18      | /SE_ON        |                                      | IN  |                    |
| 19      | SE_RS422_RX_P | Serial control signal + SE -> Camera | IN  |                    |
| 0       | SE_RS422_RX_N | Serial control signal - SE -> Camera | IN  |                    |
| 2)      | IRIS_CONT     | Control signal of lens iris          | IN  |                    |
| 2       | FOCUS_FOLLOW  | Position information of lens forcus  | IN  |                    |
| 8       | S_LENS_CNT    |                                      | OUT |                    |
| 24      | GND           |                                      | GND |                    |

#### DC OUT connector

Outputs DC+12V (1A max) for general use.

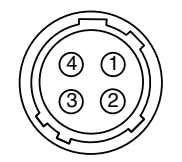

Camera side : HR10A-7R-4SC(73) Cable side : HR10A-7P-4PC(73) or equivalent

| Pin No. | Name        | Function                       | I/O | External Interface |
|---------|-------------|--------------------------------|-----|--------------------|
| 1       | DC +12V_RET | Ground for DC+12V power supply | GND |                    |
| 0       | NC          |                                |     |                    |
| 3       | NC          |                                |     |                    |
| 4       | DC +12V     | DC +12V power supply           | OUT |                    |

#### INTERCOM Connector

Used to connect an intercom headset.

Each headset type has each connector shape.

The both carbon and dynamic types can be used for the intercom microphone.

Please refer to Chapter 5 "INTERCOM/AUDIO" for switching between carbon and dynamic settings.

#### [7-pin type]

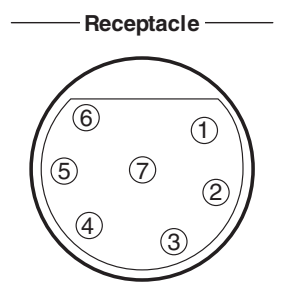

Camera side : NC7FD-LX (NEUTRIK) Cable side : XLR-7-12C

#### **Insertion Side**

| Pin No. | Name         | Function                                  | I/O | External Interface    |
|---------|--------------|-------------------------------------------|-----|-----------------------|
| 1       | LISTEN L (C) | Shield for intercom receiver L output (H) | GND | 0                     |
| 0       | LISTEN L (H) | Intercom receiver L output (H)            | OUT | ② ( Receiver L        |
| 3       | TALK (C)     | Shield for intercom microphone input (H)  | GND | 3                     |
| 4       | TALK (H)     | Intercom microphone input (H)             | IN  | 4 Intercom microphone |
| 5       | COMM         | COMM GND terminal                         | GND |                       |
| 6       | LISTEN R (H) | Intercom receiver R output (H)            | OUT | 6 Receiver R          |
| Ø       | LISTEN R (C) | Shield for intercom receiver R output (H) | GND |                       |

#### [5-pin type]

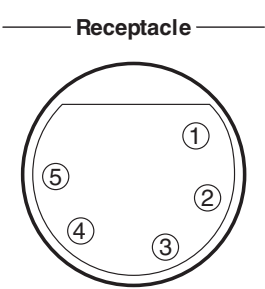

 Camera head side
 : NC5FD-LX (NEUTRIK)

 Cable side
 : XLR-5-12C (5-pin male plug) or equivalent

Insertion Side

| Pin No. | Name           | Function                                 | I/O | External Interface    |
|---------|----------------|------------------------------------------|-----|-----------------------|
| 1       | TALK (C)       | Shield for intercom microphone input (H) | GND | 0                     |
| 2       | TALK (H)       | Intercom microphone input                | IN  | 2 Intercom microphone |
| 3       | SHIELD         | Shield for LISTEN L / LISTEN R output    | GND | 3                     |
| 4       | LISTEN Lch (H) | LISTEN L output (H)                      | OUT | (4) Receiver          |
| 5       | PGM Rch (H)    | PGM R output (H)                         | OUT | 5 Receiver            |

[4-pin type]

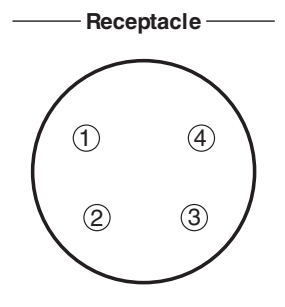

 Camera head side
 : NC4FD-LX/NC4MD-LX (NEUTRIK)

 Cable side
 : XLR-4-11C (4-pin male plug) or equivalent

Insertion Side

| Pin No. | Name       | Function                                 | I/O | External Interface    |
|---------|------------|------------------------------------------|-----|-----------------------|
| 1       | TALK (C)   | Shield for intercom microphone input (H) | GND | 0-                    |
| 2       | TALK (H)   | Intercom microphone input                | IN  | 2 Intercom microphone |
| 3       | LISTEN (C) | Shield for LISTEN output (H) output      | GND | 3-                    |
| (4)     | LISTEN (H) | LISTEN output (H)                        | OUT | 4 Receiver            |

9

#### MIC-1 and MIC-2 Connector

Used to connect for input to a microphone. ( $600\Omega$  balanced input)

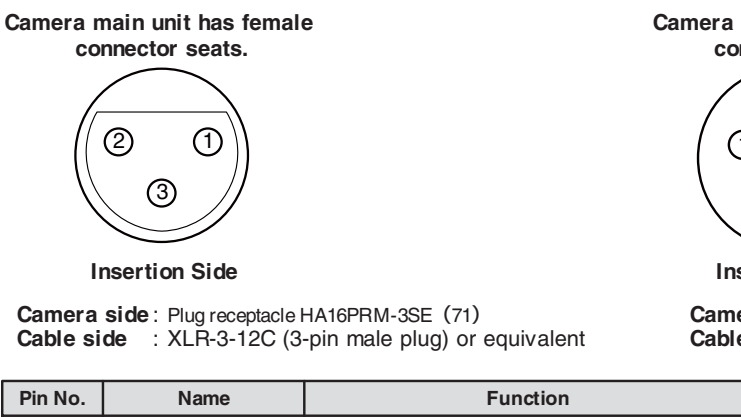

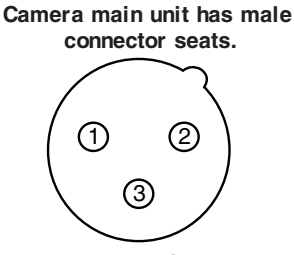

#### Insertion Side

Camera side : Receptacle HA16RM-3PE (76) Cable side : XLR-3-11C (3-pin female plug) or equivalent

| Pin No. | Name         | Function                                                                                                    | I/O | External Interface |
|---------|--------------|----------------------------------------------------------------------------------------------------|-----|--------------------|
| 1       | MIC (SHIELD) | MIC input shield                                                                                                    |     |                    |
| Ø       | MIC (HOT)    | MIC (HOT) line 600Ω balanced input<br>When AB power is supplied : DC 12V<br>When +48 phantom power is supplied : DC 48V | IN  |                    |
| 3       | MIC (COLD)   | MIC (COLD) line 600Ω balanced input<br>When AB power is supplied : DC 0V<br>When +48 phantom power is supplied : DC 48V | IN  |                    |

#### DC-IN Connector

This connector is external power supply for camera.

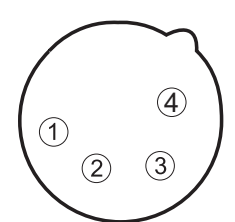

Camera side Cable side : XLR-4-32-F512 : XLR-4-11C (4-pin male plug) or equivalent

Insertion Side

| Pin No. | Name      | Function                 | I/O | External Interface |
|---------|-----------|--------------------------|-----|--------------------|
| 1       | +12 V RET | +12V input RET           | GND |                    |
| 0       | NC        |                          | _   |                    |
| 3       | NC        |                          | —   |                    |
| 4       | +12 V IN  | +12 V input (11V to 17V) | IN  |                    |

#### REMOTE Connector

Used to connect an external remote controller.

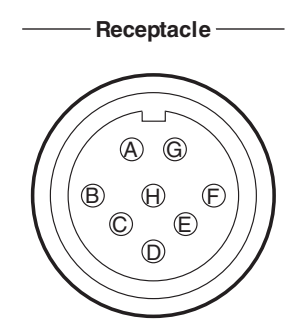

Camera side : PRC05-R8F Cable side : PRC05-PB8M

Insertion Side

| Pin No. | Name        | Function                                                 | I/O | External Interface |
|---------|-------------|----------------------------------------------------------|-----|--------------------|
| ۵       | HED (+)     | Digital data output (+) from camera to remote controller | OUT |                    |
| B       | HED (-)     | Digital data output (-) from camera to remote controller | OUT |                    |
| ©       | HEC (+)     | Digital data input (+) from remote controller to camera  | IN  |                    |
| D       | HEC (-)     | Digital data input (-) from remote controller to camera  | IN  |                    |
| Ē       | MU_REAR+12V | DC+12V power supply (max. 2.0A)                          | OUT |                    |
| ©       | DGND        | Ground for DC+12V power supply                           | OUT |                    |
| G       | RESERVE     |                                                          |     |                    |
| ₿       | RESERVE     |                                                          |     |                    |

#### TRACKER Connector

TRACKER is a connector to make it easy to build a crane box and other external systems.

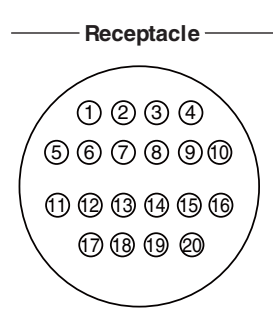

Camera side: HR10A-13R-20SB (73)Cable side: HR10A-13P-20PC (73) or equivalent

Insertion Side

| Pin No. | Name        | Function                                                              | I/O | External Interface                                                                |
|---------|-------------|-----------------------------------------------------------------------|-----|-----------------------------------------------------------------------------------|
| 1       | PC_TXD_P    | CRANE / TRNUK DATA OUT                                                | OUT | RS422 (P) *1                                                                      |
| 0       | PC_TXD_N    | CRANE / TRNUK DATA OUT                                                | OUT | RS422 (N) *1                                                                      |
| 3       | PC_RXD_P    | CRANE / TRNUK DATA IN                                                 | IN  | RS422 (P) *1                                                                      |
| 4       | PC_RXD_N    | CRANE / TRNUK DATA IN                                                 | IN  | RS422 (N) *1                                                                      |
| 5       | GND         | Ground for DC+12V power supply, common GND                            |     | GND for MU_REAR+12V                                                               |
| 6       | MU_REAR+12V | DC +12V power supply (Max : 1.5A)                                     |     | DC+12V<br>(When the DC - IN connector is powered,<br>its input voltage is output) |
| Ø       | R_TALLY     | R TALLY output                                                        | OUT | Open Drain                                                                        |
| 8       | G_TALLY     | G TALLY output                                                        | OUT | +V                                                                                |
| 9       | RET-1       | RET-1 SW IN                                                           | IN  |                                                                                   |
| 0       | RET-2       | RET-2 SW IN                                                           | IN  |                                                                                   |
| 1       | INC_MIC_ON  | PTT signal of the TRACKER MIC (Lo : ON, Hi-Z : OFF)                   | IN  | <u> </u>                                                                          |
| 12      | TRACKER_EN  | Select the connector mode<br>(L : CRANE mode, Hi-z : TRUNK DATA mode) | IN  | GND                                                                               |
| 13      | RESERVE     | Reserve                                                               | IN  |                                                                                   |
| 1       | RESERVE     | Reserve                                                               | IN  |                                                                                   |
| 15      | TRACKER-1   | INTERCOM-1 (Receive Audio)                                            | OUT | Unbalance Audio<br>0dBu / -20dBu                                                  |
| 10      | TRACKER-2   | INTERCOM-2 (Receive Audio)                                            | OUT |                                                                                   |
| Ø       | TRACKER-3   | INTERCOM-3 (Receive Audio)                                            | OUT |                                                                                   |
| 13      | TRACKER-4   | INTERCOM-4 (Receive Audio)                                            | OUT |                                                                                   |
| 19      | T_TALK_H    | INTERCOM-MIC (H) (Talk Audio)                                         | IN  | High impedance balanced<br>0dBu / -20dBu                                          |
| 0       | T_TALK_C    | INTERCOM-MIC (C) (Talk Audio)                                         | IN  |                                                                                   |

#### Caution:

\*1: DATA TRUNK and CRANE lines uses Pins 1 to 4 exclusively.
# **CCU I/O Connector**

## DATA TRUNK Connector

Communicates between the camera and the system by RS-422 via CCU.

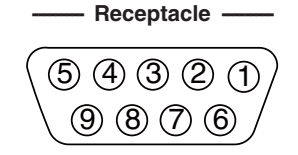

CCU side : DELC-J9SAF-20L9E Cable side : DE-9P-RR or equivalent (9pin male plug screw #4-40UNC)

#### Insertion Side

| Pin No. | Name        | Function                | I/O | External Interface |
|---------|-------------|-------------------------|-----|--------------------|
| 1       | N.C         |                         |     |                    |
| 2       | TR1 OUT (N) | Digital Data Output (N) | OUT |                    |
| 3       | TR1 IN (P)  | Digital Data Input (P)  | IN  | ③◀ /               |
| 4       | IN (S)      | Input Shield            |     | <b>4</b>           |
| 5       | N.C         |                         |     |                    |
| 6       | OUT (S)     | Output Shield           |     | <b>6</b>           |
| Ø       | TR1 OUT (P) | Digital Data Output (P) | OUT |                    |
| 8       | TR1 IN (N)  | Digital Data Input (N)  | IN  |                    |
| 9       | GND         | GND                     |     | ~                  |

# TALLY OUT Connector

Used to send TALLY control signal.

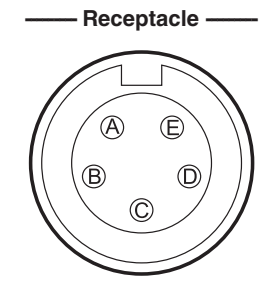

Insertion Side

#### CCU side : PRC05-RB5F1 Cable side : PRC 05-P5M or equivalent

| Pin No.   | Name              | Function                                                | I/O | External Interface |
|-----------|-------------------|---------------------------------------------------------|-----|--------------------|
| $\otimes$ | DC +12 V OUT      | DC +12V power output                                    | OUT | ®                  |
| ®         | R TALLY           | Red Tally output (ON: GND)                              | OUT | B ★ W + B + V      |
| ©         | Y TALLY/COM TALLY | Yellow Tally output or COMMON TALLY<br>output (ON: GND) | OUT |                    |
| D         | G TALLY           | Green TALLY output (ON: GND)                            | OUT |                    |
| Ē         | TALLY GND         | Ground for TALLY signal                                 | GND | ©_ <del>,,,</del>  |

- Select one from Y TALLY output or COMMON TALLY output for the pin C. It can be set from the CCU menu. Use of COMMON TALLY OUT enables to control both R TALLY and G TALLY simultaneously.

# REMOTE Connector

This is a connector used to externally control the microphone gain of the camera. The hex jack screw for the Japanese domestic models is 2.6 mm, and the hex jack screw for oversea models are #4-40UNC as the standard specifications.

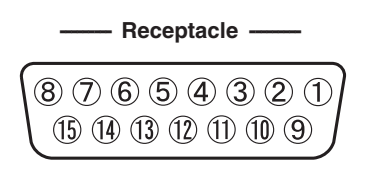

**Insertion Side** 

| CCU side :   | [metric]<br>[inch] | 17LE-13150-27(D3AB)-FA<br>17LE-13150-27(D3CB)-FA |
|--------------|--------------------|--------------------------------------------------|
| Cable side : | DA-15PF            | -N or equivalent                                 |

| Pin No. | Name            | Function                                  | I/O | External Interface |
|---------|-----------------|-------------------------------------------|-----|--------------------|
| 1       | +5.5V           | DC + 5.5V output                          | OUT | 1                  |
| 2       | MIC1_FINE_CTL   | MIC1 GAIN control voltage input 0 to 5.5V | IN  | 2→3→5              |
| 3       | MIC2_FINE_CTL   | MIC2 GAIN control voltage input 0 to 5.5V | IN  |                    |
| 4       | NC              |                                           |     |                    |
| 5       | MIC1 GAIN STEP2 | MIC1 GAIN STEP2 <sup>*1</sup>             | IN  |                    |
| 6       | MIC1 GAIN STEP1 | MIC1 GAIN STEP1 <sup>*1</sup>             | IN  |                    |
| Ø       | MIC1 GAIN STEP0 | MIC1 GAIN STEP0 <sup>*1</sup>             | IN  |                    |
| 8       | MIC1_REM_CTRL   | MIC1 GAIN CONTROL ENABLE *2               |     |                    |
| 9       | GND             | GND                                       | IN  | ]                  |
| 10      | NC              |                                           |     |                    |
| 1       | NC              |                                           |     |                    |
| 12      | MIC2 GAIN STEP2 | MIC2 GAIN STEP2 <sup>*1</sup>             | IN  |                    |
| 13      | MIC2 GAIN STEP1 | MIC2 GAIN STEP1 <sup>*1</sup>             | IN  |                    |
| 14      | MIC2 GAIN STEP0 | MIC2 GAIN STEP0 <sup>*1</sup>             | IN  |                    |
| (5      | MIC2_REM_CTRL   | MIC2 GAIN CONTROL ENABLE *2               | IN  |                    |

#### \*1 MIC GAIN STEP CONTROL

| GAIN<br>STEP2 | GAIN<br>STEP1 | GAIN<br>STEP0 | GAIN   |
|---------------|---------------|---------------|--------|
| Н             | Н             | Н             | -60 dB |
| Н             | Н             | L             | -50 dB |
| Н             | L             | Н             | -40 dB |
| Н             | L             | L             | -30 dB |
| L             | Н             | Н             | -20 dB |
| L             | Н             | L             | -10 dB |
| L             | L             | Н             | 0 dB   |
| L             | L             | L             | +4 dB  |

#### \*2 MIC GAIN EXTERNAL REMOTE CONTROL

| MIC1<br>REM_CTRL | MIC2<br>REM_CTRL | MIC GAIN CTRL  |  |
|------------------|------------------|----------------|--|
| L                | L                | MIC 1 and 2 ON |  |
| L                | Н                | MIC 1 ON       |  |
| Н                | L                | MIC 2 ON       |  |
| Н                | Н                | INTERNAL       |  |

## COMMUNICATION Connector

This is the connector that connects the control inputs from the external INTERCOM system, program voice, and external TALLY system.

The hex jack screw for the Japanese domestic models is 2.6 mm, and the hex jack screw for oversea models are #4-40UNC as the standard specifications.

- Receptacle -

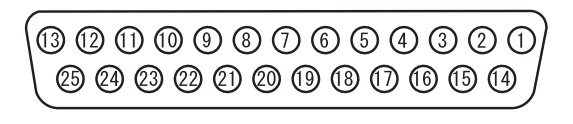

**Insertion Side** 

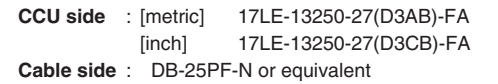

| Pin No. | Name         | Function                                               | I/O | External Interface     |
|---------|--------------|--------------------------------------------------------|-----|------------------------|
|         |              |                                                        |     | 4 WIRE RTS / Clear-Com |
| 1       | ENG C-S(H)   | ENG CH Intercom output (H) to the system from the CCU  | OUT | 1 3 Audio              |
| 2       | ENG C-S(C)   | ENG CH Intercom output (C) to the system from the CCU  | OUT | 2 2 DC                 |
| 3       | ENG(S)       | ENG CH Intercom Shield                                 |     | 3 3 1 GND              |
| 4       | ENG S-C(H)   | ENG CH Intercom input (H) to the CCU from the system   | IN  | 4                      |
| 5       | ENG S-C(C)   | ENG CH Intercom input (C) to the CCU from the system   | IN  | 5                      |
| 6       | PGM-1(H)     | Program Audio Channel-1 input (H)                      | IN  | 6                      |
| Ø       | PGM-1(C)     | Program Audio Channel-1 input (C)                      | IN  | 7                      |
| 8       | PGM-1(S)     | Program Audio Channel-1 Shield                         |     | 8                      |
| 9       | GND          | Ground                                                 | GND | 9                      |
| 1       | Y TALLY IN   | Yellow Tally Input (+)                                 | IN  | 10 Маке                |
| 1       | R TALLY IN   | Red Tally Input (+)                                    | IN  | 11 МАКЕ                |
| 12      | R TALLY COMM | Red Tally Common                                       |     | 12                     |
| 13      | GND          | Ground                                                 | GND | 13                     |
| 14      | PROD C-S(H)  | PROD CH Intercom output (H) to the system from the CCU | OUT | 14 > 14 < () > 3 Audio |
| 15      | PROD C-S(C)  | PROD CH Intercom output (C) to the system from the CCU | OUT | 15 2 DC                |
| 16      | PROD(S)      | PROD CH Intercom Shield                                |     | 16 16 1 GND            |
| 1       | PROD S-C(H)  | PROD CH Intercom input (H) to the CCU from the system  | IN  | 17                     |
| 18      | PROD S-C(C)  | PROD CH Intercom input (C) to the CCU from the system  | IN  | 18                     |
| (19)    | PGM-2(H)     | Program Audio Channel-2 input (H)                      | IN  | 19                     |
| 20      | PGM-2(C)     | Program Audio Channel-2 input (C)                      | IN  | 20                     |
| 2)      | PGM-2(S)     | Program Audio Channel-2 Shield                         |     | 21                     |
| 2       | PGM-3(H)     | Program Audio Channel-3 input (H)                      | IN  | 22                     |
| 23      | PGM-3(C)     | Program Audio Channel-3 input (C)                      | IN  | 23 ←                   |
| 24      | G TALLY IN   | Green Tally Input (+)                                  | IN  | 24 MAKE                |
| 25      | G TALLY COMM | Green Tally Common                                     |     | 25                     |

SPECIFICATIONS

UHK-430/CCU-430 1710 VER2 (E)

## I/F Connector

The serial communication standard RS-422 DATA TRUNK #2, Intercom external control, and preview switch contact are assigned.

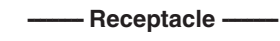

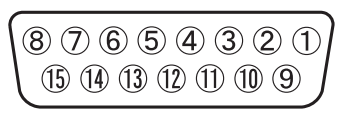

**Insertion Side** 

CCU side : [metric] 17LE-13150-27(D3AB)-FA [inch] 17LE-13150-27(D3CB)-FA Cable side : DA-15PF-N or equivalent

| Pin No. | Name        | Function                                 | I/O | External Interface |
|---------|-------------|------------------------------------------|-----|--------------------|
| 1       | NC          |                                          | —   |                    |
| 2       | TR2 IN (P)  | DATA TRUNK ch2 (P) (System> CCU> CAMERA) | IN  | ◎←                 |
| 3       | TR2 IN (N)  | DATA TRUNK ch2 (N) (System> CCU> CAMERA) | IN  | ③← ↓               |
| 4       | TR2 (S)     | DATA TRUNK ch2 Shield                    |     | ⑤►                 |
| 5       | TR2 OUT (P) | DATA TRUNK ch2 (P) (CAMERA> CCU> System) | OUT |                    |
| 6       | TR2 OUT (N) | DATA TRUNK ch2 (N) (CAMERA> CCU> System) | OUT | (4)                |
| 0       | NC          |                                          | _   |                    |
| 8       | HP IND      | CAMERA POWER ON INDICATOR                | OUT |                    |
| 9       | GND         |                                          | GND |                    |
| 10      | DC +12V OUT | DC +12V power output                     | OUT |                    |
| 1       | PREVIEW SW  | Preview switch                           | OUT |                    |
| 12      | PREVIEW COM | Preview switch common                    | OUT |                    |
| 13      | NC          |                                          | _   |                    |
| 14      | NC          |                                          | _   |                    |
| 15      | NC          |                                          | _   |                    |

## AUDIO Connector

Used to connect for audio output. ( $600\Omega$  balanced output)

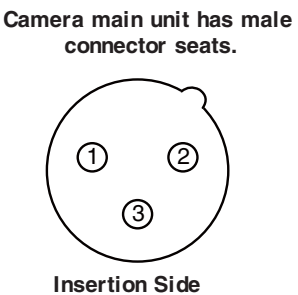

Camera main unit has female connector seats.

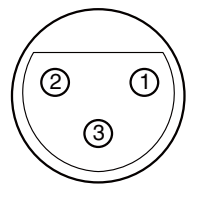

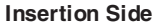

CCU side : Plug receptacle HA16RD-3P (76) Cable side : XLR-3-11C (3-pin female plug) or equivalent 
 Camera side
 : Receptacle HA16PRK-3S

 Cable side
 : XLR-3-12C (3-pin male plug) or equivalent

| Pin No. | Name         | Function          | I/O | External Interface |
|---------|--------------|-------------------|-----|--------------------|
| 1       | SHIELD       | Audio line shield | GND | ①                  |
| 0       | AUDIO (HOT)  | AUDIO LINE HOT    | IN  | 2 → →              |
| 3       | AUDIO (COLD) | AUDIO LINE COLD   | IN  | ③—                 |

# OCP CSU Connector

Used to connect each type of control panel.

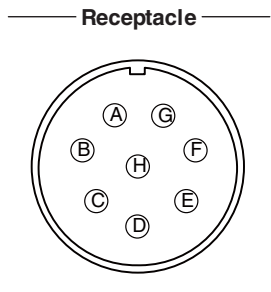

CCU side : PRC05-RB8F1 Cable side : PRC05-PB8M or equivalent

**Insertion Side** 

| Pin No. | Name     | Function                                          | I/O | External Interface |
|---------|----------|---------------------------------------------------|-----|--------------------|
| (A)     | HED(+)   | Digital data output (+) from CCU to control panel | OUT |                    |
| B       | HED(-)   | Digital data output (–) from CCU to control panel | OUT |                    |
| ©       | HEC(+)   | Digital data output (+) from control panel to CCU | IN  |                    |
| Ø       | HEC(-)   | Digital data output (-) from control panel to CCU | IN  |                    |
| Ē       | +12V     | DC+12V power supply to control panel              | OUT | 1                  |
| Ð       | +12V_RET | Ground for DC+12V power supply                    | GND | ]                  |
| G       | NC       |                                                   |     | ]                  |
| Θ       | NC       |                                                   |     | ]                  |

9

SPECIFICATIONS

UHK-430/CCU-430 1710 VER2 (E)

# **CHANGING INFORMATION**

This chapter contains the revision information of user-specific specification or design change requested by users or any changes done by Ikegami.

Read by comparing this information with the main part of the operation manual.

UHK-430/CCU-430 1710 VER2 (E)

# UHK-430/CCU-430

4K/HD Portable Camera System

**OPERATION MANUAL** 

2nd Edition : October 2017 Published in Utsunomiya Factory of Ikegami Tsushinki Co., Ltd.

© October 2017 Ikegami Tsushinki Co., Ltd.

- All rights reserved. Reproduction or duplication, without permission of Ikegami Tsushinki Co., Ltd. of editorial or pictorial content in whole or in part, in any manner, is prohibited.

- Specifications and design are subject to change without prior notice.

# Ikegami

# Ikegami Tsushinki Co., Ltd.

5-6-16, Ikegami, Ohta-ku, Tokyo, 146-8567, Japan Phone : +81-(0)3-5700-4114 Fax : +81-(0)3-5748-2200 E-Mail : info\_e@ikegami.co.jp URL : http://www.ikegami.co.jp/en/

### Ikegami Electronics (U.S.A.), Inc.

37 Brook Avenue, Maywood, New Jersey 07607, U.S.A. Phone : +1-201-368-9171 Fax : +1-201-569-1626 E-Mail : engineering@ikegami.com, service@ikegami.com URL : http://www.ikegami.com

#### Ikegami Electronics (Europe) GmbH

Ikegami Strasse 1, D-41460 Neuss, GERMANY Phone : +49-(0)2131-123-0 Fax : +49-(0)2131-102820 E-Mail : info@ikegami.de URL : http://www.ikegami.de

#### Ikegami Electronics (Europe) GmbH - UK

Unit E1, Cologne Court, Brooklands Close, Sunbury-on-Thames, Middlesex, TW16 7EB, UK. Phone : +44-(0)1932-76 97 00 Fax : +44-(0)1932-76 97 10 E-Mail : technical@ikegami.co.uk , sales@ikegami.co.uk

### Ikegami Electronics Asia Pacific Pte.Ltd.

Tampines Central 5, #03-03 CPF Tampines Building, Singapore 529508 Phone : +65-6260-8820 Fax: +65-6260-8896 URL : http://sg.ikegami.co.jp

Property of :